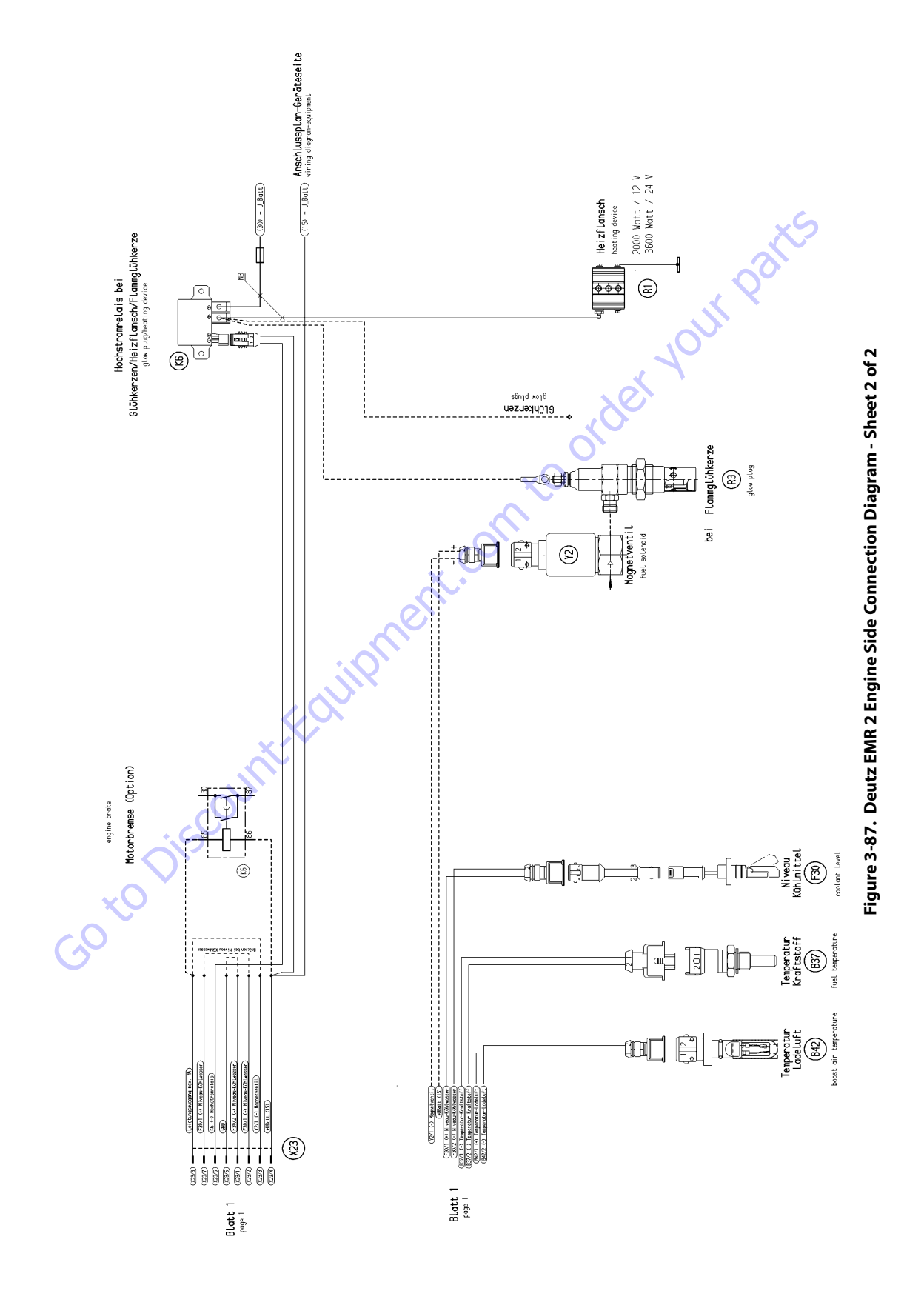

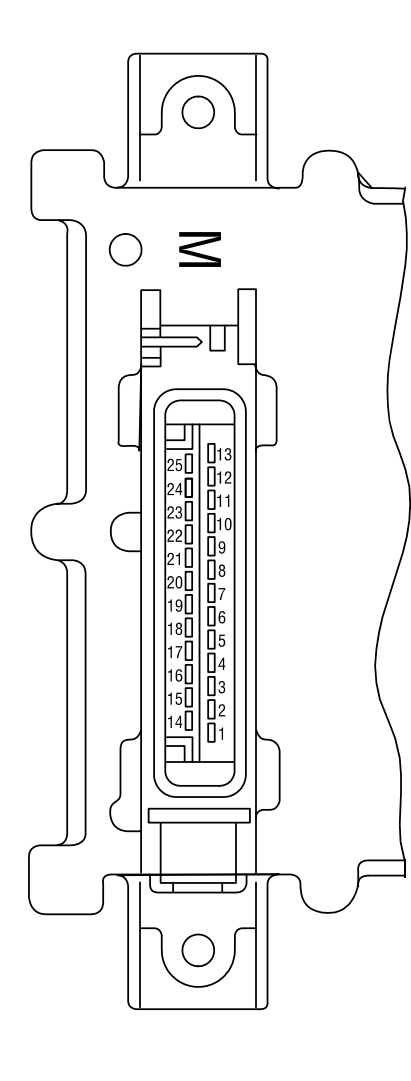

| 1       Reserve         2       Output: digital 3       Digital output for solenoid <sup>1</sup> )         3       Output: digital 4       glow plug (optional)/<br>glow plug (optional)         4       Input (optional) Temp 1       Fuel temperature <sup>2</sup> )         5       Input (optional) Temp 2       Charge air temperature<br>6         6       Input (optional) DigIn 5       Coolant level / oil level<br>7         7       Output: PWM2/digital 6         8       GND       Reference potential for analog signal at<br>pin 9         9       Input: analog 7       Coolant temperature sensor (NTC)         10       GND       Reference potential for analog signal at<br>pin 1         11       Multi-function input:<br>speed 2/DigIn 2       Optional)         12       GND       Reference potential for analog signal at<br>pin 13         13       Input: speed 1       engine speed (camshaft)<br>(optional)         14       STG -       PWM output, signal for actuator coil         15       STG +       PWM output, signal for actuator coil         16       Screen       Screening regulating coil travel sensor<br>(for lines 17, 18, 19)         17       RF -       General connection for<br>reference and measuring coil         18       RF REF       Analog input, reference signal<br>of the reference coil                                                                                                    |                                                                   |            | Pin No. | Designation                              | Description                                                                                 |
|----------------------------------------------------------------------------------------------------|-------------------------------------------------------------------|------------|---------|------------------------------------------|---------------------------------------------------------------------------------------------|
| 2       Output: digital 3       Digital output for solenoid <sup>1</sup> )         3       Output: digital 4       For heating flange (optional)/<br>glow plug (optional)         4       Input (optional) Temp 1       Fuel temperature <sup>2</sup> )         5       Input (optional) Digin 5       Coolant level / oil level         7       Output: PWM2/digital 6       Reference potential for analog signal at pin 9         9       Input: analog 7       Coolant temperature sensor (NTC)         10       GND       Reference potential for analog signal at pin 1         11       Multi-function input: speed 2/Digin 2       Corankshath (optional) and speed signal (optional)         12       GND       Reference potential for analog signal at pin 13         12       GND       Reference potential for analog signal at pin 13         13       Input: speed 1       engine speed (camshaft)         14       STG -       PWM output, signal for actuator coil         15       STG +       PWM output, signal for actuator coil         16       Screen       Screening regulating coil         17       RF -       General connection for reference coil         18       RF REF       Analog input, reference signal of the reference coil         19       RF MESS       Analog input, 4 (sensor signal at pin 21                                                                                                    | )   [                                                             |            | 1       | Reserve                                  | Reserve                                                                                     |
| 3       Output: digital 4       For heating flange (optional)/<br>glow plug (optional)         4       Input (optional) Temp 1       Fuel temperature 2 <sup>1</sup> 5       Input (optional) Temp 2       Charge air temperature         6       Input (optional) Digln 5       Coolant level / oil level         7       Output: PWM2/digital 6       Reference potential for analog signal at pin 9         9       Input: analog 7       Analog input for Coolant temperature sensor (NTC)         10       GND       Reference potential for analog signal at pin 11         11       Multi-function input: speed 2/Digln 2       Optional) (optional) and speed signal (optional)         12       GND       Reference potential for analog signal at pin 13         13       Input: speed 1       Digital input second engine speed (cornshaft) (optional) and speed signal (optional)         14       STG -       PWM output, signal for actuator coil         15       STG +       PWM output, signal for actuator coil         16       Screen       Screening regulating col travel sensor (for lines 17, 18, 19)         17       RF -       General connection for reference coil         18       RF REF       Analog input, reference signal of the reference coil         19       RF MESS       Analog input, analog nuput, teference coil <td< td=""><td></td><td><math>\bigcirc</math></td><td>2</td><td>Output: digital 3</td><td>Digital output for solenoid <sup>1)</sup></td></td<> |                                                                   | $\bigcirc$ | 2       | Output: digital 3                        | Digital output for solenoid <sup>1)</sup>                                                   |
| 4       input (optional) Temp 1       Fuel temperature <sup>2</sup> )         5       Input (optional) Temp 2       Charge air temperature         6       Input (optional) Digln 5       Coolant level / oil level         7       Output: PWM2/digital 6       Reference potential for analog signal at pin 9         9       Input: analog 7       Analog input for Coolant temperature sensor (NTC)         10       GND       Reference potential for analog signal at pin 11         11       Multi-function input: speed 2//Digln 2       Digital input second engine speed (optional) and speed signal (optional)         12       GND       Reference potential for analog signal at pin 13         13       Input: speed 1       Digital input first engine speed (camshaft) (optional) and speed signal (optional)         14       STG -       PWM output, signal for actuator coil         15       STG +       PWM output, signal for actuator coil         16       Screen       Screening regulating rod travel sensor (for lines 17, 18, 19)         17       RF -       General connection for reference coil         18       RF REF       Analog input, reference signal of the reference coil         18       RF REF       Analog input, measuring signal of the reference coil         19       RF MESS       Analog input, measuring signal of the reference coil                                                                                                    |                                                                   |            | 3       | Output: digital 4                        | For heating flange (optional)/<br>glow plug (optional)                                      |
| 5       Input (optional) Temp 2       Charge air temperature         6       Input (optional) DigIn 5       Coolant level / oil level         7       Output: PWM2/digital 6         8       GND       Reference potential for analog signal at pin 9         9       Input: analog 7       Coolant temperature sensor (NTC)         10       GND       Reference potential for analog signal at pin 11         11       Multi-function input: speed 2/DigIn 2       Digital input second engine speed (crankshaft) (optional) and speed signal (optional)         12       GND       Reference potential for actuator coil         13       Input: speed 1       Digital input first engine speed (camshaft)         14       STG -       PWM output, signal for actuator coil         15       STG +       PWM output, signal for actuator coil         16       Screen       Screening regulating rod travel sensor (for lines 17, 18, 19)         17       RF-       General connection for reference and measuring coil         18       RF REF       Analog input, reference signal of the measuring coil         19       RF MESS       Analog input, reference signal of the measuring coil         20       GND       Reference potential for signal at pin 21         21       Input: analog 4/digital 9       Analog input 4 (sensor signal                                                                                                    | $\leq$                                                            |            | 4       | Input (optional) Temp 1                  | Fuel temperature <sup>2)</sup>                                                              |
| 6       Input (optional) DigIn 5       Coolant level / oil level         7       Output: PWM2/digital 6         8       GND       Reference potential for analog signal at pin 9         9       Input: analog 7       Coolant temperature sensor (NTC)         10       GND       Reference potential for analog signal at pin 11         11       Multi-function input: speed 2/DigIn 2       Digital input second engine speed (crankshaft) (optional) and speed signal (optional)         12       GND       Reference potential for analog signal at pin 13         13       Input: speed 1       Digital input first engine speed (camshaft)         14       STG -       PWM output, signal for actuator coil         15       STG +       PWM output, signal for actuator coil         16       Screen       Screening regulating rod travel sensor (for lines 17, 18, 19)         17       RF -       General connection for reference and measuring coil         18       RF REF       Analog input, reference signal of the measuring coil         19       RF MESS       Analog input, reference signal of the measuring coil         19       RF MES       Analog input, 4 (sensor signal at pin 21         20       GND       Reference potential for signal at pin 21         21       Input: analog 4/digital 9       Analog input 4 (                                                                                                    | Π                                                                 | /          | 5       | Input (optional) Temp 2                  | Charge air temperature                                                                      |
| 7       Output: PWM2/digital 6         8       GND       Reference potential for analog signal at pin 9         9       Input: analog 7       Analog input for Coolant temperature sensor (NTC)         10       GND       Reference potential for analog signal at pin 11         10       GND       Reference potential for analog signal at pin 11         11       Multi-function input: speed 2/Digin 2       Digital input second engine speed (crankshaft) (optional) and speed signal at pin 13         11       Multi-function input: speed 1       Digital input first engine speed (crankshaft) (optional) and speed signal at pin 13         12       GND       Reference potential for analog signal at pin 13         13       Input: speed 1       Digital input first engine speed (crankshaft)         14       STG -       PWM output, signal for actuator coil         15       STG +       PWM output, signal for actuator coil         16       Screen       Screening regulating rod travel sensor (for lines 17, 18, 19)         17       RF -       General connection for reference coil         18       RF REF       Analog input, reference signal of the measuring coil         19       RF MESS       Analog input 4 (sensor signal at pin 21         20       GND       Reference potential for signal at pin 24         21 <t< td=""><td></td><td>/</td><td>6</td><td>Input (optional) DigIn 5</td><td>Coolant level / oil level</td></t<>                                  |                                                                   | /          | 6       | Input (optional) DigIn 5                 | Coolant level / oil level                                                                   |
| Bit       Bit       GND       Reference potential for analog signal at pin 9         Input: analog 7       Analog input for Coolant temperature sensor (NTC)         10       GND       Reference potential for analog signal at pin 11         10       GND       Reference potential for analog signal at pin 11         11       Multi-function input: speed 2/Digin 2       Digital input second engine speed (crankshaft) (optional) and speed signal at pin 13         12       GND       Reference potential for analog signal at pin 13         13       Input: speed 1       Digital input first engine speed (crankshaft) (optional) and speed signal (optional)         14       STG -       PWM output, signal for actuator coil         15       STG +       PWM output, signal for actuator coil         16       Screen       Screening regulating rod travel sensor (for lines 17, 18, 19)         17       RF -       General connection for reference coil         18       RF REF       Analog input, reference signal of the reference coil         19       RF MESS       Analog input 4 (sensor signal at pin 21         20       GND       Reference potential for signal at pin 24         21       Input: analog 4/digital 9       Analog input 4 (sensor signal at pin 24         22       +5 V REF       +5 V Reference potential for signal at pin 24                                                                                                    |                                                                   |            | 7       | Output: PWM2/digital 6                   | 00                                                                                          |
| 9       Input: analog 7       Analog input for<br>Coolant temperature sensor (NTC)         10       GND       Reference potential for analog signal at<br>pin 11         11       Multi-function input:<br>speed 2/Digln 2       Digital input second engine speed<br>(crankshaft) (optional) and speed signal<br>doptional)         12       GND       Reference potential for analog signal at<br>pin 13         13       Input: speed 1       Digital input first<br>engine speed (camshaft)         14       STG -       PVM output, signal for actuator coil         15       STG +       PVM output, signal for actuator coil         16       Screen       Screening regulating rod travel sensor<br>(for lines 17, 18, 19)         17       RF -       General connection for<br>reference and measuring coil         18       RF REF       Analog input, measuring signal<br>of the reference coil         19       RF MESS       Analog input, measuring signal<br>of the reference voltage for signal at pin 21         21       Input: analog 4/digital 9       Analog input 4 (sensor signal at pin 21         22       +5 V REF       +5 V Reference potential for signal at pin 24         24       Input: analog 2/digital 7       Analog input 2 (sensor signal<br>at pin 21 (max. 15 mÅ)                                                                                                    |                                                                   |            | 8       | GND                                      | Reference potential for analog signal at pin 9                                              |
| 10       GND       Reference potential for analog signal at pin 11         11       Multi-function input: speed 2/Digln 2       Digital input second engine speed (crankshaft) (optional) and speed signal (optional)         12       GND       Reference potential for analog signal at pin 13         13       Input: speed 1       Digital input first engine speed (crankshaft)         14       STG -       PWM output, signal for actuator coil         15       STG +       PWM output, signal for actuator coil         16       Screen       Screening regulating rod travel sensor (for lines 17, 18, 19)         17       RF-       General connection for reference and measuring coil         18       RF REF       Analog input, reference signal of the measuring signal of the measuring signal of the measuring coil         19       RF MESS       Analog input, destor signal at pin 21         21       Input: analog 4/digital 9       Analog input 4 (sensor signal at pin 21         21       Input: analog 2/digital 7       Analog input 2 (sensor signal at pin 24         24       Input: analog 2/digital 7       Analog input 2 (sensor signal at pin 24         25       +5 V LDA       +5 V Reference potential for signal at pin 24                                                                                                    | □12<br>□11<br>□10                                                 |            | 9       | Input: analog 7                          | Analog input for<br>Coolant temperature sensor (NTC)                                        |
| 11       Multi-function input:<br>speed 2/DigIn 2       Digital input second engine speed<br>(crankshaft) (optional) and speed signal<br>(optional)         12       GND       Reference potential for analog signal at<br>pin 13         13       Input: speed 1       Digital input first<br>engine speed (camshaft)         14       STG -       PWM output, signal for actuator coil         15       STG +       PWM output, signal for actuator coil         16       Screen       Screening regulating rod travel sensor<br>(for lines 17, 18, 19)         17       RF -       General connection for<br>reference and measuring coil         18       RF REF       Analog input, reference signal<br>of the measuring coil         19       RF MESS       Analog input 4 (sensor signal at pin 21         20       GND       Reference voltage for signal<br>at pin 21 (max. 15 mA)         23       GND       Reference potential for signal at pin 24         24       Input: analog 2/digital 7       Analog input 2 (sensor signal<br>at pin 24 (max. 15 mA)                                                                                                    | 10       19       18       17       16       15       14       13 |            | 10      | GND                                      | Reference potential for analog signal at pin 11                                             |
| 12       GND       Reference potential for analog signal at pin 13         13       Input: speed 1       Digital input first engine speed (camshaft)         14       STG -       PWM output, signal for actuator coil         15       STG +       PWM output, signal for actuator coil         16       Screen       Screening regulating rod travel sensor (for lines 17, 18, 19)         17       RF -       General connection for reference and measuring coil         18       RF REF       Analog input, reference signal of the reference coil         19       RF MESS       Analog input, measuring signal at pin 21         20       GND       Reference potential for signal at pin 21         21       Input: analog 4/digital 9       Analog input 4 (sensor signal oil pressure sensor) or digital input 9         22       +5 V REF       +5 V Reference voltage for signal at pin 24         23       GND       Reference potential for signal at pin 24         24       Input: analog 2/digital 7       Analog input 2 (sensor signal charge air) or digital input 7         25       +5 V LDA       +5 V Reference potential for signal at pin 24 (max. 15 mA)                                                                                                    |                                                                   |            | 11      | Multi-function input:<br>speed 2/DigIn 2 | Digital input second engine speed<br>(crankshaft) (optional) and speed signal<br>(optional) |
| 13Input: speed 1Digital input first<br>engine speed (camshaft)14STG -PWM output, signal for actuator coil15STG +PWM output, signal for actuator coil16ScreenScreening regulating rod travel sensor<br>(for lines 17, 18, 19)17RF -General connection for<br>reference and measuring coil18RF REFAnalog input, reference signal<br>of the reference coil19RF MESSAnalog input, measuring signal<br>of the measuring coil20GNDReference potential for signal at pin 2121Input: analog 4/digital 9Analog input 4 (sensor signal<br>at pin 21 (max. 15 mA)23GNDReference potential for signal at pin 2424Input: analog 2/digital 7Analog input 2 (sensor signal<br>charge air) or digital input 725+5 V LDA+5 V Reference potential for signal<br>at pin 24 (max. 15 mA)                                                                                                    | 03<br>02<br>01                                                    |            | 12      | GND                                      | Reference potential for analog signal at pin 13                                             |
| 14STG -PWM output, signal for actuator coil15STG +PWM output, signal for actuator coil16ScreenScreening regulating rod travel sensor<br>(for lines 17, 18, 19)17RF -General connection for<br>reference and measuring coil18RF REFAnalog input, reference signal<br>of the reference coil19RF MESSAnalog input, measuring signal<br>of the measuring coil20GNDReference potential for signal at pin 2121Input: analog 4/digital 9Analog input 4 (sensor signal oil pressure<br>sensor) or digital input 922+5 V REF+5 V Reference voltage for signal<br>at pin 21 (max. 15 mA)23GNDReference potential for signal at pin 2424Input: analog 2/digital 7Analog input 2 (sensor signal<br>charge air) or digital input 725+5 V LDA+5 V Reference potential for signal<br>at pin 24 (max. 15 mA)                                                                                                    |                                                                   |            | 13      | Input: speed 1                           | Digital input first<br>engine speed (camshaft)                                              |
| 15STG +PWM output, signal for actuator coil16ScreenScreening regulating rod travel sensor<br>(for lines 17, 18, 19)17RF -General connection for<br>reference and measuring coil18RF REFAnalog input, reference signal<br>of the reference coil19RF MESSAnalog input, measuring signal<br>of the measuring coil20GNDReference potential for signal at pin 2121Input: analog 4/digital 9Analog input 4 (sensor signal oil pressure<br>sensor) or digital input 922+5 V REF+5 V Reference voltage for signal<br>at pin 21 (max. 15 mA)23GNDReference potential for signal at pin 2424Input: analog 2/digital 7Analog input 2 (sensor signal<br>charge air) or digital input 725+5 V LDA+5 V Reference potential for signal<br>at pin 24 (max. 15 mA)                                                                                                    | r                                                                 |            | 14      | STG -                                    | PWM output, signal for actuator coil                                                        |
| 16ScreenScreening regulating rod travel sensor<br>(for lines 17, 18, 19)17RF -General connection for<br>reference and measuring coil18RF REFAnalog input, reference signal<br>of the reference coil19RF MESSAnalog input, measuring signal<br>of the measuring coil20GNDReference potential for signal at pin 2121Input: analog 4/digital 9Analog input 4 (sensor signal oil pressure<br>sensor) or digital input 922+5 V REF+5 V Reference voltage for signal<br>at pin 21 (max. 15 mA)23GNDReference potential for signal at pin 2424Input: analog 2/digital 7Analog input 2 (sensor signal<br>charge air) or digital input 725+5 V LDA+5 V Reference potential for signal<br>at pin 24 (max. 15 mA)                                                                                                    |                                                                   |            | 15      | STG +                                    | PWM output, signal for actuator coil                                                        |
| 17       RF -       General connection for reference and measuring coil         18       RF REF       Analog input, reference signal of the reference coil         19       RF MESS       Analog input, measuring signal of the measuring coil         20       GND       Reference potential for signal at pin 21         21       Input: analog 4/digital 9       Analog input 4 (sensor signal oil pressure sensor) or digital input 9         22       +5 V REF       +5 V Reference voltage for signal at pin 24         23       GND       Reference potential for signal at pin 24         24       Input: analog 2/digital 7       Analog input 2 (sensor signal charge air) or digital input 7         25       +5 V LDA       +5 V Reference potential for signal at pin 24 (max. 15 mA)                                                                                                    |                                                                   |            |         | Screen                                   | Screening regulating rod travel sensor<br>(for lines 17, 18, 19)                            |
| 18RF REFAnalog input, reference signal<br>of the reference coil19RF MESSAnalog input, measuring signal<br>of the measuring coil20GNDReference potential for signal at pin 2121Input: analog 4/digital 9Analog input 4 (sensor signal oil pressure<br>sensor) or digital input 922+5 V REF+5 V Reference voltage for signal<br>at pin 21 (max. 15 mA)23GNDReference potential for signal at pin 2424Input: analog 2/digital 7Analog input 2 (sensor signal<br>charge air) or digital input 725+5 V LDA+5 V Reference potential for signal<br>at pin 24 (max. 15 mA)                                                                                                    | 2                                                                 |            | 17      | RF                                       | General connection for<br>reference and measuring coil                                      |
| 19RF MESSAnalog input, measuring signal<br>of the measuring coil20GNDReference potential for signal at pin 2121Input: analog 4/digital 9Analog input 4 (sensor signal oil pressure<br>sensor) or digital input 922+5 V REF+5 V Reference voltage for signal<br>at pin 21 (max. 15 mA)23GNDReference potential for signal at pin 2424Input: analog 2/digital 7Analog input 2 (sensor signal<br>charge air) or digital input 725+5 V LDA+5 V Reference potential for signal<br>at pin 24 (max. 15 mA)                                                                                                    |                                                                   |            | 18      | RF REF                                   | Analog input, reference signal<br>of the reference coil                                     |
| 20GNDReference potential for signal at pin 2121Input: analog 4/digital 9Analog input 4 (sensor signal oil pressure<br>sensor) or digital input 922+5 V REF+5 V Reference voltage for signal<br>at pin 21 (max. 15 mA)23GNDReference potential for signal at pin 2424Input: analog 2/digital 7Analog input 2 (sensor signal<br>charge air) or digital input 725+5 V LDA+5 V Reference potential for signal<br>at pin 24 (max. 15 mA)                                                                                                    |                                                                   |            | 19      | RF MESS                                  | Analog input, measuring signal<br>of the measuring coil                                     |
| 21Input: analog 4/digital 9Analog input 4 (sensor signal oil pressure<br>sensor) or digital input 922+5 V REF+5 V Reference voltage for signal<br>at pin 21 (max. 15 mA)23GNDReference potential for signal at pin 2424Input: analog 2/digital 7Analog input 2 (sensor signal<br>charge air) or digital input 725+5 V LDA+5 V Reference potential for signal<br>at pin 24 (max. 15 mA)                                                                                                    |                                                                   | OIS        | 20      | GND                                      | Reference potential for signal at pin 21                                                    |
| 22+5 V REF+5 V Reference voltage for signal<br>at pin 21 (max. 15 mA)23GNDReference potential for signal at pin 2424Input: analog 2/digital 7Analog input 2 (sensor signal<br>charge air) or digital input 725+5 V LDA+5 V Reference potential for signal<br>at pin 24 (max. 15 mA)                                                                                                    |                                                                   | ×O         | 21      | Input: analog 4/digital 9                | Analog input 4 (sensor signal oil pressure sensor) or digital input 9                       |
| 23GNDReference potential for signal at pin 2424Input: analog 2/digital 7Analog input 2 (sensor signal<br>charge air) or digital input 725+5 V LDA+5 V Reference potential for signal<br>at pin 24 (max. 15 mA)                                                                                                    | (                                                                 | ວັ         | 22      | +5 V REF                                 | +5 V Reference voltage for signal at pin 21 (max. 15 mA)                                    |
| 24Input: analog 2/digital 7Analog input 2 (sensor signal<br>charge air) or digital input 725+5 V LDA+5 V Reference potential for signal<br>at pin 24 (max. 15 mA)                                                                                                    |                                                                   |            | 23      | GND                                      | Reference potential for signal at pin 24                                                    |
| 25+5 V LDA+5 V Reference potential for signal<br>at pin 24 (max. 15 mA)                                                                                                    |                                                                   |            | 24      | Input: analog 2/digital 7                | Analog input 2 (sensor signal charge air) or digital input 7                                |
|                                                                                                    |                                                                   |            | 25      | +5 V LDA                                 | +5 V Reference potential for signal at pin 24 (max. 15 mA)                                  |

1) For continuous power: < 4 A

2) Corresponds to special function"fuel temperature compensation at the EMR (0211 2571)

Figure 3-88. EMR 2 Engine Plug Pin Identification

|             |                                                                                                    | Pin-No. | Designation                                   | Description                                                                |
|-------------|----------------------------------------------------------------------------------------------------|---------|-----------------------------------------------|----------------------------------------------------------------------------|
|             | ГОЛ                                                                                                    | 1       | U Batt -                                      | Negative pole at battery (clamp 31)                                        |
|             |                                                                                                    | 2       | GND                                           | Reference potential for signal                                             |
|             |                                                                                                    | 3       | Output: digital 2                             | PWM or digital output, various functions                                   |
|             |                                                                                                    | 4       | Input / output: DigInOut                      | Fault lamp and diagnostic button                                           |
|             |                                                                                                    | 5       | Output: PWM 1/Dig 1                           | PWM or digital output,<br>various functions                                |
|             |                                                                                                    | 6       | Multi-function input: DigIn 3                 | Genset applications/gear shift/motor<br>brake                              |
|             | $\left \begin{array}{c} 2^{25} U \\ 2^{40} \\ 2^{40} \\ 1^{11} \\ 2^{21} \\ 1^{10} \\ 2^{21} \\ 1^{9} \\ 1^{9$ |         | Input: digital 10/velocity                    | Speed signal (tacho input)                                                 |
|             |                                                                                                    |         | NC                                            | Not occupied                                                               |
|             |                                                                                                    |         | NC                                            | Not occupied                                                               |
|             |                                                                                                    |         | L-line                                        | Serial ISO 9141 interface                                                  |
|             |                                                                                                    | 11      | K-line                                        | Serial ISO 9141 interface                                                  |
| $\langle ($ |                                                                                                    | 12      | CAN high                                      | Interface for CAN-Bus                                                      |
|             |                                                                                                    | 13      | CAN low                                       | Interface for CAN-Bus                                                      |
|             |                                                                                                    | 14      | U Batt +                                      | Positive pole for battery (clamp 15)                                       |
|             |                                                                                                    | 15      | Output: digital 5                             | Digital output, various functions                                          |
|             |                                                                                                    | 16      | Output: digital 7/Frequency                   | Frequency, PWM or digital output, various functions                        |
|             |                                                                                                    | 17      | Ground                                        | Reference potential for signal at pins 18, 19 and 21                       |
|             |                                                                                                    | 18      | Input: digital 1 / PWM 1                      | PWM 1 or digital input 1, various functions                                |
|             |                                                                                                    | 19      | Multi-function input: DigIn 4                 | Performance curve switching/genset applications                            |
|             |                                                                                                    | 20      | Multi-function input: digital 8 /<br>analog 3 | Hand hand throttle/genset applications,<br>Digital (8) or analog input (3) |
|             |                                                                                                    | 21      | Input: digital 2 / PWM 2                      | PWM 2 or digital input 2, various functions                                |
|             | Olis                                                                                                    | 22      | Screen                                        | Screening (e.g. for lines<br>hand throttle or PWG)                         |
|             | XV                                                                                                    | 23      | GND                                           | Reference potential for signal at pin 24                                   |
|             | GO                                                                                                    | 24      | Input: analog 1 / digital 6                   | Analog input 1 (pedal value sensor, PWG) or digital input 6                |
|             |                                                                                                    | 25      | +5 V REF                                      | +5 V Reference voltage for signal<br>at pin 24                             |

Figure 3-89. EMR 2 Vehicle Plug Pin Identification

| Help                                 |                          | Check distance. Check cable                                                                                                   | - comeuton, vitex sensor and<br>replace if required.                                                                 | Check cable connection and<br>Tacho. Replace if required.                    | Check parameter (21). Check speed settings. | k cable to actuator (impulse on<br>node.                                                                       |                     |              | Check sensor cable. Check<br>sensor and replace if required.<br>Check fault limits for sensor. |                           | ×                |
|--------------------------------------|--------------------------|----------------------------------------------------------------------------------------------------|----------------------------------------------------------------------------------------------------|------------------------------------------------------------------------------|---------------------------------------------|----------------------------------------------------------------------------------------------------|---------------------|--------------|------------------------------------------------------------------------------------------------|---------------------------|------------------|
| Remarks                              |                          | Governor in emergency operation (if<br>sensor 2 available). Emergency<br>switch-off (if sensor 2 not available<br>or failed). | Governor in emergency operation<br>(with sensor 1)<br>Emergency switch-off (if sensor 1<br>not available or failed). | Governor in emergency operation.                                             | Engine stop.                                | <ul> <li>c actuator and replace if required. Chec</li> <li>For vehicles check for possible thrust r</li> </ul> |                     | Ó            | With failure of the sensor,<br>the associated monitoring function is<br>de-activated.          | Your                      | Qar              |
| Cause                                | No active faults present | Sensor failure. Distance from gear                                                                                            | co lar Acutorial rauti inpulses.<br>Cable joint interrupted.                                                         | Tacho failed. Additional fault<br>impulses. Cable connection<br>interrupted. | Speed was/is in excess of limit.e.          | Check PID setting. Check rods. Check incorrect speed). Check No. of teeth.                                     | com                 |              | Fault at corresponding sensor entry (e.g. short circuit or cable break).                       |                           |                  |
| μ                                    | 31                       | c                                                                                                    | ×                                                                                                    | œ                                                                            | c                                           | C                                                                                                    | N                   | 2            | 2                                                                                              | 2                         | N                |
| SPN                                  | 524287                   |                                                                                                    | pun                                                                                                    | 84                                                                           |                                             | 190                                                                                                    | 102                 | 100          | 110                                                                                            | 105                       | 174              |
| Fault locality/<br>Fault description | No faults                |                                                                                                    | Speed sensor 1                                                                                                    | Speed sensor                                                                 | Excess speed switch-                        | off                                                                                                    | Charge air pressure | Oil pressure | Coolant temperature                                                                            | Charge air<br>temperature | Fuel temperature |
| Fault<br>no.<br>(in SERDIA)          |                          | 5                                                                                                    | 5                                                                                                    | 03                                                                           | 2                                           | 04                                                                                                    | 07                  | 08           | 60                                                                                             | 10                        | 11               |
| Fault<br>group                       | Zero error<br>display    |                                                                                                    | Revolutions                                                                                                    | / speed<br>acquisition                                                       |                                             |                                                                                                    |                     |              | Sensors                                                                                        | 1                         |                  |

# Figure 3-90. EMR2 Fault Codes - Sheet 1 of 5

NOTE: SID is equal to 512. To get SPN #, add 512 + number. For example, SID 254 would be 512+254 or an SPN of 766.

| 1 |                                      |                                                                                                    |                                                                                                    |                                                                                                    |                                                            |                                                                                                |                                                                                        |                                                                                    |   |
|---|--------------------------------------|----------------------------------------------------------------------------------------------------|----------------------------------------------------------------------------------------------------|----------------------------------------------------------------------------------------------------|------------------------------------------------------------|------------------------------------------------------------------------------------------------|----------------------------------------------------------------------------------------|------------------------------------------------------------------------------------|---|
|   | Help                                 | Check engine (oil level, oil<br>pump). Check oil pressure<br>sensor and cable. Check oil<br>pressure warning line<br>characteristic. | Check coolant. Check coolant temperature sensor and cable.                                                                           | Check charge air. Check charge<br>air-temperature sensor and<br>cable.                                                                 | Check coolant level. Check coolant level sensor and cable. | Check parameters. Check speed settings.                                                        | cable to actuator. Check speed<br>tor possible thrust mode.                            | Check fuel. Check fuel temperature sensor and cable.                               | 5 |
|   | Remarks                              | Fault message (disappears when oil pressure is again above recovery limit).<br>After a delay time - fill limitation.                 | Fault message (disappears when<br>coolant temperature again drops<br>below recovery level). After a delay<br>time - fill limitation. | Fault message (disappears when<br>charge air temperature gain drops<br>below recovery level). After a delay<br>time - fill limitation. | Fault message.                                             | rder                                                                                           | k actuator and replace if required. Check<br>). Check No. of teeth. For vehicles check | Fault message (disappears when fuel temperature again drops below recovery level). |   |
|   | Cause                                | Oil pressure below speed-<br>dependent warning line<br>characteristic                                                                | Coolant temperature has exceeded warning level.                                                                                      | Charge air temperature has<br>exceeded warning level.                                                                                  | Switch input "Low coolant level" is active.                | revolutions was/is above (top)<br>revolution speed limit. "Thrust<br>mode" function is active. | Check PID setting. Check rods. Check<br>sensor (impulses on incorrect speed)           | Fuel-temperature has exceeded<br>warning level.                                    |   |
|   | FM                                   | X                                                                                                    | 0                                                                                                    | 0                                                                                                    | -                                                          | 14                                                                                             |                                                                                        | 0                                                                                  |   |
|   | SPN                                  | 100                                                                                                    | 110                                                                                                    | 105                                                                                                    | 111                                                        | SID 190                                                                                        |                                                                                        | 174                                                                                |   |
| S | Fault locality/<br>Fault description | Oil pressure warning                                                                                                    | Coolant temperature<br>warning                                                                                                    | Charge air<br>temperature warning                                                                                                    | Coolant level warning                                      | Speed warning (with<br>thrust mode                                                             | operation).                                                                            | Fuel temperature<br>warning                                                        |   |
|   | Fault<br>no.<br>(in SERDIA)          | 30                                                                                                    | 31                                                                                                    | 32                                                                                                    | 34                                                         | 35                                                                                             |                                                                                        | 36                                                                                 |   |
|   | Fault<br>group                       |                                                                                                    |                                                                                                    | Functional<br>fault                                                                                                    | warning                                                    | 1                                                                                              |                                                                                        |                                                                                    |   |

NOTE: SID is equal to 512. To get SPN #, add 512 + number. For example, SID 254 would be 512+254 or an SPN of 766.

Figure 3-91. EMR2 Fault Codes - Sheet 2 of 5

| Help                                 | Check charge air. Check charge<br>air-temperature sensor and<br>cable. Check switch-off limit. | Check coolant level. Check coolant level sensor and cable. | Check actuator, replace if required. Check cable, check fault limits for "Confirmation". | Check actuator, replace if<br>required. Check cable, check<br>fault limits for "Rifeness<br>confirmation". | Check actuator/actuator rods /<br>injection pump, replace if<br>required. Check actuator cable.                                                   | Check actuator and replaced if required. Check feedback cable. | Check fault limits and reference<br>values of the feedback. Program<br>the fault limits for feedback, save<br>values. Switch ignition off and on<br>again. Check again. If faulty,<br>inform DEUTZ-Service and carry<br>out automatic equalization again.<br>Set fault limits again. | ×S                              |
|--------------------------------------|------------------------------------------------------------------------------------------------|------------------------------------------------------------|------------------------------------------------------------------------------------------|----------------------------------------------------------------------------------------------------|----------------------------------------------------------------------------------------------------|----------------------------------------------------------------|----------------------------------------------------------------------------------------------------|---------------------------------|
| Remarks                              | Emergency stop                                                                                 | Emergency stop. Start lock.                                | Emeranov ewitch off Actuator                                                             | cannot be operated.                                                                                        | Fault message (disappears when difference is $< 10$ %).                                                                                           |                                                                | Engine stop / start lock. Governor<br>cannot be taken into use. EDC<br>actuator calibration required.                                                                                                    | or an SPN of 766.               |
| Cause                                | Charge air temperature has<br>exceeded switch-off limit.                                       | Switch input "Low coolant level" is active.                | Articles connected Eault in                                                              | actuator confirmation.                                                                                     | Injection pump/actuator jammed or<br>not connected. Difference between<br>nominal/actual control travel is<br>> 10 % of the overall control path. |                                                                | No automatic actuator equalization<br>possible. Incorrect input of the<br>actuator reference values.                                                                                                    | ile, SID 254 would be 512+254 ( |
| FMI                                  | 0                                                                                              | 1                                                          | 12                                                                                       | 13                                                                                                    | 7                                                                                                    |                                                                | 13                                                                                                    | examp                           |
| SPN                                  | 105                                                                                            | 111                                                        | SID 24                                                                                   | SID 24                                                                                                    | SID 23                                                                                                    |                                                                | SID 23                                                                                                    | number. For                     |
| Fault locality/<br>Fault description | Charge air<br>temperature switch-<br>off                                                       | Coolant level switch-<br>off                               | Feedback                                                                                 | Reference feedback                                                                                         | Control travel<br>difference                                                                                                    |                                                                | Auto calibration<br>BOSCH-EDC pumps<br>faulty operation                                                                                                    | 12. To get SPN #, add 512 +     |
| Fault<br>no.<br>(in SERDIA)          | 42                                                                                             | 44                                                         | 50                                                                                       | 52                                                                                                    | 53                                                                                                    |                                                                | 20                                                                                                    | s equal to 51                   |
| Fault<br>group                       | -unctional<br>ault,<br>witch-off                                                               |                                                            |                                                                                          |                                                                                                    | Actuator                                                                                                    |                                                                |                                                                                                    | NOTE: SID i                     |

Figure 3-92. EMR2 Fault Codes - Sheet 3 of 5

| Help                                 | Check cable of digital output<br>(cable break or short circuit) |                              |                                       |                  |                 | Check CAN connection,<br>terminating resistor (see Chapter                                                     | 12.4), Check control unit.                                              | Check CAN connection, cable<br>connection. Check sensor and<br>replace if required. | Switch ignition off and on again.<br>Check again. If faulty inform | DEUTZ Service                                                                     | Note values of parameters (3895<br>and 3896). Switch ignition off<br>and on again. Check again. If<br>faulty inform DEUTZ Service. |
|--------------------------------------|-----------------------------------------------------------------|------------------------------|---------------------------------------|------------------|-----------------|----------------------------------------------------------------------------------------------------|-------------------------------------------------------------------------|-------------------------------------------------------------------------------------|--------------------------------------------------------------------|-----------------------------------------------------------------------------------|----------------------------------------------------------------------------------------------------|
| Remarks                              | Driver level is switched off.                                   | Fault message.               |                                       |                  |                 | Application-dependent.                                                                                         |                                                                         | 000                                                                                 | NOT Y                                                              | Emergency switch-off. engine cannot be started.                                   |                                                                                                    |
| Cause                                | Fault (short circuit / cable break) at<br>rdinital orthur       |                              |                                       | il.              | Su              | CAN-controller for CAN-bus is<br>faulty Fault removal despite re-<br>initialising continuously not<br>possible | Overflow in input buffer or a transmission cannot be placed on the bus. |                                                                                     | Fault in parameter programming in the governor fixed value memory. | Constant monitoring of program<br>memory shows error (so-called<br>"Flash-test"). | Constant monitoring of working memory shows error.                                                                                 |
| FM                                   | 2                                                               | 2                            | 9                                     | 1                | 2               | 12                                                                                                    | 6                                                                       | 14                                                                                  | 12                                                                 | 12                                                                                | 2                                                                                                    |
| SPN                                  | SID 51                                                          | SID 60                       | SID 51                                | 91               | 898             | SID 231                                                                                                    | SID 231                                                                 | SID 231                                                                             | SID 253                                                            | SID 240                                                                           | SID 254                                                                                                    |
| Fault locality/<br>Fault description | Digital output 3<br>(Switch-off solenoid,<br>pin M 2)           | Digital output 6, pin<br>M 7 | Excess voltage<br>switch-off solenoid | Error Hand Setp1 | Error CAN Setp1 | CAN-Bus controller                                                                                             | CAN interface<br>SAE J 1939                                             | Cable break,<br>short circuit or<br>bus-error                                       | Parameter<br>programming<br>(write EEPROM)                         | Cyclic program test                                                               | Cyclic RAM test                                                                                                    |
| Fault<br>no.<br>(in SERDIA)          | 60                                                              | 62                           | 63                                    | 67               | 68              | 20                                                                                                    | 71                                                                      | 74                                                                                  | 76                                                                 | 77                                                                                | 78                                                                                                    |
| Fault<br>group                       |                                                                 | Hardware<br>innute/          | outputs                               |                  | 1               |                                                                                                    | Communi-<br>cation                                                      | <u> </u>                                                                            |                                                                    | Memory                                                                            |                                                                                                    |

NOTE: SID is equal to 512. To get SPN #, add 512 + number. For example, SID 254 would be 512+254 or an SPN of 766.

Figure 3-93. EMR2 Fault Codes - Sheet 4 of 5

| Fault<br>group           | Fault<br>no.<br>(in SERDIA) | Fault locality/<br>Fault description                         | SPN           | FMI   | Cause                                                                                                    | Remarks                                                                                                    | Help                                                                                                    |
|--------------------------|-----------------------------|--------------------------------------------------------------|---------------|-------|----------------------------------------------------------------------------------------------------|----------------------------------------------------------------------------------------------------|----------------------------------------------------------------------------------------------------|
|                          | 80                          | Power supply<br>(Actuator)                                   | SID 254       | N     | Power supply for actuator not in the permissible range.                                                                        | Fault message (disappears when power again in the normal range).                                                             | Switch ignition off and on again.<br>Check again. If faulty inform<br>DEUTZ Service.                                                      |
|                          | 83                          | Reference voltage 1                                          | SID 254       | 2     |                                                                                                    |                                                                                                    | Check voltage supply Switch                                                                                                    |
| -                        | 84                          | Reference voltage 2                                          | SID 254       | 2     | Reference voltage for actuator not<br>in the permissible range.                                                                | Fault message (olsappears when<br>power again in the normal range).<br>Auxiliarv value 5 V                                   | ignition off and on again. Check<br>again. If faulty inform DEUTZ                                                                         |
| Control unit<br>hardware | 85                          | Reference voltage 4                                          | SID 254       | 2     | ان                                                                                                    |                                                                                                    | Service.                                                                                                    |
|                          | 86                          | Internal temperature                                         | 171           | 12    | Internal temperature for control unit not in permissible range.                                                                | Fault message (disappears when power again in the normal range).                                                             | Switch ionition off and on acoin                                                                                                    |
|                          | 87                          | Atmospheric<br>pressure                                      | 108           | 12    | Atmospheric pressure not in permissible range.                                                                                 | Fault message (disappears when<br>power again in normal range).<br>Atmospheric pressure monitoring<br>function de-activated. | checkur guine and any on again.<br>Checkur gain, lf faulty inform<br>DEUTZ Service.                                                       |
|                          | 06                          | Parameter fault<br>(EEPROM retrieval or<br>checksum faulty). | SID 253       | 2     | No data found or checksum of data<br>is faulty (note: fault only occurs<br>during setting of parameter / saving<br>or reset.). | Engine cannot be started.                                                                                                    | Check data for correct settings.<br>Save parameters. Switch ignition<br>off and on again. Check again. If<br>faulty inform DEUTZ Service. |
| Program<br>logic         | 93                          | Stack overflow                                               | SID 240       | 0     | Internal calculation fault (so-called<br>"Stack overflow" fault).                                                              | Emergency switch-off. Engine cannot be started.                                                                              | Note parameters (3897 and<br>3898). Switch ignition off and on<br>again. Check again. If faulty<br>inform DEUTZ Service.                  |
|                          | 94                          | Internal fault                                               | SID 254       | 2     |                                                                                                    | 10,                                                                                                    |                                                                                                    |
| NOTE: SID i              | s equal to 5                | 12. To get SPN #, add 512 +                                  | number. For e | ample | SID 254 would be 512+254 or a                                                                                                  | In SPN of 766.                                                                                                    | ,                                                                                                    |
|                          |                             |                                                              | Figure        | 3-94. | EMR2 Fault Codes - Sheet 5 of                                                                                                  | 5                                                                                                    | S                                                                                                    |

|    | SPN Code | FMI Code | DTC                                 | Description                    |
|----|----------|----------|-------------------------------------|--------------------------------|
|    | 51       |          | 2112                                | Unable to Reach Higher TPS     |
|    | 51       | 0        | 221                                 | TPS 2 Signal Voltage Low       |
|    | 51       | 1        | 121                                 | TPS 1 Lower Than TPS 2         |
|    | 51       | 3        | 123                                 | TPS 1 Signal Voltage High      |
|    | 51       | 4        | 122                                 | TPS 1 Signal Voltage Low       |
|    | 51       | 7        | 2111                                | Unable to Reach Lower TPS      |
|    | 51       | 31       | 2135                                | TPS 1/2 Simultaneous Voltages  |
|    | 94       | 3        | Fuel Pump High Voltage              |                                |
|    | 100      | 1        | Oil Pressure Low                    |                                |
|    | 105      | 0        | IAT Higher Than Expected 2          |                                |
|    | 105      | 3        | IAT High Voltage                    |                                |
|    | 105      | 4        | IAT Low Voltage                     |                                |
|    | 105      | 15       | IAT Higher Than Expected 1          |                                |
|    | 106      | 4        | 107                                 | MAP Low Voltage                |
|    | 106      | 16       | 108                                 | MAP High Pressure              |
|    | 108      | 0        | 2229                                | BP Pressure High               |
|    | 108      | 1        | 129                                 | BP Low Pressure                |
|    | 110      | 0        | 217                                 | ECT Higher Than Expected 2     |
|    | 110      | 3        | 118                                 | ECT High Voltage               |
|    | 110      | 4        | 117                                 | ECT Low Voltage                |
|    | 110      | 15       | 116                                 | ECT Higher Than Expected 1     |
|    | 168      | 15       | 563                                 | System Voltage High            |
|    | 168      | 17       | 562                                 | System Voltage Low             |
|    | 174      | 3        | 183 Fuel Temp Gasoline High Voltage |                                |
|    | 174      | 4        | 182                                 | Fuel Temp Gasoline Low Voltage |
|    | 515      | 0        | 1112                                | Spark Rev Limit                |
|    | 515      | 15       | 219                                 | Max Govern Speed Override      |
|    | 515      | 16       | 1111                                | Fuel Rev Limit                 |
|    | 628      | 13       | 601                                 | Flash Checksum Invalid         |
| X, | 629      | 31       | 606                                 | COP Failure                    |
| )  | 629      | 31       | 1612                                | RTI 1 loss                     |
|    | 629      | 31       | 1613                                | RTI2Loss                       |
|    | 629      | 31       | 1614                                | RTI3Loss                       |
|    | 629      | 31       | 1615                                | A/D Loss                       |
|    | 629      | 31       | 1616                                | Invalid Interrupt              |
|    | 630      | 12       | 604                                 | RAM Failure                    |
|    | 636      | 2        | 336                                 | Crank Sync Noise               |
|    | 636      | 4        | 337                                 |                                |
|    | 636      | 8        | 16                                  | Crank Never Synced at Start    |
|    | 639      | 12       | 1626                                |                                |
|    | 639      | 12       | 1627                                | CAN KX Failure                 |

Table 3-12. DTC to SPN/FMI Cross Reference Chart

 $\langle \rangle$ 

| SPN Code | FMI Code | DTC  | Description                          | ]  |
|----------|----------|------|--------------------------------------|----|
| 639      | 13       | 1628 | CAN Address Conflict Failure         |    |
| 639      | 31       | 1629 | Loss of TSC 1                        | -  |
| 651      | 5        | 261  | Injector Driver 1 Open               |    |
| 651      | 6        | 262  | Injector Driver 1 Shorted            |    |
| 652      | 5        | 264  | Injector Driver 2 Open               |    |
| 652      | 6        | 265  | Injector Driver 2 Shorted            |    |
| 653      | 5        | 267  | Injector Driver 3 Open               | ×C |
| 653      | 6        | 268  | Injector Driver 3 Shorted            |    |
| 654      | 5        | 270  | Injector Driver 4 Open               | 50 |
| 654      | 6        | 271  | Injector Driver 4 Shorted            |    |
| 723      | 2        | 341  | Cam Sync Noise                       |    |
| 723      | 4        | 342  | Cam Sensor Loss                      |    |
| 724      | 10       | 134  | EG010pen/Inactive                    |    |
| 1079     | 3        | 643  | External 5V Reference High           |    |
| 1079     | 4        | 642  | External 5V Reference Low            |    |
| 1384     | 31       | 1625 | Shutdown Request                     |    |
| 1485     | 3        | 687  | Power Relay Short to Power           |    |
| 1485     | 4        | 686  | Power Relay Shorted                  |    |
| 1485     | 5        | 685  | Power Relay Open                     |    |
| 5294     | 4        | 91   | Fuel Pump Low Voltage                |    |
| 520200   | 0        | 171  | Adaptive Learn High Gasoline         |    |
| 520200   | 1        | 172  | Adaptive Learn Low Gasoline          |    |
| 520202   | 0        | 1161 | Adaptive Learn High LPG              |    |
| 520202   | 1        | 1162 | Adaptive Learn Low LPG               |    |
| 520204   | 0        | 1155 | Closed Loop Multiplier High Gasoline |    |
| 520204   | K        | 1156 | Closed Loop Multiplier Low Gasoline  |    |
| 520206   | 0        | 1151 | Closed Loop Multiplier High LPG      |    |
| 520206   | 1        | 1152 | Closed Loop Multiplier Low LPG       |    |
| 520208   | 10       | 154  | EG020pen/Inactive                    |    |
| 520211   | 10       | 420  | Gasoline Cat Monitor                 |    |
| 520213   | 10       | 1165 | LPG Cat Monitor                      |    |
| 520240   | 3        | 188  | Fuel Temp LPG High Voltage           |    |
| 520240   | 4        | 187  | Fuel Temp LPG Low Voltage            |    |
| 520251   | 3        | 223  | TPS 2 Signal High Voltage            |    |
| 520251   | 4        | 222  | TPS 2 Signal Low Voltage             |    |
| 520260   | 0        | 1171 | LPG Pressure Higher Than Expected    |    |
| 520260   | 1        | 1172 | LPG Pressure Lower Than Expected     | 1  |
| 520260   | 3        | 1174 | EPR Voltage Supply High              | 1  |
| 520260   | 4        | 1175 | EPR Voltage Supply Low               | 1  |
| 520260   | 12       | 1176 | EPR Internal Actuator Fault          | 1  |
| 520260   | 12       | 1177 | EPR Internal Circuitry Fault         | 1  |
| 520260   | 12       | 1178 | EPR Internal Comm Fault              | 1  |
| 520260   | 31       | 1173 | EPR Comm Lost                        | 1  |

Table 3-12. DTC to SPN/FMI Cross Reference Chart

| SPN | FMI | Deutz<br>Code | Blink<br>Code | Description                                                                                                    | Possible Cause                                                            | Action                                                                                                    |
|-----|-----|---------------|---------------|----------------------------------------------------------------------------------------------------|---------------------------------------------------------------------------|----------------------------------------------------------------------------------------------------|
| 29  | 2   | 978           | 1-2-6         | Diagnostic fault check of synchronism of hand throttle and Low idle switch(LIS).                                                                                                    | Plausibility error between sensor and idle switch                         | Threshold for error detection is an internal ECU<br>threshold.<br>The accelerator pedal must have detected full<br>load and idle plausibility at least once.                                                                                                    |
| 29  | 3   | 932           | 1-2-6         | Diagnostic fault check of short circuit to sup-<br>ply voltage<br>(signal range check high) of acceleration<br>pedal signal.                                                                                                    | The signal exceeds the applicatable threshold;<br>signal range violation  | If the signal is below the applicatable threshold<br>APP_URawSRCHiHTLIS_C, the signal<br>range violation is reset<br>after the healing debouncing.<br>In case when the CCP is active (CCP_stActive =<br>1) and the reading from the EEPROM<br>memory is successful, the<br>signal is below the threshold<br>APP_uHTLISCCPHi[1], a signal range violation<br>is reset<br>after debouncing. |
| 29  | 4   | 937           | 1-2-6         | Diagnostic fault check of short circuit to<br>ground (signal range check low) of accelera-<br>tion pedal signal                                                                                                    | The signal is below the applicatable threshold;<br>signal range violation | If the signal exceeds the applicatable threshold<br>APP_uRawSRCLoHTLIS_C, the signal<br>range violation is reset<br>after the healing debouncing.<br>In case when the CCP is active (CCP_stActive =<br>1) and the reading from the EEPROM<br>memory is successful, the<br>signal exceeds the threshold<br>APP_uHTLISCCPLo[1], a signal range violation<br>is reset<br>after debouncing.   |
| 91  | 3   | 935           | 2-2-6         | Analog accelerator pedal sensor 1 or double<br>accelerator pedal sensor: the voltage mea-<br>sured by ECU is out of the target range or the<br>calculated pedal position is implausible<br>compared with the position of the second<br>pedal | Sensor defect.<br>Short cut to battery or open loop.                      | Check cabling, check accelerator pedal sensor<br>and if necessary replace it, check<br>connection cable and if necessary repair or<br>replace it.<br>If the signal is below the applicatable threshold<br>APP_uRaw1SRCHigh_C, the signal<br>range violation is reset after<br>the healing debouncing.                                                                                     |
| 91  | 4   | 940           | 2-2-6         | Analog accelerator pedal sensor 1 or double<br>accelerator pedal sensor: the voltage mea-<br>sured by ECU is out of the target range or the<br>calculated pedal position is implausible<br>compared with the position of the second<br>pedal | Short circuit to ground.                                                  | Check cabling, check accelerator pedal sensor<br>and if necessary replace it, check<br>connection cable and if necessary repair or<br>replace it<br>If the signal exceeds the applicatable threshold<br>APP_uRaw1SRCLow_C, the signal<br>range violation is reset after the<br>healing                                                                                                    |

| SPN | FMI | Deutz<br>Code | Blink<br>Code | Description                                                                                                    | Possible Cause                                                                                                   | Action                                                                                                    |
|-----|-----|---------------|---------------|----------------------------------------------------------------------------------------------------|----------------------------------------------------------------------------------------------------|----------------------------------------------------------------------------------------------------|
| 91  | 11  | 976           | 2-2-6         | Diagnostic fault check of synchronism of sin-<br>gle potentiometer and Low idle switch(LIS).                                           | Measured voltage of accelerator pedal 1 is out of plausible range.                                               | Threshold for error detection is an internal ECU<br>threshold.<br>Check cabling, check accelerator pedal and<br>pedal sensor and if necessary replace it,<br>check connection cable and if necessary repair<br>or replace it.<br>When the PWM period APP_tiPWMPer is in<br>between APP_tiSRCLoPWMPer_C and<br>APP_tiSRCHiPWMPer_C. |
| 94  | 1   | 474           | 216           | Low fuel pressure: the low fuel pressure cal-<br>culated by ECU is underneath the target<br>range; the ECU activates a system reaction | Fuel pressure below warning threshold                                                                            | Check low fuel pressure system (fuel feed<br>pump, relay , fuse, wiring, sensor) and if<br>necessary repair or replace it.                                                                                                    |
| 94  | 3   | 472           | 216           | Low fuel pressure sensor: the voltage of sensor measured by ECU is out of the target range                                             | cable break or short circuit, sensor defective,<br>connection cable damaged<br>Short cut to battery or open loop | Check cabling, if sensor not working, check sen-<br>sor and if necessary replace it, check<br>connection cable and if necessary repair or<br>replace it                                                                                                    |
| 94  | 4   | 473           | 216           | Low fuel pressure sensor: the voltage of sen-<br>sor measured by ECU is out of the target<br>range                                     | cable break or short circuit, sensor defective,<br>connection cable damaged<br>short cut to ground               | Check cabling, if sensor not working, check sen-<br>sor and if necessary replace it, check<br>connection cable and if necessary repair or<br>replace it                                                                                                    |
| 97  | 3   | 464           | 228           | Fuel filter water level sensor: the voltage of<br>sensor measured by ECU is out of the target<br>range                                 | Sensor not connected or sensor defect.                                                                           | Check of wiring and water in fuel sensor.<br>Check cabling, if charge Water in Fuel sensor is<br>not working, check sensor and if<br>necessary replace it,<br>check connection cable and if necessary repair<br>or replace it.                                                                                                    |
| 97  | 4   | 465           | 228           | Fuel filter water level sensor: the voltage of<br>sensor measured by ECU is out of the target<br>range.                                | cable break or short circuit, sensor defective,<br>connection cable damaged.<br>Short cut to ground.             | Check sensor and if necessary replace it, check<br>connection cable<br>and if necessary repair or replace it.                                                                                                    |
| 97  | 12  | 1157          | 228           | Fuel filter water level sensor: the maximum level is exceeded                                                                          | Water level in fuel pre-filter reservoir over limit<br>(bad fuel quality)                                        | Measure Voltage at Water in Fuel Sensor and renew harness if needed.                                                                                                    |
| 100 | 1   | 736           | 231           | Oil pressure is below the target range (warn-<br>ing threshold)                                                                        | Oilpressure too low (pressure below warning threshold)                                                           | Threshold for error detection is an internal ECU<br>threshold.<br>Check oil level, check engine for oil leckage,<br>measure oil pressure external to evaluate<br>sensor value                                                                                                    |
| 100 | 1   | 737           | 231           | Oil pressure is below the target range (shut off threshold)                                                                            | Oilpressure too low (pressure below shut off threshold).                                                         | Threshold for error detection is an internal ECU<br>threshold.<br>Check oil level, check engine for oil leckage,<br>measure oil pressure external to evaluate<br>sensor value.                                                                                                    |
| 100 | 3   | 732           | 224           | Oil pressure sensor: the voltage of sensor<br>measured by ECU is out of the target range                                               | short circuit to battery or cable break                                                                          | check battery and wiring<br>Check cabling. If sensor not working, check sen-<br>sor and if necessary replace it,<br>check connection cable and if necessary repair<br>or replace it.                                                                                                    |

| SPN | FMI | Deutz<br>Code | Blink<br>Code | Description                                                                                                    | Possible Cause                                                                                               | Action                                                                                                    |
|-----|-----|---------------|---------------|----------------------------------------------------------------------------------------------------|----------------------------------------------------------------------------------------------------|----------------------------------------------------------------------------------------------------|
| 100 | 4   | 733           | 224           | Oil pressure sensor: the voltage of sensor<br>measured by ECU is out of the target range                                                                  | Short circuit to ground                                                                                      | The sensed raw voltage value Oil_uRawPSwmp<br>is above Oil_SRCPSwmp.uMin_C<br>Check cabling, if sensor not working, check sen-<br>sor and if necessary replace it, check<br>connection cable and if necessary repair or<br>replace it<br>No detail informationen! |
| 102 | 1   | 774           | 223           | charge air pressure below lower limit                                                                                                    | measured charge air pressure below the threshold.                                                            | Check complete air system of engine for mas-<br>sive leakage, especially from compressor<br>to intake air manifold.<br>Check air filter.<br>Exchange charge air presure sensor.                                                                                   |
| 102 | 2   | 88            | 223           | Charge air pressure messured by sensor is above the shut off threshold.                                                                                   | Charged air cooler pressure below threshold.                                                                 | Check waste gate system if necessary replace<br>TC,<br>check CAC if all channels are clean, check charge<br>air piping if nececery.                                                                                                    |
| 102 | 2   | 89            | 223           | Charge air pressure messured by sensor is above the warning threshold                                                                                     | Charge air pressure above shut off threshold                                                                 | Check waste gate system if necessary replace<br>TC, check CAC if all channels are clean,<br>check charge air piping if necessery.                                                                                                    |
| 102 | 2   | 772           | 223           | Deviation between sensed intake manifold<br>pressure is not plausible compared to envi-<br>ronment pressure. Which sensor is not okay<br>can not be said. | deviation between ambient pressure sensor<br>and charge air pressure sensor at not<br>running engine to high | 1) Exchange boost pressure sensor<br>2) Exchange ECU                                                                                                    |
| 102 | 3   | 776           | 223           | Charge air pressure sensor: the measured voltage of sensor by ECU is out of the target range                                                              | The Sensor Voltage is above the Threshold.                                                                   | Check cabling, if charge air pressure/tempera-<br>ture sensor is not working, check sensor<br>and if necessary replace it, check connection<br>cable and if necessary repair or replace it.                                                                       |
| 102 | 4   | 777           | 223           | Charge air pressure sensor: the measured<br>voltage of sensor by ECU is out of the target<br>range                                                        | The Sensor Voltage is below the Threshold.                                                                   | Check cabling, if charge air pressure/tempera-<br>ture sensor is not working, check sensor<br>and<br>if necessary replace it, check connection cable<br>and if necessary repair or replace it                                                                     |
| 105 | 0   | 996           | 233           | Charge air temperature downstream calcu-<br>lated by ECU is above the target range.<br>The ECU activates a system reaction.                               | Charge air temperature (downstream) over warning threshold.                                                  | Check CAC system and clean it. Check fan func-<br>tionality.<br>Check cooling perfomance with temperature<br>measurement.                                                                                                    |
| 105 | 0   | 997           | 233           | Charge air temperature downstream calcu-<br>lated by ECU is under the shut down thresh-<br>old.<br>The ECU activates a system reaction.                   | Charge air temperature (downstream) over the low threshold.                                                  | Check CAC system and clean it. Check fan func-<br>tionality. Check cooling perfomance<br>with temperature measurement.                                                                                                    |
| 105 | 1   | 992           | 128           | Charged Air cooler down stream tempera-<br>ture.<br>Temperature below lower physical thresh-<br>old.                                                      | Sensed temperature within intake air manifold < threshold.                                                   | actual temperature below -40°C?<br>exchange sensor                                                                                                    |
| 105 | 3   | 994           | 128           | Charge air temperature sensor: the voltage<br>of sensor measured by ECU is out of the tar-<br>get range.                                                  | Short circuit to battery.<br>sensor voltage > limit                                                          | The sensor raw signal Air_uRawTCACDs (volt-<br>age) > Air_SRCTCACDs.uMin_C.<br>Check CAC-sensor and if necessary replace it,<br>check connection cable and if<br>necessary repair or replace it.                                                                  |

| SPN | FMI | Deutz<br>Code | Blink<br>Code | Description                                                                                                    | Possible Cause                                                                                                    | Action                                                                                                    |
|-----|-----|---------------|---------------|----------------------------------------------------------------------------------------------------|----------------------------------------------------------------------------------------------------|----------------------------------------------------------------------------------------------------|
| 105 | 4   | 995           | 128           | Charge air temperature sensor: the voltage<br>of sensor measured by ECU is out of the tar-<br>get range.                                                                                                    | Short circuit to ground or open load.<br>sensor voltage < limit.                                                                                                    | The sensor raw signal Air_uRawTCACDs (volt-<br>age) is below Air_SRCTCACDs.uMin_C.<br>Check CAC-sensor and if necessary replace it,<br>check connection cable and if<br>necessary repair or replace it |
| 107 | 0   | 752           | 136           | Air filter differential pressure: the pressure<br>difference of the intake air between the filter<br>inlet and outlet calculated by ECU is above<br>the target range and the ECU activates a<br>system reaction | Pressure loss above target range with system<br>reaction, air filter clogged or defective,<br>sensor not working, connection cable damaged<br>Pressure value above warning threshold | Check airfilter and if necessary clean or renew it,<br>check cabling, check sensor and if<br>necessary replace it, check connection cable<br>and if necessary repair or replace it                     |
| 110 | 0   | 98            | 232           | Coolant temperature: the coolant tempera-<br>ture calculated by ECU is above the target<br>range; the ECU activates a system reaction                                                                           | Cooling temperature too high. Coolant temper-<br>ature above warning threshold                                                                                                    | Clean radiator, check fan drive, check coolant<br>level, check cooling system in general,<br>check thermostat function, check water pump                                                               |
| 110 | 0   | 99            | 232           | Coolant temperature: the coolant tempera-<br>ture calculated by ECU is above the target<br>range.<br>The ECU activates a system reaction                                                                        | Coolant temperature above shut off threshold.                                                                                                    | Clean radiator, check fan drive, check coolant<br>level, check cooling system in general,<br>check thermostat function, check water pump                                                               |
| 110 | 1   | 93            | 225           | Coolant temperature sensor: the voltage of the sensor measured by ECU is out of the target range.                                                                                                    | Suspected components: wiring harness, cool-<br>ant temperature sensor.                                                                                                    | Check wiring harness and connected Coolant<br>Temp Sens.                                                                                                    |
| 110 | 3   | 96            | 225           | Coolant temperature sensor: the voltage of the sensor measured by ECU is out of the target range                                                                                                    | Short cut to battery or open load.                                                                                                    | Check sensor and if necessary replace it, check<br>connection cable and if necessary<br>repair or replace it.                                                                                          |
| 110 | 4   | 97            | 225           | Coolant temperature sensor: the voltage of<br>the sensor measured by ECU is out of the tar-<br>get range                                                                                                    | Voltage Surveillance has found shortcut to<br>Ground at Coolant Temperatur Sensor.                                                                                                   | Check sensor and if necessary replace it, check<br>connection cable and if necessary<br>repair or replace it<br>Measure Voltage at Coolant Temperature Sen-<br>sor and renew harness if needed.        |
| 111 | 1   | 101           | 235           | Coolant level: the coolant level calculated by ECU is underneath the allowed minimum.                                                                                                    | Coolant level too low, leakage in cooling sys-<br>tem, sensor defective, wiring damaged.                                                                                             | Check coolant level, inspect cooling system for<br>leakage and if necessary repair it,<br>check sensor and wiring                                                                                      |
| 157 | 3   | 877           | 147           | Rail pressure sensor: the voltage of sensor<br>measured by ECU is out of the target range.                                                                                                    | Short cut to battery.<br>Damaged rail pressure sensor.                                                                                                    | Check cabling, check rail pressure sensor and if<br>necessary replace it,<br>check connection cable and if necessary repair<br>or replace it.                                                          |
| 157 | 4   | 878           | 147           | Rail pressure sensor: the voltage of sensor<br>measured by ECU is out of the target range.                                                                                                    | Check cabling, check rail pressure sensor and if<br>necessary replace it,<br>check connection cable and if necessary repair<br>or replace it.                                        | Check cabling, check rail pressure sensor and if<br>necessary replace it,<br>check connection cable and if necessary repair<br>or replace it.                                                          |
| 164 | 2   | 1381          | 839           | Rail pressure safety function is not executed correctly                                                                                                    | Rail pressure is still above threshold.                                                                                                    | Threshold for error detection is an internal ECU<br>threshold.<br>Reset the fault and at reappearance check ECU<br>and injection system                                                                |
| 168 | 0   | 1180          | 318           | Battery voltage: the voltage measured by<br>ECU is out of the target range                                                                                                    | Battery voltage over limit                                                                                                    | Check alternator, regulator of alternator and if<br>necessary replace it, check wiring and<br>voltage of alternator                                                                                    |
| 168 | 1   | 1181          | 318           | Battery voltage: the voltage measured by<br>ECU is out of the target range                                                                                                    | Battery voltage below limit                                                                                                    | Check alternator, cabling, contact resistance,<br>safety fuses, too high load in energy<br>system, check battery and if necessary replace it                                                           |

| SPN | FMI | Deutz<br>Code | Blink<br>Code | Description                                                                                                    | Possible Cause                                                                                                    | Action                                                                                                    |
|-----|-----|---------------|---------------|----------------------------------------------------------------------------------------------------|----------------------------------------------------------------------------------------------------|----------------------------------------------------------------------------------------------------|
| 168 | 2   | 47            | 318           | Battery voltage: the voltage measured by<br>ECU is out of the target range, system reac-<br>tion is initiated                                            | If Batteryvoltage (Ubatt_U) > 17V or 31V for<br>mor than =0.5sec a warning is generated<br>Battery voltage above warning threshold | Check wiring harness and connected alternator.                                                                                                    |
| 168 | 3   | 45            | 318           | Battery voltage: the voltage measured by<br>ECU is out of the target range, system reac-<br>tion is initiated                                            | Battery voltage above warning threshold<br>(~38,9Volt), Short cut to battery possible.                                             | Check wiring harness and connected alternator.                                                                                                    |
| 168 | 4   | 46            | 318           | Battery voltage: the voltage measured by<br>ECU is out of the target range, system reac-<br>tion is initiated                                            | Battery voltage below warning threshold,<br>Short cut to ground                                                                    | Check wiring harness and connected alternator.                                                                                                    |
| 171 | 3   | 417           | 312           | Sensor error SCR-System environment tem-<br>perature; DPF-System air inlet temperature;<br>signal range check high                                       | open loop to sensor                                                                                                    | Check cabling, if environment temperature sen-<br>sor is not working, check sensor<br>and if necessary replace it, check connection<br>cable and if necessary repair or replace it.                                                                                                    |
| 171 | 4   | 418           | 312           | Sensor error SCR-System environment tem-<br>perature; DPF-System air inlet temperature;<br>signal range check low                                        | short circuit to Ground                                                                                                    | Check cabling, if environment temperature sen-<br>sor is not working, check sensor<br>and if necessary replace it, check connection<br>cable and if necessary repair or replace it                                                                                                    |
| 172 | 0   | 1425          | 226           | sensed intake air temperature at air filter > physical high limit                                                                                        | sensed intake air temperature at air filter > physical high limit                                                                  | Check outside conditions:<br>Temperature > Threshold within the intake air<br>system of the engine?<br>E.G: engine sucks in air from hot asphalt out of<br>paver bucket<br>Sensor positioned within black air filter housing<br>above engine lid at hot environmental<br>conditions and idling or similar?<br>=> if yes check with application team to adapt<br>limits<br>if not check sensor and wiring harness<br>exchange sensor |
| 172 | 1   | 1183          | 226           | sensed air temperature within air intake<br>path of engine below physical low limit                                                                      | sensed air temperature within air intake path of<br>engine below physical low limit                                                | Cold start and ambient temperature < thresh-<br>old<br>Check wiring harness to AFST-sensor<br>Exchange AFST-sensor                                                                                                    |
| 190 | 0   | 389           | 214           | Engine speed: the engine speed calculated<br>by ECU is above the target range; the ECU<br>activates a system reaction                                    | Overspeed monitoring during 1 level of FOC<br>(Failure overrun condition) if engine speed<br>was over Limit.                       | check powertrain settings regarding overspeed                                                                                                    |
| 190 | 2   | 421           | 213           | ECU measures a deviation between cam-<br>shaft and crankshaft angle to target.                                                                           | Offset error between crankshaft and camshaft.                                                                                      | Threshold for error detection is an internal ECU<br>threshold, occurs by offset between<br>crankshaft and camshaft.<br>Check increment wheel position, clean and<br>adjust if necessary, check sensor postition.<br>Check Camshaft and Crankshaft senor or wiring.                                                                                                    |
| 190 | 8   | 419           | 212           | Camshaft speed sensor: the ECU receives no<br>signal and uses the signal from crankshaft<br>speed sensor as alternative to calculate the<br>engine speed | When disturbed camshaft signal detected.<br>Error in sensor or wiring.                                                             | Threshold for error detection is an internal ECU<br>threshold, occurs by disturbed<br>camshaft signal.<br>Check increment wheel position, clean and<br>adjust if necessary, check sensor postition.<br>Check Camshaft Sensor or wiring.                                                                                                    |

| SPN | FMI | Deutz<br>Code | Blink<br>Code | Description                                                                                                    | Possible Cause                                                                                               | Action                                                                                                    |
|-----|-----|---------------|---------------|----------------------------------------------------------------------------------------------------|----------------------------------------------------------------------------------------------------|----------------------------------------------------------------------------------------------------|
| 190 | 8   | 422           | 212           | Sensor crankshaft speed; disturbed signal                                                                                                    | Error in sensor or wiring.<br>Crankshaft sensor defect.                                                      | Threshold for error detection is an internal ECU<br>threshold, occurs by disturbed<br>crankshaft signal.<br>Check increment wheel position, clean and<br>adjust if necessary, check sensor postition.<br>Check Crankshaft Sensor or wiring.                                                                                                    |
| 190 | 11  | 390           | 214           | Engine speed: the engine speed calculated<br>by ECU is above the target range; the ECU<br>activates a system reaction                                                | Overspeed monitoring during 2 level of FOC<br>(Failure overrun condition) if engine speed<br>was over limit. | check powertrain settings regarding overspeed                                                                                                    |
| 190 | 12  | 420           | 212           | Camshaft speed sensor: the ECU receives no<br>signal and uses the signal from camshaft<br>speed sensor as alternative to calculate the<br>engine speed<br>Threshold: | Error in sensor or wiring.                                                                                   | Threshold for error detection is an internal ECU<br>threshold, occurs by disturbed or no<br>camshaft signal.<br>Check increment wheel position, clean and<br>adjust if necessary, check sensor postition.<br>Check Camshaft Sensor or wiring.                                                                                                    |
| 190 | 12  | 423           | 212           | Crankshaft speed sensor: the ECU receives no<br>signal and uses the signal from camshaft<br>speed sensor as alternative to calculate the<br>engine speed.            | Error in sensor or wiring.                                                                                   | Threshold for error detection is an internal ECU<br>threshold, occurs by disturbed or no<br>Crankshaft signal.<br>Check increment wheel position, clean and<br>adjust if necessary, check Crankshaft<br>sensor postition or wiring.                                                                                                    |
| 190 | 14  | 391           | 214           | Engine speed: the engine speed calculated<br>by ECU is above the target range; the ECU<br>activates a system reaction                                                | Overspeed monitoring during ORC (Override conditions) if engine speed was over 2900rpm                       | check powertrain settings regarding overspeed                                                                                                    |
| 190 | 14  | 1222          | 2-1-2         | Camshaft- and Crankshaft speed sensor sig-<br>nal not available on CAN or defect.                                                                                    | Sensors for engine speed are defect.                                                                         | Threshold for error detection is an internal ECU<br>threshold.<br>Check wiring, check cabels and repair or replace<br>if necessary.                                                                                                    |
| 411 | 0   | 791           | 693           | delta pressure across venturi in EGR line<br>above physical high limit                                                                                               | sensed value of venturi difference pressure ><br>high limit                                                  | Threshold for error detection is an internal ECU<br>threshold.<br>EGR-Valve blocked open<br>EGR-Valve actuator defect<br>EGR-cooler defect (check for coolant water)<br>Reed Valve defect<br>Intake throttle blocked in closed position =><br>Check intake throttle<br>Exhaust pressure too high => Check Exhaust<br>pressure<br>Check Nox-sensor upstream SCR catalyst<br>dp venturi sensor defect |
| 411 | 1   | 792           | 693           | delta pressure across venturi in EGR line<br>below physical low limit                                                                                                | sensed value of venturi difference pressure <<br>low limit                                                   | Threshold for error detection is an internal ECU<br>threshold.<br>Check correct mounting of difference pressure<br>sensor at venturi tube<br>Exchange difference pressure sensor broken                                                                                                    |
| 411 | 3   | 795           | 693           | The sensed raw voltage<br>Air_uRawPEGRDeltaP is above the maxi-<br>mum threshold.                                                                                    | EGR Delta pressure Sensor defect                                                                             | Check cabling, if charge EGR Delta pressure sen-<br>sor is not working, check sensor and<br>if necessary replace it, check connection cable<br>and if necessary repair or replace it.                                                                                                    |
| 411 | 4   | 381           | 693           | Range check cannot be done or interrupted.                                                                                                    | EGR or wiring defect                                                                                         | Check wiring harness and connected EGR.                                                                                                    |

| SPN | FMI | Deutz<br>Code | Blink<br>Code | Description                                                                                                    | Possible Cause                                                                                                    | Action                                                                                                    |
|-----|-----|---------------|---------------|----------------------------------------------------------------------------------------------------|----------------------------------------------------------------------------------------------------|----------------------------------------------------------------------------------------------------|
| 411 | 4   | 796           | 693           | The sensed raw voltage value<br>Air_uRawPEGRDeltaP is above the mini-<br>mum threshold.                                                 | EGR Delta pressure Sensor defect                                                                                                    | Check cabling. If charge EGR Delta pressure sen-<br>sor is not working, check sensor and<br>if necessary replace it, check connection cable<br>and if necessary repair or replace it.                                                                                                    |
| 411 | 11  | 793           | 693           | DFC is stored in EEPROM and status kept until<br>check is allowed<br>to be carried out again<br>DFC can be reset by service routine 216 | deviation between desired 02 concentration in<br>intake air manifold<br>and the real 02-concentration within intake air<br>manifold > limit | Threshold for error detection is an internal ECU<br>threshold.<br>EGR-Valve mechanically blocked open or closed<br>EGR-pipe blocked with metall plate instead<br>sealing downstream EGR-Valve<br>EGR-Valve actuator defect<br>EGR-cooler defect (check for coolant water)<br>Reed Valve defect<br>Intake throttle blocked in closed position =><br>Check intake throttle<br>Exhaust pressure too high => Check Exhaust<br>pressure<br>Check Nox-sensor upstream SCR catalyst<br>dp venturi sensor defect |
| 412 | 3   | 1007          | 682           | EGR downstream temperature sensor: the voltage of sensor measured by ECU is out of the target range.                                    | Short circuit to battery.<br>sensor voltage > limit                                                                                         | Check wiring harness to TEGR-sensor.<br>Exchange TEGR-sensor.                                                                                                    |
| 412 | 4   | 1008          | 682           | EGR downstream temperature sensor: the voltage of sensor measured by ECU is out of the target range.                                    | Short circuit to ground or open load.<br>sensor voltage < limit                                                                             | Check wiring harness to TEGR-sensor.<br>Exchange TEGR-sensor.                                                                                                    |
| 630 | 12  | 376           | 281           | Internal hardware monitoring: the ECU finds<br>an error during the access to its EEPROM<br>memory or works with an alternative value    | Section could not be erased                                                                                                    | Threshold for error detection is an internal ECU<br>threshold.<br>There is no healing possible for the error. In the<br>every new initialization phase, the<br>debounce level is set to zero.<br>If not programmed, EEPROM is defect> ECU is<br>defect, reprogramm ECU and if<br>necessary replace it.                                                                                                    |
| 630 | 12  | 377           | 281           | Internal hardware monitoring: the ECU finds<br>an error during the access to its EEPROM<br>memory or works with an alternative value    | Minimum 3 blocks could not be readed,<br>EEPROM has Checksum Error                                                                          | There is no healing possible for the error. In the<br>every new initialization phase, the<br>debounce level is set to zero.<br>If not programmed, EEPROM is defect>ECU is<br>defect, reprogramm ECU and if<br>necessary replace it                                                                                                    |
| 630 | 12  | 378           | 281           | Internal hardware monitoring: the ECU finds<br>an error during the access to it's EEPROM<br>memory or works with an alternative value   | Block could not be written for minimum 3 times                                                                                              | Threshold for error detection is an internal ECU<br>threshold.<br>If not programmed, EEPROM is defect> ECU is<br>defect, reprogramm ECU and if<br>necessary replace it.                                                                                                    |
| 639 | 14  | 84            | 271           | CAN bus 0: the ECU is not allowed to send<br>messages, because the status "BusOff" is<br>detected.                                      | CAN BusOfferror; CAN 0 (Customer CAN)                                                                                                    | Threshold for error detection is an internal ECU<br>threshold.<br>BusOff bit for CAN A node is set.<br>Check wiring of CAN bus and if necessary repair<br>it, check connection cable and if<br>necessary repair or replace it, check resistance in<br>CAN lines (120 0hm)                                                                                                    |

| SPN | FMI | Deutz<br>Code | Blink<br>Code | Description                                                                    | Possible Cause                                                                                                    | Action                                                                                                    |
|-----|-----|---------------|---------------|--------------------------------------------------------------------------------|----------------------------------------------------------------------------------------------------|----------------------------------------------------------------------------------------------------|
| 651 | 3   | 580           | 154           | Injector cyl. 1: the current drop measured by<br>ECU is above the target range | Suspected Components:<br>injector cylinder 1<br>wiring harness, cable break or short circuit, sen-<br>sor defective, connection cable<br>damaged | Threshold for error detection is an internal ECU<br>threshold.<br>Check wiring harness, injectors and if necessary<br>repair/replace it. Use SerDia Injector<br>test for diagnosis. |
| 651 | 5   | 568           | 154           | Injector cyl. 1: interruption of electrical con-<br>nection                    | Interruption of electronic connection Injector cyl. 1                                                                                            | Threshold for error detection is an internal ECU<br>threshold.<br>Check wiring harness, injectors and if necessary<br>repair/replace it.                                            |
| 652 | 3   | 581           | 155           | Injector cyl. 2: the current drop measured by<br>ECU is above the target range | Suspected Components:<br>injector cylinder 2<br>wiring harness, cable break or short circuit, sen-<br>sor defective, connection cable<br>damaged | Threshold for error detection is an internal ECU<br>threshold.<br>Check wiring harness, injectors and if necessary<br>repair/replace it. Use SerDia Injector<br>test for diagnosis. |
| 652 | 5   | 569           | 155           | Injector cyl. 2: interruption of electrical con-<br>nection                    | Interruption of electronic connection Injector<br>cyl. 2                                                                                         | Threshold for error detection is an internal ECU<br>threshold.<br>Check wiring harness, injectors and if necessary<br>repair/replace it.                                            |
| 653 | 3   | 582           | 156           | Injector cyl. 3: the current drop measured by<br>ECU is above the target range | Suspected Components:<br>injector cylinder 3<br>wiring harness, cable break or short circuit, sen-<br>sor defective, connection cable<br>damaged | Threshold for error detection is an internal ECU<br>threshold.<br>Check wiring harness, injectors and if necessary<br>repair/replace it. Use SerDia Injector<br>test for diagnosis. |
| 653 | 5   | 570           | 156           | Injector cyl. 3: interruption of electrical con-<br>nection                    | Interruption of electronic connection Injector cyl. 3                                                                                            | Threshold for error detection is an internal ECU<br>threshold.<br>Check wiring harness, injectors and if necessary<br>repair/replace it.                                            |
| 654 | 3   | 583           | 161           | Injector cyl. 4: the current drop measured by<br>ECU is above the target range | Suspected Components:<br>injector cylinder 4<br>wiring harness, cable break or short circuit, sen-<br>sor defective, connection cable            | Threshold for error detection is an internal ECU<br>threshold.<br>Check wiring harness, injectors and if necessary<br>repair/replace it. Use SerDia Injector<br>test for diagnosis. |
| 654 | 5   | 571           | 161           | Injector cyl. 4: interruption of electrical con-<br>nection                    | Interruption of electronic connection Injector cyl. 4                                                                                            | Threshold for error detection is an internal ECU<br>threshold.<br>Check wiring harness, injectors and if necessary<br>repair/replace it.                                            |
| 655 | 3   | 584           | 162           | Injector cyl. 5: the current drop measured by ECU is above the target range    | Suspected Components:<br>injector cylinder 5<br>wiring harness, cable break or short circuit, sen-<br>sor defective, connection cable            | Threshold for error detection is an internal ECU<br>threshold.<br>Check wiring harness, injectors and if necessary<br>repair/replace it. Use SerDia Injector<br>test for diagnosis. |
| 655 | 5   | 572           | 162           | Injector cyl. 5: interruption of electrical con-<br>nection                    | Interruption of electronic connection Injector<br>cyl. 5                                                                                         | Threshold for error detection is an internal ECU<br>threshold.<br>Check wiring harness, injectors and if necessary<br>repair/replace it.                                            |
| 656 | 3   | 585           | 163           | Injector cyl. 6: the current drop measured by<br>ECU is above the target range | Suspected Components:<br>injector cylinder 6<br>wiring harness, cable break or short circuit, sen-<br>sor defective, connection cable            | Threshold for error detection is an internal ECU<br>threshold.<br>Check wiring harness, injectors and if necessary<br>repair/replace it. Use SerDia Injector<br>test for diagnosis. |

| SPN | FMI | Deutz<br>Code | Blink<br>Code | Description                                                                                                | Possible Cause                                                                                                    | Action                                                                                                    |
|-----|-----|---------------|---------------|----------------------------------------------------------------------------------------------------|----------------------------------------------------------------------------------------------------|----------------------------------------------------------------------------------------------------|
| 656 | 5   | 573           | 163           | Injector cyl. 6: interruption of electrical con-<br>nection                                                | Interruption of electronic connection Injector<br>cyl. 6                                                                                        | Threshold for error detection is an internal ECU<br>threshold.<br>Check wiring harness, injectors and if necessary<br>repair/replace it.                                                                           |
| 676 | 11  | 543           | 263           | Cold start aid relay error.                                                                                | Relay defect or wire harness problem                                                                                                    | Threshold for error detection is an internal ECU threshold. check wire harness, replace relay                                                                                                    |
| 676 | 11  | 544           | 263           | Cold start aid relay open load                                                                             | Relay or wire harness                                                                                                    | Threshold for error detection is an internal threshold, check wire harness, replace relay                                                                                                    |
| 677 | 3   | 956           | 512           | Start relay (high side power stage): the cur-<br>rent drop measured by ECU is above the tar-<br>get range. | Short cut HighSide-output to battery.                                                                                                    | Threshold for error detection is an internal ECU<br>threshold.<br>Check cabling and start relay and if necessary<br>replace it,<br>check connection cable and if necessary repair<br>or replace it.                |
| 677 | 3   | 960           | 512           | Start relay (low side power stage): the cur-<br>rent drain measured by ECU is above the tar-<br>get range. | Shortcut LowSide-Output to battery.                                                                                                    | Threshold for error detection is an internal ECU<br>threshold.<br>Check cabling and start relay and if necessary<br>replace it,<br>check connection cable and if necessary repair<br>or replace it.                |
| 677 | 4   | 957           | 512           | Start relay (high side power stage):<br>the current drain measured by ECU is above<br>the target range.    | Shortcut HighSide-output to ground.                                                                                                    | Threshold for error detection is an internal ECU<br>threshold.<br>Check cabling and start relay and if necessary<br>replace it,<br>check connection cable and if necessary repair<br>or replace it.                |
| 677 | 4   | 961           | 512           | Start relay (low side power stage): the cur-<br>rent drop measured by ECU is above the tar-<br>get range.  | Shortcut LowSide-Output to ground.                                                                                                    | Threshold for error detection is an internal ECU<br>threshold.<br>Check cabling and start relay and if necessary<br>replace it,<br>check connection cable of terminal 50 and if<br>necessary repair or replace it. |
| 677 | 5   | 958           | 512           | Start relay (low side power stage): the cur-<br>rent drop measured by ECU is above the tar-<br>get range   | Open circuit/disconnection LowSide-Output.                                                                                                    | Threshold for error detection is an internal ECU<br>threshold.<br>Check cabling and start relay and if necessary<br>replace it,<br>check connection cable and if necessary repair<br>or replace it.                |
| 677 | 12  | 959           | 512           | Start relay (low side power stage): the cur-<br>rent drop measured by ECU is above the tar-<br>get range.  | Temperature over limit.                                                                                                    | Threshold for error detection is an internal ECU<br>threshold.<br>Check cabling and start relay and if necessary<br>replace it,<br>check connection cable and if necessary repair<br>or replace it.                |
| 691 | 8   | 928           | 928           | Supply module heater: PWM time periode out of valid range.                                                 | PWM signal for temperature readout from sup-<br>ply module to the control unit is out of<br>range.<br>Supply modul defect, fault in the wiring. | The Time period of the received PWM signal<br>SCR_tiSMPerPwm is within the specified<br>range of 150ms to 250ms<br>Supply module check and replace if necessary.<br>Check the wiring.                              |

| SPN  | FMI | Deutz<br>Code | Blink<br>Code | Description                                                                                                    | Possible Cause                                                                                                    | Action                                                                                                    |
|------|-----|---------------|---------------|----------------------------------------------------------------------------------------------------|----------------------------------------------------------------------------------------------------|----------------------------------------------------------------------------------------------------|
| 729  | 3   | 549           | 263           | wiring to the intake air heater device is<br>faulty.                                                                                | Intake Air Heater Device: overload, short-circuit                                                                                                    | Threshold for error detection is an internal ECU<br>threshold.<br>Electrical error, Check wiring to the intake air<br>heater device.                                                                         |
| 729  | 4   | 551           | 263           | wiring to the air intake heater is faulty                                                                                           | Relay (for cold start aid) cable break or short to<br>ground:                                                                                                    | Threshold for error detection is an internal ECU<br>threshold.<br>Electrical error, check wiring to the air intake<br>heater.                                                                                |
| 729  | 5   | 545           | 263           | The cold start aid relay is according to wiring faulty.                                                                             | Relay defect or wire harness problem                                                                                                    | Threshold for error detection is an internal ECU<br>threshold.<br>Electrical error, check wires                                                                                                    |
| 729  | 12  | 547           | 263           | The cold start aid relay is overheated, which causes this error                                                                     | High temperature around the cold start relay.                                                                                                    | Check the functionality of relay and replace it if<br>needed.<br>Check the temperature around the cold start<br>relay during worst case operation.                                                           |
| 898  | 9   | 305           | 118           | TimeoutErrorofCAN-Receive-FrameTSC1TE<br>- active                                                                                   | Timeout Error (Missing CAN Bus message)                                                                                                    | Check CAN Bus cabling (Bus sheduling, polarity,<br>short circuit, power interrupt), test<br>protocol of receiver, check CAN functional<br>range.                                                             |
| 1079 | 13  | 946           | 282           | Internal hardware monitoring: the ECU<br>detects a deviation of the target range of the<br>power supply voltage of sensor output 1. | Suspected components EDC17cv52<br>Pin A19: DEF press / Exh. PressBeforeTurb (P3) /<br>Air Pump Press<br>/BrnFuelPressAfterDV2 Pin K19: Fan Speed Sen-<br>sor<br>Pin A21: LDF6T / OilPress / LowFuelPress Pin<br>A17: Rail Pressure Sensor<br>Suspected components EDC17cv54<br>Pin A21: CAM speed Pin K44: Delta Press Venturi<br>/ Poti EGR or Inlet Throttle<br>Pin A24: LDF6T / OilPress / LowFuelPressPin<br>K43: Reserve 5V Sensor Supply<br>Pin A09: second footpedal<br>Suspected components EDC17cv56<br>Pin A21: Cam speed Pin K44: DEF press / Air Fil-<br>terDiffPress<br>Pin A24: LDF6T / OilPress / LowFuelPress Pin<br>K43: second footpedal<br>Pin A24: LDF6T / OilPress / LowFuelPress Pin<br>K43: second footpedal<br>Pin A09: Delta Press Venturi | Check cabling of external components, check<br>working voltage and if necessary correct<br>it,<br>check connection cable and if necessary repair<br>or replace it,<br>if error is not removable, change ECU. |
| 1080 | 13  | 947           | 282           | Internal hardware monitoring: the ECU<br>detects a deviation of the target range of the<br>power supply voltage of sensor output 2. | Suspected components EDC17cv52<br>Pin K16: second footpedal<br>Pin A20: Exh.PressAfterTurb/DPFDiffPress/<br>BrnDV1Press/HC1PressDV1DV2<br>Suspected components EDC17cv54<br>Pin K45: DPF Diff Press / Exh. Press After Turb /<br>Fan Speed Sensor<br>Pin A46: first footpedal<br>Suspected components EDC17cv56<br>Pin A22: Fan Speed Sensor<br>Pin K45: Position EGR or Intake throttle flap<br>Pin K46: First footpedal                                                                                                    | Check cabling of external components, check<br>working voltage and if necessary correct<br>it, check connection cable and if necessary<br>repair or replace it, if error is not removable,<br>change ECU.    |

| SPN  | FMI | Deutz<br>Code | Blink<br>Code | Description                                                                                                    | Possible Cause                                                                                                    | Action                                                                                                    |
|------|-----|---------------|---------------|----------------------------------------------------------------------------------------------------|----------------------------------------------------------------------------------------------------|----------------------------------------------------------------------------------------------------|
| 1109 | 2   | 121           | 341           | Request of engine shut off: the operator<br>ignores the engine shut offrequest within an<br>allowed period.                                             | Engine Shut Off demand has been ignored by the user                                                                      | Depending on error requested a shut off.                                                                                                    |
| 1136 | 0   | 1398          | 681           | ECU internal temperature; temperature<br>measured by ECU is out of the target range                                                                     | Short-Circuit in ECU, ECU heated by hot air                                                                              | Close warm air circuits, replace ECU                                                                                                    |
| 1231 | 14  | 85            | 271           | CAN bus 1: the ECU is not allowed to send<br>messages, because the status "BusOff" is<br>detected<br>Warning, no diagnostic with SERDIA2010<br>possible | CAN BusOff error; CAN 1 (Diagnostic CAN)                                                                                 | Threshold for error detection is an internal ECU<br>threshold.<br>BusOff bit for CAN B node is set.<br>Check wiring of CAN bus and if necessary repair<br>it, check connection cable and if<br>necessary repair or replace it, check resistance in<br>CAN lines (120 0hm)                                                            |
| 1235 | 14  | 86            | 271           | CAN bus 2: the ECU is not allowed to send<br>messages, because the status "BusOff" is<br>detected.<br>Warning, depends on engine, EAT.                  | CAN BusOff error; CAN 2 (Engine CAN)                                                                                     | Threshold for error detection is an internal ECU<br>threshold.<br>BusOff bit for CAN C node is set.<br>Check wiring of CAN bus and if necessary repair<br>it, check connection cable and if<br>necessary repair or replace it, check resistance in<br>CAN lines (120 0hm)                                                            |
| 1237 | 2   | 747           | 145           | Override switch switch: the ECU receives a permanent signal.                                                                                            | Switch is blocked, taster locked, connection<br>cable damaged<br>plausbility error "override switch > 250ms<br>pressed". | If the Block Button is pressed shorter than the<br>Maximum Plausible pressing Time.<br>Check cabling, if sensor is not working, check<br>switch and if necessary replace it, check<br>connection cable and if necessary repair or<br>replace it.                                                                                     |
| 1761 | 0   | 1593          | 129           | The urea tank level sensor detects a value<br>higher than the maximum allowed thresh-<br>old                                                            | Suspected components:<br>Urea Quality Sensor defect<br>mechanical defect at the float gauge                              | Check level sensor and float gauge                                                                                                    |
| 1761 | 1   | 1594          | 129           | The DEF tank level sensor detects a value<br>lower than the minimum allowed threshold                                                                   | Suspected components:<br>Urea Quality Sensor defect<br>mechanical defect at the float gauge                              | Check level sensor and float gauge                                                                                                    |
| 1761 | 14  | 1655          | 138           | The urea tank volume ratio is below the threshold of <5%                                                                                                | actual urea tank level SCRUTnk_rVol_mp [%] is<br>below applicable threshold 5%                                           | Check urea level => if empty, then fill in urea<br>Check DEF level sensor.<br>If there is urea in the tank, then move the floater<br>of the level sensor. The floater must<br>be free. If you lift the sensor body, then<br>SCRUTnk_rVol_mp must change.<br>Exchange DEF level sensor, if no change of value<br>or it's implausible. |
| 1761 | 14  | 1656          | 138           | The urea tank volume ratio is below the threshold of <2.5%                                                                                              | actual urea tank level SCRUTnk_rVol_mp [%] is<br>below 2.5%                                                              | Check urea level => if empty, then fill in urea<br>Check DEF level sensor.<br>If there is urea in the tank, then move the floater<br>of the level sensor. The floater must<br>be free. If you lift the sensor body, then<br>SCRUTnk_rVol_mp must change.<br>Exchange DEF level sensor, if no change of value<br>or it's implausible. |

| SPN  | FMI | Deutz<br>Code | Blink<br>Code | Description                                                                                                   | Possible Cause                                                                      | Action                                                                                                    |
|------|-----|---------------|---------------|----------------------------------------------------------------------------------------------------|-------------------------------------------------------------------------------------|----------------------------------------------------------------------------------------------------|
| 1761 | 14  | 1880          | 138           | The DEF tank level is below the threshold.                                                                    | actual DEF tank level SCRUTnk_rVol_mp [%] is<br>below the threshold                 | Check DEF level => if empty, refill<br>Check DEF level sensor.<br>If there is urea in the tank loose the sensor and<br>move it. The floater must be free and<br>move if you lift the sensor body.<br>SCRUTnk_rVol_mp must change.<br>Compare SCRUTnk_rVol_mp to:<br>1 = SCR_rawUTnkLvl<br>2 = SCR_rAdapUtnkLvl<br>3 = SCRUTnk_rActTnkVol<br>*SCRUTnk_facVolPer_mp<br>In case of malfunction, exchange DEF level sen-<br>sor. |
| 2791 | 0   | 1763          | 415           | Internal actuator temperature is above threshold.                                                             | Overheating of EGR actuator during operation.                                       | Let EGR actuator cool down and check heat accumulation during worst case operation.                                                                                                    |
| 2791 | 2   | 1753          | 415           | corrupted CAN communication with actua-<br>tor.                                                               | CAN bus error or faulty EGR actuator.                                               | Threshold for error detection is an internal ECU<br>threshold.<br>Check other CAN bus components. If no mes-<br>sage is sent, fix the wiring.<br>If o.k. exchange EGR actuaror.                                                                                                    |
| 2791 | 3   | 1758          | 415           | Overvoltage at EGR actuator.                                                                                  | High voltage from the battery                                                       | Check battery voltage.                                                                                                    |
| 2791 | 4   | 1759          | 415           | Undervoltage at EGR actuator.                                                                                 | Low voltage from the battery.                                                       | Check battery voltage.                                                                                                    |
| 2791 | 6   | 1757          | 415           | Overcurrent to EGR actuator.                                                                                  | High voltage from battery.<br>EGR actuator is blocked or moving very hard.          | Check battery voltage. Check if EGR is blocked or<br>not running smoothly.<br>If everything is o.k. change EGR actuator.                                                                                                    |
| 2791 | 7   | 1752          | 415           | EGR actuator is mechanically blocked.                                                                         | EGR actuator faulty or blocked.                                                     | Threshold for error detection is an internal ECU<br>threshold.<br>Check the EGR actuator and EGR valve to<br>mechanical blockage / clean.<br>Check for free movement of the valve. If it'S<br>blocked, then exchange the EGR valve.                                                                                                    |
| 2791 | 7   | 1761          | 415           | EGR actuator spring broken.                                                                                   | mechanical damage of spring due to overstress.                                      | Threshold for error detection is an internal ECU<br>threshold.<br>Exchange EGR actuator.                                                                                                    |
| 2791 | 12  | 1755          | 415           | Internal electrical fault of EGR actuator.                                                                    | Internal damage of EGR actuator due to high temperature or electrical wiring issue. | Threshold for error detection is an internal ECU<br>threshold.<br>Exchange EGR actuator.                                                                                                    |
| 2791 | 13  | 1754          | 415           | EGR actuator can not learn stop positions.<br>Possibly only second failure if other EGRTV<br>failures occure. | Error detection during the learning process.                                        | Threshold for error detection is an internal ECU<br>threshold.<br>Start Serdia Usecase to reset EGR actuator.<br>Check EGR valve and mounting situation. If o.k.<br>change EGR actuator.                                                                                                    |
| 2791 | 13  | 1756          | 415           | EGR actuator can not learn stop positions because procedure was interrupted.                                  | Interruption of learning process due to mechan-<br>ical damage.                     | Threshold for error detection is an internal ECU<br>threshold.<br>Start Serdia Usecase to reset EGR actuator.                                                                                                    |
| 2791 | 13  | 1760          | 415           | Stop positions of EGR valve not o.k.                                                                          | Mechanical damage of EGR actuator.<br>EGR valve is blocked or moving very hard.     | Threshold for error detection is an internal ECU<br>threshold.<br>Start Serdia Usecase to reset EGR actuator.                                                                                                    |
| 2791 | 16  | 1762          | 415           | Internal actuator temperature above threshold.                                                                | overheating of EGR actuator                                                         | Let EGR actuator cool down, check heat accu-<br>mulation during worst case operation.                                                                                                    |

| SPN  | FMI | Deutz<br>Code | Blink<br>Code | Description                                                                                                    | Possible Cause                                              | Action                                                                                                    |
|------|-----|---------------|---------------|----------------------------------------------------------------------------------------------------|-------------------------------------------------------------|----------------------------------------------------------------------------------------------------|
| 2797 | 4   | 1337          | 565           | Injector diagnosis: Timeout of Injetor detec-<br>tion cylinder bank 0                                                                         | Short-Circuit to ground on component wiring                 | Threshold for error detection is an internal ECU<br>threshold.<br>Check wiring, component, ECU<br>Note: affected injector has to be evaluated<br>according to firing order                                                                                                    |
| 2797 | 4   | 1339          | 565           | Injector test: Short cut to ground on cylinder<br>bank 0                                                                                      | Short-Circuit to ground on component wiring                 | Check wiring, component, ECU<br>Note: affected injector has to be evaluated<br>according to firing order                                                                                                    |
| 2798 | 4   | 1338          | 566           | Injector diagnosis: Timeout of Injetor detec-<br>tion cylinder bank 1                                                                         | Short-Circuit to ground on component wiring                 | Threshold for error detection is an internal ECU<br>threshold.<br>Check wiring, component, ECU<br>Note: affected injector has to be evaluated<br>according to firing order                                                                                                    |
| 2798 | 4   | 1340          | 566           | Injector test: Short cut to ground on cylinder<br>bank 1                                                                                      | Short-Circuit to ground on component wiring                 | Check wiring, component, ECU<br>Note: affected injector has to be evaluated<br>according to firing order                                                                                                    |
| 3031 | 0   | 1135          | 669           | The urea tank temperature sensor detects a value above the maximum allowed threshold                                                          | Sensed urea tank temperature > physical range<br>high limit | Case "CANBUS sensor":<br>Check urea tank temperature: really hot?<br>Check CANBus-message of DEF sensor urea tank<br>temperature Com_dRxSCR2Byt2<br>Compare it to Com_dRxSCR1Byt1 (urea tem-<br>perature at quality sensor) identical?<br>Tank heater permantly on?<br>Check wiring of DEF-quality sensor<br>Case "analog DEF T & Level sensor":<br>Check urea tank temperature: really hot?<br>Check urea tank temperature to EnvT_tor to<br>SCR_tSMT (the urea temperature<br>inside the supply module) identical?<br>Tank heater permantly on?<br>Check wiring of analog DEF T & Level sensor |
| 3031 |     |               | 669           | The urea tank temperature sensor detects a value lower than the minimum allowed threshold.                                                    | sensed urea tank temperature < physical range<br>low limit  | Case "CANBUS sensor":<br>Check ambient temperature EnvT_t => About<br>-40 °C? If yes Error could be plausible<br>Check CANBus-message of DEF sensor urea tank<br>temperature Com_dRxSCR2Byt2<br>Compare it to Com_dRxSCR1Byt1 (urea tem-<br>perature at quality sensor) identical?<br>Check wiring of DEF-quality sensor<br>Check quality sensor<br>Case "analog DEF T & Level sensor":<br>Check urea tank temperature EnvT_t =><br>About -40 °C? If yes Error could be plausible<br>Check wiring of analog DEF T & Level sensor<br>Check analog DEF T & Level sensor                            |
| 3224 | 2   | 129           | 596           | DLC Error of CAN-Receive-Frame AT1IG1Vol<br>NOX Sensor (SCR-system upstream cat; DPF-<br>system downstream cat); length of frame<br>incorrect | Not Used                                                    | Threshold for error detection is an internal ECU<br>threshold.<br>Check Nox-Sensor and the wiring from CAN-<br>BUS.                                                                                                    |

| SPN  | FMI | Deutz<br>Code | Blink<br>Code | Description                                                                                                    | Possible Cause                                                                                                    | Action                                                                                                    |
|------|-----|---------------|---------------|----------------------------------------------------------------------------------------------------|----------------------------------------------------------------------------------------------------|----------------------------------------------------------------------------------------------------|
| 3224 | 9   | 130           | 597           | Timeout Error of CAN-Receive-Frame<br>AT1IG1Vol; NOX sensor (SCR-system<br>upstream cat; DPF-system downstream cat)                                                                                                    | Failure of the CAN Bus message                                                                                          | NOX sensor and sensor connection check                                                                                                    |
| 3234 | 2   | 138           | 114           | DLC Error of CAN-Receive-Frame AT101Vol<br>NOX Sensor (SCR-system downstream cat;<br>DPF-system downstream cat); length of<br>frame incorrect                                                                                                    | Failure of the CAN Bus message                                                                                          | NOX downstream sensor and sensor connection check                                                                                                    |
| 3234 | 9   | 139           | 117           | Timeout Error of CAN-Receive-Frame<br>AT 10G 1 Vol; NOX sensor (SCR-system down-<br>stream cat; DPF-system downstream cat)                                                                                                    | Failure of the CAN Bus message                                                                                          | NOX downstream sensor and sensor connection check                                                                                                    |
| 3361 | 3   | 1077          | 677           | Urea dosing valve (low side power stage):<br>the current drain measured by ECU is above<br>the target range                                                                                                    | Fault in the wiring                                                                                                    | Threshold for error detection is an internal ECU<br>threshold<br>See substitute function<br>Check the wiring                                                                                       |
| 3361 | 3   | 1078          | 677           | Urea dosing valve (high side power stage):<br>the current drain measured by ECU is above<br>the target range                                                                                                    | Fault in the wiring                                                                                                    | Threshold for error detection is an internal ECU<br>threshold<br>Check the wiring                                                                                                    |
| 3361 | 4   | 1079          | 677           | Urea dosing valve (low side power stage):<br>the current drain measured by ECU is above<br>the target range                                                                                                    | Fault in the wiring                                                                                                    | Check the wiring                                                                                                    |
| 3361 | 4   | 1080          | 677           | Urea dosing valve (high side power stage):<br>the current drain measured by ECU is above<br>the target range                                                                                                    | Fault in the wiring                                                                                                    | Threshold for error detection is an internal ECU<br>threshold<br>Check the wiring                                                                                                    |
| 3361 | 6   | 1075          | 677           | Urea dosing valve: the current measured value by ECU at the end of the injection is too high                                                                                                    | Fault in the wiriing<br>Defect urea dosing injection valve                                                              | Check wiring<br>Check the urea dosing injection valve                                                                                                    |
| 3519 | 3   | 1898          | 277           | The integrated diagnostic of the tempera-<br>ture sensor of the Urea Quality Sensor recog-<br>nized a short circuit to battery.<br>The UQS Sensor is an combined sensor of<br>tank temperature, filling grade and DEF<br>quality and it is also an CAN sensor> no<br>PIN | Wrong diagnostic of the short circuits logic<br>inside the temperature sensor of the UQS<br>CAN Communication corrupted | Check the wiring to the suction unit in the DEF<br>tank.<br>Check the CAN bus communication of the suc-<br>tion unit. In case the communication is<br>corrupt, exchange the suction unit.          |
| 3519 | 4   | 1899          | 277           | The integrated diagnostic of the tempera-<br>ture sensor of the Urea Quality Sensor recog-<br>nized a short circuit to ground                                                                                                    | DEF quality sensor in the suction unit of the DEF<br>tank is defect<br>CAN Communication corrupted                      | Check the wiring to the suction unit of the DEF<br>tank.<br>Check the CAN bus communication from the<br>suction unit. In case the signal is corrupt,<br>exchange the suction unit in the DEF tank. |

| SPN  | FMI | Deutz<br>Code | Blink<br>Code | Description                                                                                                    | Possible Cause                                                                                                    | Action                                                                                                    |
|------|-----|---------------|---------------|----------------------------------------------------------------------------------------------------|----------------------------------------------------------------------------------------------------|----------------------------------------------------------------------------------------------------|
| 3519 | 12  | 1895          | 277           | The integrated temperature sensor of the<br>Urea Quality Sensor measures higher tem-<br>perature than threshold                                                                                       | Temperature sensor inside the UQS defect.<br>CAN Communication corrupted.<br>Overheating of the DEF tank due to malfunction<br>of the heating valve.<br>Flow direction is of coolant is wrong due to<br>mixed up the hoses routed to the heating<br>valve.<br>Overheating of the DEF tank due to heat transfer<br>from neighbor parts. | Check the temperature sensor signal for plausi-<br>bility. In case of improper signal,<br>exchange the suction unit in the tank.<br>Check CAN bus communication for proper sig-<br>nal. In case of improper signal, exchange<br>the suction unit in the tank.<br>Check the function of heating valve and routing<br>of the hoses. The coolant flow through<br>the heating valve must be observed according<br>to the shown arrow.<br>In case all actions above are OK, check the real<br>temperature in the DEF tank during<br>worst case condition and improve the installa-<br>tion of the DEF tank.                                                                                                    |
| 3519 | 13  | 1908          | 277           | Temperature at UQS out of range the speci-<br>fied thresholds; invalid quality of the tem-<br>perature                                                                                                | Suspected Components<br>Tank heater<br>DEF sensor                                                                                                    | Check temperature system and/or DEF quality sensor                                                                                                    |
| 3520 | 2   | 1904          | 2-7-8         | Measured DEF Quality from UQS is too low.<br>Quality value received from UQS is < 22% for<br>a certain time and a certain number or for<br>measuring conditions not observed for a cer-<br>tain time. | Suspected components:<br>Urea quality sensor defect<br>Wrong installation (measuring air)<br>Urea level sensor defect<br>Non urea filled in tank<br>CANBUS problems<br>Evaluation conditions for new quality check not<br>fulfilled after one previous mal detection                                                                   | Check that there is liquid urea of known quality<br>in the tank first<br>Check urea tank level. Add urea until level is at<br>least 10 cm above sensor.<br>Ensure that urea is not frozen / sufficient urea is<br>liquid<br>Check Sensor: Are urea tank temperature and<br>level displayed? Changes the level if you<br>refill urea?<br>Check electrical connection<br>Check CANBus<br>New quality detection is carried out if urea re-<br>fill is detected or if an quality evaluation<br>was triggered and was not finished success-<br>fully: To provoke a quality measurement: refill<br>urea, at least 10% of tank volume<br>Wait until quality evaluation was carried out,<br>can take up to 30 minutes => check value.<br>It should be about 33 %<br>Exchange quality sensor |
| 3520 | 3   | 1896          | 278           | The integrated diagnostic of the Urea Quality<br>Sensor recognized a short circuit to battery                                                                                                    | wiring harness of UQS corrupted<br>CAN Communication corrupted                                                                                                    | Threshold for error detection is an internal ECU<br>threshold.<br>Check the wiring harness from the ECU to the<br>suction unit of the DEF tank<br>Check the CAN bus communication. If the signal<br>is corrupt, then exchange the suction<br>unit.                                                                                                    |
| 3520 | 4   | 1897          | 278           | The integrated diagnostic of the Urea Quality<br>Sensor recognized a short circuit to ground.                                                                                                    | wiring harness to the suction unit in the DEF<br>tank is corrupted<br>CAN Communication corrupted                                                                                                    | Threshold for error detection is an internal ECU<br>threshold.<br>Check the wiring to the suction unit in the DEF<br>tank.<br>Check the CAN bus communication. In case the<br>communication is corrupt, exchange<br>the suction unit in the DEF tank.                                                                                                    |

| SPN  | FMI | Deutz<br>Code | Blink<br>Code | Description                                                                                                    | Possible Cause                                                                                                    | Action                                                                                                    |
|------|-----|---------------|---------------|----------------------------------------------------------------------------------------------------|----------------------------------------------------------------------------------------------------|----------------------------------------------------------------------------------------------------|
| 3520 | 13  | 1907          | 278           | Urea quality at UQS out of range the speci-<br>fied thresholds; invalid quality of the urea<br>qualiy                                                                                               | Suspected components<br>DEF quality sensor<br>DEF                                                                                                    | Check DEF quality and/or DEF quality sensor                                                                                                    |
| 3532 | 3   | 1911          | 127           | The urea quality value from the sensor is<br>greater than the maximum physical range<br>threshold<br>Comment: tank temperature is measured by<br>the UQS sensor                                     | Suspected Components:<br>UQS defect                                                                                                    | Check DEF quality and/or sensor.                                                                                                    |
| 3532 | 4   | 1912          | 127           | The urea quality value from the sensor is lower than the minimum physical range threshold.                                                                                                    | Suspected Components:<br>UQS defect                                                                                                    | Check DEF quality and/or Sensor.                                                                                                    |
| 3711 | 12  | 1455          | 711           | Temperature Phy_tPfWgh, the weighted<br>DPF temperature < Threshold 1<br>Temperature Phy_tPfWgh, the weighted<br>DPF temperature > Threshold 2<br>towards the end of the stand-still main<br>phase. | temperature Phy_tPfWgh, the weighted DPF<br>temperature, is below or above<br>the target temperature towards the end of the<br>stand-still main phase. | Check temperature upstream DOC<br>Exh_tSensOxiCatUs within Stand-still: > 450<br>°C? If<br>not:<br>=> Check air path of engine: EGR-Valve,<br>Intake-Throttle, Turbocharger and Piping<br>each for leakage and correct function<br>Check temperature difference across DOC by<br>Exh_tSensOxiCatDs-<br>Exh_tSensOxiCatUs within Stand-still: <<br>100°C? If not:<br>Check exhaust pipe downstream turbo charger<br>for oil?<br>check exhaust pipe downstream turbo charger<br>for oil?<br>check injectors: is an injector got stuck?<br>Too many hydrocarbons in exhaust? White<br>smoke (at hot EAT system, not at cold<br>start)?<br>Check air path of engine: EGR-Valve, Intake-<br>Throttle, Turbocharger and Piping each<br>for leakage and correct function<br>Check exhaust gas temperature sensors within<br>EAT-system: T upstream DOCC, T<br>downstream DOC & T upstream SCR catalyst<br>all three of them can influence Phy_tPfWgh |
| 3936 | 14  | 1917          | 2-8-6         | Standstill escalation by time. In case the<br>standstill request will not be released within<br>50 h by the driver this fault code will be set.                                                     | Stand-still request ignored by the operator.<br>Display / stand-still request lamp broken.                                                             | Perform Stand-still. If soot load level of DPF has<br>increased too high already call service<br>to perform stand-still.<br>In case the DPF soot load level remove DPF =><br>Exchange DPF.                                                                                                    |
| 4334 | 0   | 1122          | 665           | The absolute pressure value of the urea<br>pump is greater than an applicable maximal<br>filtered pressure threshold                                                                                | Suspected Components:<br>Urea pump defect<br>Supply module pressure sensor defect<br>Pump contains dirty parts                                         | Check the urea pump<br>Check the supply module pressur sensor<br>Clean the urea pump (filter)                                                                                                    |
| 4334 | 1   | 1123          | 665           | Urea supply module pressure sensor: The<br>absolute pressure value of the urea pump is<br>less than an applicable minimal filtered<br>pressure threshold                                            | Check the urea pump<br>Check the supply module pressur sensor<br>Clean the urea pump (filter)                                                          | Check the urea pump<br>Check the supply module pressur sensor<br>Clean the urea pump (filter)                                                                                                    |

| SPN  | FMI | Deutz<br>Code | Blink<br>Code | Description                                                                                                    | Possible Cause                                                                                                    | Action                                                                                                    |
|------|-----|---------------|---------------|----------------------------------------------------------------------------------------------------|----------------------------------------------------------------------------------------------------|----------------------------------------------------------------------------------------------------|
| 4334 | 2   | 1866          | 665           | absolute difference of sensed urea pump<br>pressure (SCR_pAbsSensUPmpP) and ambi-<br>ent pressure (EnvP_p) > limit<br>abs(UPmpP_pDiffPmpEnv_mp) ><br>UPmpP_pDiffPmpEnv_C (250 hPa) | absolute difference of sensed urea pump pres-<br>sure (SCR_pAbsSensUPmpP) and<br>ambient pressure (EnvP_p) > limit<br>abs(UPmpP_pDiffPmpEnv_mp) ><br>UPmpP_pDiffPmpEnv_C                   | Check environment pressure sensor (EnvP_p)<br>=> plausible value?<br>Engine shut-off and immediately re-started?<br>=> Shut-off again. Wait until afterun of<br>ECU has finished, re-Start engine<br>Back-flow line free? Does the urea pump pres-<br>sure show values < 1000 hPa in SCR<br>state emptying (64)?<br>Check revision valve => Does the urea pump<br>pressure show values < 1000 hPa in SCR<br>state emptying (64)? => exchange supply<br>module<br>Supply module pressure sensor defect =><br>exchange supply module |
| 4341 | 3   | 1104          | 675           | Urea heater supply line: the current drain<br>measured by ECU is above the target range                                                                                            | electrical error                                                                                                    | Threshold for error detection is an internal ECU<br>threshold<br>Check wire harness<br>Check supply line                                                                                                    |
| 4341 | 4   | 1105          | 675           | Urea heater supply line: the current drain<br>measured by ECU is above the target range                                                                                            | electrical error                                                                                                    | Threshold for error detection is an internal ECU<br>threshold<br>Check wire harness<br>Check supply line                                                                                                    |
| 4341 | 5   | 1102          | 675           | Urea heater supply line: the current drain<br>measured by ECU is above the target range                                                                                            | electrical error                                                                                                    | Threshold for error detection is an internal ECU<br>threshold<br>Check wire harness<br>Check supply line                                                                                                    |
| 4343 | 3   | 1096          | 673           | Urea pressure line heater: the current drain<br>measured by ECU is above the target range                                                                                          | shortcut to battery<br>If this error detected during the heating phase is<br>a result error: KWP 1089<br>broken heating element in pressure line                                           | Threshold for error detection is an internal ECU<br>threshold<br>Check wiring<br>Check heating element                                                                                                    |
| 4343 | 4   | 1097          | 673           | Urea pressure line heater: the current drain<br>measured by ECU is above the target range                                                                                          | Shortcut to ground<br>If this error detected during the heating phase is<br>a result error: KWP 1089<br>Short cut to ground or broken wiring, broken<br>heating element in pressure line   | Threshold for error detection is an internal ECU<br>threshold<br>Check wiring<br>Check heating element                                                                                                    |
| 4343 | 5   | 1094          | 673           | Urea pressure line heater: the current drain<br>measured by ECU is above the target range                                                                                          | Open load<br>If this error detected during the heating phase is<br>a result error: KWP 1089<br>Broken wiring, broken heating element in pres-<br>sure line                                 | Threshold for error detection is an internal ECU<br>threshold<br>Check wiring<br>Check heating element                                                                                                    |
| 4345 | 3   | 1092          | 674           | Urea backflow line heater: the current drain<br>measured by ECU is above the target range                                                                                          | Shortcut to battery<br>If this error detected during the heating phase is<br>a result error: KWP 1089<br>Short cut to battery or broken wiring, broken<br>heating element in backflow line | Threshold for error detection is an internal ECU<br>threshold<br>Check wiring<br>Check heating element                                                                                                    |
| 4345 | 4   | 1093          | 674           | Urea backflow line heater: the current drain measured by ECU is above the target range                                                                                             | Shortcut to ground<br>If this error detected during the heating phase is<br>a result error: KWP 1089<br>Short cut to ground or broken wiring, broken<br>heating element in backflow line   | Threshold for error detection is an internal ECU<br>threshold<br>Check wiring<br>Check heating element                                                                                                    |

| SPN  | FMI | Deutz<br>Code | Blink<br>Code | Description                                                                                                    | Possible Cause                                                                                                    | Action                                                                                                    |
|------|-----|---------------|---------------|----------------------------------------------------------------------------------------------------|----------------------------------------------------------------------------------------------------|----------------------------------------------------------------------------------------------------|
| 4345 | 5   | 1090          | 674           | Urea backflow line heater: the current drain<br>measured by ECU is above the target range                                                                                                    | Open load<br>If this error detected during the heating phase is<br>a result error: KWP 1089<br>Broken wiring, broken heating element in back-<br>flow line                                                                                                    | Threshold for error detection is an internal ECU<br>threshold<br>Check wiring<br>Check heating element                                                                                                    |
| 4360 | 0   | 1069          | 668           | The filtered urea cat upstream temperature<br>is greater than an applicable maximum tem-<br>perature threshold                                                                                                    | Sensed temperature upstream SCR > physical<br>high limit                                                                                                    | Check temperature difference across DOC<br>(Exh_tOxiCatDs-Exh_TOxiCatUs) at higher<br>engine load => high difference > 100 K?<br>If yes, the engine emitts too many Hydrocar-<br>bons => check injectors: is an injector got<br>stuck?<br>=> Check EGR Valve<br>If difference normal the exhaust out of the engie<br>itself is too hot:<br>=> Check air path of engine: EGR-Valve,<br>Intake-Throttle, Turbocharger and Piping<br>each for leakage and correct function<br>If that error was set while stand-still operation<br>the error source could be exothermal<br>soot burn off in DPF (which should not happen)<br>=> Dismount DPF and check it visually<br>exchange temperature sensor upstream SCR                                                            |
| 4360 | 1   | 1070          | 668           | The filtered temperature before urea cat is<br>less than an applicable minimum tempera-<br>ture threshold                                                                                                    | Sensed temperature upstream SCR catalyst < than physical low limit                                                                                                    | Cold start and ambient temperature < Thresh-<br>old? Missdetection?<br>Check wiring harness to UCatUsT-sensor<br>Exchange UCatUsT-sensor                                                                                                    |
| 4360 | 2   | 1865          | 668           | Error at static plausibility check:<br>absolut temperature difference of sensed<br>temperature upstream SCR catalyst and<br>ambient temperature > as static plausibility<br>limit<br>at engine cold start (engine was off for at<br>least 8 h), temperature upstream of SCR cat-<br>alyst is expected to be identical to ambient<br>temperature => see enable conditions for<br>details.<br>Error at dynamic plausibility check:<br>temperature difference of sensed tempera-<br>ture upstream SCR catalyst and ambient<br>temperature < as dynamic plausibility limit<br>dynamic check is blocked if static plausibility<br>check is already faulty<br>=> Temperature upstream SCR catalyst<br>must be by 40°C higher than ambient tem-<br>perature if engine runs and a certain delay<br>time has expired. | Error at static plausibility check:<br>absolut temperature difference of sensed tem-<br>perature upstream SCR catalyst and<br>ambient temperature > as static plausibility<br>limit<br>at engine cold start (engine was off for at least 8<br>h), temperature upstream of SCR<br>catalyst is expected to be identical to ambient<br>temperature => see enable conditions for<br>details.<br>Error at dynamic plausibility check:<br>temperature difference of sensed temperature<br>upstream SCR catalyst and ambient<br>temperature < as dynamic plausibility limit<br>dynamic check is blocked if static plausibility<br>check is already faulty<br>=> Temperature upstream SCR catalyst must<br>be by 40°C higher than ambient<br>temperature if engine runs and a certain delay<br>time has expired. | Check whether temperature sensor upstream of<br>SCR catalyst is physically mounted<br>within exhaust pipe<br>If cold start condition can be made sure (engine<br>was off for at least 8 h) compare<br>values of EnvT_t, EngDa_tEng, Exh_TOxiCatUs,<br>Exh_tOxiCatDs and<br>SCR_tSensUCatUsT at ignition on, without<br>starting the engine. All identical?<br>Compare values of Exh_TOxiCatUs,<br>Exh_tOxiCatDs and SCR_tSensUCatUsT after 15<br>min in constant operation point: show all simi-<br>lar values (30 K tolerance width). Are<br>ambient temperature (EngDa_tEng) plausible?<br>Sensor coated with urea crystalls? Dismount<br>urea injector and inspect temperature<br>sensor upstream SCR catalyst visually<br>Check wiring of sensor<br>Replace sensor |
| 4361 | 3   | 1072          | 668           | Urea catalyst upstream temperature sensor:<br>the voltage of sensor measured by ECU is out<br>of the target range                                                                                                    | Voltage of temperature sensor upstream SCR<br>catalyst > maximum limit<br>Short circuit to battery                                                                                                    | Check sensor<br>Check wiring<br>Replace UCatUsT-sensor                                                                                                    |
| 4361 | 4   | 1073          | 668           | Urea catalyst upstream temperature sensor:<br>the voltage of sensor measured by ECU is out<br>of the target range                                                                                                    | Voltage of temperature sensor upstream SCR<br>catalyst < minimum limit<br>Short circuit to ground                                                                                                    | Check sensor<br>Check wiring<br>Replace UCatUsT-sensor                                                                                                    |

| SPN  | FMI | Deutz<br>Code | Blink<br>Code | Description                                                                                     | Possible Cause                                                                                                    | Action                                                                                                    |
|------|-----|---------------|---------------|-------------------------------------------------------------------------------------------------|----------------------------------------------------------------------------------------------------|----------------------------------------------------------------------------------------------------|
| 4365 | 2   | 1137          | 6-6-9         | Signal error in case of Urea tank temperature trnasmitted via CAN-signal Com_tUTnkT.            | CAN message is not send properly.                                                                                                    | Check sensor connector<br>Check CANbus                                                                                                    |
| 4365 | 3   | 1138          | 6-6-9         | Urea tank temperature sensor: he current<br>drain measured by ECU is above the target<br>range. | Shortcut or open load.                                                                                                    | Threshold for error detection is an internal ECU<br>threshold.<br>The Sensed raw voltage value SCR_uRawUTnkT<br>is below SCR_SRCUTnkT.uMax_C.<br>Check wiring.                                                                                                    |
| 4365 | 3   | 1914          | 669           | Internal error of DEF quality sensor.                                                           | Suspected componentes:<br>DEF quality sensor<br>Wiring harness                                                                                              | Check wiring harness and DEF qualitysensor                                                                                                    |
| 4365 | 4   | 1139          | 6-6-9         | Urea tank temperature sensor: he current<br>drain measured by ECU is above the target<br>range. | Shortcut or open load.                                                                                                    | Threshold for error detection is an internal ECU<br>threshold.<br>The sensed raw voltage value SCR_uRawUTnkT<br>is above SCR_SRCUTnkT.uMin_C.<br>Check wiring.                                                                                                    |
| 4365 | 4   | 1915          | 6-6-9         | Internal error of DEF quality sensor.                                                           | Suspected componentes:<br>DEF quality sensor<br>Wiring harness                                                                                              | Check wiring harness and DEF qualitysensor                                                                                                    |
| 4366 | 3   | 1112          | 671           | Urea tank heating valve: the current drain<br>measured by ECU is above the target range         | Shortcut to battery<br>If this error detected during the heating phase is<br>a result error: KWP 1089<br>Broken wiring<br>Urea tank heating valve defect    | Threshold for error detection is an internal ECU<br>threshold<br>Check wiring<br>Check urea tank heating valve                                                                                                    |
| 4366 | 4   | 1113          | 671           | Urea tank heating valve: the current drain<br>measured by ECU is above the target range         | Shortcut to ground<br>If this error detected during the heating phase is<br>a result error: KWP 1089<br>Broken wiring<br>Urea tank heating valve defect     | Threshold for error detection is an internal ECU<br>threshold<br>Check wiring<br>Check urea tank heating valve                                                                                                    |
| 4366 | 5   | 1110          | 671           | Urea tank heating valve: the current drain<br>measured by ECU is above the target range         | Open load<br>If this error detected during the heating phase is<br>a result error: KWP 1089<br>Broken wiring<br>Urea tank heating valve defect              | Threshold for error detection is an internal ECU<br>threshold<br>Check wiring<br>Check urea tank heating valve                                                                                                    |
| 4375 | 3   | 1120          | 666           | Urea supply module pump: the current drain<br>measured by ECU is above the target range         | Shortcut to battery<br>If this error detected during the heating phase is<br>a result error: KWP 1089<br>Broken wiring<br>Pump in urea supply module defect | Threshold for error detection is an internal ECU<br>threshold<br>The hardware detects absence of any short cir-<br>cuit to battery on the PWM output power<br>stage for the urea pump module actuator<br>Check wiring<br>Check pump in the urea supply module                                                                                          |
| 4375 | 4   | 1121          | 666           | Urea supply module pump: the current drain<br>measured by ECU is above the target range         | Shortcut to ground<br>If this error detected during the heating phase is<br>a result error: KWP 1089<br>Broken wiring<br>Pump in urea supply module defect  | Threshold for error detection is an internal ECU<br>threshold<br>The hardware detects a short circuit to ground<br>error on the PWM output power stage<br>for the UreaPump Module Motor Actuator. The<br>error is updated by setting bit 1 of<br>measuring point UPmp-<br>Mot_stPrevTstRsIt_mp<br>Check wiring<br>Check pump in the urea supply module |

| SPN  | FMI | Deutz<br>Code | Blink<br>Code | Description                                                                                                    | Possible Cause                                                                                | Action                                                                                                    |
|------|-----|---------------|---------------|----------------------------------------------------------------------------------------------------|-----------------------------------------------------------------------------------------------|----------------------------------------------------------------------------------------------------|
| 4375 | 5   | 1118          | 666           | Urea supply module pump: the ECU can not<br>measure any reaction during pump control                                                                                                    | Open load<br>Broken wiring<br>Pump in urea supply module defect                               | Threshold for error detection is an internal ECU<br>threshold<br>The hardware detects the presence of load on<br>the PWM output power stage for the<br>urea pump module actuator.<br>Check wiring<br>Check pump in the urea supply module |
| 4376 | 3   | 1131          | 667           | Urea supply module reversal valve: the cur-<br>rent drain measured by ECU is above the tar-<br>get range                                                                                                    | Shortcut to battery<br>Fault in the wiring<br>Reversal valve in the urea supply module defect | Threshold for error detection is an internal ECU<br>threshold<br>Check wiring<br>Check urea supply modul                                                                                                    |
| 4376 | 4   | 1132          | 667           | Urea supply module reversal valve: the cur-<br>rent drain measured by ECU is above the tar-<br>get range                                                                                                    | Shortcut to ground<br>Fault in the wiring<br>Reversal valve in the urea supply module defect  | Threshold for error detection is an internal ECU<br>threshold<br>Check wiring<br>Check urea supply modul                                                                                                    |
| 4376 | 5   | 1129          | 667           | Urea supply module reversal valve: the cur-<br>rent drain measured by ECU is above the tar-<br>get range                                                                                                    | Open load<br>Fault in the wiring<br>Reversal valve in the urea supply module defect           | Threshold for error detection is an internal ECU<br>threshold<br>Check wiring<br>Check urea supply modul                                                                                                    |
| 4765 | 0   | 1039          | 683           | The exhaust temperature value from the<br>sensor befor DOC<br>is above an applicable upper shutoff thresh-<br>old<br>TOxiCatUs_tShOffThresHiAds_C = Thresh-<br>old 1 in Normal and<br>Heatmodes<br>(TOxiCatUs_tShOffThresHiRgn_C = Thresh-<br>old 2<br>in stand-still) | sensed temperature upstream DOC > shut-off<br>limit                                           | Check air path of engine: EGR-Valve, Intake-<br>Throttle,<br>Check Turbocharger and Piping each for leakage<br>and correct function<br>Check injectors: is an injector got stuck?<br>Exchange temperature sensor upstream DOC             |
| 4765 | 0   | 1040          | 683           | The exhaust temperature value from the sensor befor DOC is above an applicable upper warning threshold TOxiCatUs_tWarnThresHi_C = Threshold                                                                                                    | Sensed temperature upstream DOC > warning<br>limit                                            | Check air path of engine: EGR-Valve, Intake-<br>Throttle, Turbocharger and Piping each<br>for leakage and correct function<br>Check injectors: is an injector got stuck?<br>Exchange temperature sensor upstream DOC                      |
| L    |     | (             |               | 0 Ous                                                                                                    | 1                                                                                             | · · · · · · · · · · · · · · · · · · ·                                                                                                    |

| SPN  | FMI | Deutz<br>Code | Blink<br>Code | Description                                                                                                    | Possible Cause                                                                                                    | Action                                                                                                    |
|------|-----|---------------|---------------|----------------------------------------------------------------------------------------------------|----------------------------------------------------------------------------------------------------|----------------------------------------------------------------------------------------------------|
| 4768 | 2   | 1036          | 683           | Static plausibility check:<br>The exhaust temperature value from the<br>sensor before DOC, the exhaust temperature<br>value from the sensor after DOC, the temper-<br>ature value from the sensor before<br>SCR-Cat, the environment temperature and<br>the coolant engine temperature their ratios<br>to each other exceed their related thresh-<br>olds.<br>Dynamic plausibility check with environ-<br>ment temperature sensor value:<br>The exhaust temperature value from the<br>sensor before DOC is lower than an applica-<br>ble environment temperature threshold | Static plausibility check:<br>The exhaust temperature value from the sensor<br>before DOC, the exhaust temperature<br>value from the sensor after DOC, the tempera-<br>ture value from the sensor before<br>SCR-Cat, the environment temperature and the<br>coolant engine temperature their ratios<br>to each other exceed their related thresholds.<br>(difference between temperature after DOC and<br>temperature before DOC > Threshold 1<br>difference between temperature after DOC and<br>before SCR > Threshold 2<br>difference between temperature after DOC and<br>before SCR < Threshold 3<br>difference between temperature after DOC and<br>ambinet temperature < Threshold 4<br>difference between temperature after DOC and<br>ambinet temperature < Threshold 4<br>difference between temperature after DOC and<br>ambinet temperature value from the sensor<br>before DOC is lower than an applicable<br>environment temperature + Threshold 6) | Check ambient temperature => value plausi-<br>ble?<br>upstream DOC sensor mounted within exhaust<br>line?<br>Tupstream DOC sensor physically mounted in<br>correct position upstream DOC? (not<br>upstream SCR or downstream DOC?)<br>Check Tupstream DOC sensor<br>Check other T-sensors within EAT-system<br>(Exh_t0xiCatDs & UCatUsT_tFlt_mp show<br>plausible values? No errors on them?                                                                                                    |
| 4768 | 2   | 1881          | 683           | At engine cold start conditions the sensed<br>exhaust gas temperature downstream DOC<br>(Exh_tSensTOxiCatDs)<br>has exceeded the sum of ambient tempera-<br>ture (EnvT_t) + offset (40°C) earlier than the<br>sensed exhaust gas<br>temperature upstream of DOC<br>(Exh_tSensTOxiCatUs).<br>The check is only performed once each igni-<br>tion cycle and only if the start is judged a cold<br>start.<br>Error status is frozen for that ignition cycle.<br>No healing possible.                                                                                          | Difference temperature of exhaust gas temper-<br>ature downstream DOC and fixed<br>ambient temperature at ignition on exceeds a<br>certain limit earlier than the difference<br>temperature of exhaust gas temperature<br>upstream DOC and fixed ambient temperature<br>at ignition on.                                                                                                    | Check whether all exhaust gas temperature<br>sensors within the EAT system are<br>mounted properly: Within the exhaust line and<br>at correct positions.<br>Check the position of the sensor upstream SCR<br>which might be physically mounted in<br>the wrong position.<br>If cold start condition can be made sure (engine<br>was off for at least 8 h) compare<br>values of EnvT_t, EngDa_tEng, Exh_TOxiCatUs,<br>Exh_tOxiCatDs and<br>SCR_tSensUCatUsT at ignition on, without<br>starting the engine. All identical? Then the<br>sensors itself are okay.<br>Check exhaust piping for leakage.<br>Check wiring of sensors<br>Replace sensors<br>CheckDOC => physicallly intact? |
| 4768 | 3   | 1044          | 683           | Oxidation catalyst upstream temperature<br>sensor: the voltage of sensor measured by<br>ECU is out of the target range                                                                                                    | The sensed raw voltage value<br>Exh_uRawTOxiCatUs is above<br>Exh_SRCTOxiCatUs.uMax_C<br>Shortcut to battery                                                                                                    | Check wiring harness to temperature sensor<br>upstream DOC<br>Exchange temperature sensor upstream DOC                                                                                                    |
| 4768 | 4   | 1045          | 683           | Oxidation catalyst upstream temperature<br>sensor: the voltage of sensor measured by<br>ECU is out of the target range                                                                                                    | The sensed raw voltage value<br>Exh_uRawTOxiCatUs is<br>below Exh_SRCTOxiCatUs.uMin_C<br>Shortcut to ground                                                                                                    | Check wiring harness to temperature sensor<br>upstream DOC<br>Exchange temperature sensor upstream DOC                                                                                                    |

| SPN  | FMI | Deutz<br>Code | Blink<br>Code | Description                                                                                                    | Possible Cause                               | Action                                                                                                    |
|------|-----|---------------|---------------|----------------------------------------------------------------------------------------------------|----------------------------------------------|----------------------------------------------------------------------------------------------------|
| 5763 | 3   | 1024          | 594           | Actuator of the external EGR valve: the ECU<br>detects a short circuit to battery or open<br>load.                                                                   | Short cut to battery or open loop.           | Check cabling, actuator defect, check actuator<br>and if necessary replace it, check<br>connection cable and if necessary repair or<br>replace it. |
| 5763 | 3   | 1226          | 594           | Actuator EGR-valve: short cut to battery is detected                                                                                                    | Short-Circuit to battery on component wiring | Threshold for error detection is an internal ECU<br>threshold.<br>Check wiring, component, ECU<br>Check repair with SerDia 2010 use case           |
| 5763 | 3   | 1227          | 594           | Actuator EGR-valve: short cut to battery on<br>ECU pin is detected                                                                                                   | Short-Circuit to battery on component wiring | Threshold for error detection is an internal ECU<br>threshold.<br>Check wiring, component, ECU<br>Check repair with SerDia 2010 use case           |
| 5763 | 4   | 1025          | 594           | Actuator of the external EGR valve: the ECU detects a short circuit to ground.                                                                                       | Short cut to ground                          | Check cabling, actuator defect, check actuator<br>and if necessary replace it, check<br>connection cable and if necessary repair or<br>replace it. |
| 5763 | 4   | 1228          | 594           | Actuator EGR-valve: short cut to ground on<br>ECU pin is detected                                                                                                    | Short-Circuit to ground on component wiring  | Threshold for error detection is an internal ECU<br>threshold.<br>Check wiring, component, ECU<br>Check repair with SerDia 2010 use case           |
| 5763 | 4   | 1229          | 594           | Actuator EGR-valve: short cut to battery on<br>ECU pin is detected                                                                                                   | Short-Circuit to ground on component         | Threshold for error detection is an internal ECU<br>threshold.<br>Check wiring, component, ECU<br>Check repair with SerDia 2010 use case           |
| 5763 | 4   | 1232          | 5-9-4         | Actuator error EGR-Valve (2.9;3.6) or Throt-<br>tle-Valve (4.1;6.1;7.8); Voltage below<br>threshold<br>3.6) Drosselklappe (4.1;6.1;7.8); Voltage<br>below threshold; | Monitoring for CY146 Under Voltage.          | Threshold for error detection is an internal ECU<br>threshold.<br>Check wiring, component                                                          |
| 5763 | 5   | 1023          | 5-9-4         | Actuator error EGR-Valve; signal range check<br>low, measured current is below target                                                                                | Short circuit to ground.                     | Check wiring, check cabels and repair or replace<br>if necessary, check actuator with<br>SERDIA 2010 test for EGR and if necessary<br>replace it.  |
| 5763 | 6   | 1014          | 594           | Actuator error EGR-Valve.<br>Signal range check high.                                                                                                    | Short cut to batterie.                       | Check wiring and repair or replace if necessary,<br>check actuator with SERDIA test for<br>EGR and if necessary replace it.                        |
| 5763 | 6   | 1022          | 5-9-4         | Actuator error EGR-Valve; signal range check high, measured current by ECU is over target                                                                            | Short circuit to battery or open circuit.    | Check cabling, actuator defect, check actuator<br>and if necessary replace it, check<br>connection cable and if necessary repair or<br>replace it. |
| 5763 | 6   | 1223          | 594           | Actuator EGR-Valve: Open load on ECU out-<br>put is detected                                                                                                    | Open circuit on component wiring             | Threshold for error detection is an internal ECU<br>threshold.<br>Check wiring, component, ECU<br>Check repair with SerDia 2010 use case           |
| 5763 | 6   | 1224          | 594           | Actuator EGR-valve: too high curent is going into the actuator. Output is switched off                                                                               | Overload on component wiring                 | Threshold for error detection is an internal ECU<br>threshold.<br>Check wiring, component, ECU<br>Check repair with SerDia 2010 use case           |

| SPN    | FMI | Deutz<br>Code | Blink<br>Code | Description                                                                                                    | Possible Cause                                                                        | Action                                                                                                    |
|--------|-----|---------------|---------------|----------------------------------------------------------------------------------------------------|---------------------------------------------------------------------------------------|----------------------------------------------------------------------------------------------------|
| 5763   | 6   | 1230          | 5-9-4         | Actuator error EGR-valve; Overload by short-<br>circuit                                                                                          | Short Circuit over Load                                                               | Threshold for error detection is an internal ECU<br>threshold.<br>Check wiring, component                                                                                                    |
| 5763   | 7   | 1016          | 594           | Actuator position for EGR valve is not plausible, internal error, angular misalignement of the flap.                                             | Position error of throttle flap (deviation > 7%).                                     | Threshold for error detection is an internal ECU<br>threshold.<br>Threshold for error detection, deviation from<br>setpoint > 7%.<br>Troubleshooting with SERDIA 2010 Use Case<br>"EGR Diagnostic". |
| 5763   | 11  | 1231          | 5-9-4         | Power stage overtemperature due to high current.                                                                                                 | Temperature dependent Over Current                                                    | Threshold for error detection is an internal ECU threshold.<br>Check wiring, component                                                                                                    |
| 520521 | 5   | 1015          | 594           | Actuator error EGR-Valve.<br>Signal range check low.                                                                                             | Short cut to ground.                                                                  | Check wiring and repair or replace if necessary,<br>check actuator with SERDIA test for<br>EGR and if necessary replace it.                                                                         |
| 523009 | 9   | 825           | 253           | The pressure relief valve (PRV) has reached the number of allowed activations.                                                                   | Rail pressure has exceeded the trigger thresh-<br>old of the pressure limiting valve. | Replace pressure relief valve (PRV) and reset fault with Serdia.                                                                                                    |
| 523009 | 10  | 833           | 2-5-3         | The pressure relief valve (PRV) has reached the allowed opening time.                                                                            | Rail pressure has exceeded the trigger thresh-<br>old of the pressure limiting valve. | Replace pressure relief valve (PRV) and reset fault with Serdia.                                                                                                    |
| 523212 | 9   | 171           | 3-3-3         | Timeout Error of CAN-Receive-Frame<br>ComEngPrt; Engine Protection                                                                               | Timeout Error (Missing CAN Bus message)                                               | Check wiring harness and customer devices                                                                                                    |
| 523240 | 9   | 179           | 527           | Timeout CAN-message FunModCtl; Func-<br>tion Mode Control                                                                                        | Timeout Error (Missing CAN Bus message)                                               | Check CAN Bus cabling (Bus sheduling, polarity,<br>short circuit, power interrupt), test<br>protocol of receiver, check CAN functional<br>range.                                                    |
| 523350 | 4   | 565           | 151           | Injector cylinder bank 1: the current drop<br>measured by ECU is above the target range                                                          | Short circuit injection bank 1 (all injectors of this bank can be affected)           | Threshold for error detection is an internal ECU<br>threshold.<br>Check wiring harness, injectors and if necessary<br>repair/replace it.                                                            |
| 523352 | 4   | 566           | 152           | Injector cylinder bank 2: the current drop<br>measured by ECU is above the target range                                                          | Short circuit injection bank 2 (all injectors of this bank can be affected)           | Threshold for error detection is an internal ECU<br>threshold.<br>Check wiring harness, injectors and if necessary<br>repair/replace it.                                                            |
| 523354 | 12  | 567           | 153           | Internal hardware monitoring: the ECU<br>detects an error of its injector high current<br>output. Chip of CY33x defect power stage<br>components | Defective powerstage in ECU                                                           | Threshold for error detection is an internal ECU<br>threshold.<br>If error is not removable, change ECU.                                                                                            |
| 523450 | 4   | 839           | 1-4-3         | Diagnostic fault check for minerror of COM message.                                                                                              | The sensed raw value is less than the threshold.                                      | Check cabling, check sensor and if necessary<br>replace it,<br>check connection cable and if necessary repair<br>or replace it.                                                                     |
| 523470 | 2   | 826           | 146           | The pressure relief valve (PRV) has been opened due to excessive pressure.                                                                       | Rail pressure has exceeded the trigger thresh-<br>old of the pressure limiting valve. | Threshold for error detection is an internal ECU<br>threshold.<br>Reset the fault and at reappearance check injec-<br>tion system.                                                                  |
| 523470 | 2   | 827           | 146           | The pressure relief valve (PRV) has been opened due to excessive pressure.                                                                       | Rail pressure has exceeded the trigger thresh-<br>old of the pressure limiting valve. | Threshold for error detection is an internal ECU<br>threshold.<br>Reset the fault and at reappearance check injec-<br>tion system.                                                                  |

| Table 3-13. Engine | Fault Codes |
|--------------------|-------------|
|--------------------|-------------|

| SPN    | FMI | Deutz<br>Code | Blink<br>Code | Description                                                                                                    | Possible Cause                                                                                                    | Action                                                                                                    |
|--------|-----|---------------|---------------|----------------------------------------------------------------------------------------------------|----------------------------------------------------------------------------------------------------|----------------------------------------------------------------------------------------------------|
| 523470 | 7   | 876           | 146           | Rail pressure is out of the expected average range.                                                                                                    | Rail pressure is out of the expected average<br>range.<br>PRV can not be opened.                                                                                                    | <ul> <li>(A) Check railpressure relief valve and replace if necessary.</li> <li>(B) Check high pressure pumps, pressure relief valve and metering unit.</li> <li>(C) Change components if necessary</li> </ul>                                                                |
| 523470 | 11  | 831           | 146           | Rail pressure relief valve can not be opened due to the railpressure.                                                                                                    | Railpressure out of tolerance range (PRV can not<br>be opened by a pressure peak in this<br>operating point)                                                                                                    | Threshold for error detection is an internal ECU<br>threshold.<br>Check rail pressure, check rail pressure sensor for<br>plausibility, check FCU.                                                                                                    |
| 523470 | 11  | 832           | 146           | Rail pressure is out of the expected average<br>range.<br>The PRV can not be opened at this operating<br>point with a pressure shock.                                                        | Averaged rail pressure is outside the expected tolerance range.                                                                                                    | Threshold for error detection is an internal ECU<br>threshold.<br>Check PRV and replace if necessary.                                                                                                    |
| 523470 | 12  | 828           | 146           | Rail pressure relief valve: is open.<br>Shutoff conditions.                                                                                                    | Shut Offafter PRV Open                                                                                                    | Threshold for error detection is an internal ECU<br>threshold.<br>Check PRV opening counter and if necessary<br>replace PRV,<br>check rail-pressure sensor for plausibility and if<br>necessary replace it,<br>check FCU and if necessary replace it.                         |
| 523470 | 12  | 829           | 146           | Rail pressure relief valve is open.<br>Warning conditions.                                                                                                    | Warning PRV open                                                                                                    | Threshold for error detection is an internal ECU<br>threshold.<br>Check PRV opening counter and if necessary<br>replace PRV,<br>check rail-pressure sensor for plausibility and if<br>necessary replace it,<br>check FCU and if necessary replace it.                         |
| 523470 | 14  | 830           | 146           | Rail pressure relief valve is open. (PRV)                                                                                                    | Open PRV                                                                                                    | Threshold for error detection is an internal ECU<br>threshold.<br>Only after ECU reset.<br>Check PRV opening counter and if necessary<br>replace it,<br>check rail-pressure sensor for plausibility and if<br>necessary replace it,<br>check FCU and if necessary replace it. |
| 523550 | 12  | 980           | 515           | Terminal 50 was operated for more than 2<br>minutes. This may happen due to short to<br>battery or wrong usage of Terminal 50.<br>Starter control is disabled until this error is<br>healed. | Startinformation to Starter (T50-switch)<br>erratic/defect.                                                                                                    | Threshold for error detection is an internal ECU<br>threshold.<br>Check cabling, if sensor not working, check start<br>switch and if necessary replace it,<br>check connection cable and if necessary repair<br>or replace it.                                                |
| 523601 | 13  | 948           | 282           | Internal hardware monitoring: the ECU<br>detects a deviation of the target range of the<br>power supply voltage of sensor output 3.                                                          | Suspected components EDC17cv52<br>Pin A18: DeltaPressVenturi / Position intake<br>throttle flap<br>Pin K20: First footpedal<br>Pin K21: Air FilterDiffPress<br>Suspected components EDC17cv54 and cv56<br>Pin A07: Rail pressure | Check cabling of external components, check<br>working voltage and if necessary correct<br>it,<br>check connection cable and if necessary repair<br>or replace it,<br>if error is not removable, change ECU.                                                                  |
| 523612 | 3   | 644           | 555           | supply voltage too high                                                                                                    | not used                                                                                                    | Threshold for error detection is an internal ECU threshold.                                                                                                    |

| SPN    | FMI | Deutz<br>Code | Blink<br>Code | Description                                                                                                    | Possible Cause                                                                                                    | Action                                                                                                    |
|--------|-----|---------------|---------------|----------------------------------------------------------------------------------------------------|----------------------------------------------------------------------------------------------------|----------------------------------------------------------------------------------------------------|
| 523612 | 4   | 646           | 555           | supply voltage too low                                                                                                    | not used                                                                                                    | Threshold for error detection is an internal ECU threshold.                                                                                                    |
| 523612 | 12  | 387           | 555           | Internal hardware monitoring: the CPU of<br>the ECU is reset and the cause is logged inter-<br>nally; no item will be created in error mem-<br>ory  | Injector shut off demand for the ICO coordinator<br>System responses:<br>not                                                                                             | Threshold for error detection is an internal ECU<br>threshold.<br>Caution ! Sequence error, check error memory<br>for other errors.                                 |
| 523612 | 12  | 612           | 555           | Internal hardware monitoring: the CPU of<br>the ECU is reset and the cause is logged inter-<br>nally; no item will be created in error mem-<br>ory. | Plausibility check failed (MoCADC_uNTP_mp is higher than MoCADC_uNTPMax_C).                                                                                              | Threshold for error detection is an internal ECU<br>threshold.<br>If error is still present, exchange ECU.                                                          |
| 523612 | 12  | 613           | 555           | Internal hardware monitoring: the CPU of<br>the ECU is reset and the cause is logged inter-<br>nally; no item will be created in error mem-<br>ory  | Analysis of test voltage (Value is out of the tar-<br>get -> ECU internal error)                                                                                         | Threshold for error detection is an internal ECU<br>threshold.<br>Check wiring, check connected sensors actua-<br>tors.<br>If error is still present, exchange ECU. |
| 523612 | 12  | 614           | 555           | Internal hardware monitoring: the CPU of<br>the ECU is reset and the cause is logged inter-<br>nally;<br>no item will be created in error memory    | Analysis of the ratiometric correction (Value is out of the target -> ECU internal error)                                                                                | Threshold for error detection is an internal ECU<br>threshold.<br>Check wiring, check connected sensors actua-<br>tors.<br>If error is still present, exchange ECU. |
| 523612 | 12  | 615           | 555           | Internal hardware monitoring: the CPU of<br>the ECU is reset and the cause is logged inter-<br>nally;<br>no item will be created in error memory    | Error report due to an error in the plausbility of<br>Function Coordination(FC) and<br>Monitoring Modul(MM)(ECU internal error)                                          | Threshold for error detection is an internal ECU<br>threshold.<br>If error is still present, exchange ECU.                                                          |
| 523612 | 12  | 616           | 555           | Internal hardware monitoring: the CPU of<br>the ECU is reset and the cause is logged inter-<br>nally; no item will be created in error mem-<br>ory  | Error report due to an interrupted SPI communi-<br>cation (ECU internal error)                                                                                           | Threshold for error detection is an internal ECU<br>threshold.<br>If error is still present, exchange ECU.                                                          |
| 523612 | 12  | 617           | 555           | Internal hardware monitoring: the CPU of<br>the ECU is reset and the cause is logged inter-<br>nally; no item will be created in error mem-<br>ory  | multiple error in complete ROM-test during postdrive detected (ECU internal error)                                                                                       | Threshold for error detection is an internal ECU<br>threshold.<br>If error is still present, exchange ECU.                                                          |
| 523612 | 12  | 618           | 555           | Internal hardware monitoring: the CPU of<br>the ECU is reset and the cause is logged inter-<br>nally; no item will be created in error mem-<br>ory  | Too less bytes received by monitoring memory<br>from CPU as response (ECU internal<br>error). Loss of synchronization sending bytes to<br>the monitoring memory from CPU | Threshold for error detection is an internal ECU<br>threshold.<br>If error is still present, exchange ECU.                                                          |
| 523612 | 12  | 619           | 555           | Internal hardware monitoring: the CPU of<br>the ECU is reset and the cause is logged inter-<br>nally; no item will be created in error mem-<br>ory  | Suspected components:<br>Injector<br>ECU<br>wiring harness/connector                                                                                                    | Threshold for error detection is an internal ECU<br>threshold.<br>If error is still present, exchange ECU.                                                          |
| 523612 | 12  | 620           | 555           | Internal hardware monitoring: the CPU of<br>the ECU is reset and the cause is logged inter-<br>nally; no item will be created in error mem-<br>ory  | Error trying to set MM Response time (ECU internal error)                                                                                                    | Threshold for error detection is an internal ECU<br>threshold.<br>If error is still present, exchange ECU.                                                          |
| 523612 | 12  | 621           | 555           | Internal hardware monitoring: the CPU of<br>the ECU is reset and the cause is logged inter-<br>nally; no item will be created in error mem-<br>ory  | Error detected in the internal ECU communica-<br>tion, Too many SPI errors during<br>MoCSOP execution                                                                    | Threshold for error detection is an internal ECU<br>threshold.<br>If error is still present, exchange ECU.                                                          |

| SPN    | FMI | Deutz<br>Code | Blink<br>Code | Description                                                                                                    | Possible Cause                                                                                                    | Action                                                                                                    |
|--------|-----|---------------|---------------|----------------------------------------------------------------------------------------------------|----------------------------------------------------------------------------------------------------|----------------------------------------------------------------------------------------------------|
| 523612 | 12  | 623           | 555           | Internal hardware monitoring: the CPU of<br>the ECU is reset and the cause is logged inter-<br>nally; no item will be created in error mem-<br>ory | Error in the check of the shut-off path test of the<br>under voltage detection (ECU internal<br>error). Diagnostic fault check to report the error<br>in undervoltage monitoring | Threshold for error detection is an internal ECU<br>threshold.<br>If error is still present, exchange ECU.                                                                |
| 523612 | 12  | 624           | 555           | Internal hardware monitoring: the CPU of<br>the ECU is reset and the cause is logged inter-<br>nally; no item will be created in error mem-<br>ory | Error in the check of the shut-off path of the monitoring module (ECU internal error).                                                                                           | Threshold for error detection is an internal ECU<br>threshold.<br>If error is still present, exchange ECU.                                                                |
| 523612 | 12  | 625           | 555           | Internal hardware monitoring: the CPU of<br>the ECU is reset and the cause is logged inter-<br>nally; no item will be created in error mem-<br>ory | Time out error trying to set or cancelling the<br>alarm task (ECU internal error). Failure<br>setting the alarm task period                                                      | Threshold for error detection is an internal ECU<br>threshold.<br>If error is still present, exchange ECU.                                                                |
| 523612 | 12  | 627           | 555           | Internal hardware monitoring: the CPU of<br>the ECU is reset and the cause is logged inter-<br>nally; no item will be created in error mem-<br>ory | Error in time monitoring of the shut-off path<br>test (ECU internal error). Diagnostic fault<br>check to report the timeout in the shut<br>off path test                         | Threshold for error detection is an internal ECU<br>threshold.<br>If error is still present, exchange ECU.                                                                |
| 523612 | 12  | 628           | 555           | Internal hardware monitoring: the CPU of<br>the ECU is reset and the cause is logged inter-<br>nally; no item will be created in error mem-<br>ory | Error in the check of the shut-off path test of the<br>over voltage detection (ECU internal<br>error). Diagnostic fault check to report the error<br>in overvoltage monitoring   | Threshold for error detection is an internal ECU<br>threshold.<br>If error is still present, exchange ECU.                                                                |
| 523612 | 12  | 629           | 555           | The two voltage values (ADC_VAL1, ADC_VAL2), detected by the accelerator pedal, are not plausible to each other.                                   | Defect pedal or wiring                                                                                                    | Threshold for error detection is an internal ECU<br>threshold.<br>Check Pedal, repair or exchange the Pedal.<br>Check wiring.<br>If error is still present, exchange ECU. |
| 523612 | 12  | 630           | 555           | Impermissible offset between the engine speed of level 2 and level 1                                                                               | Calculated engine speed in level 1/2 implausible (-> ECU internal error).                                                                                                    | Threshold for error detection is an internal ECU<br>threshold.<br>If error is still present, exchange ECU.                                                                |
| 523612 | 12  | 631           | 555           | Diagnostic fault check to report the plausi-<br>bility error between level 1 energizing time<br>and level 2 information                            | Implausible injection energizing time for either<br>Pilx or MI1 or Polx.                                                                                                    | Threshold for error detection is an internal ECU<br>threshold.<br>If error is still present, exchange ECU.                                                                |
| 523612 | 12  | 632           | 555           | Error in the plausibility of the start of ener-<br>gising angles                                                                                   | Implausible start of energising of either Pilx or<br>MI1 or Polx.                                                                                                    | Threshold for error detection is an internal ECU<br>threshold.<br>If error is still present, exchange ECU.                                                                |
| 523612 | 12  | 633           | 555           | Error in the plausibility of the energising times of the zero fuel quantity calibration                                                            | The energising times of the zero fuel quantity calibration ZFC is out of the target. (-> ECU internal error)                                                                     | Threshold for error detection is an internal ECU<br>threshold.<br>If error is still present, exchange ECU.                                                                |
| 523612 | 12  | 634           | 555           | Error in the plausibility of Pol2 efficiency.                                                                                                    | Error in the plausibility of Pol2 efficiency.                                                                                                    | Threshold for error detection is an internal ECU<br>threshold.<br>If error is still present, exchange ECU.                                                                |
| 523612 | 12  | 635           | 555           | Error in the Pol2 shut-off.                                                                                                    | Error in the Pol2 shut-off.                                                                                                    | Threshold for error detection is an internal ECU<br>threshold.<br>If error is still present, exchange ECU.                                                                |
| 523612 | 12  | 636           | 555           | Error in the plausibility of Pol3 efficiency.                                                                                                    | Error in the plausibility of Pol3 efficiency.                                                                                                    | Threshold for error detection is an internal ECU<br>threshold.<br>If error is still present, exchange ECU.                                                                |
| SPN    | FMI | Deutz<br>Code | Blink<br>Code | Description                                                                                                    | Possible Cause                                                                                                    | Action                                                                                                    |
|--------|-----|---------------|---------------|----------------------------------------------------------------------------------------------------|----------------------------------------------------------------------------------------------------|----------------------------------------------------------------------------------------------------|
| 523612 | 12  | 637           | 555           | Engine speed: the engine speed calculated<br>by ECU is above the target range; the ECU<br>activates a system reaction                              | Error in the plausibility of current energising<br>time with maximum permitted energising<br>time. Diagnostic fault check to report the error<br>due to Over<br>Run                                                                      | Threshold for error detection is an internal ECU<br>threshold.<br>If error is still present, exchange ECU.                                                   |
| 523612 | 12  | 638           | 555           | Error in the plausibility of the wave correc-<br>tion parts                                                                                        | Error in the plausibility of the wave correction parts                                                                                                    | Threshold for error detection is an internal ECU threshold.<br>If error is still present, exchange ECU.                                                      |
| 523612 | 12  | 639           | 555           | Plausibility error of the Rail pressure sensor                                                                                                    | In case the gradient of rail pressure is larger than<br>the max threshold or lesser than the<br>min threshold.<br>Rail metering unit defect.<br>Leakge in the Rail System.                                                               | Threshold for error detection is an internal ECU<br>threshold.<br>Check metering unit or cable.<br>Check Rail pressure. Check the Rail System of<br>leakage. |
| 523612 | 12  | 640           | 555           | Error in the torque comparison between per-<br>missible engine torque and current actual<br>torque                                                 | Error in the torque comparison between the<br>permissible inner engine torque and the<br>current plausible actual torque.                                                                                                    | Threshold for error detection is an internal ECU<br>threshold.<br>If error is still present, exchange ECU.                                                   |
| 523612 | 12  | 641           | 555           | Diagnosis of curr path limitation forced by<br>ECU monitoring level 2                                                                              | The torque comparison is not plausible with the torque monitoring.                                                                                                    | Threshold for error detection is an internal ECU<br>threshold.<br>If error is still present, exchange ECU.                                                   |
| 523612 | 12  | 642           | 555           | Diagnosis of lead path limitation forced by<br>ECU monitoring level 2                                                                              | The setpoint path of the air system is limited by the limitation torque of the functional control unit monitoring.                                                                                                    | Threshold for error detection is an internal ECU<br>threshold.<br>If error is still present, exchange ECU.                                                   |
| 523612 | 12  | 643           | 555           | Diagnosis of set path limitation forced by ECU monitoring level 2.                                                                                 | If the quantity setpoint is exceeds the limit of the torque function.                                                                                                    | Threshold for error detection is an internal ECU<br>threshold.<br>If error is still present, exchange ECU.                                                   |
| 523612 | 12  | 714           | 555           | Error report "WDA wire is active" due to a defect query/response communication                                                                     | Error detection by monitoring module                                                                                                    | Threshold for error detection is an internal ECU threshold.<br>Software reset.                                                                               |
| 523612 | 12  | 715           | 555           | Error report "ABE wire is active" due to<br>undervoltage detection                                                                                 | The reason is that a slow dropping of the vehicle<br>electrical system voltage (defective<br>autobattery)<br>should not lead the ECU OCWDA's diagnose to<br>enter an error in the fault memory due<br>to an undervoltage<br>recognition. | Threshold for error detection is an internal ECU<br>threshold.<br>Software reset.                                                                            |
| 523612 | 12  | 716           | 555           | Error report "ABE wire is active" due to over-<br>voltage detection                                                                                | If the ABE/WDA powerstage shut-off is active due to an overvoltage detection.                                                                                                    | Threshold for error detection is an internal ECU threshold. software reset.                                                                                  |
| 523612 | 12  | 717           | 555           | Error report "ABE/WDA active" due to an<br>unknown reason                                                                                          | The reason is that a slow dropping of the vehicle<br>electrical system voltage (defective<br>autobattery)<br>should not lead the ECU OCWDA's diagnose to<br>enter an error in the fault memory due<br>to an undervoltage<br>recognition. | Threshold for error detection is an internal ECU<br>threshold.<br>Software reset.                                                                            |
| 523612 | 12  | 1170          | 555           | Internal hardware monitoring: the CPU of<br>the ECU is reset and the cause is logged inter-<br>nally; no item will be created in error mem-<br>ory | Error during positive test (ECU internal error).<br>Diagnostic fault check to report that the<br>positive test failed                                                                                                    | Threshold for error detection is an internal ECU<br>threshold.<br>Reflash ECU. If error is still activ replace ECU.                                          |

| SPN    | FMI | Deutz<br>Code | Blink<br>Code | Description                                                                                                    | Possible Cause                                                                                                    | Action                                                                                                    |
|--------|-----|---------------|---------------|----------------------------------------------------------------------------------------------------|----------------------------------------------------------------------------------------------------|----------------------------------------------------------------------------------------------------|
| 523612 | 12  | 1857          | 555           | Fault in the monitoring during the engine<br>start. Start requested in level 1, but not<br>released in level 2 which leads to no fuel<br>injection. | wiring is not according DEUTZ requirements<br>engine start conditions are not observed<br>low battery voltage during start<br>malfunction of starter | Threshold for error detection is an internal ECU<br>threshold.<br>check other active errors and fix them.<br>check all needed engine start conditions, e.g.<br>neutral switch.<br>check the engine speed during starting of the<br>engine. If it's too low, then check the<br>battery voltage and then check the starter for<br>malfunction. |
| 523612 | 14  | 973           | 555           | Internal hardware monitoring: the CPU of<br>the ECU is reset and the cause is logged inter-<br>nally;<br>no item will be created in error memory.   | Visibility of Softwareresets in DSM                                                                                                    | Threshold for error detection is an internal ECU threshold.                                                                                                    |
| 523612 | 14  | 974           | 555           | Internal hardware monitoring: the CPU of<br>the ECU is reset and the cause is logged inter-<br>nally;<br>no item will be created in error memory.   | Visibility of Softwareresets in DSM                                                                                                    | Threshold for error detection is an internal ECU threshold.                                                                                                    |
| 523612 | 14  | 975           | 555           | Internal hardware monitoring: the CPU of<br>the ECU is reset and the cause is logged inter-<br>nally;<br>no item will be created in error memory    | Visibility of SoftwareResets in DSM                                                                                                    | Threshold for error detection is an internal ECU<br>threshold.<br>If possible the software update has to be done.<br>Replace the ECU.                                                                                                    |
| 523613 | 0   | 856           | 134           | Rail pressure: the fuel pressure in rail calcu-<br>lated by ECU is below the target range which<br>is dependant on the engine speed.                | Pressure governor deviation exceeds the limit-<br>ing value based on the engine speed.                                                               | Threshold for error detection is an internal ECU<br>threshold.<br>(A) Check for leakage<br>(B) Check fuel-primary pressure<br>(C) Change components, check sensor and if<br>necessary replace it, check fuel system<br>and if necessary repair it                                                                                            |
| 523613 | 0   | 857           | 134           | Rail pressure: the fuel pressure in rail calcu-<br>lated by ECU is below the target range which<br>is dependant on the engine speed.                | maximum positive deviation of rail pressure<br>exceeded concerning set flow of fuel.                                                                 | Threshold for error detection is an internal ECU<br>threshold.<br>(A) Check for leakage<br>(B) Check fuel-primary pressure<br>(C) Change components, check sensor and if<br>necessary replace it, check fuel system<br>and if necessary repair it                                                                                            |
| 523613 | 0   | 858           | 134           | Rail pressure: the fuel pressure in rail calcu-<br>lated by ECU is above the target range which<br>is dependant on the engine speed.                | leakage is detected based on fuel quantity bal-<br>ance.                                                                                             | Threshold for error detection is an internal ECU<br>threshold.<br>(A) Check backflow pressure<br>(B) Check Injector function with SerDia<br>(C) Change components (metering unit, injec-<br>tor) if necessary                                                                                                    |
| 523613 | 0   | 859           | 134           | Rail pressure: the fuel pressure in rail calcu-<br>lated by ECU is above the target range which<br>is dependant on the engine speed.                | Maximum negative rail pressure deviation with metering unit on lower limit is exceeded.                                                              | Threshold for error detection is an internal ECU<br>threshold.<br>(A) Check backflow pressure<br>(B) Check Injector function with SerDia<br>(C) Change components (metering unit, injec-<br>tor) if necessary                                                                                                    |
| 523613 | 0   | 862           | 134           | Rail pressure: the fuel pressure in rail calcu-<br>lated by ECU is above the target range.                                                          | Rail pressure exceeds the limiting value.                                                                                                    | <ul> <li>(A) Check backflow pressure</li> <li>(B) Check pressure relief valve and metering<br/>unit.</li> <li>(C) Change components if necessary</li> </ul>                                                                                                    |

| SPN    | FMI | Deutz<br>Code | Blink<br>Code | Description                                                                                                    | Possible Cause                                                                                                    | Action                                                                                                    |
|--------|-----|---------------|---------------|----------------------------------------------------------------------------------------------------|----------------------------------------------------------------------------------------------------|----------------------------------------------------------------------------------------------------|
| 523613 | 1   | 861           | 134           | Rail pressure: the fuel pressure in rail calcu-<br>lated by ECU is below the target range<br>which is dependant on the engine speed.                                                   | Rail pressure falls below the limiting value based on the engine speed.                                                 | Threshold for error detection is an internal ECU<br>threshold.<br>(A) Check backflow pressure<br>(B) Check Injector function with SerDia<br>(C) Change components (metering unit, injec-<br>tor) if necessary                     |
| 523613 | 2   | 864           | 134           | Rail pressure metering unit, Setpoint of<br>metering unit in overrun mode not plausi-<br>ble.                                                                                          | Pressure pump delivery quantity in overrun<br>exceeds the threshold based on the<br>pressure.                           | Threshold for detection is an internal ECU<br>threshold.<br>(A) Check backflow pressure<br>(B) Check pressure relief valve and metering<br>unit.<br>(C) Change components if necessary                                            |
| 523615 | 3   | 594           | 135           | Fuel metering unit: the current drain mea-<br>sured by ECU is above the target range                                                                                                   | short circuit to battery high side                                                                                      | Threshold for error detection is an internal ECU<br>threshold.<br>Check wiring harness and metering unit if nec-<br>essary repair/replace it.                                                                                     |
| 523615 | 3   | 596           | 135           | Fuel metering unit: the current drain mea-<br>sured by ECU is above the target range                                                                                                   | short circuit to battery low side                                                                                       | Threshold for error detection is an internal ECU<br>threshold.<br>Check wiring harness and metering unit if nec-<br>essary repair/replace it.                                                                                     |
| 523615 | 4   | 595           | 135           | Fuel metering unit: the current drain mea-<br>sured by ECU is above the target range                                                                                                   | short circuit to ground high side                                                                                       | Threshold for error detection is an internal ECU<br>threshold.<br>Check wiring harness and metering unit if nec-<br>essary repair/replace it.                                                                                     |
| 523615 | 4   | 597           | 135           | Fuel metering unit: the current drain mea-<br>sured by ECU is above the target range                                                                                                   | short circuit to ground low side                                                                                        | Threshold for error detection is an internal ECU<br>threshold.<br>Check wiring harness and metering unit if nec-<br>essary repair/replace it.                                                                                     |
| 523615 | 5   | 592           | 135           | Detecting an open load fault in the metering<br>unit                                                                                                    | wiring harness defective, cable break                                                                                   | Threshold for error detection is an internal ECU<br>threshold.<br>Check wiring harness and metering unit if nec-<br>essary repair/replace it.                                                                                     |
| 523615 | 12  | 593           | 135           | powerstage of metering unit is overheated                                                                                                    | over temperature                                                                                                    | Threshold for error detection is an internal ECU<br>threshold.<br>Check functionality of metering unit and<br>replace it if needed.<br>Check temperature of metering unit and<br>improve the installation in case of overheating. |
| 523632 | 3   | 1127          | 665           | Urea supply module pressure sensor: the<br>current drain measured by ECU is above the<br>target range                                                                                  | Shortcut to battery<br>Broken wiring<br>Pressure sensor in urea supply module defect                                    | Check wiring<br>Check pressure sensor in urea supply module                                                                                                    |
| 523632 | 4   | 1128          | 665           | Urea supply module pressure sensor: the<br>current drain measured by ECU is above the<br>target range<br>The sensed raw voltage value<br>SCR_uRawUPmpP is above<br>SCR_SRCUPmpP.uMin_C | Shortcut to ground<br>Broken wiring<br>Pressure sensor in urea supply module defect                                     | Check wiring<br>Check pressure sensor in urea supply module                                                                                                    |
| 523632 | 11  | 1117          | 666           | Urea supply module pump: the current drain<br>measured by ECU is above the target range                                                                                                | When the pump motor does not switch to pump<br>actuation mode after temperature<br>measurement has<br>been carried out. | Threshold for error is an internal ECU threshold                                                                                                    |

| SPN    | FMI | Deutz<br>Code | Blink<br>Code | Description                                                                                  | Possible Cause                                                                                                    | Action                                                                                                    |
|--------|-----|---------------|---------------|----------------------------------------------------------------------------------------------|----------------------------------------------------------------------------------------------------|----------------------------------------------------------------------------------------------------|
| 523698 | 11  | 122           | 591           | Shut off request from supervisory monitor-<br>ing function                                   | Engine Shut Off due to supervisory function                                                                                                    | Threshold for error detection is an internal ECU<br>threshold.<br>Check error memory for additional errorcode to<br>find root cause.<br>Depending on additional error follow the docu-<br>mented "Take action for repair".             |
| 523718 | 3   | 1100          | 676           | Urea heater relay: the current drain mea-<br>sured by ECU is above the target range          | Shortcut to battery<br>If this error detected during the heating phase it<br>is a result error: KWP 1089<br>Broken wiring, broken relay                             | Threshold for error detection is an internal ECU<br>threshold<br>Check wiring<br>Check SCR main relay                                                                                                    |
| 523718 | 4   | 1101          | 676           | Urea heater relay: the current drain mea-<br>sured by ECU is above the target range          | Shortcut to ground<br>If this error detected during the heating phase it<br>is a result error: KWP 1089<br>Broken wiring, broken relay                              | Threshold for error detection is an internal ECU<br>threshold<br>Check wiring<br>Check SCR main relay                                                                                                    |
| 523718 | 5   | 1098          | 676           | Urea heater relay: the current drain mea-<br>sured by ECU is above the target range          | Open load<br>If this error detected during the heating phase it<br>is a result error: KWP 1089<br>Broken wiring<br>broken relay                                     | Threshold for error detection is an internal ECU<br>threshold<br>Test SCR main relay<br>Check cabling, if necessary replace relay.                                                                                                    |
| 523719 | 4   | 1109          | 672           | Urea supply module heater: the current<br>drain measured by ECU is above the target<br>range | Shortcut to ground<br>If this error detected during the heating phase it<br>is a result error: KWP 1089<br>Broken wiring<br>Heating element in supply module defect | Threshold for error detection is an internal ECU<br>threshold<br>Check wiring<br>Check cabling, if necessary replace supply mod-<br>ule                                                                                                |
| 523719 | 5   | 1106          | 672           | Urea supply module heater: the current<br>drain measured by ECU is above the target<br>range | Open load<br>If this error detected during the heating phase is<br>a result error: KWP 1089<br>Broken wiring<br>Heating element in supply module defect             | Threshold for error detection is an internal ECU<br>threshold<br>Check wiring<br>Check cabling, if necessary replace supply mod-<br>ule                                                                                                |
| 523720 | 8   | 925           | 148           | Supply module heater: Duration of switch on is too long.                                     | uty cycle for temperature readout from supply<br>module heater to the control unit is out<br>of range; Supply modul defect, fault in the wir-<br>ing.               | When the received supply module heater tem-<br>perature duty cycle SCR_rSMT is out of<br>the failurerange (SCR_rSMFailMax_C <<br>SCR_rSMHtrT < SCR_rSMFailMin_C)<br>Supply module check and replace if necessary.<br>Check the wiring. |
| 523720 | 8   | 926           | 148           | Supply module heater: Dutycycle timing over error threshold.                                 | Duty cycle for temperature readout from supply<br>module heater to the control unit is not<br>valid.<br>Supply modul defect, fault in the wiring.                   | When the received supply module heater duty<br>cycle SCR_rSMHtrT is in the valid range<br>(SCR_r-<br>Supply module check and replace if necessary.<br>Check the wiring.                                                                |
| 523721 | 8   | 930           | 689           | Supply module heater: Dutycycle timing over error threshold.                                 | Duty cycle for temperature readout from supply<br>module to the control unit is out of<br>range.<br>Supply modul defect, fault in the wiring.                       | Supply module check and replace if necessary.<br>Check the wiring.                                                                                                    |

| SPN    | FMI | Deutz<br>Code | Blink<br>Code | Description                                                                                      | Possible Cause                                                                                                    | Action                                                                                                    |
|--------|-----|---------------|---------------|--------------------------------------------------------------------------------------------------|----------------------------------------------------------------------------------------------------|----------------------------------------------------------------------------------------------------|
| 523721 | 8   | 931           | 689           | Supply module heater: Dutycycle timing out of valid range.                                       | Duty cycle for temperature readout from supply<br>module to the control unit is not valid.<br>Supply modul defect, fault in the wiring.               | When the received supply module duty cycle<br>SCR_rSMT is in the valid range<br>(SCR_rSMTVId-Min_C <= SCR_rSMT <=<br>SCR_rSMTVIdMax_C), OR in the failure<br>range (SCR_rSMFailMin_C <= SCR_rSMT <=<br>SCR_rSMFailMax_C)<br>Supply module check and replace if necessary.<br>Check wiring.                         |
| 523721 | 11  | 927           | 689           | Supply module heater: temperature mea-<br>surement not available.                                | Duty cycle for temperature readout from supply<br>module heater to the control unit is not<br>available.<br>Supply modul defect, fault in the wiring. | Threshold for detection is an internal ECU<br>threshold.<br>No erasing in the current driving cycle.<br>Supply module check and replace if necessary.<br>Check the wiring.                                                                                                    |
| 523722 | 8   | 929           | 691           | Supply module heater: Faulty PWM signal from supply module.                                      | PWM Signal for temperature readout from sup-<br>ply module to the control unit is not valid.<br>Supply modul defect, fault in the wiring.             | Threshold for error detection is an internal ECU<br>threshold.<br>When valid Sync followed by temperature<br>information signal is received AND valid sync<br>and temperaturesignal for both information is<br>received one after the other.<br>Supply module check and replace if necessary.<br>Check the wiring. |
| 523776 | 9   | 291           | 119           | TimeoutErrorofCAN-Receive-FrameTSC1TE<br>- active                                                | Timeout Error (Missing CAN Bus message)                                                                                                    | Threshold for error detection is an internal ECU<br>threshold.<br>Check CAN Bus cabling (Bus sheduling, polarity,<br>short circuit, power interrupt), test<br>protocol of receiver, check CAN functional<br>range.                                                                                                 |
| 523777 | 9   | 292           | 119           | Message TSC1-TE has been missing (passive)                                                       | Passive timeout Error (Missing CAN Bus mes-<br>sage)                                                                                                  | Check CAN Bus cabling (Bus scheduling, polar-<br>ity, short circuit, power interrupt), test<br>protocol of receiver, check CAN functional<br>range, check actuator                                                                                                    |
| 523895 | 13  | 559           | 1-5-8         | Missing or wrong injector adjustment value<br>programming (IMA) injector 1 (in firing<br>order). | Missing or wrong injector adjustment value for cyl. 1.                                                                                                | Threshold for error detection is an internal ECU<br>threshold.<br>Check correct injector adjustment value (IMA).<br>Use SERDIA UseCase to check it.                                                                                                    |
| 523896 | 13  | 560           | 1-5-8         | Missing or wrong injector adjustment value<br>programming (IMA) injector 2 (in firing<br>order). | Missing or wrong injector adjustment value for cyl. 2                                                                                                 | Threshold for error detection is an internal ECU<br>threshold.<br>check dataset and flash correct injector adjuste-<br>ment value (IMA). Use SERDIA<br>UseCase to check it.                                                                                                    |
| 523897 | 13  | 561           | 1-5-8         | Missing or wrong injector adjustment value<br>programming (IMA) injector 3 (in firing<br>order). | Missing or wrong parametrisation of injector adjustment cyl. 3.                                                                                       | Threshold for error detection is an internal ECU<br>threshold.<br>Check correct injector adjustment value (IMA).                                                                                                    |
| 523898 | 13  | 562           | 1-5-8         | Missing or wrong injector adjustment value<br>programming (IMA) injector 4 (in firing<br>order). | Missing or wrong injector adjustment value for cyl. 4.                                                                                                | Threshold for error detection is an internal ECU<br>threshold.<br>Check correct injector adjustment value (IMA).                                                                                                    |
| 523899 | 13  | 563           | 1-5-8         | Missing or wrong injector adjustment value<br>programming (IMA) injector 5 (in firing<br>order). | Missing or wrong injector adjustment value for cyl. 5.                                                                                                | Threshold for error detection is an internal ECU<br>threshold.<br>Check correct injector adjustment value (IMA).                                                                                                    |

| SPN    | FMI | Deutz<br>Code | Blink<br>Code | Description                                                                                                    | Possible Cause                                                                                                    | Action                                                                                                    |
|--------|-----|---------------|---------------|----------------------------------------------------------------------------------------------------|----------------------------------------------------------------------------------------------------|----------------------------------------------------------------------------------------------------|
| 523900 | 13  | 564           | 1-5-8         | Missing or wrong injector adjustment value<br>programming (IMA) injector 6 (in firing<br>order).                                                                                                    | Missing or wrong injector adjustment value for cyl. 6.                                                                                                    | Threshold for error detection is an internal ECU threshold.<br>Check correct injector adjustment value (IMA).                                                                                               |
| 523912 | 4   | 73            | 7-2-2         | <ul> <li>@ engines &lt; 4I:<br/>Throttle valve error, Open Load or Short cut<br/>to Battery, blocked valve or wrong control<br/>signal for valve.</li> <li>@ engines with Burner T4i:<br/>Pressure Sensor error after valve (DV2),<br/>lower limit reached</li> </ul> | The sensed raw voltage value is below the mini-<br>mum threshold.                                                                                                    | The sensed raw voltage value<br>DPM_uRawBrnDVDsP is above the minimum<br>threshold<br>DPM_SRCBrnDVDsP.uMin_C<br>@ CRT < 41: check throttle valve<br>@ engines with Burner T4i: check back-pressure<br>valve |
| 523924 | 4   | 42            | 167           | Overload at Pins O_V_RH2x: A01, K74, K91.<br>Components on A01, K74, K91 cannot be<br>activated.<br>Internal ECU power stage switched off.                                                                                                    | Suspected components:<br>1-Pin K91:<br>Clutch switch, Brake switch, Engine brake<br>demand, Regeneration activation, Parking<br>brake, Gearbox N, Fan control 1<br>2-Pin K74:<br>Boost air cooler bypass or electrical fuel pump<br>relay, Fan control 2/fuel valve for flame<br>star | Threshold for error detection is an internal ECU<br>threshold.<br>Check wiring harness and connected loads on<br>pins A01, K74, K91 and/or reflash ECU.<br>If error is still present, exchange ECU.         |
| 523925 | 3   | 38            | 731           | Short circuit to battery error of actuator relay<br>2. Components on Pin A88, K57 cannot be<br>activated.<br>Internal ECU power stage switched off.                                                                                                    | Suspected Components:<br>1- Lamps K57: Warn Ash Charge, Diagnostic,<br>Warn Coolant Temp/Level, Warn Oil,<br>Warn Boost Air, Warn Air Filter, Warn Water in<br>Fuel, SCR, Regeneration, Engine<br>Running.<br>2- Relay Preheat A88<br>3- Exhaust Flap A88                             | Check wiring harness and connected loads on pins A88, K57.                                                                                                    |
| 523925 | 4   | 43            | 731           | Short circuit to ground actuator relais 3<br>Overload at Pins O_V_RH3x: A88, K57                                                                                                    | Suspected components:<br>1-Pin A88:<br>Preheat relay, Exhaust flap<br>2-Pin K 57:<br>- control lamps:<br>- OBD, preheat lamp, warning temp., warning<br>oil, maintenance lamp, regeneration<br>indicator, alternator management, engine run-<br>ning, diagnostic                      | Threshold for error detection is an internal ECU<br>threshold.<br>Check wiring harness and connected loads on<br>pinsA88, K57.<br>If error is still present, exchange ECU.                                  |
| 523926 | 4   | 44            | 732           | Short circuit to ground aktuator relais 4.<br>Overload at Pins O_V_PCV: A90                                                                                                    | Suspected components: Fan, Wiring harness                                                                                                    | Threshold for error detection is an internal ECU<br>threshold.<br>Check wiring harness and connected loads on<br>pin A90.<br>If error is still present, exchange ECU.                                       |
| 523927 | 3   | 40            | 733           | Short circuit to battery error of actuator relay<br>2. Components on Pin A04, A05 cannot be<br>activated.<br>Internal ECU power stage switched off.                                                                                                    | Suspected Components:<br>1- Urea Pump A04<br>2- SCR Heater A05                                                                                                    | Check wiring harness and connected loads on pins A04, A05.                                                                                                    |
| 523935 | 12  | 168           | 763           | Timeout Error of CAN-Transmit-Frame<br>EEC3VOL1; Engine send messages                                                                                                    | Fault is detected if a TimeOut of the EEC3VOL1 frame has occured.                                                                                                    | Check wiring harness and customer nodes                                                                                                    |
| 523936 | 12  | 169           | 764           | Timeout Error of CAN-Transmit-Frame<br>EEC3VOL2; Engine send messages                                                                                                    | Timeout Error (Missing CAN Bus message)                                                                                                    | Check wiring harness and customer nodes                                                                                                    |

| SPN    | FMI | Deutz<br>Code | Blink<br>Code | Description                                                                                                    | Possible Cause                                                                       | Action                                                                                                    |
|--------|-----|---------------|---------------|----------------------------------------------------------------------------------------------------|--------------------------------------------------------------------------------------|----------------------------------------------------------------------------------------------------|
| 523938 | 9   | 133           | 766           | Timeout Error (BAM to packet) for CAN-<br>Receive-Frame AT 11GCVol1 information;<br>factors & Sensorcalibration for NOX Sensor<br>(SCR-system upstream cat; DPF-system<br>downstream cat)                                                                                                    | Failure of the CAN Bus message                                                       | NOX sensor and sensor connection check                                                                                                    |
| 523939 | 9   | 134           | 766           | Broadcast Announce Message of the calibra-<br>tion message<br>of the upstream catalytic NOx sensor has<br>failed.<br>Timeout Error (BAM to BAM) for CAN-<br>Receive-Frame AT 1IGCVol1 information.<br>factors & Sensorcalibration for NOX Sensor<br>(SCR-system upstream cat, DPF-system<br>downstream cat). | Defective Nox sensor, faulty parameterization                                        | NOX sensor and sensor connection check                                                                                                    |
| 523940 | 9   | 135           | 766           | Timeout Error (PCK2PCK) for CAN-Receive-<br>Frame AT1IGCVol1 information; factors &<br>Sensorcalibration for NOX Sensor (SCR-sys-<br>tem upstream cat; DPF-system<br>downstream cat)                                                                                                    | Failure of the CAN Bus message                                                       | NOX sensor and sensor connection check                                                                                                    |
| 523941 | 9   | 140           | 767           | Timeout Error (BAM to packet) for CAN-<br>Receive-Frame AT10GCVol2 information;<br>factors & Sensorcalibration for NOX Sensor<br>(SCR-system downstream cat; DPF-system<br>downstream cat)                                                                                                    | Timeout Error (Missing CAN Bus message)                                              | NOX downstream sensor and sensor connection check                                                                                                    |
| 523942 | 9   | 141           | 767           | Timeout Error (BAM to BAM) for CAN-<br>Receive-Frame AT10GCVol2 information,<br>Calibration message 1 of the after catalyst<br>NOx sensor has failed.<br>Factors & Sensorcalibration for NOX Sensor<br>(SCR-system downstream cat, DPF-system<br>downstream cat)                                             | Defective Nox sensor, faulty parameterization.                                       | NOX downstream sensor and sensor connection check.                                                                                                    |
| 523943 | 9   | 142           | 767           | Timeout Error (PCK2PCK) for CAN-Receive-<br>Frame AT10GCVol2 information; factors &<br>Sensorcalibration for NOX Sensor (SCR-sys-<br>tem downstream cat; DPF-system<br>downstream cat)                                                                                                    | The fault is detected when a timeout error in packet 2 of NOxSenVol2Rx frame occurs. | NOX downstream sensor and sensor connection check                                                                                                    |
| 523960 | 0   | 1011          | 771           | Physical range check high for EGR cooler<br>downstream temperature.                                                                                                    | Sensed temperature downstream EGR-cooler > limit.                                    | EGR-Valve blocked open<br>EGR-Valve actuator defect<br>EGR-cooler defect (check for coolant water)<br>Reed Valve defect<br>Intake throttle blocked in closed position<br>Exhaust pressure too high<br>Check Nox-sensor upstream SCR catalyst<br>dp venturi sensor defect |
| 523960 | 1   | 1012          | 771           | Physical range check low for EGR cooler<br>downstream temperature.                                                                                                    | sensor voltage > lower limit                                                         | EGR-Valve blocked open<br>EGR-Valve actuator defect<br>EGR-cooler defect (check for coolant water)<br>Reed Valve defect<br>Intake throttle blocked in closed position<br>Exhaust pressure too high<br>Check Nox-sensor upstream SCR catalyst<br>dp venturi sensor defect |

| SPN    | FMI | Deutz<br>Code | Blink<br>Code | Description                                                                                                    | Possible Cause                                                                                                | Action                                                                                                    |
|--------|-----|---------------|---------------|----------------------------------------------------------------------------------------------------|----------------------------------------------------------------------------------------------------|----------------------------------------------------------------------------------------------------|
| 523982 | 0   | 360           | 737           | Powerstage diagnosis disabled; Indicating that battery voltage is not high.                                                                                                    | Powerstage diagnostic can be deactivated due to too high battery voltage.                                     | Checkwiring, check alternator, check cables and repair or replace if necessary.                                                                                                    |
| 523982 | 1   | 361           | 737           | Powerstage diagnosis disabled; Indicating that battery voltage is not low.                                                                                                    | Powerstage diagnostic can be deactivated due to too low battery voltage.                                      | Check wiring, check alternator, check cables and repair or replace if necessary.                                                                                                    |
| 523984 | 3   | 1239          | 788           | Actuator relay 5: the voltage measured by<br>ECU is out of the target range                                                                                                    | Short-Circuit to battery to component                                                                         | Threshold for error detection is an internal ECU threshold.<br>Check wiring, component, ECU                                                                                                    |
| 523986 | 4   | 1241          | 176           | Actuator relay 4: the voltage measured by<br>ECU is out of the target range                                                                                                    | Short-Circuit to ground to component                                                                          | Threshold for error detection is an internal ECU<br>threshold.<br>Check wiring, component, ECU                                                                                                    |
| 523987 | 4   | 1242          | 791           | Actuator relay 5: the voltage measured by<br>ECU is out of the target range                                                                                                    | Short-Circuit to ground to component                                                                          | Threshold for error detection is an internal ECU<br>threshold.<br>Checkwiring, component, ECU                                                                                                    |
| 524050 | 11  | 1434          | 8-3-6         | CAN; not used                                                                                                    | not used                                                                                                    | not used                                                                                                    |
| 524051 | 11  | 1435          | 8-3-7         | CAN; not used                                                                                                    | not used                                                                                                    | not used                                                                                                    |
| 524057 | 2   | 1505          | 8-4-3         | Low fuel pressure: the low fuel pressure cal-<br>culated by ECU is underneath the target<br>range; the ECU activates a system reaction                                                                         | Fuel pressure below warning threshold                                                                         | Threshold for error detection is an internal ECU<br>threshold.<br>Check low fuel pressure system (fuel feed<br>pump, relay, fuse, wiring, sensor) and if<br>necessary repair or replace it.                                                                                                    |
| 524063 | 3   | 1558          | 869           | SCR heater mainrelay; short circuit to battery<br>Threshold 1 <<br>SCRHtr_rUHtrMeasRatio_mp < Threshold<br>2                                                                                                   | Short-Circuit to battery on wiring to component                                                               | Check wiring, component                                                                                                    |
| 524063 | 4   | 1559          | 869           | Connection between heating valve (Y31) on<br>the control unit Pin A:92 and<br>Load side SCR heater main relay (K31) is a<br>short cut to ground.<br>Threshold 1 <<br>SCRHtr_rUHtrMeasRatio_mp < Threshold<br>2 | Faulty wiring, faulty heater relay (K27-K31),<br>defective heating valve (Y31),<br>broken element in heating. | Disconnect plug from heating valve (Y31) and<br>reset fault.<br>If fault is still present you have to look in the wir-<br>ing of Y31 to the control unit Pin A:92.<br>If error is no longer present, you have to check<br>the wiring of Y31 via relay K31<br>and possibly the heating cables and relay (K27-<br>K30). |
| 524063 | 5   | 1555          | 869           | Urea backflow line heater: broken wiring<br>detected<br>Threshold 1 <<br>SCRHtr_rUHtrMeasRatio_mp < Threshold<br>2                                                                                             | Open Load on wiring to component                                                                              | Check wiring, component                                                                                                    |
| 524063 | 5   | 1556          | 869           | Urea main relay: broken wiring detected<br>Threshold 1 <<br>SCRHtr_rUHtrMeasRatio_mp < Threshold<br>2                                                                                                    | relay defect<br>relay not connected<br>wiring harness broken<br>problems with supply voltage                  | Check wiring, component                                                                                                    |
| 524063 | 5   | 1557          | 869           | Urea pressure line heater: broken wiring<br>detected<br>Threshold 1 <<br>SCRHtr_rUHtrMeasRatio_mp < Threshold<br>2                                                                                             | Open load on wiring to component                                                                              | Check wiring, component                                                                                                    |
| 524063 | 5   | 1560          | 869           | SCR relay for suction line not connected<br>Threshold 1 <<br>SCRHtr_rUHtrMeasRatio_mp < Threshold<br>2                                                                                                    | relay defect<br>relay not connected<br>wiring harness broken<br>problems with supply voltage                  | Check wiring, component                                                                                                    |

| SPN    | FMI | Deutz<br>Code | Blink<br>Code | Description                                                                                                    | Possible Cause                                                                                                    | Action                                                                                                    |
|--------|-----|---------------|---------------|----------------------------------------------------------------------------------------------------|----------------------------------------------------------------------------------------------------|----------------------------------------------------------------------------------------------------|
| 524063 | 5   | 1561          | 869           | Open load on wiring to component<br>Threshold 1 <<br>SCRHtr_rUHtrMeasRatio_mp < Threshold<br>2                                                                                                    | Open load on wiring to component                                                                                                    | Check wiring, component                                                                                                    |
| 524063 | 5   | 1562          | 869           | SCR heater tank; open load                                                                                                    | Open load on wiring to component                                                                                                    | Check wiring, component                                                                                                    |
| 524063 | 12  | 1646          | 869           | SCR supply module temperature is not<br>reaching a threshold before a calibratable<br>time is exceeded.<br>Corresponding to the environmental Tem-<br>perature a specific defrosting time is given.<br>After starting the defrosting a clock counter<br>is starting. Does the counter reach the given<br>defrosting time limit, an error will be<br>detected. Is the temperature reached in time<br>the clock counter will be reset<br>Example: by using the calibrated tempera-<br>ture/time curve> environmental temper-<br>ature 0°C> defrosting time limit 6000s<br>> if the clock counter reaches 6000s the error<br>will<br>be detected | Suspected components:<br>Enviroment temperature sensor defect<br>SCR supply module temperature sensor defect<br>SCR supply module electrical heater defect | Check<br>Environment temperature sensor<br>SCR supply module temperature sensor<br>SCR supply module electrical heater                                                                                                    |
| 524065 | 0   | 1565          | 892           | The relativ pressure value of the exhaust gas<br>from the urea cat upstream<br>sensor is greater than an applicable maxi-<br>mum pressure threshold                                                                                                    | sensed presure upstream SCR catalyst > physi-<br>cal high range limit f(exhaust volume<br>flow)<br>UCatUsP_pRelFIt_mp > UCatUsP_pMax_mp                    | Check for crystallisation in exhaust line<br>upstream SCR and dwnstream of urea injector<br>Check correct connection from exhaust line to<br>pressure sensor upstream SCR catalyst:<br>syphons?, water in tube?, water in sensor?<br>Check that exhaust pipe outlet is free (down-<br>stream SCR catalyst)<br>Check wiring of pressure sensor upstream SCR<br>catalyst<br>Check pressure sensor upstream SCR catalyst:<br>sensor has no connection to vehicle body?=><br>Ensure that sensor is free<br>Does sensor oscillate heavely at engine low idle<br>/ high idle?=> try to supress the<br>oscillating<br>Exchange pressure sensor upstream SCR cata-<br>lyst<br>Check T sensor upstream SCR catalyst, check<br>complete engine air path: EGR-Valve,<br>Intake throttle, turbocharger, piping for leak-<br>age and function<br>Check SCR catalyst: Broken? Exchange SCR-Cat-<br>alyst |

| SPN    | FMI | Deutz<br>Code | Blink<br>Code | Description                                                                                                    | Possible Cause                                                                                                    | Action                                                                                                    |
|--------|-----|---------------|---------------|----------------------------------------------------------------------------------------------------|----------------------------------------------------------------------------------------------------|----------------------------------------------------------------------------------------------------|
| 524065 | 1   | 1566          | 892           | The relativ pressure value of the exhaust gas<br>from the urea cat upstream sensor is less<br>than an applicable minimum pressure<br>threshold                                  | sensed presure upstream SCR catalyst > physi-<br>cal high range limit f(exhaust volume<br>flow)<br>UCatUsP_pRelFIt_mp < UCatUsP_pMin_mp                       | Check correct connection from exhaust line to<br>pressure sensor upstream SCR catalyst:<br>leakage?<br>Check electric connector: 4h pin open / new<br>connector type used? pressure exchange<br>from inside electrical connector with the envi-<br>ronemt possible<br>Check exhaust line: any leakages upstream of<br>SCR catalyst?<br>Check wiring of pressure sensor upstream SCR<br>catalyst<br>Exchange pressure sensor upstream SCR cata-<br>lyst<br>Check calculated exhaust volume flow of<br>engine within EDC: SCR_dvolSCRUs<br>pausible? If not:<br>Check T sensor upstream SCR catalyst, check<br>complete engine air path: EGR-Valve,<br>Intake throttle, turbocharger, piping for leak-<br>age and function<br>Check SCR catalyst: Broken? Exchange SCR-Cat-<br>alyst |
| 524065 | 2   | 1598          | 892           | Comparison of urea cat upstream exhaust<br>gas- and environment pressure, the differ-<br>ence should not exceed a certain limit<br>abs(UCatUsP_pDiffEnvCat_mp) > Thresh-<br>old | absolut value of difference between sensed<br>pressure upstream SCR catalyst and<br>environmental pressure > limit<br>abs(UCatUsP_pDiffEnvCat_mp) > Threshold | Check electric connector: 4h pin open / new<br>connector type used?<br>pressure exchange from inside electrical con-<br>nector with the environemt possible?<br>water in sensor?<br>sensor frozen?<br>Check wiring of pressure sensor upstream SCR<br>catalyst<br>Exchange pressure sensor upstream SCR cata-<br>lyst<br>Check intake manifold pressure sensor<br>(Air_pCACDs)<br>Check ambient pressure sensor (EnvP_p)                                                                                                    |
| 524065 | 3   | 1569          | 892           | voltage of pressure sensor upstream SCR ><br>voltage high limit                                                                                                    | voltage of pressure sensor upstream SCR > volt-<br>age high limit                                                                                             | Check wiring of pressure sensor upstream SCR<br>catalyst<br>Check pressure sensor upstream SCR catalyst<br>Exchange pressure sensor upstream SCR cata-<br>lyst                                                                                                    |
| 524065 | 4   | 1570          | 892           | voltage of pressure sensor upstream SCR < voltage low limit                                                                                                    | voltage of pressure sensor upstream SCR < volt-<br>age low limit                                                                                              | Check wiring of pressure sensor upstream SCR<br>catalyst. Check pressure sensor<br>upstream SCR catalyst. Exchange pressure sen-<br>sor upstream SCR catalyst                                                                                                    |

| SPN    | FMI | Deutz<br>Code | Blink<br>Code | Description                                                                                                    | Possible Cause                                                                   | Action                                                                                                    |
|--------|-----|---------------|---------------|----------------------------------------------------------------------------------------------------|----------------------------------------------------------------------------------|----------------------------------------------------------------------------------------------------|
| 524067 | 0   | 1581          | 894           | Filtered urea supply module heater temper-<br>ature value is above an applicable maximum<br>heater temperature threshold of the supply<br>module<br>The temperature is read out via the PWM sig-<br>nal of the urea pump. That is only possible in<br>status init of the SCR-system short after igni-<br>tion was switched on. When that state is<br>left the sensed temperature value is frozen. | sensed temperature of supply module heater > physical high range limit           | Compare SCR_tSMT with SCR_tSMHtrT. Both<br>show the same value?<br>Check urea tank temperature<br>(SCR_tAdapUTnkT). Very hot (> 70°C), urea<br>tank heater<br>permanet on?<br>Does the pump never stop working? Check wir-<br>ing to supply module<br>Compare SCR_tSMT with SCR_tSMHtrT. Both<br>show different values or urea tank<br>temperature (SCR_tAdapUTnkT) is cold:<br>exchange urea pump unit<br>Supply module heater temperature sensor<br>defect<br>Supply module heater defect<br>Supply module defect |
| 524067 | 0   | 1585          | 894           | Filtered urea supply module temperature<br>value (SCR_tSMT) is above an applicable<br>maximum temperature threshold of the<br>supply module<br>The temperature is read out via the PWM sig-<br>nal of the urea pump. That is only possible in<br>status init of the SCR-system short after igni-<br>tion was switched on. When that state is<br>left the sensed temperature value is frozen.      | sensed temperature of urea within supply mod-<br>ule > physical high range limit | Compare SCR_tSMT with SCR_tSMHtrT. Both<br>show the same value?<br>Check urea tank temperature<br>(SCR_tAdapUTnkT). Very hot (> 70°C), ure tank<br>heater<br>permanet on?<br>Does the pump never stop working? Check wir-<br>ing to supply module<br>Compare SCR_tSMT with SCR_tSMHtrT. Both<br>show different values or urea tank<br>temperature (SCR_tAdapUTnkT) is cold:<br>exchange urea pump unit<br>Supply module temperature sensor defect<br>Supply module heater defect<br>Supply module defect            |
| 524067 | 1   | 1582          | 894           | Filtered urea supply module heater temper-<br>ature value is below an applicable minimum<br>heater temperature threshold of the supply<br>module<br>The temperature is read out via the PWM sig-<br>nal of the urea pump. That is only possible in<br>status init of the SCR-system short after igni-<br>tion was switched on. When that state is<br>left the sensed temperature value is frozen. | sensed temperature of supply module heater < threshold                           | Check ambient temperature EnvT_t < Thresh-<br>old?<br>Compare SCR_tSMT with SCR_tSMHtrT<br>Check wiring with regard to supply modul<br>heater<br>exchange urea pump unit<br>Supply module heater temperature sensor<br>defect<br>Supply module defect                                                                                                    |
| 524067 | Ň   | 1586          | 894           | Filtered urea supply module temperature<br>(SCR_tSMT) value is below an applicable<br>minimum temperature threshold of the sup-<br>ply module<br>The temperature is read out via the PWM sig-<br>nal of the urea pump. That is only possible in<br>status init of the SCR-system short after igni-<br>tion was switched on. When that state is<br>left the sensed temperature value is frozen.    | sensed temperature of urea within supply mod-<br>ule < physical low range limit  | Check ambient temperature EnvT_t < thresh-<br>old?<br>Compare SCR_tSMT with SCR_tSMHtrT<br>Check wiring with regard to supply modul<br>heater<br>exchange urea pump unit<br>Supply module temperature sensor defect<br>Supply module defect                                                                                                    |

| SPN    | FMI | Deutz<br>Code | Blink<br>Code | Description                                                                                                    | Possible Cause                                                                                                    | Action                                                                                                    |
|--------|-----|---------------|---------------|----------------------------------------------------------------------------------------------------|----------------------------------------------------------------------------------------------------|----------------------------------------------------------------------------------------------------|
| 524067 | 2   | 1867          | 894           | absolute diference of sensed temperature of<br>supply module heater temperature and<br>ambient temperature<br>UPmpT_tDiffPmpHtrAmb_mp > threshold | absolute diference of sensed temperature of<br>supply module heater temperature and<br>ambient temperature<br>UPmpT_tDiffPmpHtrAmb_mp > threshold | Compare SCR_tSMT with SCR_tSMHtrT, EnvT_t<br>and CEngTds_t and<br>SCR_tAdapUTnkT => All identical? If not:<br>Has the machine been brought from cold envi-<br>ronment into a warm one or vice versa<br>without engine running, e.g. at workshop?<br>Environment temperature sensor defect<br>Coolant temperature sensor defect<br>Supply module temperature sensor defect<br>Problem at Supply module unit (broken?) =><br>exchange supply module |
| 524067 | 2   | 1868          | 894           | absolute diference of sensed temperature of<br>supply module temperature and ambient<br>temperature > threshold                                   | absolute diference of sensed temperature of<br>supply module temperature and ambient<br>temperature UPmpT_tDiffPmpAmb_mp ><br>threshold           | Compare SCR_tSMT with SCR_tSMHtrT, EnvT_t<br>and CEngTds_t and<br>SCR_tAdapUTnkT => All identical? If not:<br>Has the machine been brought from cold envi-<br>ronment into a warm one or vice versa<br>without engine running, e.g. at workshop?<br>Environment temperature sensor defect<br>Coolant temperature sensor defect<br>Supply module temperature sensor defect<br>Problem at Supply module unit (broken?) =><br>exchange supply module |
| 524074 | 9   | 1533          | 246           | Open load sensor internally at NOx-sensor<br>downstream SCR                                                                                       | Open load sensor internally at NOx-sensor<br>downstream SCR                                                                                       | Threshold for error detection is an internal ECU<br>threshold.<br>Check NOx-Sensor downstream SCR catalyst:<br>water inside? Shake out sensor after<br>dismounting. => If water inside, replace sen-<br>sor.<br>Check mounting position of sensor and judge it<br>regarding condense water formation /<br>agglomeration.<br>Check wiring harness<br>Exchange sensor                                                                               |
| 524075 | 11  | 1534          | 247           | Short circuit sensor internally at NOx-sensor<br>downstream SCR                                                                                   | Short circuit sensor internally at NOx-sensor<br>downstream SCR                                                                                   | Threshold for error detection is an internal ECU<br>threshold.<br>Check NOx-Sensor downstream SCR catalyst:<br>water inside? Shake out sensor after<br>dismounting. => If water inside, replace sen-<br>sor.<br>Check mounting position of sensor and judge it<br>regarding condense water formation /<br>agglomeration? Rearrange if critical and possi-<br>ble<br>Check wiring harness<br>Exchange sensor                                       |

| SPN    | FMI | Deutz<br>Code | Blink<br>Code | Description                                                                                                    | Possible Cause                                                                                                    | Action                                                                                                    |
|--------|-----|---------------|---------------|----------------------------------------------------------------------------------------------------|----------------------------------------------------------------------------------------------------|----------------------------------------------------------------------------------------------------|
| 524076 | 9   | 1535          | 248           | Open line sensor internally at NOx-sensor<br>downstream SCR<br>NOx Sensors are CAN Sensors> no HW Pin<br>on the ECU                                                                                                    | Open line sensor internally at NOx-sensor<br>downstream SCR                                                                  | Threshold for error detection is an internal ECU<br>threshold.<br>Check NOx-Sensor upstream SCR catalyst:<br>water inside? Shake out sensor after<br>dismounting. => If water inside, replace sen-<br>sor.<br>Check mounting position of sensor and judge it<br>regarding condense water formation /<br>agglomeration.<br>Check wiring harness<br>Exchange sensor                                                                                                    |
| 524077 | 11  | 1536          | 249           | Short circuit sensor internally at NOx-sensor<br>downstream SCR<br>NOx Sensors are CAN Sensors> no HW Pin<br>on the ECU                                                                                                    | Short circuit sensor internally at NOx-sensor<br>downstream SCR                                                              | Threshold for error detection is an internal ECU<br>threshold.<br>Check NOx-Sensor upstream SCR catalyst:<br>water inside? Shake out sensor after<br>dismounting. => If water inside, replace sen-<br>sor.<br>Check mounting position of sensor and judge it<br>regarding condense water formation /<br>agglomeration.<br>Check wiring harness<br>Exchange sensor                                                                                                    |
| 524078 | 9   | 1537          | 255           | Lambda value of NOx-Sensor downstream<br>SCR is out of range.<br>When the filtered Lambda concentration<br>value at the sensor<br>(ComRxSCR_rFItLamDs_mp) is greater than<br>the physical range check max. lambda<br>threshold | sensed lambda value of Nox-sensor down-<br>stream SCR catalyst is > physical high limit<br>ComRxSCR_rCanLamDs_mp > threshold | Check whether NOx-sensor downstream SCR<br>catalyst is physically mounted within the<br>exhaust line<br>Check Lambda values of NOx-sensor down-<br>stream SCR catalystat at idle conditions,<br>ComRxSCR_rCanLamDs_mp > threshold?<br>Compare to ComRxSCR_rCanLamUs_mp. Val-<br>ues must be almost identical<br>Check CANBus of NOx-sensor downstream SCR<br>catalyst<br>Check NOx-sensor downstream SCR catalyst<br>wiring<br>Check NOx-sensor downstream SCR catalyst<br>itself<br>Replace NOx-sensor downstream SCR catalyst |
|        | Ċ   |               |               |                                                                                                    |                                                                                                    |                                                                                                    |

| SPN    | FMI | Deutz<br>Code | Blink<br>Code | Description                                                                                                    | Possible Cause                                                                                                    | Action                                                                                                    |
|--------|-----|---------------|---------------|----------------------------------------------------------------------------------------------------|----------------------------------------------------------------------------------------------------|----------------------------------------------------------------------------------------------------|
| 524079 | 9   | 1538          | 256           | sensed lambda value of NOx-sensor down-<br>stream SCR catalyst is < physical low limit<br>ComRxSCR_rCanLamDs_mp < threshold | sensed lambda value of NOx-sensor down-<br>stream SCR catalyst is < physical low limit<br>ComRxSCR_rCanLamDs_mp < threshold | Compare to ComRxSCR_rCanLamUs_mp.<br>ComRxSCR_rCanLamDs_mp must be<br>almost identical!<br>If almost identical,<br>Check air path of engine: EGR-Valve, Intake-<br>Throttle, Turbocharger and Piping each<br>for leakage and correct function<br>Check injection system of engine. Injector<br>stuck?<br>if sensed lambda upstream SCR higher<br>(ComRxSCR_rCanLamUs_mp) : Diesel in<br>Urea-tank?<br>Check CANBus of NOx-sensor downstream SCR<br>catalyst<br>Check NOx-sensor downstream SCR catalyst<br>wiring<br>Check NOx-sensor downstream SCR catalyst<br>itself<br>Replace NOx-sensor downstream SCR catalyst |
| 524080 | 9   | 1539          | 257           | sensed lambda value of Nox-sensor<br>upstream SCR catalyst is > physical high<br>limit<br>ComRxSCR_rCanLamUs_mp > Threshold | sensed lambda value of Nox-sensor upstream<br>SCR catalyst is > physical high limit<br>ComRxSCR_rCanLamUs_mp > Threshold    | Check whether NOx-sensor upstream SCR cata-<br>lyst is physically mounted within the<br>exhaust line<br>Check Lambda values of NOx-sensor upstream<br>SCR catalystat at idle conditions,<br>ComRxSCR_rCanLamUs_mp < Threshold?<br>Compare to ComRxSCR_rCanLamDs_mp. Must<br>be almost identical<br>Check CANBus of NOx-sensor upstream SCR cat-<br>alyst<br>Check NOx-sensor upstream SCR catalyst wiring<br>Check NOx-sensor upstream SCR catalyst itself<br>Replace NOx-sensor upstream SCR catalyst                                                                                                    |
| 524081 | 9   | 1540          | 258           | sensed lambda value of Nox-sensor<br>upstream SCR catalyst is < physical low limit<br>ComRxSCR_rCanLamUs_mp < Threshold     | sensed lambda value of Nox-sensor upstream<br>SCR catalyst is < physical low limit<br>ComRxSCR_rCanLamUs_mp < Threshold     | Check air path of engine: EGR-Valve, Intake-<br>Throttle, Turbocharger and Piping each<br>for leakage and correct function<br>Check injection system of engine. Injector<br>stuck?<br>Check CANBus of NOx-sensor upstream SCR cat-<br>alyst<br>Check NOx-sensor upstream SCR catalyst wiring<br>Check NOx-sensor upstream SCR catalyst itself<br>Replace NOx-sensor upstream SCR catalyst                                                                                                    |
| 524083 | 9   | 1542          | 261           | sensed NOx-value of NOx-sensor down-<br>stream SCR catalyst < Threshold                                                     | sensed Nox-value of Nox-sensor downstream<br>SCR catalyst < physical low limit                                              | Check CANBus of NOx-sensor downstream SCR<br>catalyst<br>Check NOx-sensor downstream SCR catalyst<br>wiring<br>Check NOx-sensor downstream SCR catalyst<br>itself<br>Replace NOx-sensor downstream SCR catalyst                                                                                                    |

| SPN    | FMI | Deutz<br>Code | Blink<br>Code | Description                                                                                  | Possible Cause                                                                                                    | Action                                                                                                    |
|--------|-----|---------------|---------------|----------------------------------------------------------------------------------------------|----------------------------------------------------------------------------------------------------|----------------------------------------------------------------------------------------------------|
| 524085 | 9   | 1544          | 912           | sensed Nox-value of Nox-sensor upstream<br>SCR catalyst < Threshold                          | sensed Nox-value of Nox-sensor upstream SCR<br>catalyst < physical low limit                                                                                                    | Check CANBus of NOx-sensor upstream SCR cat-<br>alyst<br>Check NOx-sensor upstream SCR catalyst wiring<br>Check NOx-sensor upstream SCR catalyst itself<br>Replace NOx-sensor upstream SCR catalyst                                                                                                    |
| 524100 | 9   | 1666          | 924           | Timeout error of CAN-Transmit-Frame Com-<br>DPFHisDat.                                       | Open load on CANBUS wiring.                                                                                                    | Check wiring, component.                                                                                                    |
| 524104 | 9   | 1676          | 928           | Timeout error of CAN-Receive-Frame Com-<br>RxDPFCtl. CM1 Module Customer Recieve<br>Message. | Time out of Check CANBUS EAT Control Receive<br>Message, PGN65348.<br>The message is not received.                                                                                                    | Threshold for error detection is an internal ECU<br>threshold.<br>Check CANBUS EAT Control Receive Message,<br>PGN65348.<br>CM1 Module Customer Recieve Message.                                                                                                    |
| 524118 | 9   | 1672          | 9-4-2         | Timeout error of CAN-Receive-Frame<br>ComRxCM1                                               | If the frame CM1 message is not transmitted successfully                                                                                                    | Check CAN Bus cabling (Bus sheduling, polarity,<br>short circuit, power interrupt), test<br>protocol of receiver, check CAN functional<br>range.                                                                                                    |
| 524121 | 9   | 1683          | 9-4-5         | Timeout error of CAN-Receive-Frame Com-<br>RxTrbChActr                                       | Timeout Error (Missing CAN Bus message)                                                                                                    | Check CAN Bus cabling (Bus sheduling, polarity,<br>short circuit, power interrupt), test<br>protocol of receiver, check CAN functional<br>range.                                                                                                    |
| 524125 | 9   | 1687          | 9-4-9         | Timeout error of CAN-Receive-Frame Com-<br>TxTrbChActr                                       | Timeout Error (Missing CAN Bus message)                                                                                                    | Check CAN Bus cabling (Bus sheduling, polarity,<br>short circuit, power interrupt), test<br>protocol of receiver, check CAN functional<br>range.                                                                                                    |
| 524141 | 7   | 1827          | 192           | DEF dosing valve is blocked with crystalized<br>urea or other deposits.                      | While SCR system is starting up and fter urea<br>pressure reaches 10000 hPa, the DEF<br>dosing module is tested. Expectation is that<br>urea pressure drops below 1500 hPa if<br>injector works properly. The test is repeated up<br>to 3 times before an error is set.<br>SCRSysPresMon_stPresDropDet_mp=0 while<br>SCRCo_stStatus_mp=16.<br>Suspected component:<br>wiring harness<br>DEF dosing valve<br>The error is stored into the EEPROM of the ECU<br>and status at ECU shut down is<br>regained at ignition on. | Check electrical connection of urea injector:<br>- wiring harness<br>- connector<br>Conduct SERDIA use-case "injection test". If it is<br>faulty:<br>- remove urea injector from exhaust line:<br>- check for crystallisation direct on injector noz-<br>zle / plate<br>- rinse it thoroughly in water<br>- remount urea injector and conduct SERDIA<br>use-case "injection test"<br>If the error is still active, then exchange urea<br>injector. |
| 524141 |     | 1858          | 192           | DEF dosing valve is blocked with crystalized<br>urea or other deposits.                      | While SCR system is starting up and fter urea<br>pressure reaches 10000 hPa, the DEF<br>dosing module is tested. Expectation is that<br>urea pressure drops below 1500 hPa if<br>injector works properly. The test is repeated up<br>to 3 times before an error is set.<br>SCRSysPresMon_stPresDropDet_mp=0 while<br>SCRCo_stStatus_mp=16.<br>Suspected component:<br>wiring harness<br>DEF dosing valve<br>The error is stored into the EEPROM of the ECU<br>and status at ECU shut down is<br>regained at ignition on. | Check electrical connection of urea injector:<br>- wiring harness<br>- connector<br>Conduct SERDIA use-case "injection test". If it is<br>faulty:<br>- remove urea injector from exhaust line:<br>- check for crystallisation direct on injector noz-<br>zle / plate<br>- rinse it thoroughly in water<br>- remount urea injector and conduct SERDIA<br>use-case "injection test"<br>If the error is still active, then exchange urea<br>injector. |

| SPN    | FMI | Deutz<br>Code | Blink<br>Code | Description                                                                                                    | Possible Cause                                                                                                    | Action                                                                                                    |  |
|--------|-----|---------------|---------------|----------------------------------------------------------------------------------------------------|----------------------------------------------------------------------------------------------------|----------------------------------------------------------------------------------------------------|--|
| 524147 | 13  | 1639          | 966           | No proper urea pressure level could be build<br>up within the SCR system state "Fill Lines"<br>=> SCRCo_stStatus_mp = 1 within some<br>miuntes | This error shows up, if no proper urea pressure<br>level could be build up within the SCR<br>system state "Fill Lines" =><br>SCRCo_stStatus_mp = 1 within some minutes<br>Once the urea pump pressure has exceeded the<br>threshold the error is declared as<br>okay.<br>Suspected components:<br>Suction line blocked<br>PWM Powerstage has a defect and a default<br>value which leads not to a rising pressure<br>Pump Pressure sensor defect<br>pump filter contains dirty parts<br>reverting valve continously open | Make sure that frozen lines, pump or tank can be<br>excluded!<br>Check whether there is urea in the urea tank<br>Check urea lines:<br>All lines connected? The right lines connected to<br>the correct places?<br>Suction line blocked?<br>No leakage? Not also urea to the outside but also<br>air into the lines, especially in the<br>suction line!<br>Perform service routine "pressure test":<br>Does the urea pump work? => check wiring<br>harness & PWM signal for pump<br>Does the urea pressure rise?<br>DFC already healed?<br>If all unsuccessful so far:<br>Check urea pressure sensor: At ignition on and<br>SCR system state = 0 ("Init check"),<br>SCR_pAbsAdapUPmp Shall be identical to<br>EnvP_p. Fulfilled: Sensor okay!<br>Check reverting valve => see<br>DFC_SCRCORevVIvBlk<br>Check pump filter: dirt inside?<br>Suspected components:<br>Urea pump broken<br>Reverting valve continously open<br>Urea suction line, backflow line broken or con-<br>nection swapped<br>PWM Powerstage has a defect<br>Pump Pressure sensor broken |  |
| 524152 | 2   | 1874          | 971           | CAN message is not received for a definite<br>time => error is set. As soon as the message<br>is received the error heals.                     | CAN message is not received for a definite time<br>=> error is set. As soon as the<br>message is received the error heals.                                                                                                    | Check eletrical connection oif urea quality sen-<br>sor<br>Check engine CAN bus<br>Check urea quality sensor itself<br>Exchange urea guality sensor                                                                                                    |  |
| 524153 | 2   | 1875          | 997           | CAN message is not reseived for a definite<br>time => error is set. As soon as the message<br>is received the error heals.                     | CAN message is not reseived for a definite time<br>=> error is set. As soon as the<br>message is received the error heals.                                                                                                    | Check eletrical connection of suction unit sen-<br>sor (combined sensor with tank level and<br>tank temperature)<br>Check engine CAN bus<br>Check level sensor itself<br>Exchange suction unit                                                                                                    |  |
| 524156 | 9   | 1705          | 972           | Timeout error of CAN-Receive-Frame<br>ComRxEBC2 from wheel speed sensor.                                                                       | Timeout Error (Missing CAN Bus message)<br>Defect on wheel speed sensor.                                                                                                    | Check CAN Bus cabling (Bus sheduling, polarity,<br>short circuit, power interrupt), test<br>protocol of receiver, check CAN functional<br>range.<br>Replace the wheel speed sensor.                                                                                                    |  |

| SPN    | FMI | Deutz<br>Code | Blink<br>Code | Description                                   | Possible Cause                                             | Action                                            |
|--------|-----|---------------|---------------|-----------------------------------------------|------------------------------------------------------------|---------------------------------------------------|
| 524177 | 7   | 1863          | 995           | The error shows up, if no proper urea presure | This error shows up, if no proper urea presure             | Make sure that DEF lines, pump and tank are not   |
|        |     |               |               | could be build up within the SCR system       | could be build up within the SCR system                    | frozen.                                           |
|        |     |               |               | state "Fill Lines" => SCRCo_stStatus_mp =     | <pre>state "Fill Lines" =&gt; SCRCo_stStatus_mp = 1.</pre> | Check for DEF level in the tank.                  |
|        |     |               |               | 1.                                            | 3 cases can lead to the error:                             | Check DEF lines:                                  |
|        |     |               |               |                                               | Case A: increasing pressure is detected within             | Are all DEF lines connected?                      |
|        |     |               |               |                                               | 15s the check has passed $=>$ no error                     | Is the suction line blocked?                      |
|        |     |               |               |                                               | Case B: The pressure threshold was not reached             | Is ther any leakage? Not only urea to the outside |
|        |     |               |               |                                               | within the 60s but case A was not                          | but also air into the lines, especially in        |
|        |     |               |               |                                               | positiv.                                                   | the suction line!                                 |
|        |     |               |               |                                               | Case C: The minimum pressure of 3000 hPa was               | Perform SERDIA usecase "pressure test":           |
|        |     |               |               |                                               | not reached within the 60s.                                | Does the DEF pump work? $=>$ check wiring har-    |
|        |     |               |               |                                               |                                                            | ness & PWM signal for pump.                       |
|        |     |               |               |                                               | 0,                                                         | Does the urea pressure increase?                  |
|        |     |               |               |                                               | A A                                                        | All errors are already healed?                    |
|        |     |               |               |                                               |                                                            | If still unsuccessful so far:                     |
|        |     |               |               |                                               |                                                            | Check urea pressure sensor: At ignition on and    |
|        |     |               |               |                                               |                                                            | SCR system state = 0 ("Init check"),              |
|        |     |               |               |                                               | 0.                                                         | SCR_pAbsAdapUPmpP shall be identical to           |
|        |     |               |               |                                               | • <b>v</b> O                                               | EnvP_p. Fulfilled: Sensor okay!                   |
|        |     |               |               |                                               |                                                            | Check DEF pump filter: Is any dirt inside?        |
|        |     |               |               |                                               |                                                            | Suspected components:                             |
|        |     |               |               |                                               |                                                            | Suction line                                      |
|        |     |               |               | ~                                             |                                                            | PWM Powerstage has a defect and a default         |
|        |     |               |               |                                               |                                                            | value which leads not to a rising pressure        |
|        |     |               |               |                                               | 19                                                         | DEF pump pressure sensor detect                   |
|        |     |               |               |                                               |                                                            | DEF pump filter contains dirty parts              |

Goto Discount-Found

| SPN    | FMI | Deutz<br>Code | Blink<br>Code | Description                                                                                                    | Possible Cause                                                                                                    | Action                                                                                                    |  |
|--------|-----|---------------|---------------|----------------------------------------------------------------------------------------------------|----------------------------------------------------------------------------------------------------|----------------------------------------------------------------------------------------------------|--|
| 524178 | 7   | 1864          | 996           | The urea pump is not able to control the urea<br>pressure between 9bar and 11 bar.                                                                                                    | The urea pump controller is not able to control<br>the urea pressure between 9bar and 11<br>bar due to malfunction in the SCR system.<br>Suspected components:<br>- DEF pump broken<br>- Reverting valve continously open<br>- Urea suction line, backflow line broken or con-<br>nection swapped<br>- PWM Powerstage has a defect<br>- Pump Pressure sensor broken | Make sure that DEF lines, pump and tank are not<br>frozen.<br>Check for DEF level in the tank<br>Check DEF lines:<br>All lines connected? The right lines connected to<br>the correct places?<br>Suction line blocked?<br>Is there any leakage? Not also urea to the out-<br>side but also air into the lines, especially<br>in the suction line!<br>Perform SERDIA usecase "pressure test":<br>Does the DEF pump work properly? => check<br>wiring hamess & PWM signal for pump<br>Does the DEF pressure rise?<br>Is the error healed?<br>If still unsuccessful so far:<br>- Check DEF pressure sensor: At ignition on and<br>SCR system state = 0 ("Init check"),<br>SCR_pAbsAdapUPmpP shall be identical to<br>EnvP_p. Fulfilled: Sensor okay!<br>- Check reverting valve<br>- Check DEF pump filter: dirt inside?<br>Suspected components:<br>DEF pump broken<br>Reverting valve continously open<br>DEF suction line, backflow line broken or con-<br>nection swapped<br>PWM Powerstage has a defect<br>DEF pump pressure sensor broken |  |
| 524190 | 14  | 1891          | 272           | Not enough urea in tank or low urea quality<br>or hardware tampering failure is detected or<br>hardware failure is detected                                                                                      | Low DEF tank level<br>Low DEF quality<br>Hardware Tampering is active<br>Hardware Failure is active                                                                                                    | Check DEF level in tank. If there is no DEF, refill<br>up to volume above the warning<br>threshold.<br>Check the DEF quality in the tank. If wrong fluid<br>is filled, refill with proper DEF.<br>Check other errors based on hardware malfunc-<br>tions.                                                                                                    |  |
| 524191 | 14  | 1892          | 273           | A low DEF tank level or a low DEF quality is<br>detected or hardware tampering(system<br>components are pinched off) or hardware<br>failures as shortcut to battery, shortcut to<br>ground<br>etc. are detected. | Low DEF tank level<br>Low DEF quality<br>Hardware Tampering is active<br>Hardware Failure is active                                                                                                    | Threshold for error detection is an internal ECU<br>threshold.<br>Check the DEF level in tank. If there is no DEF,<br>refill up above the warning level.<br>Check DEF quality filled in the tank.<br>Check other errors based on hardware tamper-<br>ing or failure.                                                                                                    |  |

| SPN    | FMI | Deutz<br>Code | Blink<br>Code | Description                                                                                                    | Possible Cause                                                                                                    | Action                                                                                                    |
|--------|-----|---------------|---------------|----------------------------------------------------------------------------------------------------|----------------------------------------------------------------------------------------------------|----------------------------------------------------------------------------------------------------|
| 524193 | 8   | 1893          | 275           | The total time in standstill-regeneration<br>mode exceeds the long-limit threshold<br>within last 500h total engine run time.<br>The error is activated if the engine runs to<br>many times in Standstill regeneartion. | Stand-still mode is very often aborted by the<br>operator.<br>Stand-still mode does not reach required tem-<br>perature level and regeneration level is<br>therefore reached after a short time again | Read out stand-still statistics => see service<br>manual:<br>Stand-still operation finished or often inter-<br>rupted by driver / engine shut-off? => Run<br>stand-still and instruct operator<br>Stand-still operation required often by soot<br>load => Check dp DPF pressure sensor<br>Stand-still mode does not reach required tem-<br>perature level:<br>Check engine air path: Intake Trottle, EGR-Valve<br>and turbocharger okay?<br>Any leakage in engine air intake sytem or<br>exhaust gas system?<br>Check temperature sensors within exhaust sys-<br>tem: upstream DOC, downstream DOC<br>If soot load level of DPf allow it:<br>Perform Stand-still and check reached temper-<br>ature level upstream and downstream<br>DOC: T upstream DOC in the range of 480-<br>550°C? Downstream DOC after 25 min<br>stand-still main phase 590°C are reached?<br>Temerature traces are steady and even?<br>Temperature downstream DOC higher than<br>upstream DOC but difference does not<br>exceed 100 K?<br>Very small difference (< 10 K after 25 min<br>stand-still main phase, 590 °C downstream<br>DOC are not reached) => exchange DOC<br>Very big difference (> 100 K after 25 min stand-<br>still main phase, 590 °C downstream<br>DOC are not reached) => exchange DOC<br>Very big difference (> 100 K after 25 min stand-<br>still main phase, 590 °C downstream<br>DOC exceeded) => check injection system of<br>engine & engine air path |
|        | Ċ   | , *(<br>, )   |               | SCOLI                                                                                                    |                                                                                                    |                                                                                                    |

| SPN    | FMI | Deutz<br>Code | Blink<br>Code | Description                                                                                                    | Possible Cause                                                                                                    | Action                                                                                                    |
|--------|-----|---------------|---------------|----------------------------------------------------------------------------------------------------|----------------------------------------------------------------------------------------------------|----------------------------------------------------------------------------------------------------|
| 524194 | 8   | 1894          | 276           | The total time in standstill-regeneration<br>mode exceeds the long-limit threshold: 2,5h<br>stand-still operation within 50h total motor<br>run time.<br>The error is activated if the engine runs to<br>much time in short Standstill regeneartion. | Stand-still mode is aborted / interrupted too<br>often by the operator<br>Stand-still is required too often due to miscalcu-<br>lation in the soot model<br>Stand-still mode does not reache temperature<br>level and regeneration level is therefore<br>reached after a short time again. | Read out stand-still statistics => see service<br>manual:<br>Stand-still operation finished or often inter-<br>rupted by driver / engine shut-off? => Run<br>stand-still and instruct operator<br>Stand-still operation required often by soot<br>load => Check dp DPF pressure sensor<br>Stand-still mode does not reach required tem-<br>perature level:<br>Check engine air path: Intake Trottle, EGR-Valve<br>and turbocharger okay?<br>Any leakage in engine air intake sytem or<br>exhaust gas system?<br>Check temperature sensors within exhaust sys-<br>tem: upstream DOC, downstream DOC<br>If soot load level of DPF allows it:<br>Perform Stand-still and check reached temper-<br>ature level upstream and downstream<br>DOC: T upstream DOC in the range of 480-<br>550°C? Downstream DOC after 25 min<br>stand-still main phase 590°C are reached?<br>Temerature traces are steady and even?<br>Temperature downstream DOC higher than<br>upstream DOC but difference does not<br>exceed 100 K?<br>Very small difference (< 10K after 25 min<br>stand-still main phase, 590 °C downstream<br>DOC are not reached) => exchange DOC<br>Very big difference (> 100 K after 25 min stand-<br>still main phase, 590 °C downstream<br>DOC are not reached) => exchange DOC<br>Very big difference (> 100 K after 25 min stand-<br>still main phase, 590 °C downstream<br>DOC exceeded) => check injection system of<br>engine & engine air path |
|        |     | (             |               | oDiscoul                                                                                                    |                                                                                                    |                                                                                                    |

| SPN     | FMI | Deutz<br>Code | Blink<br>Code | Description                                                                                                    | Possible Cause                                                                                                    | Action                                                                                                    |
|---------|-----|---------------|---------------|----------------------------------------------------------------------------------------------------|----------------------------------------------------------------------------------------------------|----------------------------------------------------------------------------------------------------|
| 524195  | 14  | 1900          | 279           | The standstill request of detected crystallization is ignored for more than Sh(>300min)<br>This will be activated if there is a standstill request activated by Crystalisation Monitor-<br>ing. | Back pressure upstream SCR catalyst has<br>reached a level which indicates<br>crystallisation inside of exhaust line.<br>The error detection depends on the sensed pres-<br>sure upstream of the SCR catalyst and<br>the calculated exhaust volume flow through<br>the mixer pipe.<br>In case of error is set, but no crystallisation can<br>be found in the mixing pipe, a possible<br>reason can be the defect sensors:<br>- exhaust pressure & temperature upstream of<br>the SCR catalyst,<br>- the ambient pressure<br>- the exhaust mass flow => Check air path sys-<br>tem at the engine. | Dismount urea injector from exhaust line and<br>inspect visually the injector and the<br>exhaust line for urea crystallisation upstream of<br>SCR catalyst:<br>If crystallisation can be clearly seen, then stand-<br>still must be processed.<br>Has the engine been operated in low load for<br>longer time? If yes, then it could be the<br>reaoson for crystallisation.<br>Does the NOX-Sensors work properly? Compare<br>ComRxSCR_rNOxUs to<br>ComRxSCR_rNOxUs to<br>ComRxSCR_stNOXRdyUs = 1 &<br>ComRxSCR_stNOXRdyUs = 1 &<br>ComRxSCR_stNOXRdyDs = 1 (Warm engine<br>and EAT-system,<br>SCRT_tCatAvrgExhGs_mp > 250°C,<br>SCR_stStatus = "Dosing" = 8): sensed NOx<br>upstream of SCR catalyst.<br>Go to idle and wait until SCR system enters sta-<br>tus "stand-by" (no dosing),<br>SCRT_tCatAvrgExhGs_mp < 225°C:<br>ComRxSCR_rNOxUs = ComRxSCR_rNOxDs<br>Clean urea injector: rinse it thourougly under<br>water<br>Check EGR-Path: difference pressure sensor at<br>venturi tube, EGR cooler, EGR-Valve,<br>Reed-Valve, Intake throttle regarding function<br>and leakage. Does the EGR-cooler leak<br>water in the exhaust?<br>Check air path for leakage<br>Check turbocharger<br>No crystallisation can be seen in the mixing<br>pipe:<br>Check exhaust pressure sensor upstream of SCR<br>catalyst (SCR_pSensUCatUsP):<br>tube, water in sensor?<br>Check exhaust pressure sensor upstream of SCR<br>catalyst (SCR_pSensUCatUsP):<br>tube, water in sensor?<br>Check exhaust pressure sensor upstream of SCR<br>catalyst (SCR_tSensUCatUsF):<br>plausible? |
| 5232719 | 3   | 1108          | 672           | Urea supply module heater: the current<br>drain measured by ECU is above the target<br>range                                                                                                    | Short circuit to battery<br>If this error detected during the heating phase it<br>is a result error:KWP 1089                                                                                                    | and to reset the DFC<br>Threshold for error detection is an internal ECU<br>threshold<br>Check wiring                                                                                                    |
|         |     |               |               |                                                                                                    | Broken wiring<br>Heating element in supply module defect                                                                                                    | Check cabling, if necessary replace supply mod-<br>ule                                                                                                    |

### 3.22 GM ENGINE GENERAL MAINTENANCE

### Maintenance of the Drive Belt

The serpentine drive belt utilizes a spring loaded tensioner which keeps the belt properly adjusted. The drive belt is an integral part of the cooling and charging systems and should be inspected frequently.

When inspecting the belts check for:

- Cracks or breaks
- · Chunking of the belt
- Splits
- Material hanging from the belt
- · Glazing and hardening
- Damaged or improperly aligned pulleys
- · Improperly performing tensioner

Check the belt tensioner by pressing down on the midway point of the longest stretch between pulleys. The belt should not depress beyond 1/2 inch (13mm). If the depression is more than allowable adjust the tension.

### NOTICE

THE ENGINE MANUFACTURER DOES NOT RECOMMEND THE USE OF "BELT DRESSING" OR "ANTI SLIPPING AGENTS" ON THE DRIVE BELT.

### **Engine Electrical System Maintenance**

The engine electrical system incorporates computers and microprocessors to control the engine ignition, fuel control, and emissions. Due to the sensitivity of the computers to good electrical connections periodic inspection of the electrical wiring is necessary. When inspecting the electrical system use the following:

- Check and clean the battery terminal connections and insure the connections are tight
- · Check the battery for any cracks or damage to the case
- Check the Positive and Negative battery cables for any corrosion build up, rubbing or chafing, check connection on the chassis to insure they are tight
- Check the entire engine wire harness for rubbing chafing, cuts or damaged connections, repair if necessary
- Check all wire harness connectors to insure they are fully seated and locked

- Check ignition coil and spark plug cables for hardening, cracking, chafing, separation, split boot covers and proper fit
- Replace spark plugs at the proper intervals as prescribed in the engine manufacturer's manual
- Check to make sure all electrical components are fitted securely
- Check the ground and platform control stations to insure all warning indicator lights are functioning

### **Checking/Filling Engine Oil Level**

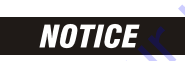

AN OVERFILLED CRANKCASE (OIL LEVEL OVER THE SPECIFIED FULL MARK) CAN CAUSE AN OIL LEAK, A FLUCTUATION OR DROP IN THE OIL PRESSURE, AND ROCKER ARM "CLATTER" IN THE ENGINE.

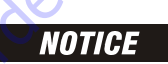

CARE MUST BE TAKEN WHEN CHECKING THE ENGINE OIL LEVEL. OIL LEVEL MUST BE MAINTAINED BETWEEN THE "ADD" MARK AND "FULL" MARK ON THE DIPSTICK.

To ensure that you are not getting a false reading, make sure the following steps are taken to before check the oil level.

- 1. Stop the engine if in use.
- **2.** Allow sufficient time (approximately 5 minutes) for the oil to drain back into the oil pan.
- **3.** Remove the dipstick. Wipe with a clean cloth or paper towel and reinstall. Push the dipstick all the way into the dipstick tube.
- 4. Remove the dipstick and note the oil level.
- 5. Oil level must be between the "FULL" and "ADD" marks.

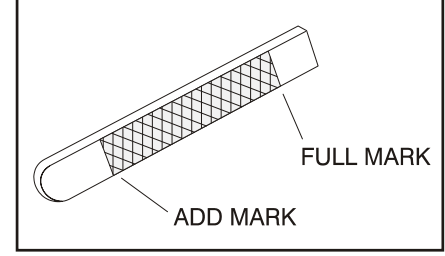

Figure 3-95. Engine Oil Dip Stick

- 6. If the oil level is below the "ADD" mark, proceed to Step 7 and 8 and reinstall the dipstick into the dipstick tube.
- **7.** Remove the oil filter cap from the valve rocker arm cover.
- **8.** Add the required amount of oil to bring the level up to but not over "FULL" mark on the dipstick.
- **9.** Reinstall the oil fill cap to the valve rocker cover and wipe away any excess oil.

### **Changing The Engine Oil**

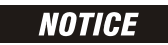

WHEN CHANGING THE OIL, ALWAYS CHANGE THE OIL FILTER. CHANGE OIL WHEN THE ENGINE IS WARM FROM OPERATION AS THE OILS WILL FLOW FREELY AND CARRY AWAY MORE IMPURITIES.

To change the oil use the following steps:

- 1. Start the engine and run until it reaches normal operating temperature.
- 2. Stop the engine.
- 3. Remove the drain plug and allow the oil to drain.
- 4. Remove and discard the oil filter and its sealing ring.
- 5. Coat the sealing ring on the filter with clean engine oil and wipe the sealing surface on the filter mounting surface to remove any dust, dirt and debris. Tighten the filter securely (follow the filter manufacturers instructions). Do not over tighten.
- 6. Check the sealing ring on drain plug for any damage, replace if necessary, wipe the plug with a clean rag, and wipe the sealing surface on the pan and reinstall the pan plug. Do not over tighten.
- 7. Fill the crankcase with oil.
- 8. Start the engine and check for oil leaks.
- **9.** Stop the engine and check the oil level to insure the oil level is at "FULL".
- 10. Dispose of the oil and filter in a safe manner.

### **Coolant Fill Procedure - Dual Fuel Engine**

### NOTICE

DAMAGE TO THE ENGINE COULD OCCUR IF NOT PROPERLY FILLED WITH COOL-ANT. LPG FUELED ENGINES ARE MOST PRONE TO CREATING AN AIR LOCK DUR-ING A COOLANT FILL OPERATION DUE TO THE ELECTRONIC PRESSURE REGULATOR (EPR) BEING THE HIGHEST POINT IN THE COOLING SYSTEM. AN EPR THAT APPEARS TO HAVE FROST FORMING ON IT IS A SIGN THAT THE ENGINE COOLING SYSTEM CONTAINS AIR. THE APPEARANCE AND TEMPERA-TURE OF THE EPR SHOULD BE MONITORED DURING THE COOLANT FILL OPER-ATION. A WARM EPR IS AN INDICATION THAT THE COOLING SYSTEM IS PROPERLY FILLED AND FUNCTIONING.

### 

MAKE SURE ENGINE IS COOL BEFORE PERFORMING ANY MAINTENANCE WORK.

1. Loosen the worm gear clamp on the coolant line running into the EPR as shown below and remove the hose from the EPR. Place a rag under the hose to prevent coolant from running onto the engine/machine.

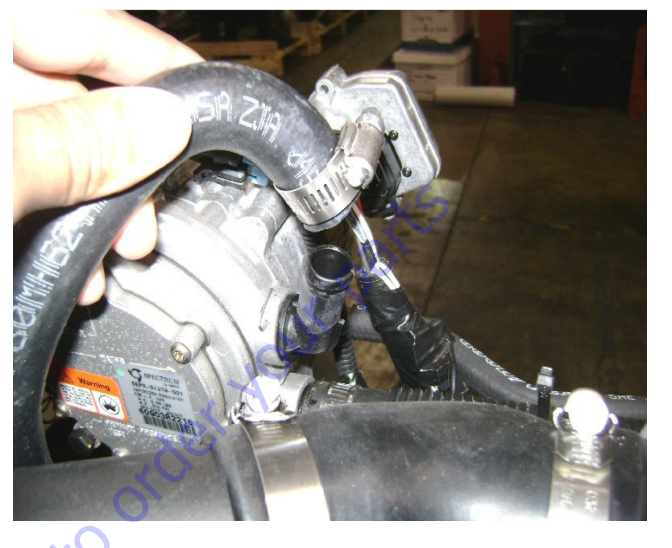

Remove the radiator cap. Fill the radiator with coolant until coolant starts to appear from the previously removed hose at the EPR. Reinstall the hose back onto the EPR and continue to fill radiator with coolant.

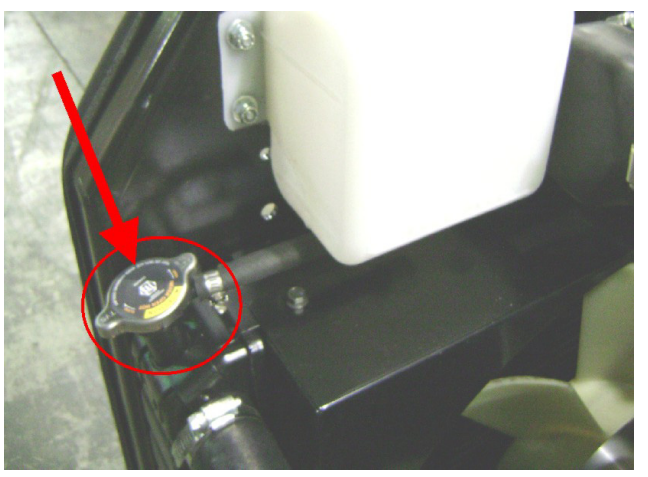

**3.** With the radiator cap still removed, start the engine and run until the thermostat opens. The thermostat opens at 170° F (77° C), which can be checked using the JLG handheld analyzer.

### NOTICE

WHILE ENGINE IS RUNNING, AIR AND/OR STEAM MAY BE PRESENT COMING FROM THE RADIATOR. THIS IS NORMAL.

**4.** After running the engine for 5 minutes after it has reached operating temperature, shut the engine off and continue to step 5.

## 

WITH THE ENGINE RUNNING OR WHEN SHUTTING OFF THE ENGINE, SOME HEATED COOLANT MAY SPILL OUT DUE TO AIR "BURPING" OUT OF THE SYS-TEM WITH THE RADIATOR CAP OFF.

**5.** Next, verify that the 2 coolant hoses on the EPR are warm. If they are not warm repeat step 3 and 4, otherwise continue to step 6.

### NOTICE

A PROPERLY PURGED COOLING SYSTEM WILL YIELD A WARM UPPER RADIA-TOR HOSE AND A WARM EPR HOSE. IF THE UPPER RADIATOR HOSE AND/OR EPR HOSE ARE NOT WARM TO THE TOUCH AFTER THE ENGINE HAS RUN FOR 5-8 MINUTES AFTER REACHING OPERATING TEMPERATURE, THE SYSTEM MAY STILL CONTAIN AIR. IT MAY BE NECESSARY TO REPEAT THE ABOVE STEPS.

**6.** Fill radiator with coolant as needed and install the radiator cap. Next, remove the cap off the coolant recovery bottle and fill just below the HOT FULL line and reinstall the caps.

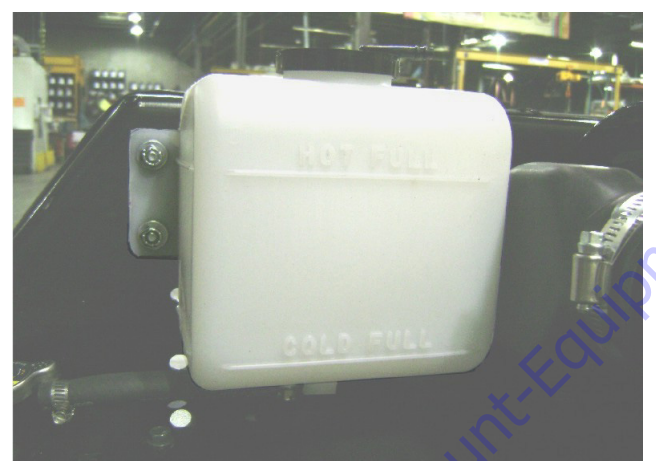

### 3.23 GM ENGINE DUAL FUEL SYSTEM

**NOTE:** +20° F (-6.6° C) is the low temperature limit for LP gas, for both starting and operation. This applies to all LP gas powered engines.

The Dual Fuel system allows the operator to operate the vehicle on either gasoline or LPG by positioning a selector switch in the operator's platform. When the operator places the selector switch in the gasoline mode the gasoline fuel pump is energized. While in the gasoline mode the LPG fuel lock-off is isolated and will not energize. In addition the gasoline injector circuit is enabled and injector pulses are provided to each injector and the ECM calibration for gasoline is also enabled. When the operator selects the LPG mode the Low Pressure LPG lock-off is energized and fuel from the LPG tank flows to the Electronic Pressure Regulator (EPR). The EPR receives an electronic signal to position the secondary lever for the start or run positions and when the engine begins to crank the mixer air valve will rise and fuel will begin flowing to engine. During this mode the gasoline fuel pump is isolated and will not be activated. The primary components of the gasoline dual fuel system are the gasoline tank, electric fuel pump and filter, fuel supply line, injector rail and injectors and the fuel pressure regulator. The primary components of the LPG dual fuel system are the LPG fuel tank, in-fuel filter, LPG Low Pressure lockoff, Electronic Pressure Regulator (EPR) and the fuel mixer module. The LPG fuel system operates at pressures which range from 14.0 inches (355.60 mm) of water column up to 312 psi (21.5 BAR).

Components which are shared by both systems include the Electronic Throttle Control and the ECM. The ECM contains a dual calibration; one controls the gasoline fuel system during gasoline operation and one controls the LPG fuel system during LPG operation.

### **Fuel Filter**

Propane fuel like all other motor fuels is subject to contamination from outside sources. Refueling of the equipment's tank and removal of the tank from the equipment can inadvertently introduce dirt and other foreign matter into the fuel system. It is therefore necessary to filter the fuel prior to entering the fuel system components downstream of the tank. An inline fuel filter has been installed in the fuel system to remove the dirt and foreign matter from the fuel. The inline filter is replaceable as a unit only. Maintenance of the filter is critical to proper operation of the fuel system and should be replaced as Section 1. In severe operating condition more frequent replacement of the filter may be necessary.

### Electric Lock Off

The Electric Lock Off device is an integrated assembly. When energized the solenoid opens the valve and allows the Propane fuel to flow through the device. The valve opens during cranking and run cycles of the engine. The lock off supply voltage is controlled by the engine control module (ECM).

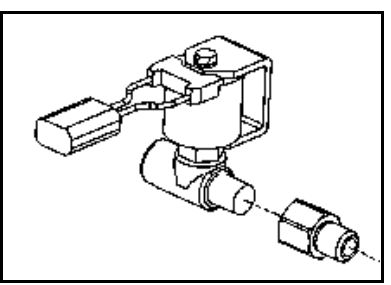

Figure 3-96. Electric Fuel Lock Off

### **EPR** Assembly

The EPR assembly is a combination Low Pressure Regulator and a Voice Coil Assembly. The Voice coil is an electronic actuator which is controlled by an internal microprocessor. The microprocessor provides output data to the ECM and receives input data over a CAN BUS connection. The internal microprocessor receives electrical signals from the Fuel Pressure Sensor FPS and the Fuel Temperature Pressure FTP and communicates the data to the ECM. The ECM uses the FPS and FTP data to calculate the location of the secondary lever in the LPR and sends that data back to the EPR via the CAN BUS. The internal microprocessor in the EPR will then output a signal, which causes the voice coil to move and position the secondary lever to the correct location.

2 3 5 6 1. Pressure Regulator Section Primary Test Port 4. 2. Fuel Inlet Secondary Test Port 5. Voice Coil Section 3. Coolant Passage 6. Figure 3-97. EPR Assembly

When the engine is cranking, sufficient vacuum will be introduced into the secondary chamber from the mixer drawing the secondary diaphragm down onto the spring loaded lever and opening the secondary valve allowing vaporized fuel to pass to the mixer. This mechanical action in conjunction with the EPR reactions causes the downward action on the secondary lever causing it to open wider allowing more fuel to flow to the mixer.

### A WARNING

THE VOICE COIL SECTION OF THE EPR ASSEMBLY IS AN EMISSIONS CONTROL DEVICE AND CANNOT BE REBUILT. IF THE COIL ASSEMBLY FAILS TO OPERATE PROPERLY, REPLACE IT WITH AN OEM REPLACEMENT PART ONLY.

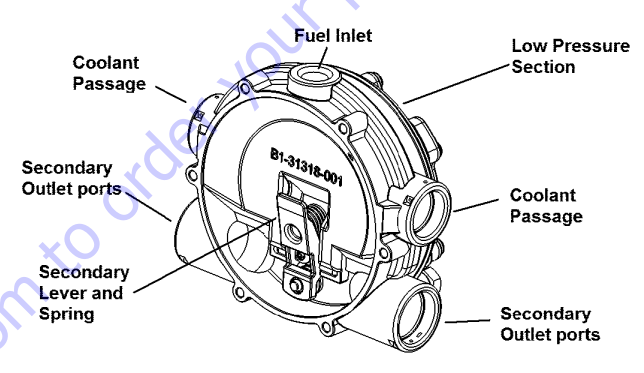

Figure 3-98. Low Pressure Regulators

### Low Pressure Regulator (LPR)

The LPR is a combination vaporizer, pressure regulating device. The LPR is a negative pressure, two stage regulator that is normally closed when the engine is not running. When the engine is cranking or running, a partial vacuum is created in the fuel line which connects the regulator to the mixer. This partial vacuum opens the regulator permitting fuel to flow to the mixer.

Propane fuel enters the primary port of the LPR and passes through the primary jet and into the primary/ exchanger chamber. As the propane passes through the heat exchanger the fuel expands and creates pressure inside the chamber. The pressure rises as the fuel expands when the pressure rises above 1.5 psi (10.34 kpa), sufficient pressure is exerted on the primary diaphragm to cause the diaphragm plate to pivot and press against the primary valve pin thus closing off the flow of fuel. This action causes the flow of fuel into the regulator to be regulated.

### Air Fuel Mixer

The air valve mixer is an air-fuel metering device and is completely self-contained. The mixer is an air valve design, utilizing a relatively constant pressure drop to draw fuel into the mixer from cranking to full load. The mixer is mounted in the air stream ahead of the throttle control device.

When the engine begins to crank, it draws in air with the air valve covering the inlet, negative pressure begins to build. This negative pressure signal is communicated to the top of the air valve chamber through 4 vacuum ports in the air valve assembly. A pressure/force imbalance begins to build across the air valve diaphragm between the air valve vacuum chamber and the atmospheric pressure below the diaphragm. The air valve vacuum spring is calibrated to generate from 4.0 inches (101.6 mm) of water column at start to as high as 14.0 inches (355.60 mm) of water column at full throttle. The vacuum being created is referred to as Air Valve Vacuum (AVV). As the air valve vacuum reaches 4.0 inches (101.6mm) of water column, the air valve begins to lift against the air valve spring. The amount of AVV generated is a direct result of the throttle position. At low engine speed the air valve vacuum is low and the air valve position is low thus creating a small venturi for the fuel to flow. As the engine speed increase the AVV increases and the air valve is lifted higher thus creating a much larger venturi. This air valve vacuum is communicated from the mixer venture to the LPR secondary chamber via the low pressure fuel supply hose. As the AVV increases in the secondary chamber the secondary diaphragm is drawn further down forcing the secondary valve lever to open wider.

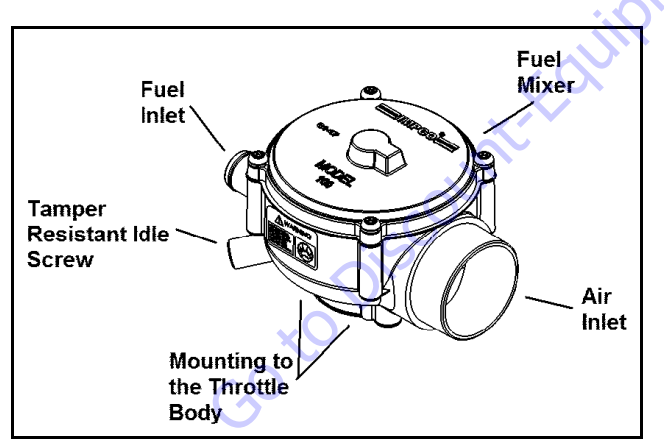

Figure 3-99. Air Fuel Mixer

### **Electronic Throttle Control (ETC)**

Engine speed and load control is maintained by an ETC device. Speed and load control are determined by the ECM. Defaults programmed into the ECM software and throttle position sensors allow the ECM to maintain safe operating control over the engine. The Electronic Throttle Control device or "throttle body assembly" is connected to the intake manifold of the engine. The electronic throttle control device utilizes an electric motor connected to the throttle shaft. When the engine is running electrical signals are sent from the equipment controls to the engine ECM when the operator depresses an equipment function switch. The ECM then sends an electrical signal to the motor on the electronic throttle control to increase or decrease the angle of the throttle blade thus increasing or decreasing the air/fuel flow to the engine.

The electronic throttle control device also incorporates two internal Throttle Position Sensors (TPS) which provide output signals to the ECM as to the location of the throttle shaft and blade. The TPS information is used by the ECM to correct speed and load control as well as emission control.

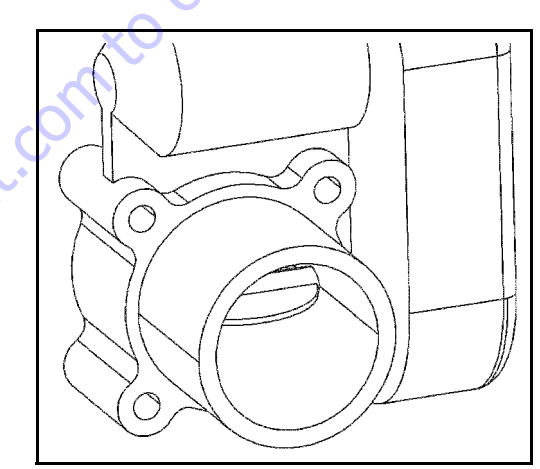

Figure 3-100. ETC throttle control device

### **Engine Control Module**

To obtain maximum effect from the catalyst and accurate control of the air fuel ratio the emission certified engine is equipped with an onboard computer or Engine Control Unit (ECM). The ECM is a 32 bit controller which receives input data from sensors fitted to the engine and fuel system and then outputs various signals to control engine operation.

One specific function of the controller is to maintain "closed loop fuel control". Closed loop fuel control is accomplished when the exhaust gas oxygen sensor (HEGO) mounted in the exhaust system sends a voltage signal to the controller. The controller then calculates any correction that may need to be made to the air fuel ratio. The controller then outputs signals to the EPR to correct the amount of fuel being supplied to the mixer. At the same time the ECM may correct the throttle blade position to correct speed and load of the engine.

The controller also performs diagnostic functions on the fuel system and notifies the operator of malfunctions by turning on a Malfunction Indicator Light (MIL) mounted in the Ground Control Station and the Platform Control Station. Malfunctions in the system are identified by a Diagnostic Code number. In addition to notifying the operator of the malfunction in the system the controller also stores the information about the malfunction in its memory.

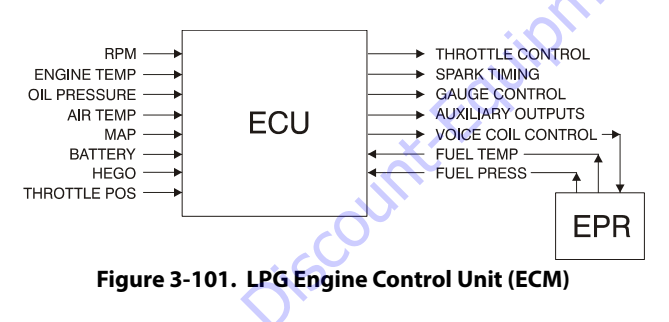

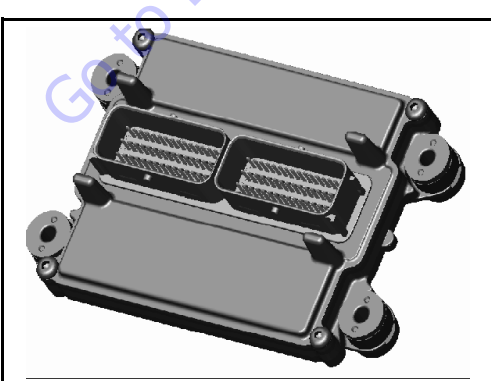

Figure 3-102. ECM Assembly

### Heated Exhaust Gas Oxygen Sensor

There are two Heated Exhaust Gas Oxygen Sensors (HEGO). The first HEGO is mounted in the exhaust system downstream of the engine. It is used to measure the amount of oxygen present in the exhaust stream and communicate that to the ECM via an electrical signal. The amount of oxygen present in the exhaust stream indicates whether the fuel/air ratio is too rich or too lean. If the HEGO sensor signal indicates that the exhaust stream is too rich the ECM will decrease or lean the fuel mixture during engine operation, if the mixture is too lean the ECM will richen the mixture. The ECM continuously monitors the HEGO sensor output. If a rich or lean condition is present for an extended period of time, and the ECM cannot correct the condition, the ECM will set a diagnostic code and turn on the MIL light in control box.

The second HEGO is mounted in the exhaust system after the muffler. It measures the amount of oxygen in the exhaust system after the catalyst treatment has been completed in the muffler. If the ECM detects that the catalytic action in the muffler is not sufficient and fuel correction cannot correct the malfunction the MIL light is illuminated in the control box and a DTC code will stored in the computer.

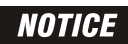

THE HEATED EXHAUST GAS OXYGEN SENSOR IS AN EMISSION CONTROL DEVICE. IF THE HEGO FAILS TO OPERATE, REPLACE IT WITH AN OEM REPLACE-MENT PART. THE HEGO SENSOR IS SENSITIVE TO SILICONE OR SILICONE BASED PRODUCTS AND CAN BECOME CONTAMINATED. AVOID USING SILICONE SEALERS OR HOSES TREATED WITH SILICONE LUBRICANTS IN THE AIR STREAM OR FUEL LINES.

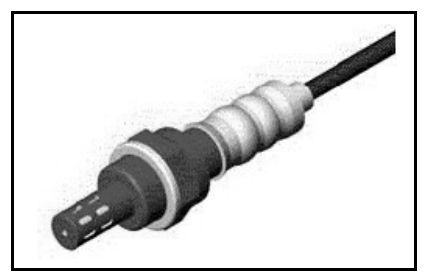

Figure 3-103. Heated Exhaust Gas Oxygen Sensor (HEGO)

### Gasoline Multi Point Fuel Injection System (MPFI)

The primary components of the Gasoline Multi Point Fuel Injection (MPFI) fuel system are the fuel tank, electric fuel pump, fuel pressure and temperature sensor manifold, fuel filter and fuel rail.

### **Gasoline Fuel Pump**

The Gasoline is stored as a liquid in the fuel tank and in drawn into the fuel system by an electric fuel pump. The fuel pump will receive a signal from the ECM to prime the fuel system for approximately 2 seconds prior to start. Priming of the fuel system provides for a quicker start, when the engine begins to crank.

### Gasoline Pressure And Temperature Sensor Manifold

This engine is equipped with a fuel injector rail that does not have a pressure regulator or a return circuit to the fuel tank. Fuel pressure for this engine is regulated by the engine's ECM. The ECM receive fuel pressure and temperature feedback from the gasoline fuel sensor manifold and uses this information to control the ground side of the fuel pump. Fuel pressure is regulated by the ECM pulse width modulating (PWM) the fuel pump. The fuel pressure and temperature sensor manifold has a return or "bleed" circuit that connects back to the fuel tank. This circuit is used to bleed off any vapor that develops in the line and return a small amount of fuel to the tank. The fuel comes from the fuel tank and passes through the fuel pump. Fuel exits the fuel pump, passes through the filter and then enters the fuel pressure and temperature manifold assembly. Fuel flows through the feed circuit and is delivered to the fuel injector rail. Fuel that enters the bleed circuits through they bypass valve in the manifold is returned to the fuel tank.

### **Fuel Filter**

After the fuel is drawn into the fuel pump, the fuel flows through the gasoline fuel filter. The fuel filter will trap small particles as the fuel passes through the filter to remove debris and prevents the fuel pressure and temperature manifold and fuel injectors from becoming damaged. Maintenance of the fuel filter is required as indicated in Section 1.

### **Fuel Injector Rail**

Fuel flows from the fuel pressure and temperature manifold assembly to the fuel rails where the fuel is delivered to the fuel injectors. The fuel rail also contains a Schrader valve which is utilized to test the regulated pressure of the fuel system.

### Fuel Injector

The fuel supply is maintained on the top of the injector from the injector rail. The injector is fed a "pulse" signal through the wire harness which causes the injector to open. During regular operating conditions the ECM controls the opening and duration of opening of the injector. During lower RPM operation the injector signals or "pulses" are less frequent then when the engine is operating at higher RPMs. The engine has been calibrated to deliver the precise amount of fuel for optimum performance and emission control.

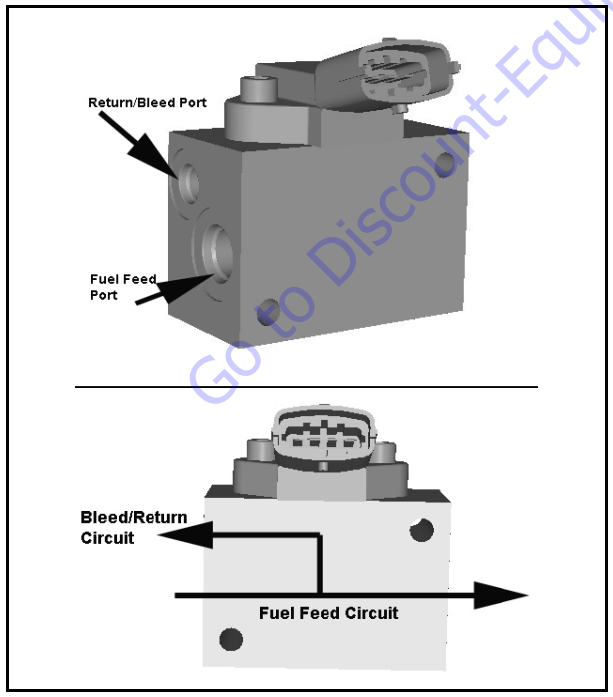

Figure 3-104. Gasoline Fuel Pressure and Temperature Manifold Assembly

### **3.24 GM ENGINE FUEL SYSTEM REPAIR**

### **Propane Fuel System Pressure Relief**

### 

THE PROPANE FUEL SYSTEM OPERATES AT PRESSURES UP TO 312 PSI (21.5 BAR). TO MINIMIZE THE RISK OF FIRE AND PERSONAL INJURY, RELIEVE THE **PROPANE FUEL SYSTEM PRESSURE (WHERE APPLICABLE) BEFORE SERVICING** THE PROPANE FUEL SYSTEM COMPONENTS.

To relieve propane fuel system pressure:

- 1. Close the manual shut-off valve on the propane fuel
- 2. Start and run the vehicle until the engine stalls.
- 3. Turn the ignition switch OFF.

aleak de aleak de conto onter your conto onter your conto onter your conto onter your **RESIDUAL VAPOR PRESSURE WILL BE PRESENT IN THE FUEL SYSTEM. ENSURE** THE WORK AREA IS WELL VENTILATED BEFORE DISCONNECTING ANY FUEL LINE.

### **Propane Fuel System Leak Test**

### 

NEVER USE AN OPEN FLAME OF ANY TYPE TO CHECK FOR PROPANE FUEL SYS-TEM LEAKS.

Always inspect the propane fuel system for leaks after performing service. Check for leaks at the fittings of the serviced or replaced component. Use a commercially available liquid leak detector or an electronic leak detector. When using both methods, use the electronic leak detector first to avoid contamination by the liquid leak detector.

### **Propane Fuel Filter Replacement**

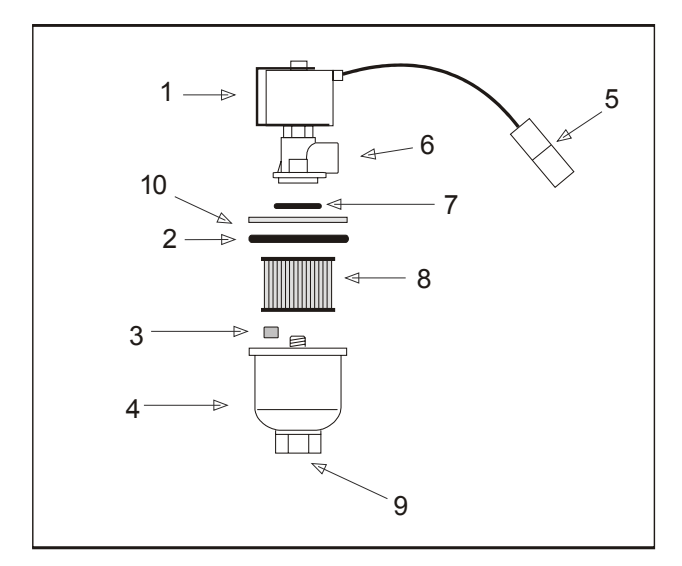

- 1. Electric Lock Off Solenoid 6. Fuel Outlet
- 2. Housing Seal 7. O-ring
  - Filter Magnet 8. Filter
- 4. Filter Housing 9. Fuel Inlet
- 5. Electrical Connector 10. Ring

#### Figure 3-105. Filter Lock Assembly

### REMOVAL

3.

- 1. Relieve the propane fuel system pressure. Refer to Propane Fuel System Pressure Relief.
- 2. Disconnect the negative battery cable.
- 3. Slowly loosen the Filter housing and remove it.
- 4. Pull the filter housing from the Electric lock off assembly.
- 5. Remove the filter from the housing.
- 6. Locate Filter magnet and remove it.
- 7. Remove and discard the housing seal.
- 8. If equipped, remove and discard the retaining bolt seal.
- 9. Remove and discard mounting plate to lock off O-ring seal.

### INSTALLATION

nt.com

### NOTICE

# BE SURE TO REINSTALL THE FILTER MAGNET INTO THE HOUSING BEFORE INSTALLING NEW SEAL

- 1. Install the mounting plate to lock off O-ring seal.
- 2. If equipped, install the retaining bolt seal.
- **3.** Install the housing seal.
- 4. Drop the magnet into the bottom of the filter housing.
- 5. Install the filter into the housing.
- **6.** If equipped, install the retaining bolt into the filter housing.
- 7. Install the filter up to the bottom of the electric lock off.
- 8. Tighten the filter bowl retainer to 106 in lbs (12 Nm).
- **9.** Open manual shut-off valve. Start the vehicle and leak check the propane fuel system at each serviced fitting. Refer to Propane Fuel System Leak Test.

### **Electronic Pressure Regulator (EPR) Assembly** Replacement

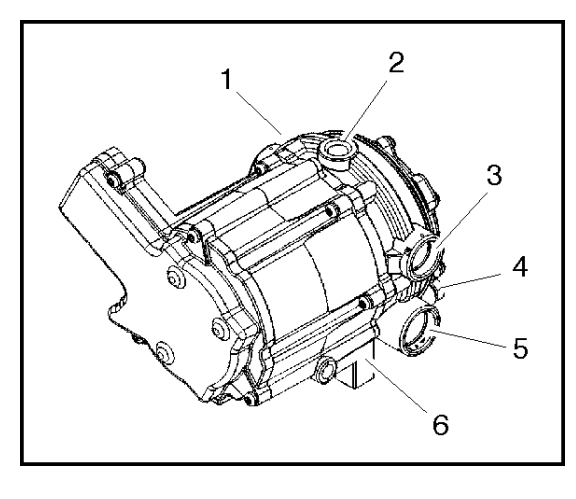

Pressure Regulator Section 1. Fuel Inlet

**Coolant Passage** 

- **Primary Test Port** 4.
- Secondary Test Port 5. 6.
  - **Voice Coil Section**

#### Figure 3-106. EPR Assembly

The EPR assembly is a made up of two separate components. The Voice Coil Section is not serviceable and can only be replaced as an assembly. The pressure regulator section is serviceable and will be detailed in this section.

#### REMOVAL

2.

3

- 1. Relieve the propane fuel system pressure. Refer to Propane Fuel System Pressure Relief.
- 2. Disconnect the negative battery cable.
- Slowly remove the fuel inlet fitting at the Electric Lock 3. Off
- **NOTE:** Residual vapor pressure will be present in the fuel system.
  - 4. Disconnect the electrical connector to the Electric Lock off.
  - 5. Remove the Electric Lock Off from the regulator.
  - Remove the lock pin from the vapor fitting on the regu-6. lator housing and remove the fitting and hose and retain the pin.
  - 7. Remove the lock pin from the pressure sensor on the regulator housing and remove the Sensor and retain the pin.
  - 8. Using a clamp pliers pinch off the hoses on the coolant lines to the regulator.
  - 9. Remove the lock pin from both the water fittings on the regulator housing and remove the fittings and hoses and retain the pin.
  - 10. Disconnect the EPR electrical connector.

- 11. Remove the (3) three nuts from the EPR isolators and the EPR mounting bracket.
- 12. Remove the EPR from the bracket.
- Remove the (3) three mounting isolators.

#### INSTALLATION

#### NOTICE

DO NOT USE TEFLON TAPE ON ANY FUEL FITTING. USE A LIQUID PIPE THREAD SEALANT WHEN INSTALLING FITTINGS.

#### CHECK ALL THE O-RINGS ON THE VAPOR AND WATER FITTINGS FOR ANY DAM-AGE REPLACE IF NECESSARY.

#### LUBE ALL THE O-RINGS WITH AN O-RING LUBE BEFORE INSTALLING.

- 1. Install the three (3) rubber isolators to the bottom of the EPR
- 2. Install the EPR assembly to the bracket and tighten the retaining nuts.
- **NOTE:** Do not over tighten the isolators and cause a separation of the isolators.
  - Install the fuel temperature sensor into the regulator opening and lock in place with the locking pin, connect the electrical connector.
  - 4. Insert the fuel vapor line and fitting into the regulator port and lock in place with the locking pin.
  - 5. Install both the water hoses and fittings into the regulator and lock in place with the locking pin remove the clamp pliers from the hoses.
  - 6. Install the electric lock off into the regulator inlet and tighten into proper location, connect the electrical connector.
  - 7. Connect the fuel supply line and tighten until fully seated.
  - 8. Connect the EPR electrical connector.
  - 9. Open the manual valve.

**10.** Start the vehicle and leak check the propane fuel system at each serviced fitting Refer to Propane Fuel System Leak Test.

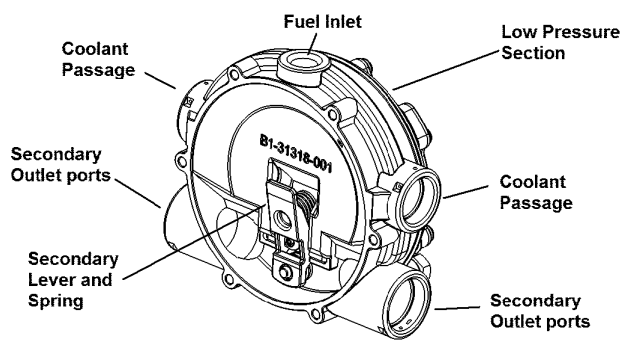

#### Figure 3-107. Pressure Regulator Section

#### PRESSURE REGULATOR SECTION REMOVAL

- 1. Remove the EPR refer to EPR Removal Procedure.
- 2. Remove the six (6) regulator to voice coil screws using the special tool and separate the regulator from the actuator.

### NOTICE

DO NOT REMOVE THE SECONDARY DIAPHRAGM RETAINING PLATE AND DIA-PHRAGM THIS WILL VOID THE WARRANTY OF THE ACTUATOR SECTION.

#### PRESSURE REGULATOR SECTION INSTALLATION

- Install the regulator to the actuator section using the six (6) retaining screws and tighten 70 in lbs (8 Nm).
- 2. Install the EPR refer to EPR Installation.

### Temperature Manifold Absolute Pressure (TMAP) Sensor

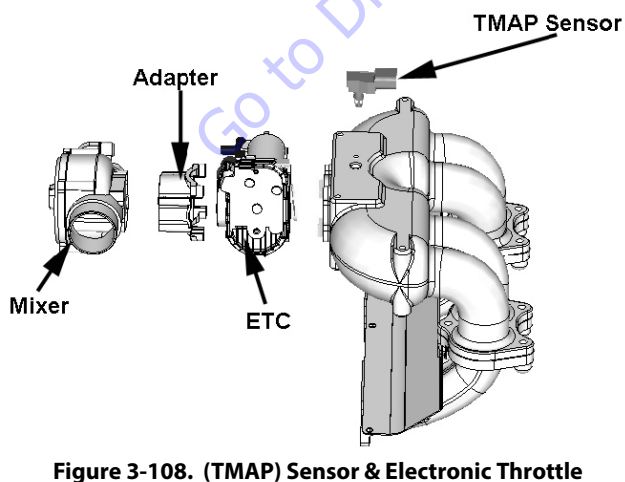

Control (ETC)

#### REMOVAL

- 1. Disconnect the TMAP electrical connector.
- 2. Remove the two retaining bolts.
- **3.** Remove the TMAP.

#### INSTALLATION

- **NOTE:** Apply a small amount of O-ring lubricant before installation.
  - 1. Install in the TMAP.
  - 2. Tighten retaining bolts to 62 lb-in (7 Nm).

Start the vehicle and check for proper operation.

### **Electronic Throttle Control Replacement**

See Figure 3-108.

#### REMOVAL

- 1. Disconnect the negative battery cable.
- 2. Remove the air intake duct.
- **3.** Release the hose clamp on the vapor fuel line and remove the vapor hose.
- 4. Disconnect the TMAP electrical connector.
- 5. Disconnect the electronic throttle control connector.
- **6.** Remove the manifold to throttle body adapter bolts and remove the throttle body mixer assembly.
- 7. Pull the throttle body assembly from the adapter.
- 8. Remove electronic throttle control device.
- 9. Remove the O-rings gasket and discard.

#### INSTALLATION

### NOTICE

#### LIGHTLY LUBRICATE BOTH THROTTLE CONTROL DEVICE TO ADAPTER O-RINGS.

**1.** Install the O-ring on throttle body. Press it down to the bottom of the surface.

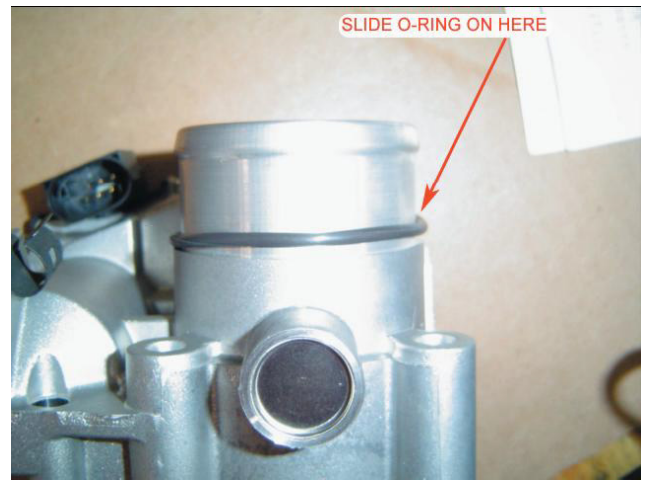

 Install the two quad seals. Install one seal at a time to insure the seal does not roll. The seal must sit flat on the throttle body.

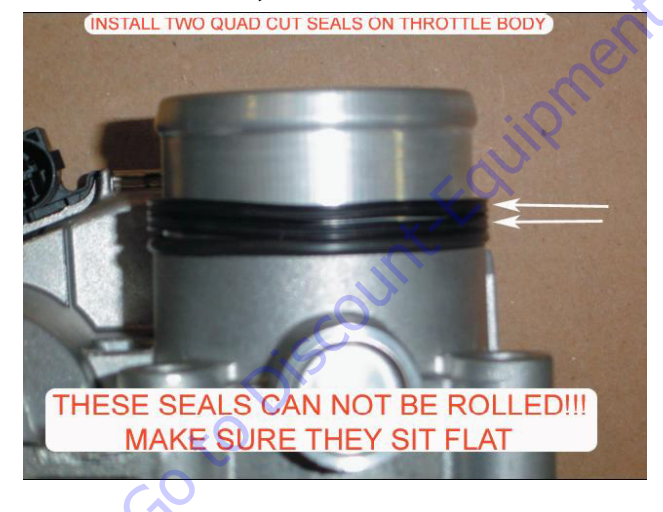

**3.** Attach mixer and throttle body together. The two parts do not bolt together; they will be secured when you mount it on the intake. Notice the orientation of the air inlet and throttle body cover.

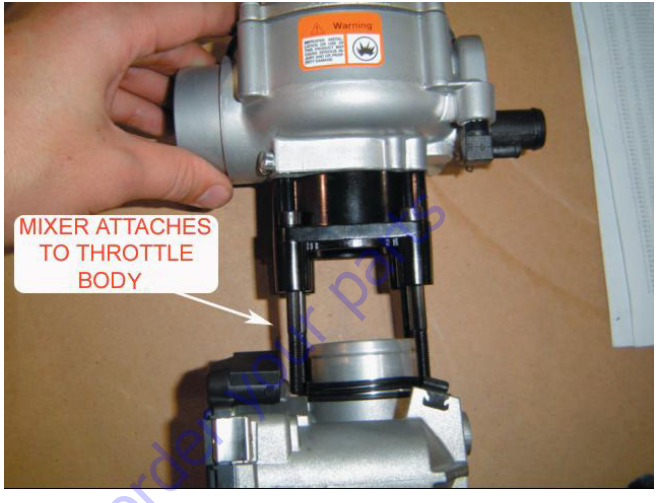

**4.** Place gasket on intake manifold and attach mixer/throttle assembly to manifold.

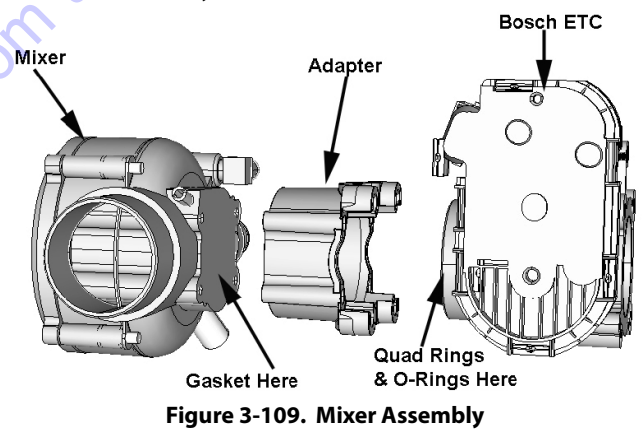

### **Mixer Replacement**

See Figure 3-109.

#### REMOVAL

- **1.** Remove the Throttle control device Refer to Electronic Throttle Body Replacement.
- **2.** Remove the four (4) bolts to the throttle control device to mixer adapter bolts.
- 3. Remove and discard the mixer to adapter gasket.

#### INSTALLATION

### NOTICE

# COVER THROTTLE BODY ADAPTER OPENING TO PREVENT DEBRIS FROM ENTERING ENGINE UNTIL REASSEMBLY.

- 1. Install Mixer to adapter gasket onto the mixer.
- 2. Install the mixer to the throttle control device to mixer adapter and secure with the 4 retaining screws. Tighten 80 lb-in (9 Nm).
- **3.** Install Throttle body. Refer to Electronic Throttle Control Device Replacement.
- **4.** Start the engine and leak check all fittings and connections.

### **Coolant Hose Replacement**

#### REMOVAL

- 1. Drain the coolant.
- **2.** Using hose clamp pliers, disconnect both hose clamps on each hose.
- 3. Remove the hose from each of the fittings.

#### INSTALLATION

- NOTE: Use hose material and lengths specified by JLG.
  - 1. Install the hose clamps to each hose and set the clamp back on each hose to make installation easier.
  - 2. Fit the hose to the fittings.
  - 3. Secure by positioning each of the clamps.

### **Vapor Hose Replacement**

#### REMOVAL

- 1. Using hose clamp pliers disconnect both hose clamps.
- 2. Remove the vapor hose from each fitting.

INSTALLATION

### NOTICE

# THE VAPOR SUPPLY HOSE IS SPECIFICALLY DESIGNED, DO NOT USE HOSE MATERIAL OR LENGTH OTHER THAN JLG SPECIFIED PARTS.

- 1. Install hose clamps and set back on each hose.
- **2.** Reinstall the vapor hose to each fitting.
- 3. Reset clamps.
- 4. Start engine and check for leaks.

### **Engine Control Module Replacement**

#### REMOVAL

- 1. Disconnect Negative battery cable.
- 2. Remove controller from mounting bracket.
- 3. Push connector lock back to unlock connector.
- 4. Unplug controller and remove.

#### INSTALLATION

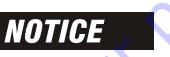

## THE CONTROLLER IS CALIBRATED FOR EACH ENGINE VERIFY YOU HAVE THE CORRECT CONTROLLER

- **1.** Plug connector into controller.
- 2. Push lock into place.
- 3. Mount controller into mounting bracket.
- 4. Reconnect the battery cable.
- 5. Start engine.
- 6. Check for any DTC codes and clear.
- 7. Verify engine is in closed loop and no warning lights are illuminated.

### Heated Exhaust Gas Oxygen Sensor Replacement

#### REMOVAL

- **1.** Disconnect Negative battery cable.
- 2. Disconnect the O2 sensor electrical connector.
- **3.** Using an O2 Sensor socket, remove the O2 Sensor and discard.

#### INSTALLATION

#### NOTICE

BEFORE INSTALL THE 02 SENSOR LUBRICATE THREADS WITH ANTI-SEIZE COMPOUND GM P/N 5613695 OR EQUIVALENT. AVOID GETTING COMPOUND ON THE SENSOR TIP.

- 1. Install O2 sensor. Tighten to 30 ft.lb. (41 Nm).
- 2. Start engine.
- 3. Check for any DTC codes and clear.
- **4.** Verify engine is in closed loop and no warning lights are illuminated.

### 3.25 GM ENGINE LPG FUEL SYSTEM DIAGNOSIS

**Fuel System Description** 

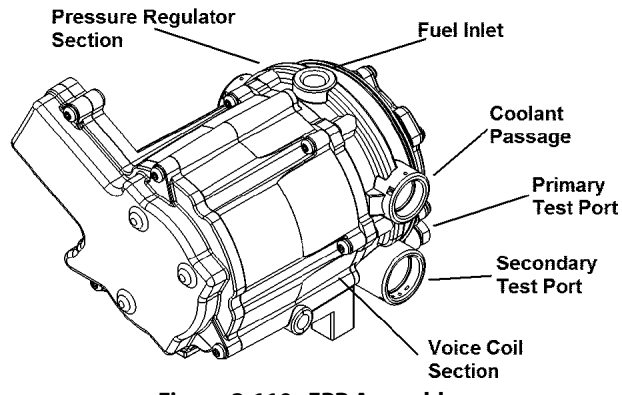

Figure 3-110. EPR Assembly

To maintain fuel and emission control on the LPG fuel system the Engine Control Units (ECM) relies on numerous engine sensor and output data from the Electronic Pressure Regulator (EPR). The ECM will then determine the target fuel calibration and command the EPR to reposition the voice coil to the proper position which, subsequently reposition the secondary lever in the pressure regulator to maintain proper control. The EPR and ECM will continue to communicate back and forth during normal operation.

In the event that the EPR fails to communicate or the Communications Area Network (CAN) cable fails to transmit data the regulator will operate in an open loop configuration. As the air valve vacuum in the mixer venturi is communicated to the secondary chamber of the regulator the secondary diaphragm will be drawn in a downwards motion. This downward motion will cause the secondary lever to open thus allowing more fuel to enter the mixer.

In the (LPR) the fuel is vaporized and the pressure reduced in two stages. The first stage reduces the pressure to approximately 1.0 to 3.0 psi (6.8 to 20.6 kPa). The second stage reduces the pressure to approximately negative 1.5" of water column.

The fuel is then drawn from the secondary chamber of the LPR by the vacuum generated by air flowing through the mixer. This vacuum signal is also used to generate lift for the mixer air valve. This vacuum signal is most commonly referred to as air valve vacuum. In the mixer, the fuel mixes with the air entering the engine. This air/ fuel mixture is then drawn into the engine for combustion.

### **Diagnostic Aids**

This procedure is intended to diagnose a vehicle operating on LPG. If the vehicle will not continue to run on LPG, refer to Hard Start for preliminary checks. Before proceeding with this procedure, verify that the vehicle has a sufficient quantity of fuel and that liquid fuel is being delivered to the LPR. Also, ensure that the manual shut off valve on the LPG tank is fully opened and that the excess flow valve has not been activated.

#### **Tools Required:**

- 7/16 Open end wrench (for test port plugs)
- DVOM (GM J 39200, Fluke 88 or equivalent).
- 12 volt test light

#### **Diagnostic Scan Tool**

· Diagnostic Display tool.

#### **Pressure Gauges**

- IMPCO ITK-2 Test kit
- Water Column Gauge / Manometer (GM 7333-6 or equivalent).
- 🔹 0-10 PSI Gauge

#### Test Description

The numbers below refer to step numbers on the diagnostic table.

5. This step determines if the LPR requires replacement

6. This step determines if the problems are in the mechanical side of the Pressure Regulator or the Electronic Voice Coil

10. This step determines if the Mixer requires replacement

14. This step determines if the Lock Off requires replacement

17. This step determines if the Fuel Filter requires replacement.

| STEP | ACTION                                                                                                    | VALUE(S)              | YES                                    | NO            |
|------|----------------------------------------------------------------------------------------------------|-----------------------|----------------------------------------|---------------|
| 1    | Were you referred to this procedure by a DTC diagnostic chart?                                                                                                    |                       | Go to Step 3                           | Go to Step 2  |
| 2    | Perform the On Board Diagnostic (OBD) System Check.<br>Are any DTCs present in the ECM?                                                                                                    |                       | Gotothe<br>applicable DTC Table        | Go to Step 3  |
| 3    | Verify that the LPG fuel tank has a minimum of 1/4 tank of fuel, that the manual valve is open<br>and the tank quick connect is fully engaged<br>Does the vehicle have fuel?                                                                                                    |                       | Go to Step 4                           | *5            |
| 4    | <ol> <li>Connect a water column gauge or a manometer to the secondary test port of the low pressure<br/>regulator (LPR).</li> <li>Start the engine and allow it to reach operating temperature.</li> <li>Does the engine start and run?</li> </ol>                                                         |                       | Go to Step 5                           | Go to Step 8  |
| 5    | With the engine idling, observe the pressure reading for the LPR secondary pressure.<br>Does the fuel pressure fluctuate rhythmically OUTSIDE the specified range?                                                                                                    | -1.0" to<br>-2.0" w.c | Go to Step 25                          | Go to Step 6  |
| 6    | <ol> <li>Disconnect the EPR electrical connectors. NOTE: This action will cause a DTC to be set by the<br/>ECM</li> <li>With the engine idling observe the pressure reading on the secondary test port.<br/>Is the fuel pressure WITHIN the specified range?</li> </ol>                                    | -1.0" to<br>-2.0" w.c | Go to Fuel Control System<br>Diagnosis | Go to Step 7  |
| 7    | <ol> <li>Inspect the air intake stream between the mixer assembly and the throttle body for leaks.</li> <li>Inspect the fuel hose connection between the LPR and mixer assembly for damage or leak-<br/>age.</li> <li>Inspect any vacuum hoses for leaks<br/>Was a problem found and corrected?</li> </ol> | onto                  | Go to Step 26                          | Go to Step 22 |
| 8    | <ol> <li>Connect a water column gauge or a manometer to the secondary test port of the low pressure<br/>regulator (LPR).</li> <li>Crank the engine and observe the pressure reading for the LPR secondary pressure.</li> <li>Does the fuel pressure indicate a vacuum is present?</li> </ol>               |                       | Go to Step 12                          | Go to Step 9  |
| 9    | 1. Remove Air induction hose to the mixer<br>2. Observe the air valve for movement while the engine is cranking. Note: Movement of the air<br>valve will be minimal at cranking speeds.<br>Does the air valve move when the engine is cranked?                                                             |                       | Go to Step 11                          | Go to Step 10 |
| 10   | <ol> <li>Inspect the air intake stream to the mixer assembly and the throttle body for vacuum leaks.</li> <li>Inspect the vacuum hoses from the mixer for proper connection and condition.</li> <li>Was a problem found and repaired?</li> </ol>                                                           |                       | Go to Step 26                          | Go to Step 24 |
| 11   | Inspect the fuel hose connection between the LPR and the mixer assembly for damage or leak-<br>age.<br>Was a problem found and repaired?                                                                                                    |                       | Go to Step 26                          | Go to Step 12 |
| 12   | <ol> <li>Connect a 0-10 psi gauge to the primary test port of the low pressure regulator (LPR).</li> <li>Crank the engine and observe the pressure reading for the LPR primary pressure.</li> <li>Is the fuel pressure ABOVE the specified value?</li> </ol>                                               | 1-3 PSI               | Go to Step 22                          | Go to Step 13 |
| 13   | <ol> <li>Turn OFF the ignition.</li> <li>Disconnect the LPL connector.</li> <li>Install a test light between the pins of the LPL connector.</li> <li>Crank the engine. The test light should illuminate.</li> <li>Does the test light illuminate?</li> </ol>                                               |                       | Go to Step 14                          | Go to Step 16 |
| 14   | Using a DVOM, check the resistance of the low pressure lock-off (LPL).<br>Is the resistance within the specified range?                                                                                                    | 12W-16W               | Go to Step 15                          | Go to Step 23 |

#### Table 3-14. LPG Fuel System Diagnosis
| STEP | ACTION                                                                                                    | VALUE(S) | YES           | NO            |
|------|----------------------------------------------------------------------------------------------------|----------|---------------|---------------|
| 15   | <ol> <li>Turn the ignition OFF.</li> <li>Close the manual shut-off valve on the LPG tank.</li> <li>CAUTION: When disconnecting LPG fuel lines, liquid LPG may be present. Perform this step in a well ventilated area.</li> <li>Loosen the fuel inlet hose fitting at the inlet of the LPL.</li> <li>Was fuel present when the fitting was loosened?</li> </ol>                                                                                                    |          | Go to Step 23 | Go to Step 17 |
| 16   | <ol> <li>Turn OFF the ignition.</li> <li>Connect the test light to chassis ground and probe pin A of the LPL connector.</li> <li>Crank the engine. The test light should illuminate.</li> <li>Does the test light illuminate?</li> </ol>                                                                                                    |          | Go to Step 20 | Go to Step 21 |
| 17   | <ol> <li>Remove the LPG fuel filter / LPL.</li> <li>Remove the filter from the LPL.</li> <li>Empty the contents of the inlet side of the LPG fuel filter onto a clean surface.</li> <li>Inspect the contents of the LPG fuel filter for an excessive amount of foreign material or<br/>water. If necessary, locate and repair the source of contamination.</li> <li>Verify the LPG fuel filter is not restricted or plugged.</li> <li>Was a problem found?</li> </ol> | der      | Go to Step 19 | Go to Step 18 |
| 18   | The fuel supply system or hoses are plugged or restricted, locate and repair the problem.<br>Is the action complete?                                                                                                    | 0        | Go to Step 26 |               |
| 19   | Replace the fuel filter. Refer to Fuel Filter Replacement.<br>Is the action complete?                                                                                                    |          | Go to Step 26 |               |
| 20   | Repair the open in the lock-off ground circuit.<br>Is the action complete?                                                                                                    |          | Go to Step 26 |               |
| 21   | Repair the open in the lock-off power circuit.<br>Is the action complete?                                                                                                    |          | Go to Step 26 |               |
| 22   | Replace the low pressure regulator (LPR). Refer to Low Pressure Regulator Replacement.<br>Is the action complete?                                                                                                    |          | Go to Step 26 |               |
| 23   | Replace the lock-off. Refer to Lock-off Replacement.<br>Is the action complete?                                                                                                    |          | Go to Step 26 |               |
| 24   | Replace the mixer assembly. Refer to Fuel Mixer Replacement.<br>Is the action complete?                                                                                                    |          | Go to Step 26 |               |
| 25   | The fuel supply system is operating normally, if a failure of the control solenoids is suspected.<br>Refer to Fuel Control System Diagnosis.<br>1. Install the test plug in the LPR secondary chamber.<br>2. If you were sent to this routine by another diagnostic chart, return to the previous diagnostic<br>procedure.<br>Is the action complete?                                                                                                    |          | System OK     |               |
| 26   | <ol> <li>Disconnect all test equipment</li> <li>Install the primary and secondary test port plugs.</li> <li>Start the engine.</li> <li>Using SNOOP or equivalent, leak check the test port plugs.</li> <li>Is the action complete?</li> </ol>                                                                                                    |          | System OK     |               |

#### Table 3-14. LPG Fuel System Diagnosis

| Table | 3-15. | Symptom | Diagnosis |
|-------|-------|---------|-----------|
|-------|-------|---------|-----------|

| Checks                                    | Action                                                                                                    |  |  |  |
|-------------------------------------------|----------------------------------------------------------------------------------------------------|--|--|--|
| Important Preliminary Checks              |                                                                                                    |  |  |  |
| Before Using This Section                 | <ul> <li>Before using this section, you should have performed On Board Diagnostic Check and determined that:</li> <li>1. The Control Module and MIL (Malfunction Indicator Lamp) are operating correctly.</li> <li>2. There are no Diagnostic Trouble Codes (DTCs) stored, or a DTC exists but without a MIL.</li> <li>Several of the following symptom procedures call for a careful visual and physical check. The visual and physical checks are very important. The</li> </ul>                                                                                                    |  |  |  |
|                                           | checks can lead to correcting a problem without further checks that may save valuable time.                                                                                                    |  |  |  |
| LPG Fuel System Check                     | <ol> <li>Verify the customer complaint.</li> <li>Locate the correct symptom table.</li> <li>Check the items indicated under that symptom.</li> <li>Operate the vehicle under the conditions the symptom occurs. Verify HEGO switching between lean and rich.</li> <li>IMPORTANT! Normal HEGO switching indicates the LPG fuel system is in closed loop and operating correctly at that time.</li> </ol>                                                                                                    |  |  |  |
| Visual and Physical Checks                | <ul> <li><sup>2</sup> Check all ECM system fuses and circuit breakers.</li> <li><sup>2</sup> Check the ECM ground for being clean, tight and in its proper location.</li> <li><sup>2</sup> Check the vacuum hoses for splits, kinks and proper connections.</li> <li><sup>2</sup> Check thoroughly for any type of leak or restriction.</li> <li><sup>2</sup> Check for air leaks at all the mounting areas of the intake manifold sealing surfaces.</li> <li><sup>2</sup> Check for air leaks at the mixer assembly.</li> <li><sup>2</sup> Check the ignition wires for the following conditions: <ul> <li>Cracking</li> <li>Hardness</li> <li>Proper routing</li> <li>Carbon tracking</li> </ul> </li> <li><sup>2</sup> Check the wiring for the following items: <ul> <li>Proper connections, pinches or cuts.</li> </ul> </li> <li><sup>2</sup> The following symptom tables contain groups of possible causes for each symptom. The order of these procedures is not important. If the scan tool readings do not indicate the problems, then proceed in a logical order, easiest to check or most likely to cause first.</li> </ul> |  |  |  |
|                                           | Intermittent                                                                                                    |  |  |  |
| DEFINITION: The problem may or may not tu | rrn ON the Malfunction Indicator Lamp (MIL) or store a Diagnostic Trouble Code (DTC).                                                                                                    |  |  |  |
| Preliminary Checks                        | <ul> <li><sup>2</sup> Refer to Important Preliminary Checks.</li> <li><sup>2</sup> Do not use the DTC tables. If a fault is an intermittent, the use of the DTC tables may result in the replacement of good parts.</li> </ul>                                                                                                    |  |  |  |
| Faulty Electrical Connections or Wiring   | <ul> <li><sup>2</sup> Faulty electrical connections or wiring can cause most intermittent problems.</li> <li><sup>2</sup> Check the suspected circuit for the following conditions:         <ul> <li>Faulty fuse or circuit breaker</li> <li>Connectors poorly mated</li> <li>Terminals not fully seated in the connector (backed out)</li> <li>Terminals not properly formed or damaged</li> <li>Terminal to wires poorly connected</li> <li>Terminal tension insufficient.</li> </ul> </li> <li><sup>2</sup> Carefully remove all the connector terminals in the problem circuit in order to ensure the proper contact tension. If necessary, replace all the connector terminal in the problem circuit in order to ensure the signal.</li> <li><sup>2</sup> Checking for poor terminal to wire connections requires removing the terminal from the connector body.</li> </ul>                                                                                                    |  |  |  |
| Operational Test                          | If a visual and physical check does not locate the cause of the problem, drive the vehicle with a scan tool. When the problem occurs, an abnormal voltage or scan reading indicates the problem may be in that circuit.                                                                                                    |  |  |  |

| Checks                                           | Action                                                                                                    |
|--------------------------------------------------|----------------------------------------------------------------------------------------------------|
| Intermittent Malfunction Indicator Lamp<br>(MIL) | The following components can cause intermittent MIL and no DTC(s):<br><sup>2</sup> A defective relay, Control Module driven solenoid, or a switch that can cause electrical system interference. Normally, the problem will occur<br>when the faulty component is operating.<br><sup>2</sup> The improper installation of electrical douices such as lights: 2 way radies electric meters atc                                                                                                    |
|                                                  | <ul> <li><sup>2</sup> The ignition secondary voltage shorted to a ground.</li> <li><sup>2</sup> The Malfunction Indicator Lamp (MIL) circuit or the Diagnostic Test Terminal intermittently shorted to ground.</li> <li><sup>2</sup> The Control Module grounds.</li> </ul>                                                                                                    |
| Loss of DTC Memory                               | To check for the loss of the DTC Memory:<br>1. Disconnect the TMAP sensor.<br>2. Idle the engine until the Malfunction Indicator Lamp illuminates.                                                                                                    |
|                                                  | The ECM should store a TMAP DTC. The TMAP DTC should remain in the memory when the ignition is turned OFF. If the TMAP DTC does not store and remain, the ECM is faulty                                                                                                    |
| Additional Checks                                |                                                                                                    |
|                                                  | NoStart                                                                                                    |
| DEFINITION: The engine cranks OK, but does       | snot start.                                                                                                    |
| Preliminary Checks                               | Refer to Important Preliminary Checks.                                                                                                    |
| Control Module Checks                            | If a scan tool is available:<br><sup>2</sup> Check for proper communication with both the ECM<br><sup>2</sup> Check the fuse in the ECM battery power circuit. Refer to Engine Controls Schematics.<br><sup>2</sup> Check battery power, ignition power and ground circuits to the ECM. Refer to Engine Control Schematics. Verify voltage and/or continuity for<br>each circuit.                                                                                                    |
| Sensor Checks                                    | <sup>2</sup> Check the TMAP sensor.<br><sup>2</sup> Check the Magnetic pickup sensor (RPM).                                                                                                    |
| Fuel System Checks                               | Important: A closed LPG manual fuel shut off valve will create a no start condition.<br><sup>2</sup> Check for air intake system leakage between the mixer and the throttle body.<br><sup>2</sup> Verify proper operation of the low pressure lock-off solenoids.<br><sup>2</sup> Check the fuel system pressures. Refer to the LPG Fuel System Diagnosis.<br><sup>2</sup> Check for proper mixer air valve operation.                                                                                                    |
| Ignition System Checks                           | Note: LPG being a gaseous fuel requires higher secondary ignition system voltages for the equivalent gasoline operating conditions. <sup>2</sup> Check for the proper ignition voltage output with J26792 or the equivalent. <sup>2</sup> Verify that the spark plugs are correct for use with LPG (R42LTS) <sup>2</sup> Check the spark plugs for the following conditions:         - Wet plugs         - Cracks         - Improper gap         - Burned electrodes         - Heavy deposits <sup>2</sup> Check for bare or shorted ignition wires. <sup>2</sup> Check for loose ignition coil connections at the coil. |
| Engine Mechanical Checks                         | Important: The LPG Fuel system works on a fumigation principle of fuel introduction and is more sensitive to intake manifold leakage than         the gasoline fuel supply system. <sup>2</sup> Check for the following:         - Vacuum leaks         - Improper valve timing         - Low compression         - Bent pushrods         - Worn rocker arms         - Broken or weak valve springs                                                                                                    |

| Checks                                     | Action                                                                                                    |  |  |
|--------------------------------------------|----------------------------------------------------------------------------------------------------|--|--|
| Exhaust System Checks                      | <sup>2</sup> Check the exhaust system for a possible restriction:                                                                                                    |  |  |
|                                            | - Inspect the exhaust system for damaged or collapsed pipes                                                                                                    |  |  |
|                                            | - Inspect the muffler for signs of heat distress or for possible internal failure.                                                                                                    |  |  |
|                                            | <sup>2</sup> Check for possible plugged catalytic converter. Refer to Restricted Exhaust System Diagnosis                                                                                                    |  |  |
|                                            | Hard Start                                                                                                    |  |  |
| DEFINITION: The engine cranks OK, but does | s not start for a long time. The engine does eventually run, or may start but immediately dies.                                                                                                    |  |  |
| Preliminary Checks                         | <sup>2</sup> Refer to Important Preliminary Checks.                                                                                                    |  |  |
|                                            | <sup>2</sup> Make sure the vehicle's operator is using the correct starting procedure.                                                                                                    |  |  |
| Sensor Checks                              | <sup>2</sup> Check the Engine Coolant Temperature sensor with the scan tool. Compare the engine coolant temperature with the ambient air temperature                                                                                                    |  |  |
|                                            | on a cold engine. IF the coolant temperature reading is more than 5 degrees greater or less than the ambient air temperature on a cold engine,                                                                                                    |  |  |
|                                            | check for high resistance in the coolant sensor circuit. Refer to DTC 111                                                                                                    |  |  |
|                                            | <sup>2</sup> Check the Crankshaft Position (CKP) sensor.                                                                                                    |  |  |
|                                            |                                                                                                    |  |  |
| Fuel System Checks                         | Important: A closed LPG manual fuel shut off valve will create an extended crank OR no start condition.                                                                                                    |  |  |
|                                            | <sup>2</sup> Check mixes module accomply for proposition and look age                                                                                                    |  |  |
|                                            | <sup>2</sup> Varifumener operation of the low process and the low process of the low process of the |  |  |
|                                            | <sup>2</sup> Verify proper operation of the FPR                                                                                                    |  |  |
|                                            | $^{2}$ Check for air intake system leakage between the mixer and the throttle body                                                                                                    |  |  |
|                                            | <sup>2</sup> Check the fuel system pressures. Refer to the Fuel System Diagnosis.                                                                                                    |  |  |
| Ignition System Checks                     | Note: LPG being a gaseous fuel requires higher secondary ignition system voltages for the equivalent gasoline operating conditions.                                                                                                    |  |  |
| 5 ,                                        | <sup>2</sup> Check for the proper ignition voltage output with J26792 or the equivalent.                                                                                                    |  |  |
|                                            | <sup>2</sup> Verify that the spark plugs are correct for use with LPG (R42LTS)                                                                                                    |  |  |
|                                            | <sup>2</sup> Check the spark plugs for the following conditions:                                                                                                    |  |  |
|                                            | -Wet plugs                                                                                                    |  |  |
|                                            | - Cracks                                                                                                    |  |  |
|                                            | - Wear                                                                                                    |  |  |
|                                            | - Improper gap                                                                                                    |  |  |
|                                            | - Burned electrodes                                                                                                    |  |  |
|                                            | <sup>2</sup> Check for bare or shorted ignition wires                                                                                                    |  |  |
|                                            | <sup>2</sup> Check for moisture in the distributor can if applicable.                                                                                                    |  |  |
|                                            | <sup>2</sup> Check for loose ignition coil connections.                                                                                                    |  |  |
|                                            | Important:                                                                                                    |  |  |
|                                            | 1. If the engine starts but then immediately stalls, Check the Crankshaft Position (CKP).                                                                                                    |  |  |
|                                            | 2. Check for improper gap, debris or faulty connections.                                                                                                    |  |  |
| Engine Mechanical Checks                   | Important: The LPG Fuel system works on a fumigation principle of fuel introduction and is more sensitive to intake manifold leakage than the                                                                                                    |  |  |
| ×                                          | gasoline fuel supply system.                                                                                                    |  |  |
| CO                                         | <sup>2</sup> Check for the following:                                                                                                    |  |  |
|                                            | - Vacuum leaks                                                                                                    |  |  |
|                                            | - Improper valve timing                                                                                                    |  |  |
|                                            | - Low compression                                                                                                    |  |  |
|                                            | - Worn rocker arms                                                                                                    |  |  |
|                                            | - Broken or weak valve springs                                                                                                    |  |  |
|                                            | - Worn camshaft lobes.                                                                                                    |  |  |
|                                            | <sup>2</sup> Check the intake and exhaust manifolds for casting flash.                                                                                                    |  |  |
| Exhaust System Checks                      | <sup>2</sup> Check the exhaust system for a possible restriction:                                                                                                    |  |  |
|                                            | - Inspect the exhaust system for damaged or collapsed pipes                                                                                                    |  |  |
|                                            | - Inspect the muffler for signs of heat distress or for possible internal failure.                                                                                                    |  |  |
|                                            | <sup>2</sup> Check for possible plugged catalytic converter. Refer to Restricted Exhaust System Diagnosis or Exhaust System in the GM Base Engine Service                                                                                                    |  |  |
|                                            | Manual                                                                                                    |  |  |

| Checks                                                                                          | Action                                                                                                    |  |  |  |
|-------------------------------------------------------------------------------------------------|----------------------------------------------------------------------------------------------------|--|--|--|
| Additional Checks                                                                               | 2                                                                                                    |  |  |  |
|                                                                                                 | Cuts Out, Misses                                                                                                    |  |  |  |
| DEFINITION: A surging or jerking that follow:<br>ting sound at idle, low speed, or hard acceler | DEFINITION: A surging or jerking that follows engine speed, usually more pronounced as the engine load increases which is not normally felt above 1500 RPM. The exhaust has a steady spit-<br>ting sound at idle. low speed, or hard acceleration for the fuel starvation that can cause the engine to cut-out.                                                                                                    |  |  |  |
| Preliminary Checks                                                                              | <sup>2</sup> Refer to Important Preliminary Checks.                                                                                                    |  |  |  |
| Ignition System Checks                                                                          | <ul> <li><sup>2</sup> Start the engine.</li> <li><sup>2</sup> Wet down the secondary ignition system with water from a spray bottle, and look/listen for arcing or misfiring as you apply water.</li> <li><sup>2</sup> Check for proper ignition output voltage with spark tester J 26792.</li> <li><sup>2</sup> Check for a cylinder misfire.</li> <li><sup>2</sup> Verify that the spark plugs are correct for use with LPG (R42LTS)</li> <li><sup>2</sup> Remove the spark plugs in these cylinders and check for the following conditions:</li> <li><sup>2</sup> Insulation cracks</li> <li><sup>2</sup> Wear</li> <li><sup>2</sup> Improper gap</li> <li><sup>2</sup> Burned electrodes</li> <li><sup>2</sup> Heavy deposits</li> <li><sup>2</sup> Visually/Physically inspect the secondary ignition for the following:</li> <li><sup>2</sup> Ignition wires for arcing, cross-firing and proper routing</li> <li><sup>2</sup> Ignition coils for cracks or carbon tracking</li> </ul> |  |  |  |
| Engine Mechanical Checks                                                                        | <ul> <li><sup>2</sup> Perform a cylinder compression check.</li> <li><sup>2</sup> Check the engine for the following: <ul> <li>Improper valve timing</li> <li>Bent pushrods</li> <li>Worn rocker arms</li> <li>Worn camshaft lobes.</li> <li>Broken or weak valve springs.</li> </ul> </li> <li><sup>2</sup> Check the intake and exhaust manifold passages for casting flash.</li> </ul>                                                                                                    |  |  |  |
| Fuel System Checks                                                                              | <sup>2</sup> Check the fuel system - plugged fuel filter, low fuel pressure, etc. Refer to LPG Fuel System Diagnosis. <sup>2</sup> Check the condition of the wiring to the low pressure lock-off solenoid.                                                                                                    |  |  |  |
| Additional Check                                                                                | Check for Electromagnetic Interference (EMI).<br><sup>2</sup> EMI on the reference circuit can cause a missing condition.<br><sup>2</sup> Monitoring the engine RPM with a scan tool can detect an EMI.<br><sup>2</sup> A sudden increase in the RPM with little change in the actual engine RPM, indicates EMI is present.<br><sup>2</sup> If the problem exists, check the routing of the secondary wires and the ground circuit.<br>Hesitation San Stumble                                                                                                    |  |  |  |
|                                                                                                 |                                                                                                    |  |  |  |
| severe enough.                                                                                  |                                                                                                    |  |  |  |
| Preliminary Checks                                                                              | Refer to Important Preliminary Checks.                                                                                                    |  |  |  |
| Fuel System Checks                                                                              | <ul> <li><sup>2</sup> Check the fuel pressure. Refer to LPG Fuel System Diagnosis.</li> <li><sup>2</sup> Check for low fuel pressure during a moderate or full throttle acceleration. If the fuel pressure drops below specification, there is possibly a faulty low pressure regulator or a restriction in the fuel system.</li> <li><sup>2</sup> Check the Manifold Absolute Pressure (MAP) sensor response and accuracy.</li> <li><sup>2</sup> Check LPL electrical connection</li> <li><sup>2</sup> Check the mixer air valve for sticking or binding.</li> <li><sup>2</sup> Check the mixer module assembly for proper installation and leakage.</li> </ul>                                                                                                    |  |  |  |

| Checks                                                                                                    | Action                                                                                                    |  |  |
|----------------------------------------------------------------------------------------------------|----------------------------------------------------------------------------------------------------|--|--|
| lgnition System Checks                                                                                                    | Note: LPG being a gaseous fuel requires higher secondary ignition system voltages for the equivalent gasoline operating conditions. If a prob-<br>lem is reported on LPG and not gasoline, do not discount the possibility of a LPG only ignition system failure and test the system accordingly.<br><sup>2</sup> Check for the proper ignition voltage output with J26792 or the equivalent.<br><sup>2</sup> Verify that the spark plugs are correct for use with LPG (R42LTS)<br><sup>2</sup> Check for faulty spark plug wires<br><sup>2</sup> Check for fouled spark plugs.                                                                                                    |  |  |
| Additional Check                                                                                                    | <sup>2</sup> Check for manifold vacuum or air induction system leaks<br><sup>2</sup> Check the generator output voltage.                                                                                                    |  |  |
|                                                                                                    | Backfire                                                                                                    |  |  |
| DEFINITION: The fuel ignites in the intake ma                                                                                                    | anifold, or in the exhaust system, making a loud popping noise.                                                                                                    |  |  |
| Preliminary Check                                                                                                    | <sup>2</sup> Refer to Important Preliminary Checks.                                                                                                    |  |  |
| lgnition System Checks                                                                                                    | Important! LPG, being a gaseous fuel, requires higher secondary ignition system voltages for the equivalent gasoline operat-<br>ing conditions. The ignition system must be maintained in peak condition to prevent backfire.<br><sup>2</sup> Check for the proper ignition coil output voltage using the spark tester J26792 or the equivalent.<br><sup>2</sup> Check the spark plug wires by connecting an ohmmeter to the ends of each wire in question. If the meter reads over 30,000 ohms, replace the<br>wires.<br><sup>2</sup> Check the connection at each ignition coil.<br><sup>2</sup> Check the connection at each ignition.<br><sup>2</sup> Check the spark plugs. The correct spark plugs for LPG are (R42LTS)<br><sup>2</sup> Remove the plugs and inspect them for the following conditions:<br>- Wet plugs<br>- Cracks<br>- Wear<br>- Improper gap<br>- Burned electrodes<br>- Heavy deposits |  |  |
| Engine Mechanical Check                                                                                                    | Important! The LPG Fuel system works on a fumigation principle of fuel introduction and is more sensitive to intake manifold leakage than a gasoline fuel supply system. <sup>2</sup> Check the engine for the following:  - Improper valve timing  - Engine compression  - Manifold vacuum leaks  - Intake manifold gaskets  - Sticking or leaking valves  - Exhaust system leakage <sup>2</sup> Check the intake and exhaust system for casting flash or other restrictions.                                                                                                    |  |  |
| Fuel System Checks                                                                                                    | <sup>2</sup> Perform a fuel system diagnosis. Refer to LPG Fuel System Diagnosis.                                                                                                    |  |  |
| Lack of Power, Sluggishness, or Sponginess                                                                                                    |                                                                                                    |  |  |
| DEFINITION: The engine delivers less than expected power. There is little or no increase in speed when partially applying the accelerator pedal. |                                                                                                    |  |  |
| Preliminary Checks                                                                                                    | <ul> <li><sup>2</sup> Refer to Important Preliminary Checks.</li> <li><sup>2</sup> Refer to the LPG Fuel system OBD System Check</li> <li><sup>2</sup> Compare the customer's vehicle with a similar unit. Make sure the customer has an actual problem. Do not compare the power output of the vehicle operating on LPG to a vehicle operating on gasoline as the fuels do have different drive feel characteristics</li> <li><sup>2</sup> Remove the air filter and check for dirt or restriction.</li> <li><sup>2</sup> Check the vehicle transmission Refer to the OEM transmission diagnostics.</li> </ul>                                                                                                    |  |  |

| Checks                                   | Action                                                                                                    |
|------------------------------------------|----------------------------------------------------------------------------------------------------|
| Fuel System Checks                       | <sup>2</sup> Check for a restricted fuel filter, contaminated fuel, or improper fuel pressure. Refer to LPG Fuel System Diagnosis.                                                                            |
|                                          | $^2$ Check for the proper ignition output voltage with the spark tester J 26792 or the equivalent.                                                                                                    |
|                                          | <sup>2</sup> Check for proper installation of the mixer module assembly.                                                                                                    |
|                                          | <sup>2</sup> Check all air inlet ducts for condition and proper installation.                                                                                                    |
|                                          | <sup>2</sup> Check for fuel leaks between the LPR and the mixer.                                                                                                    |
|                                          | <sup>4</sup> Verify that the LPG tank manual shut-off valve is fully open.                                                                                                    |
|                                          | <sup>4</sup> Verify that liquid fuel (not vapor) is being delivered to the LPR.                                                                                                    |
| Sensor Checks                            | <sup>2</sup> Check the Heated Exhaust Gas Oxygen Sensor (HEGO) for contamination and performance. Check for proper operation of the MAP sensor.<br><sup>2</sup> Check for proper operation of the TPS sensor. |
| Exhaust System Checks                    | <sup>2</sup> Check the exhaust system for a possible restriction:                                                                                                    |
|                                          | - Inspect the exhaust system for damaged or collapsed pipes                                                                                                    |
|                                          | - Inspect the muffler for signs of heat distress or for possible internal failure.                                                                                                    |
|                                          | - Check for possible plugged catalytic converter.                                                                                                    |
| Engine Mechanical Check                  | Check the engine for the following:                                                                                                    |
|                                          | <sup>2</sup> Engine compression                                                                                                    |
|                                          | <sup>2</sup> Valve timing                                                                                                    |
|                                          | <sup>2</sup> Improper or worn camshaft. Refer to Engine Mechanical in the Service Manual.                                                                                                    |
| Additional Check                         | <sup>2</sup> Check the ECM grounds for being clean, tight, and in their proper locations.                                                                                                    |
|                                          | <sup>2</sup> Check the generator output voltage.                                                                                                    |
|                                          | <sup>2</sup> If all procedures have been completed and no malfunction has been found, review and inspect the following items:                                                                                 |
|                                          | <sup>2</sup> Visually and physically, inspect all electrical connections within the suspected circuit and/or systems.                                                                                         |
|                                          | <sup>2</sup> Check the scan tool data.                                                                                                    |
|                                          | Poor Fuel Economy                                                                                                    |
| DEFINITION: Fuel economy, as measured by | refueling records, is noticeably lower than expected. Also, the economy is noticeably lower than it was on this vehicle at one time, as previously                                                            |
| shown by an by refueling records.        |                                                                                                    |
| Preliminary Checks                       | <sup>2</sup> Refer to Important Preliminary Checks.                                                                                                    |
|                                          | <sup>2</sup> Check the air cleaner element (filter) for dirt or being plugged.                                                                                                    |
|                                          | <sup>2</sup> Visually (Physically) check the vacuum hoses for splits, kinks, and proper connections.                                                                                                    |
|                                          | <sup>2</sup> Check the operators driving habits for the following items:                                                                                                    |
|                                          | - Is there excessive idling or stop and go driving?                                                                                                    |
|                                          | - Are the tires at the correct air pressure?                                                                                                    |
|                                          | <ul> <li>Are excessively heavy loads being carried?</li> </ul>                                                                                                    |
|                                          | ls their often rapid acceleration?                                                                                                    |
|                                          | <sup>2</sup> Suggest to the owner to fill the fuel tank and to recheck the fuel economy.                                                                                                    |
|                                          | <sup>2</sup> Suggest that a different operator use the equipment and record the results.                                                                                                    |
| Fuel System Checks                       | <sup>2</sup> Check the LPR fuel pressure. Refer to LPG Fuel System Diagnosis.                                                                                                    |
|                                          | <sup>2</sup> Check the fuel system for leakage.                                                                                                    |
| Sensor Checks                            | <sup>2</sup> Check the Temperature Manifold Absolute Pressure (TMAP) sensor.                                                                                                    |
| Ignition System Checks                   | <sup>2</sup> Verify that the spark plugs are correct for use with LPG (R42LTS)                                                                                                    |
|                                          | <sup>2</sup> Check the spark plugs. Remove the plugs and inspect them for the following conditions:                                                                                                    |
|                                          | -Wet plugs                                                                                                    |
|                                          | - Cracks                                                                                                    |
|                                          | - Wear                                                                                                    |
|                                          | - Improper gap                                                                                                    |
|                                          | - Burned electrodes                                                                                                    |
|                                          | - Heavy deposits                                                                                                    |
|                                          | <sup>2</sup> Check the ignition wires for the following items:                                                                                                    |
|                                          | - Cracking                                                                                                    |
|                                          | - Hardness                                                                                                    |
|                                          | - Proper connections                                                                                                    |
| Cooling System Checks                    | <sup>4</sup> Check the engine thermostat for always being open or for the wrong heat range                                                                                                    |

| Checks                                             | Action                                                                                                    |  |  |
|----------------------------------------------------|----------------------------------------------------------------------------------------------------|--|--|
| Additional Check                                   | <sup>2</sup> Check the transmission shift pattern. Refer to the OEM Transmission Controls section the Service Manual. <sup>2</sup> Check for dragging brakes.                                                                                                    |  |  |
|                                                    | Rough, Unstable, or Incorrect Idle, Stalling                                                                                                    |  |  |
| DEFINITION: The engine runs unevenly at id engine. | le. If severe enough, the engine or vehicle may shake. The engine idle speed may vary in RPM. Either condition may be severe enough to stall the                                                                                                    |  |  |
| Preliminary Check                                  | Refer to Important Preliminary Checks.                                                                                                    |  |  |
| Sensor Checks                                      | <sup>2</sup> Check for silicon contamination from fuel or improperly used sealant. The sensor will have a white powdery coating. The sensor will result in a high but false signal voltage (rich exhaust indication). The ECM will reduce the amount of fuel delivered to the engine causing a severe drive-ability problem. <sup>2</sup> Check the Heated Exhaust Gas Oxygen Sensor (HEGO) performance: <sup>2</sup> Check the Temperature Manifold Absolute Pressure (TMAP) sensor response and accuracy.                                                                                                    |  |  |
| Fuel System Checks                                 | <ul> <li><sup>2</sup>Check for rich or lean symptom that causes the condition. Drive the vehicle at the speed of the complaint. Monitoring the oxygen sensors will help identify the problem.</li> <li><sup>2</sup>Check for a sticking mixer air valve.</li> <li><sup>2</sup>Verify proper operation of the EPR.</li> <li><sup>2</sup>Perform a cylinder compression test. Refer to Engine Mechanical in the Service Manual.</li> <li><sup>2</sup>Check the LPR fuel pressure. Refer to the LPG Fuel System Diagnosis.</li> <li><sup>2</sup>Check mixer module assembly for proper installation and connection.</li> </ul>                                                  |  |  |
| lgnition System Checks                             | <ul> <li><sup>2</sup>Check for the proper ignition output voltage using the spark tester J26792 or the equivalent.</li> <li><sup>2</sup>Verify that the spark plugs are correct for use with LPG (R42LTS)</li> <li><sup>2</sup>Check the spark plugs. Remove the plugs and inspect them for the following conditions: <ul> <li>Wet plugs</li> <li>Cracks</li> <li>Wear</li> <li>Improper gap</li> <li>Burned electrodes</li> <li>Blistered insulators</li> <li>Heavy deposits</li> </ul> </li> <li><sup>2</sup>Check the spark plug wires by connecting an ohmmeter to the ends of each wire in question. If the meter reads over 30,000 ohms, replace the wires.</li> </ul> |  |  |
| Additional Checks                                  | Important: The LPG Fuel system works on a fumigation principle of fuel introduction and is more sensitive to intake manifold leakage than<br>the gasoline fuel supply system.<br><sup>2</sup> Check for vacuum leaks. Vacuum leaks can cause a higher than normal idle and low throttle angle control command.<br><sup>2</sup> Check the ECM grounds for being clean, tight, and in their proper locations.<br><sup>2</sup> Check the battery cables and ground straps. They should be clean and secure. Erratic voltage may cause all sensor readings to be skewed<br>resulting in poor idle quality.                                                                       |  |  |
| Engine Mechanical Check                            | <ul> <li><sup>2</sup> Check the engine for the following:</li> <li>Broken motor mounts</li> <li>Improper valve timing</li> <li>Low compression</li> <li>Bent pushrods</li> <li>Worn rocker arms</li> <li>Broken or weak valve springs</li> <li>Worn camshaft lobes</li> </ul>                                                                                                    |  |  |
| Surges/Chuggles                                    |                                                                                                    |  |  |
| DEFINITION: The engine has a power variation       | on under a steady throttle or cruise. The vehicle feels as if it speeds up and slows down with no change in the accelerator pedal.                                                                                                    |  |  |
| Preliminary Checks                                 | Refer to Important Preliminary Checks.                                                                                                    |  |  |
| Sensor Checks                                      | <sup>2</sup> Check Heated Exhaust Gas Oxygen Sensor (HEGO) performance.                                                                                                    |  |  |

| Checks                 | Action                                                                                                    |
|------------------------|----------------------------------------------------------------------------------------------------|
| Fuel System Checks     | <ul> <li><sup>2</sup> Check for Rich or Lean symptom that causes the condition. Drive the vehicle at the speed of the complaint. Monitoring the oxygen sensors will help identify the problem.</li> <li><sup>2</sup> Check the fuel pressure while the condition exists. Refer to LPG Fuel System Diagnosis.</li> <li><sup>2</sup> Verify proper fuel control solenoid operation.</li> <li><sup>2</sup> Verify that the LPG manual shut-off valve is fully open.</li> <li><sup>2</sup> Check the in-line fuel filter for restrictions.</li> </ul> |
| Ignition System Checks | <ul> <li><sup>2</sup> Check for the proper ignition output voltage using the spark tester J26792 or the equivalent.</li> <li><sup>2</sup> Verify that the spark plugs are correct for use with LPG (R42LTS)</li> <li><sup>2</sup> Check the spark plugs. Remove the plugs and inspect them for the following conditions: <ul> <li>Wet plugs</li> <li>Cracks</li> <li>Wear</li> <li>Improper gap</li> <li>Burned electrodes</li> <li>Heavy deposits</li> <li>Check the Crankshaft Position (CKP) sensor.</li> </ul> </li> </ul>                    |
| Additional Check       | <ul> <li><sup>2</sup> Check the ECM grounds for being clean, tight, and in their proper locations.</li> <li><sup>2</sup> Check the generator output voltage.</li> <li><sup>2</sup> Check the vacuum hoses for kinks or leaks.</li> <li><sup>2</sup> Check Transmission</li> </ul>                                                                                                    |
| GotoDis                | ount-Foundation                                                                                                    |

| SPN Code | FMI Code | DTC           | Description                              |   |
|----------|----------|---------------|------------------------------------------|---|
| 0        | 3        | 1561          | AUX analog Pull-Down 2 high voltage      |   |
| 0        | 3        | 1561          | AUX analog Pull-Down 3 high voltage      | - |
| 0        | 4        | 1561          | AUX analog Pull-Down 2 low voltage       | 1 |
| 0        | 4        | 1561          | AUX analog Pull-Down 3 low voltage       |   |
| 0        | 31       | 1621          | RS-485 Rx inactive                       | 1 |
| 0        | 31       | 1622          | RS-485 Rx noise                          | G |
| 0        | 31       | 1623          | RS-485 Rx bad packet format              |   |
| 0        | 31       | 1624          | RS-485 remote shutdown request           | 3 |
| 0        | 31       | Undefined DTC | Index 10297                              | R |
| 0        | 31       | Undefined DTC | Index 10298                              |   |
| 0        | 31       | Undefined DTC | Index 10299                              |   |
| 29       | 0        | 2116          | FPP2 higher than IVS                     |   |
| 29       | 1        | 2140          | FPP2 lower than IVS                      |   |
| 29       | 3        | 2128          | FPP2 voltage high                        |   |
| 29       | 4        | 2127          | FPP2 voltage low                         |   |
| 51       | 0        | 221           | TPS1-2 higher than expected              |   |
| 51       | 1        | 121           | TPS1-2 lower than expected               |   |
| 51       | 3        | 123           | TPS1 voltage high                        |   |
| 51       | 4        | 122           | TPS1 voltage low                         |   |
| 51       | 7        | 2112          | Unable to reach higher TPS               |   |
| 51       | 7        | 2111          | Unable to reach lower TPS                |   |
| 51       | 31       | 2135          | TPS1/2 simultaneous voltages out-of-ran  |   |
| 84       | 1        | 502           | Roadspeed input loss of signal           |   |
| 91       | 0        | 2115          | FPP1 higher than IVS                     |   |
| 91       | 1        | 2139          | FPP1 lower than IVS                      |   |
| 91       | 2        | 1630          | J1939ETC message receipt loss            |   |
| 91       | 3        | 2122          | FPP1 voltage high                        |   |
| 91       | 4        | 2123          | FPP1 voltage low                         |   |
| 91       | 9        | 1651          | J1939 ETC message receipt loss while in  |   |
| 91       | 16       | 2126          | FPP1-2 higher than expected              |   |
| 91       | 18       | 2121          | FPP1-2 lower than expected               |   |
| 91       | 31       | 1121          | FPP1/2 simultaneous voltages out-of-ran  |   |
| 94       | 0        | 88            | Fuel pressure higher than expected       |   |
| 94       | 1        | 87            | Fuel pressure lower than expected        |   |
| 94       | 3        | 92            | FP high voltage                          |   |
| 94       | 4        | 91            | FP low voltage                           |   |
| 100      | 0        | 521           | Oil pressure sender high pressure        |   |
| 100      | 1        | 524           | Oil pressure low                         |   |
| 100      | 1        | 524           | Oil pressure sender low pressure         |   |
| 100      | 3        | 523           | Oil pressure sender high voltage         |   |
| 100      | 4        | 522           | Oil pressure sender low voltage          |   |
| 100      | 18       | 520           | Oil pressure sender low pressure stage 1 |   |

|                   | SPN Code | FMI Code | DTC  | Description                              |
|-------------------|----------|----------|------|------------------------------------------|
|                   | 105      | 0        | 127  | IAT higher than expected stage 2         |
|                   | 105      | 3        | 113  | IAT voltage high                         |
|                   | 105      | 4        | 112  | IAT voltage low                          |
|                   | 105      | 15       | 111  | IAT higher than expected stage 1         |
|                   | 106      | 4        | 107  | MAP voltage low                          |
|                   | 106      | 16       | 108  | MAP pressure high                        |
|                   | 108      | 0        | 2229 | BP pressure high                         |
|                   | 108      | 1        | 129  | BP pressure low                          |
|                   | 110      | 0        | 1522 | CHT higher than expected stage 2         |
|                   | 110      | 0        | 217  | ECT higher than expected stage 2         |
|                   | 110      | 3        | 118  | ECT voltage high                         |
|                   | 110      | 4        | 117  | ECT voltage low                          |
|                   | 110      | 15       | 116  | ECT higher than expected stage 1         |
|                   | 110      | 16       | 1521 | CHT higher than expected stage 1         |
|                   | 168      | 15       | 563  | Vbat voltage high                        |
|                   | 168      | 17       | 562  | Vbat voltage low                         |
|                   | 173      | 0        | 2428 | VEGT temperature high                    |
|                   | 174      | 3        | 183  | FT high voltage                          |
|                   | 174      | 4        | 182  | FT low voltage                           |
|                   | 441      | 0        | 1417 | EMWT1 higher than expected stage 2       |
|                   | 441      | 3        | 1411 | EMWT1 voltage high                       |
|                   | 441      | 4        | 1413 | EMWT1 voltage low                        |
|                   | 441      | 15       | 1415 | EMWT1 higher than expected stage 1       |
|                   | 442      | 0        | 1418 | EMWT2 higher than expected stage 2       |
|                   | 442      | 3        | 1412 | EMWT2 voltage high                       |
|                   | 442      | 4        | 1414 | EMWT2 voltage low                        |
|                   | 442      | 15       | 1416 | EMWT2 higher than expected stage 1       |
|                   | 443      | 0        | 1425 | ERWT1 higher than expected stage 2       |
|                   | 443      | 3        | 1419 | ERWT1 voltage high                       |
|                   | 443      | 4        | 1421 | ERWT1 voltage low                        |
|                   | 443      | 15       | 1423 | ERWT1 higher than expected stage 1       |
|                   | 444      | 0        | 1426 | ERWT2 higher than expected stage 2       |
| $\langle \rangle$ | 444      | 3        | 1420 | ERWT2 voltage high                       |
|                   | 444      | 4        | 1422 | ERWT2 voltage low                        |
|                   | 444      | 15       | 1424 | ERWT2 higher than expected stage 1       |
|                   | 515      | 0        | 1112 | RPM above spark rev limit level          |
|                   | 515      | 15       | 219  | RPM higher than max allowed govern speed |
|                   | 515      | 16       | 1111 | RPM above fuel rev limit leve            |
|                   | 558      | 5        | 2130 | IVS stuck at-idle, FPP1/2 match          |
|                   | 558      | 6        | 2131 | IVS stuck off-idle, FPP1/2 match         |
|                   | 628      | 13       | 601  | Microprocessor failure - FLASH           |
|                   | 629      | 31       | 606  | Microprocessor failure - COP             |
|                   | 629      | 31       | 1612 | Microprocessor failure - RTI 1           |
|                   |          |          |      |                                          |

| SPN Code | FMI Code | DTC  | Description                               | ]   |
|----------|----------|------|-------------------------------------------|-----|
| 629      | 31       | 1613 | Microprocessor failure - RTI 2            |     |
| 629      | 31       | 1614 | Microprocessor failure - RTI 3            | -   |
| 629      | 31       | 1615 | Microprocessor failure - A/D              |     |
| 629      | 31       | 1616 | Microprocessor failure - Interrupt        |     |
| 630      | 12       | 604  | Microprocessor failure - RAM              |     |
| 636      | 2        | 336  | CRANK input signal noise                  |     |
| 636      | 4        | 337  | Crank signal loss                         | xS  |
| 636      | 8        | 16   | Crank and/or cam could not synchronize du |     |
| 639      | 9        | 1629 | J1939 TSC1 message receipt loss           | 00. |
| 639      | 12       | 1626 | CAN-J1939Tx fault                         |     |
| 639      | 12       | 1627 | CAN-J1939Rxfault                          |     |
| 639      | 13       | 1628 | J1939 CAN address / engine-number co      |     |
| 645      | 3        | 2619 | Tach output short to power                |     |
| 645      | 4        | 2618 | Tach output ground short                  |     |
| 651      | 5        | 261  | Injector 1 open or short to ground        |     |
| 651      | 6        | 262  | Injector 1 coil shorted                   |     |
| 652      | 5        | 264  | Injector 2 open or short to ground        |     |
| 652      | 6        | 265  | Injector 2 coil shorted                   |     |
| 653      | 5        | 267  | Injector 3 open or short to ground        |     |
| 653      | 6        | 268  | Injector 3 coil shorted                   |     |
| 654      | 5        | 270  | Injector 4 open or short to ground        |     |
| 654      | 6        | 271  | Injector 4 coil shorted                   |     |
| 655      | 5        | 273  | Injector 5 open or short to ground        |     |
| 655      | 6        | 274  | Injector 5 coil shorted                   |     |
| 656      | 5        | 276  | Injector 6 open or short to ground        |     |
| 656      | 6        | 277  | Injector 6 coil shorted                   |     |
| 657      | 5        | 279  | Injector 7 open or short to ground        |     |
| 657      | 6        | 280  | Injector 7 coil shorted                   |     |
| 658 • 🤇  | 5        | 282  | Injector 8 open or short to ground        |     |
| 658      | 6        | 283  | Injector 8 coil shorted                   |     |
| 659      | 5        | 285  | Injector 9 open or short to ground        |     |
| 659      | 6        | 286  | Injector 9 coil shorted                   |     |
| 660      | 5        | 288  | Injector 10 open or short to ground       |     |
| 660      | 6        | 289  | Injector 10 coil shorted                  |     |
| 697      | 5        | 1631 | PWM1-Gauge1 open / ground short           |     |
| 697      | 6        | 1632 | PWM1-Gauge1 short to power                |     |
| 698      | 5        | 1633 | PWM2-Gauge2 open / ground short           |     |
| 698      | 6        | 1634 | PWM2-Gauge2 short to power                |     |
| 699      | 5        | 1635 | PWM3-Gauge3 open / ground short           | 1   |
| 699      | 6        | 1636 | PWM3-Gauge3 short to power                | 1   |
| 700      | 5        | 1637 | PWM4 open / ground short                  | 1   |
| 700      | 6        | 1638 | PWM4 short to power                       | 1   |
| 713      | 3        | 1547 | AUX analog Pull-Up/Down 4 high voltage    | 1   |

| SPN Code | FMI Code | DTC  | Description                                  |
|----------|----------|------|----------------------------------------------|
| 713      | 4        | 1548 | AUX analog Pull-Up/Down 4 low voltage        |
| 723      | 2        | 341  | CAM input signal noise                       |
| 723      | 4        | 342  | Loss of CAM input signal                     |
| 724      | 10       | 134  | EG01 open / lazy                             |
| 731      | 2        | 326  | Knock1 excessive or erratic signa            |
| 731      | 4        | 327  | Knock1 sensor open or not present            |
| 920      | 3        | 1643 | Buzzer control short to power                |
| 920      | 4        | 1641 | Buzzer control ground short                  |
| 920      | 5        | 1642 | Buzzer open                                  |
| 925      | 3        | 1662 | PWM6 short to power                          |
| 925      | 5        | 1661 | PWM6 open / ground short                     |
| 926      | 2        | 1664 | PWM7 short to power                          |
| 926      | 5        | 1663 | PWM7 open / ground short                     |
| 1079     | 3        | 643  | Sensor supply voltage 1 high                 |
| 1079     | 4        | 642  | Sensor supply voltage 1 low                  |
| 1079     | 31       | 1611 | Sensor supply voltage 1 and 2 out-of-range   |
| 1080     | 3        | 653  | Sensor supply voltage 2 high                 |
| 1080     | 4        | 652  | Sensor supply voltage 2 low                  |
| 1127     | 3        | 238  | TIP high voltage                             |
| 1127     | 4        | 237  | TIP low voltage                              |
| 1192     | 3        | 1131 | WGP voltage high                             |
| 1192     | 4        | 1132 | WGP voltage low                              |
| 1213     | 3        | 1645 | MIL control short to power                   |
| 1213     | 4        | 1644 | MIL control ground short                     |
| 1213     | 5        | 650  | MILopen                                      |
| 1239     | 7        | 359  | Fuel run-out longer than expected            |
| 1268     | 5        | 2300 | Spark coil 1 primary open or short to ground |
| 1268     | 6        | 2301 | Spark coil 1 primary shorted                 |
| 1269     | 5        | 2303 | Spark coil 2 primary open or short to ground |
| 1269     | 6        | 2304 | Spark coil 2 primary shorted                 |
| 1270     | 5        | 2306 | Spark coil 3 primary open or short to ground |
| 1270     | 6        | 2307 | Spark coil 3 primary shorted                 |
| 1271     | 5        | 2309 | Spark coil 4 primary open or short to ground |
| 1271     | 6        | 2310 | Spark coil 4 primary shorted                 |
| 1272     | 5        | 2312 | Spark coil 5 primary open or short to ground |
| 1272     | 6        | 2313 | Spark coil 5 primary shorted                 |
| 1273     | 5        | 2315 | Spark coil 6 primary open or short to ground |
| 1273     | 6        | 2316 | Spark coil 6 primary shorted                 |
| 1274     | 5        | 2318 | Spark coil 7 primary open or short to ground |
| 1274     | 6        | 2319 | Spark coil 7 primary shorted                 |
| 1275     | 5        | 2321 | Spark coil 8 primary open or short to ground |
| 1275     | 6        | 2322 | Spark coil 8 primary shorted                 |
| 1276     | 5        | 2324 | Spark coil 9 primary open or short to ground |

<u>,0</u>

| SPN Code | FMI Code | DTC  | Description                                      |    |
|----------|----------|------|--------------------------------------------------|----|
| 1276     | 6        | 2325 | Spark coil 9 primary shorted                     |    |
| 1277     | 5        | 2327 | Spark coil 10 primary open or short to ground    |    |
| 1277     | 6        | 2328 | Spark coil 10 primary shorted                    |    |
| 1321     | 3        | 617  | Start relay coil short to power                  |    |
| 1321     | 4        | 616  | Start relay ground short                         |    |
| 1321     | 5        | 615  | Start relay coil open                            |    |
| 1323     | 11       | 1311 | Cylinder 1 misfire detected                      | x  |
| 1323     | 31       | 301  | Cylinder 1 emissions/catalyst damaging misfire   |    |
| 1324     | 11       | 1312 | Cylinder 2 misfire detected                      | 00 |
| 1324     | 31       | 302  | Cylinder 2 emissions/catalyst damaging misfire 🤨 | -  |
| 1325     | 11       | 1313 | Cylinder 3 misfire detected                      |    |
| 1325     | 31       | 303  | Cylinder 3 emissions/catalyst damaging misfire   |    |
| 1326     | 11       | 1314 | Cylinder 4 misfire detected                      |    |
| 1326     | 31       | 304  | Cylinder 4 emissions/catalyst damaging misfire   |    |
| 1327     | 11       | 1315 | Cylinder 5 misfire detected                      | 1  |
| 1327     | 31       | 305  | Cylinder 5 emissions/catalyst damaging misfire   |    |
| 1328     | 11       | 1316 | Cylinder 6 misfire detected                      |    |
| 1328     | 31       | 306  | Cylinder 6 emissions/catalyst damaging misfire   |    |
| 1329     | 11       | 1317 | Cylinder 7 misfire detected                      |    |
| 1329     | 31       | 307  | Cylinder 7 emissions/catalyst damaging misfire   |    |
| 1330     | 11       | 1318 | Cylinder 8 misfire detected                      |    |
| 1330     | 31       | 308  | Cylinder 8 emissions/catalyst damaging misfire   |    |
| 1347     | 5        | 628  | Fuel-pump high-side open or short to group       |    |
| 1347     | 6        | 629  | Fuel-pump high-side short to power               |    |
| 1348     | 3        | 629  | Fuel pump relay coil short to power              |    |
| 1348     | 4        | 628  | Fuel pump relay control ground short             | -  |
| 1348     | 5        | 627  | Fuel pump relay coil open                        |    |
| 1384     | 31       | 1625 | J1939 shutdown request                           |    |
| 1485 🗸 🤇 | 3        | 687  | Power relay coil short to power                  |    |
| 1485     | 4        | 686  | Power relay ground short                         |    |
| 1485     | 5        | 685  | Power relay coil open                            |    |
| 1692     | 0        | 234  | Boost control overboost failure                  |    |
| 1692     | 1        | 299  | Boost control underboost failure                 |    |
| 1692     | 2        | 236  | TIP active                                       |    |
| 2646     | 3        | 1666 | PWM8 short to power                              |    |
| 2646     | 5        | 1665 | PWM8 open / ground short                         | 7  |
| 2647     | 3        | 1670 | PWM9 short to power                              | 1  |
| 2647     | 5        | 1669 | PWM9 open / ground short                         | 1  |
| 3056     | 3        | 8906 | UEGO return voltage shorted high                 | 1  |
| 3056     | 4        | 8907 | UEGO return voltage shorted low                  | 1  |
| 3217     | 3        | 8910 | UEGO sense cell voltage high                     | 1  |
| 3217     | 4        | 8911 | UEGO sense cell voltage low                      | 1  |
| 3218     | 3        | 8908 | UEGO pump voltage shorted high                   | 1  |

|  | SPN Code | FMI Code                       | DTC                                | Description                            |
|--|----------|--------------------------------|------------------------------------|----------------------------------------|
|  | 3218     | 4                              | 8909 UEGO pump voltage shorted low |                                        |
|  | 3221     | 3                              | 8904                               | UEGO cal resistor voltage high         |
|  | 3221     | 4                              | 8905                               | UEGO cal resistor voltage low          |
|  | 3221     | 31                             | 8901                               | UEGO microprocessor internal fault     |
|  | 3222     | 0                              | 8916                               | UEGO sense cell impedance high         |
|  | 3222     | 3                              | 8902                               | UEGO heater supply high voltage        |
|  | 3222     | 4                              | 8903                               | UEGO heater supply low voltage         |
|  | 3222     | 10                             | 8914                               | UEGO sense cell slow to warm up        |
|  | 3225     | 0                              | 8917                               | UEGO pump cell impedance high          |
|  | 3225     | 1                              | 8918                               | UEGO pump cell impedance low           |
|  | 3225     | 3                              | 8912                               | UEGO pump voltage at high drive limit  |
|  | 3225     | 4                              | 8913                               | UEGO pump voltage at low drive limit   |
|  | 3225     | 10                             | 8915                               | UEGO pump cell slow to warm up         |
|  | 520200   | 0                              | 171                                | Adaptive-learn gasoline bank1 high     |
|  | 520200   | 1                              | 172                                | Adaptive-learn gasoline bank1 low      |
|  | 520201   | 0                              | 174                                | Adaptive-learn gasoline bank2 high     |
|  | 520201   | 1                              | 175                                | Adaptive-learn gasoline bank2 low      |
|  | 520202   | 0                              | 1161                               | Adaptive-learn LPG high                |
|  | 520202   | 1                              | 1162                               | Adaptive-learn LPG low                 |
|  | 520203   | 0                              | 1163                               | Adaptive-learn NG high                 |
|  | 520203   | 1                              | 1164                               | Adaptive-learn NG low                  |
|  | 520204   | 0                              | 1155                               | Closed-loop gasoline bank1 high        |
|  | 520204   | 1                              | 1156                               | Closed-loop gasoline bank1 low         |
|  | 520205   | 0                              | 1157                               | Closed-loop gasoline bank2 high        |
|  | 520205   | 1                              | 1158                               | Closed-loop gasoline bank2 low         |
|  | 520206   | 0                              | 1151                               | Closed-loop LPG high                   |
|  | 520206   | 206 1 1152 Closed-loop LPG low | Closed-loop LPG low                |                                        |
|  | 520207   | 0                              | 1153                               | Closed-loop NG high                    |
|  | 520207   | 1                              | 1154                               | Closed-loop NG low                     |
|  | 520208   | 10                             | 154                                | EGO2 open / lazy                       |
|  | 520209   | 10                             | 140                                | EG03 open / lazy                       |
|  | 520210   | 10                             | 160                                | EGO4 open / lazy                       |
|  | 520211   | 10                             | 420                                | Catalyst inactive on gasoline (Bank 1) |
|  | 520212   | 10                             | 430                                | Catalyst inactive on gasoline (Bank 2) |
|  | 520213   | 10                             | 1165                               | Catalyst inactive on LPG               |
|  | 520214   | 10                             | 1166                               | Catalyst inactive on NG                |
|  | 520215   | 3                              | 1515                               | AUX analog Pull-Down 1 high voltage    |
|  | 520215   | 4                              | 1516                               | AUX analog Pull-Down 1 low voltage     |
|  | 520216   | 3                              | 1511                               | AUX analog Pull-Up 1 high voltage      |
|  | 520216   | 4                              | 1512                               | AUX analog Pull-Up 1 low voltage       |
|  | 520217   | 3                              | 1513                               | AUX analog Pull-Up 2 high voltage      |
|  | 520217   | 4                              | 1514                               | AUX analog Pull-Up 2 low voltage       |
|  | 520218   | 3                              | 1517                               | AUX analog Pull-Up 3 high voltage      |

3

| SPN Code | FMI Code | DTC  | Description                                   |     |
|----------|----------|------|-----------------------------------------------|-----|
| 520218   | 4        | 1518 | AUX analog Pull-Up 3 low voltage              |     |
| 520219   | 3        | 1541 | AUX analog Pull-Up/Down 1 high voltage        |     |
| 520219   | 4        | 1542 | AUX analog Pull-Up/Down 1 low voltage         |     |
| 520220   | 3        | 1543 | AUX analog Pull-Up/Down 2 high voltage        |     |
| 520220   | 4        | 1544 | AUX analog Pull-Up/Down 2 low voltage         |     |
| 520221   | 3        | 1545 | AUX analog Pull-Up/Down 3 high voltage        |     |
| 520221   | 4        | 1546 | AUX analog Pull-Up/Down 3 low voltage         | xS  |
| 520222   | 3        | 1551 | AUX digital 1 high voltage                    |     |
| 520222   | 4        | 1552 | AUX digital 1 low voltage 🛛 🗸                 | 20. |
| 520223   | 3        | 1553 | AUX digital 2 high voltage                    |     |
| 520223   | 4        | 1554 | AUX digital 2 low voltage                     |     |
| 520224   | 3        | 1555 | AUX digital 3 high voltage                    |     |
| 520224   | 3        | 1555 | Water Intrusion Detection                     |     |
| 520224   | 4        | 1556 | AUX digital 3 low voltage                     |     |
| 520226   | 3        | 916  | Shift actuator feedback out-of-range          |     |
| 520226   | 7        | 919  | Shift unable to reach desired gear            |     |
| 520226   | 31       | 920  | Shift actuator or drive circuit failed        |     |
| 520230   | 5        | 1639 | PWM5 open / ground short                      |     |
| 520230   | 6        | 1640 | PWM5 short to power                           |     |
| 520240   | 3        | 188  | Gaseous fuel temperature sender high voltage  |     |
| 520240   | 4        | 187  | Gaseous fuel temperature sender low volt      |     |
| 520241   | 2        | 331  | Knock2 excessive or erratic signal            |     |
| 520241   | 4        | 332  | Knock2 sensor open or not present             |     |
| 520250   | 31       | 2120 | FPP1 invalid voltage and FPP2 disagree        |     |
| 520250   | 31       | 2125 | FPP2 invalid voltage and FPP1 disagree        |     |
| 520250   | 31       | 1122 | FPP1/2 do not match each other or IVS         |     |
| 520251   | 3        | 223  | TPS2 voltage high                             |     |
| 520251   | 4        | 222  | TPS2 voltage low                              |     |
| 520252   | 5        | 509  | IAC coil open/short                           |     |
| 520252   | 6        | 508  | IAC ground short                              |     |
| 520260   | 0        | 1171 | MegaJector delivery pressure higher than      |     |
| 520260   | 1        | 1172 | MegaJector delivery pressure lower than       |     |
| 520260   | 3        | 1174 | MegaJector voltage supply high                |     |
| 520260   | 4        | 1175 | MegaJector voltage supply low                 |     |
| 520260   | 12       | 1176 | MegaJector internal actuator fault detection  |     |
| 520260   | 12       | 1177 | MegaJector internal circuitry fault detection |     |
| 520260   | 12       | 1178 | MegaJector internal comm fault detection      |     |
| 520260   | 31       | 1173 | MegaJector comm lost                          |     |
| 520270   | 31       | 1531 | Gov1/2/3 interlock failure                    |     |
| 520401   | 0        | 1182 | Fuel impurity level high                      |     |
| 520800   | 7        | 11   | Intake cam / distributor position error       |     |
| 520801   | 7        | 24   | Exhaust cam position error                    |     |
| 520803   | 31       | 1183 | MegaJector autozero / lockoff failure         |     |

# 3.26 FORD ENGINE

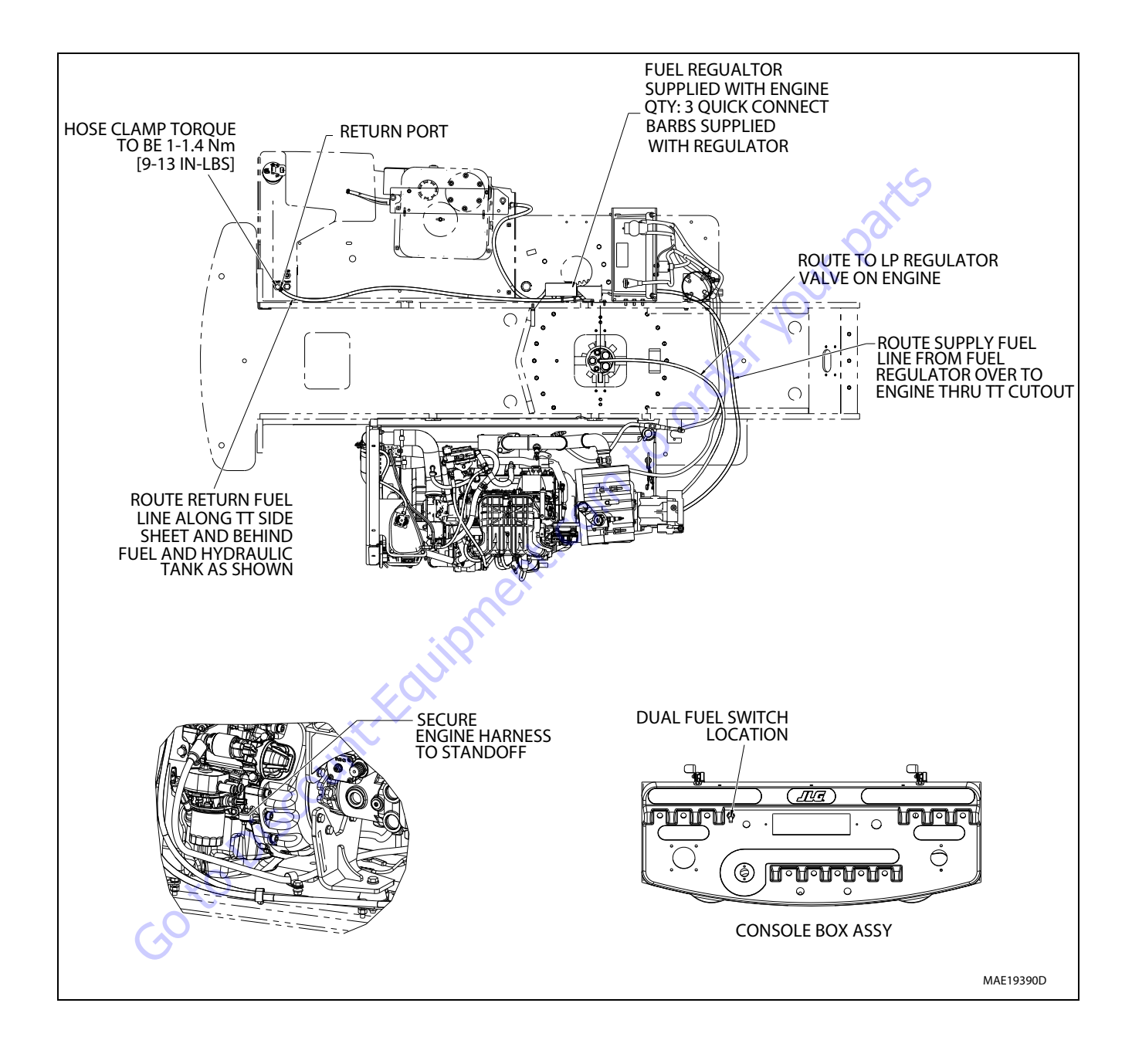

Figure 3-111. Ford Engine Installation - Sheet 1 of 4

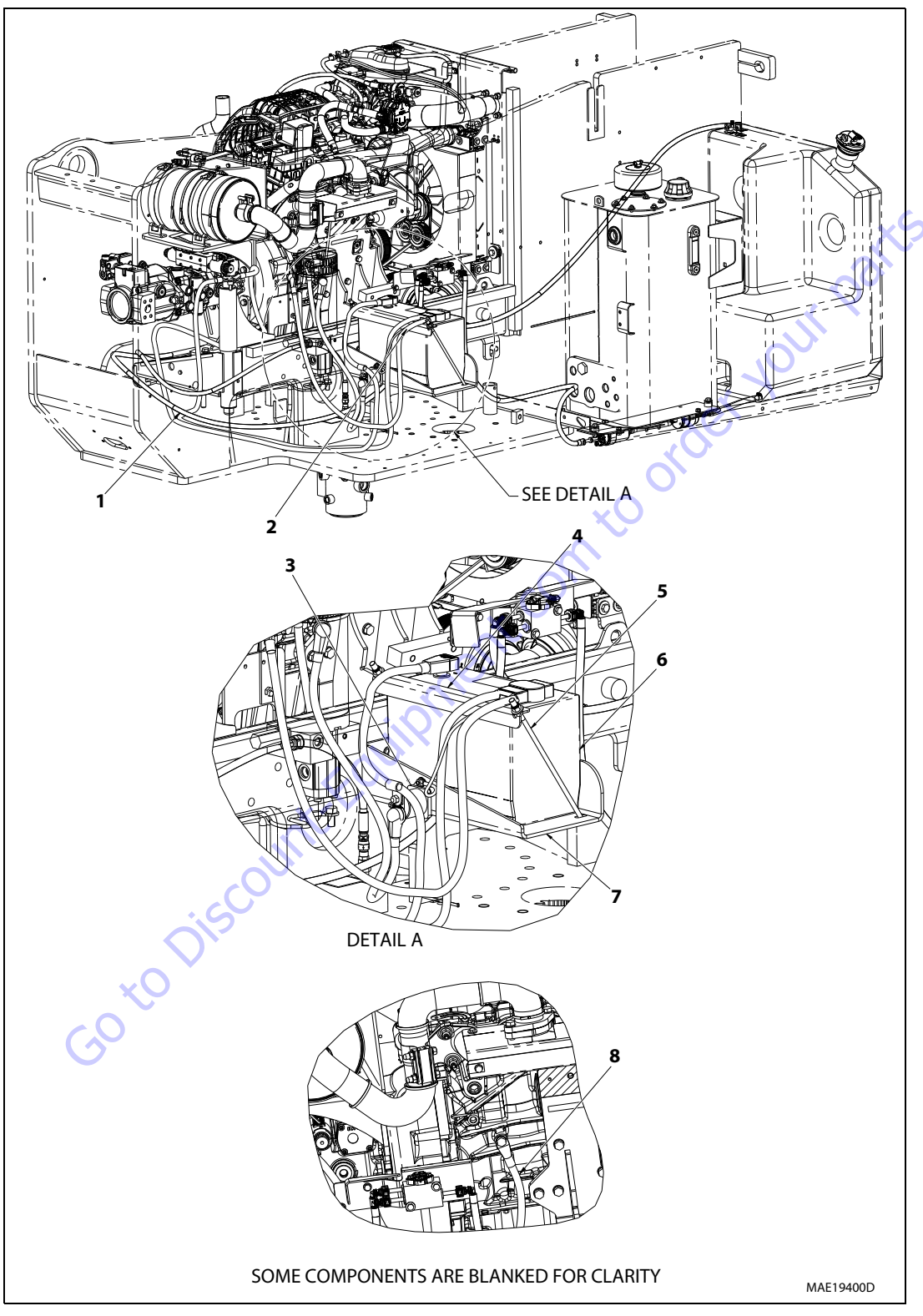

Figure 3-112. Ford Engine Installation - Sheet 2 of 4

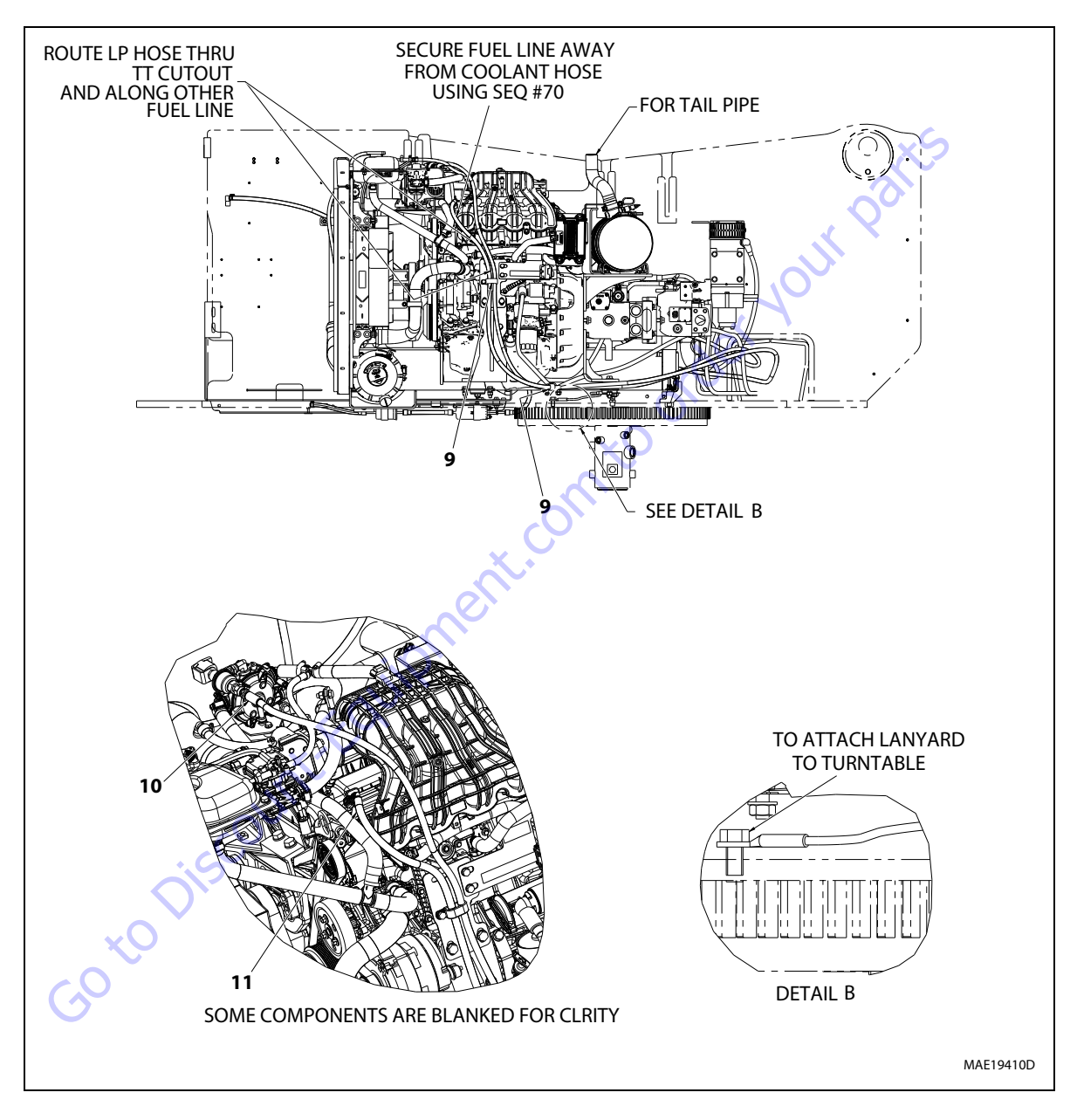

Figure 3-113. Ford Engine Installation - Sheet 3 of 4

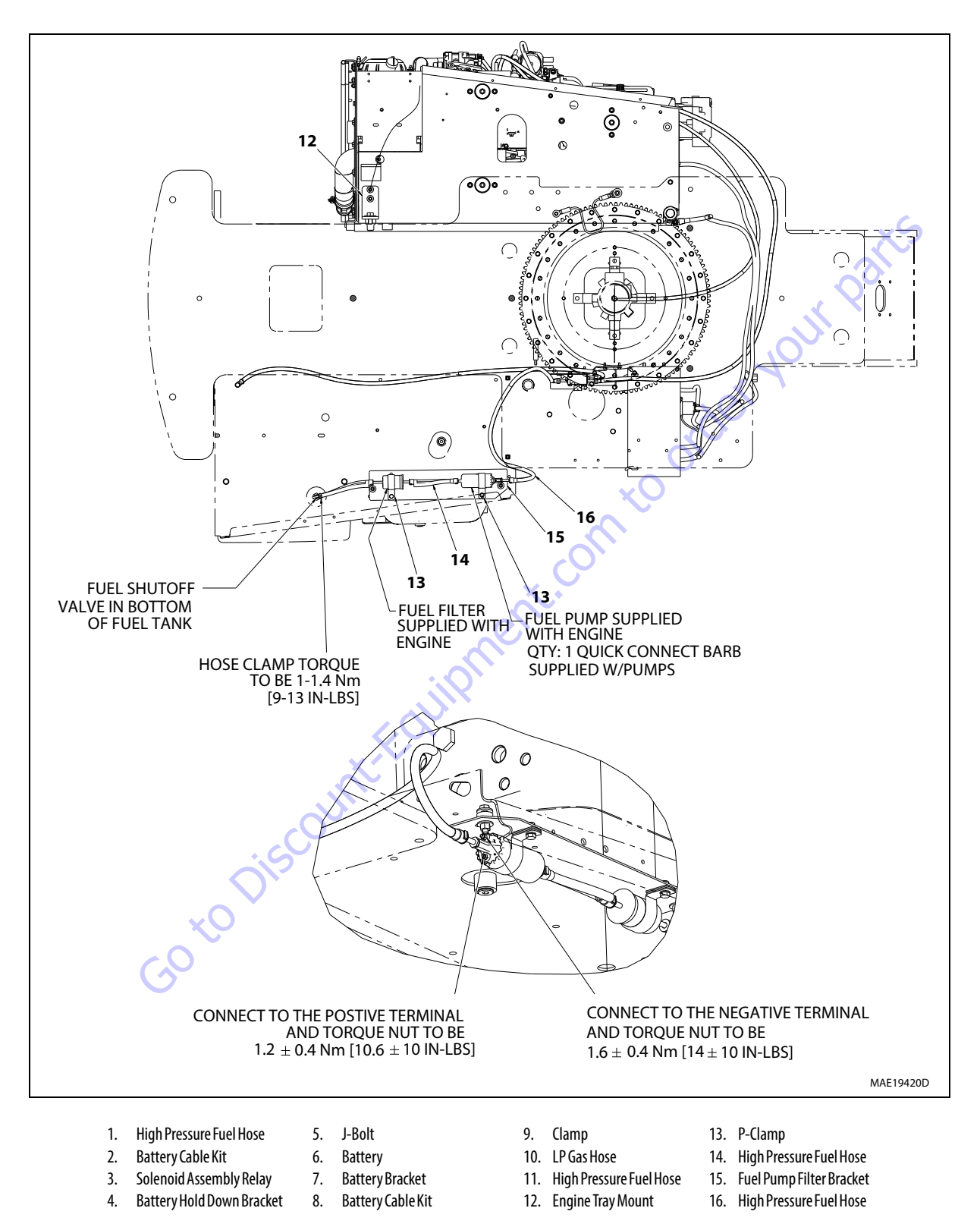

Figure 3-114. Ford Engine Installation - Sheet 4 of 4

| Original DTC<br>Number | Fault Name                         | Corresponding<br>DTC (Current) |
|------------------------|------------------------------------|--------------------------------|
| 11                     | Intake cam / distributor position  | 11                             |
| 24                     | Exhaust cam position               | 24                             |
| 111                    | CL high LPG                        | 1151                           |
| 112                    | EGO open/lazy pre-cat 1            | 134                            |
| 113                    | EGO open/lazy pre-cat 2/post-cat 1 | 154                            |
| 114                    | EGO open/lazy post-cat 1           | 140                            |
| 115                    | EGO open/lazy post-cat 2           | 160                            |
| 121                    | CL high gasoline bank1             | 1155                           |
| 122                    | CL low gasoline bank1              | 1156                           |
| 124                    | CL low LPG                         | 1152                           |
| 125                    | CL high NG                         | 1153                           |
| 126                    | CL low NG                          | 1154                           |
| 131                    | CL high gasoline bank2             | 1157                           |
| 132                    | CL low gasoline bank2              | 1158                           |
| 133                    | Gasoline cat monitor               | 420                            |
| 134                    | LPG cat monitor                    | 1165                           |
| 135                    | NG cat monitor                     | 1166                           |
| 136                    | Gasoline cat monitor               | 430                            |
| 141                    | AL high gasoline bank1             | 171                            |
| 142                    | AL low gasoline bank1              | 172                            |
| 143                    | AL high LPG                        | 1161                           |
| 144                    | AL low LPG                         | 1162                           |
| 145                    | AL high NG                         | 1163                           |
| 146                    | AL low NG                          | 1164                           |
| 147                    | AL high gasoline bank2             | 174                            |
| 148                    | AL low gasoline bank2              | 175                            |
| 161                    | Battery Voltage High               | 563                            |
| 162                    | Battery Voltage Low                | 562                            |
| 163                    | AUX analog PD1 high                | 1515                           |
| 164                    | AUX analog PD1 low                 | 1516                           |
| 165                    | AUX analog PU3 high                | 1517                           |
| 166                    | AUX analog PU3 low                 | 1518                           |
| 167                    | AUX analog PUD1 high               | 1541                           |
| 168                    | AUX analog PUD1 low                | 1542                           |
| 171                    | AUX analog PUD2 high               | 1543                           |
| 172                    | AUX analog PUD2 low                | 1544                           |
| 173                    | AUX analog PUD3 high               | 1545                           |
| 174                    | AUX analog PUD3 low                | 1546                           |
| 181                    | AUX DIG1 high                      | 1551                           |
| 182                    | AUX DIG1 low                       | 1552                           |
| 183                    | AUX DIG2 high                      | 1553                           |
| 184                    | AUX DIG2 low                       | 1554                           |

| Original DTC<br>Number | Fault Name                          | Corresponding<br>DTC (Current) |
|------------------------|-------------------------------------|--------------------------------|
| 185                    | AUX DIG3 high                       | 1555                           |
| 186                    | AUX DIG3 low                        | 1556                           |
| 211                    | IAT high voltage                    | 113                            |
| 212                    | IAT low voltage                     | 112                            |
| 213                    | IAT higher than expected 1          | 111                            |
| 214                    | IAT higher than expected 2          | 127                            |
| 215                    | Oil pressure low                    | 524                            |
| 221                    | ECT/CHT High Voltage                | 118                            |
| 222                    | ECT/CHT Low Voltage                 | 117                            |
| 223                    | CHT higher than expected 1          | 1521                           |
| 224                    | CHT higher than expected 2          | 1522                           |
| 225                    | ECT higher than expected 1          | 116                            |
| 226                    | ECT higher than expected 2          | 217                            |
| 231                    | MAP High Pressure                   | 108                            |
| 232                    | MAP Low Voltage                     | 107                            |
| 234                    | BP high pressure                    | 2229                           |
| 235                    | BP low pressure                     | 129                            |
| 242                    | Crank sync noise                    | 336                            |
| 243                    | Never crank synced at start         | 16                             |
| 244                    | Cam loss                            | 342                            |
| 245                    | Cam sync noise                      | 341                            |
| 246                    | Crank loss                          | 337                            |
| 253                    | Knock 1 sensor Open                 | 327                            |
| 254                    | Knock 1 Excessive Signal            | 326                            |
| 255                    | Knock 2 sensor Open                 | 332                            |
| 256                    | Knock 2 Excessive Signal            | 331                            |
| 261                    | FP high voltage                     | 92                             |
| 262                    | FP low voltage                      | 91                             |
| 271                    | FT Gasoline High Voltage            | 183                            |
| 272                    | FT Gasoline Low Voltage             | 182                            |
| 273                    | FT Gaseaous fuel high voltage       | 188                            |
| 274                    | FT Gaseaous fuel low voltage        | 187                            |
| 281                    | TIP High Voltage                    | 238                            |
| 282                    | TIP Low Voltage                     | 237                            |
| 283                    | TIP Active                          | 236                            |
| 301                    | Emissions/catalyst damaging misfire | 301                            |
| 302                    | Emissions/catalyst damaging misfire | 302                            |
| 303                    | Emissions/catalyst damaging misfire | 303                            |
| 304                    | Emissions/catalyst damaging misfire | 304                            |
| 305                    | Emissions/catalyst damaging misfire | 305                            |
| 306                    | Emissions/catalyst damaging misfire | 306                            |
| 307                    | Emissions/catalyst damaging misfire | 307                            |

Table 3-17. Fault Code Cross Reference List (Ford Engine)

| Original DTC<br>Number | Fault Name                                           | Corresponding<br>DTC (Current) |
|------------------------|------------------------------------------------------|--------------------------------|
| 308                    | Emissions/catalyst damaging misfire                  | 308                            |
| 311                    | Injector Loop Open or Low-side short to Ground       | 261                            |
| 312                    | Injector Coil Shorted                                | 262                            |
| 313                    | Injector Loop Open or Low-side short to Ground       | 264                            |
| 314                    | Injector Coil Shorted                                | 265                            |
| 315                    | Injector Loop Open or Low-side short to Ground       | 267                            |
| 316                    | Injector Coil Shorted                                | 268                            |
| 321                    | Injector Loop Open or Low-side short to Ground       | 270                            |
| 322                    | Injector Coil Shorted                                | 271                            |
| 323                    | Injector Loop Open or Low-side short to Ground       | 273                            |
| 324                    | Injector Coil Shorted                                | 274                            |
| 325                    | Injector Loop Open or Low-side short to Ground       | 276                            |
| 326                    | Injector Coil Shorted                                | 277                            |
| 331                    | Injector Loop Open or Low-side short to Ground       | 279                            |
| 332                    | Injector Coil Shorted                                | 280                            |
| 333                    | Injector Loop Open or Low-side short to Ground       | 282                            |
| 334                    | Injector Coil Shorted                                | 283                            |
| 335                    | Injector Loop Open or Low-side short to Ground       | 285                            |
| 336                    | Injector Coil Shorted                                | 286                            |
| 341                    | Injector Loop Open or Low-side short to Ground       | 288                            |
| 342                    | Injector Coil Shorted                                | 289                            |
| 351                    | FPump motor loop open or high-side shorted to ground | 628                            |
| 352                    | FPump motor high-side shorted to power               | 629                            |
| 353                    | Megajector delivery pressure higher than expected    | 1171                           |
| 354                    | Megajector delivery pressure lower than expected     | 1172                           |
| 355                    | Megajector comm lost                                 | 1173                           |
| 359                    | Fuel run-out longer than expected                    | 1181                           |
| 361                    | Megajector voltage supply high                       | 1174                           |
| 362                    | Megajector voltage supply low                        | 1175                           |
| 363                    | Megajector internal actuator fault detection         | 1176                           |
| 364                    | Megajector internal circuitry fault detection        | 1177                           |
| 365                    | Megajector internal comm fault detection             | 1178                           |
| 411                    | Primary Loop Open or Low-side Short to Ground        | 2300                           |
| 412                    | Primary Coil Shorted                                 | 2301                           |
| 413                    | Primary Loop Open or Low-side Short to Ground        | 2303                           |
| 414                    | Primary Coil Shorted                                 | 2304                           |
| 415                    | Primary Loop Open or Low-side Short to Ground        | 2306                           |
| 416                    | Primary Coil Shorted                                 | 2307                           |
| 421                    | Primary Loop Open or Low-side Short to Ground        | 2309                           |
| 422                    | Primary Coil Shorted                                 | 2310                           |
| 423                    | Primary Loop Open or Low-side Short to Ground        | 2312                           |
| 424                    | Primary Coil Shorted                                 | 2313                           |
|                        | · · · · · · · · · · · · · · · · · · ·                |                                |

| Original DTC<br>Number | Fault Name                                       | Corresponding<br>DTC (Current) |
|------------------------|--------------------------------------------------|--------------------------------|
| 425                    | Primary Loop Open or Low-side Short to Ground    | 2315                           |
| 426                    | Primary Coil Shorted                             | 2316                           |
| 431                    | Primary Loop Open or Low-side Short to Ground    | 2318                           |
| 432                    | Primary Coil Shorted                             | 2319                           |
| 433                    | Primary Loop Open or Low-side Short to Ground    | 2321                           |
| 434                    | Primary Coil Shorted                             | 2322                           |
| 435                    | Primary Loop Open or Low-side Short to Ground    | 2324                           |
| 436                    | Primary Coil Shorted                             | 2325                           |
| 441                    | Primary Loop Open or Low-side Short to Ground    | 2327                           |
| 442                    | Primary Coil Shorted                             | 2328                           |
| 511                    | FPP1 high voltage                                | 2122                           |
| 512                    | FPP1 low voltage                                 | 2123                           |
| 513                    | FPP1 higher than IVS limit                       | 2115                           |
| 514                    | FPP1 lower than IVS limit                        | 2139                           |
| 515                    | FPP1 higher than FPP2                            | 2126                           |
| 516                    | FPP1 lower than FPP2                             | 2121                           |
| 517                    | IVS stuck at-idle, FPP1/2 match                  | 2130                           |
| 518                    | IVS stuck off-idle, FPP1/2 match                 | 2131                           |
| 521                    | FPP2 high voltage                                | 2128                           |
| 522                    | FPP2 low voltage                                 | 2127                           |
| 523                    | FPP2 higher than IVS limit                       | 2116                           |
| 524                    | FPP2 lower than IVS limit                        | 2140                           |
| 525                    | FPP1/2 simultaneous voltages out of range        | 1121                           |
| 526                    | FPP1 invalid voltage and FPP2 disagrees with IVS | 2120                           |
| 527                    | FPP2 invalid voltage and FPP1 disagrees with IVS | 2125                           |
| 528                    | FPP1/2 do not match each other or the IVS        | 1122                           |
| 531                    | TPS1 high voltage                                | 123                            |
| 532                    | TPS1 low voltage                                 | 122                            |
| 533                    | TPS2 high voltage                                | 223                            |
| 532                    | TPS2 low voltage                                 | 222                            |
| 535                    | TPS1 higher than TPS2                            | 221                            |
| 536                    | TPS1 lower than TPS2                             | 121                            |
| 537                    | Unable to reach higher TPS                       | 2112                           |
| 538                    | Unable to reach lower TPS                        | 2111                           |
| 539                    | TPS1/2 simultaneous voltages out of range        | 2135                           |
| 541                    | AUX analog PU1 high                              | 1511                           |
| 542                    | AUX analog PU1 low                               | 1512                           |
| 543                    | AUX analog PU2 high                              | 1513                           |
| 544                    | AUX analog PU2 low                               | 1514                           |
| 545                    | IVS/Brake/Trans-Park interlock failure           | 1531                           |
| 551                    | Max govern speed override                        | 219                            |
| 552                    | Fuel rev limit                                   | 1111                           |

| Original DTC<br>Number | Fault Name                        | Corresponding<br>DTC (Current) |
|------------------------|-----------------------------------|--------------------------------|
| 553                    | Spark rev limit                   | 1112                           |
| 611                    | COP failure                       | 606                            |
| 612                    | Invalid interrupt                 | 1616                           |
| 613                    | A/D loss                          | 1615                           |
| 614                    | RTI 1 loss                        | 1612                           |
| 615                    | Flash checksum invalid            | <b>~6</b> 01                   |
| 616                    | RAM failure                       | 604                            |
| 631                    | 5VE1 low voltage                  | 642                            |
| 632                    | 5VE1 high voltage                 | 643                            |
| 633                    | 5VE2 high voltage                 | 653                            |
| 634                    | 5VE2 low voltage                  | 652                            |
| 635                    | 5VE 1/2 simultaneous out-of-range | 1611                           |
| 641                    | RxInactive                        | 1621                           |
| 642                    | Rx Noise                          | 1622                           |
| 643                    | Invalid Packet Format             | 1623                           |
| 644                    | Shutdown Request                  | 1624/1625                      |
| 646                    | CAN Tx failure                    | 1626                           |
| 647                    | CAN Rx failure                    | 1627                           |
| 648                    | CAN addresss conflict failure     | 1628                           |
| 655                    | RTI 2 loss                        | 1613                           |
| 656                    | RTI 3 loss                        | 1614                           |
| 711                    | Relay Control ground short        | 686                            |
| 712                    | Relay Coil Open                   | 685                            |
| 713                    | Relay coil short to power         | 687                            |
| 714                    | Fpump relay control ground short  | 628                            |
| 715                    | Fpump relay coil open             | 627                            |
| 716                    | Fpump relay coil short to power   | 629                            |
| 721                    | Start relay control ground short  | 616                            |
| 722                    | Start relay coil open             | 615                            |
| 723                    | Start relay coil short to power   | 617                            |
| 724                    | Buzzer control ground short       | 1641                           |
| 725                    | Buzzer open                       | 1642                           |
| 726                    | Buzzer control short to power     | 1643                           |
| 731                    | PWM1-Gauge1 open / ground short   | 1631                           |
| 732                    | PWM1-Gauge1 short to power        | 1632                           |
| 733                    | PWM2-Gauge2 open /ground short    | 1633                           |
| 734                    | PWM2-Gauge2 short to power        | 1634                           |
| 735                    | PWM3-Gauge3 open / ground short   | 1635                           |
| 736                    | PWM3-Gauge3 short to power        | 1636                           |
| 741                    | PWM4 open / ground short          | 1637                           |
| 742                    | PWM4 short to power               | 1638                           |
| 743                    | PWM5 open / ground short          | 1639                           |

| Original DTC<br>Number | Fault Name                           | Corresponding<br>DTC (Current) |
|------------------------|--------------------------------------|--------------------------------|
| 744                    | PWM5 short to power                  | 1640                           |
| 761                    | MIL control ground short             | 1644                           |
| 762                    | MIL open                             | 650                            |
| 763                    | MIL control short to power           | 1645                           |
| 771                    | Tach output ground short             | 2618                           |
| 772                    | Tach output short to power           | 2619                           |
| 1182                   | Fuel impurity level high             | 1182                           |
| 1183                   | Megajector autozero / lockoff failed | 1183                           |
| 1311                   | Misfire detected                     | 1311                           |
| 1312                   | Misfire detected                     | 1312                           |
| 1313                   | Misfire detected                     | 1313                           |
| 1314                   | Misfire detected                     | 1314                           |
| 1315                   | Misfire detected                     | 1315                           |
| 1316                   | Misfire detected                     | 1316                           |
| 1317                   | Misfire detected                     | 1317                           |
| 1318                   | Misfire detected                     | 1318                           |
| 1547                   | AUX analog PUD4 high                 | 1547                           |
| 1548                   | AUX analog PUD4 low                  | 1548                           |
| 1561                   | AUX analog PD2 high                  | 1561                           |
| 1562                   | AUX analog PD2 low                   | 1562                           |
| 1563                   | AUX analog PD3 high                  | 1563                           |
| 1564                   | AUX analog PD3 low                   | 1564                           |
| 1629                   | J1939TSC1 message receipt lost       | 1629                           |
| 1630                   | J1939ETC message receipt lost        | 1630                           |
| 1661                   | PWM6 open / ground short             | 1661                           |
| 1662                   | PWM6 short to power                  | 1662                           |
| 1663                   | PWM7 open / ground short             | 1663                           |
| 1664                   | PWM7 short to power                  | 1664                           |
| 1665                   | PWM8 open / ground short             | 1665                           |
| 1666                   | PWM8 short to power                  | 1666                           |
| 1669                   | PWM9 open / ground short             | 1669                           |
| 1670                   | PWM9 short to power                  | 1670                           |

| Table 3-17. Fault Code Cro | s Reference Li | st (Ford Engine) |
|----------------------------|----------------|------------------|
|----------------------------|----------------|------------------|

| SPN | FMI | DTC  | DTC and Description                                         |
|-----|-----|------|-------------------------------------------------------------|
| 0   | 31  | 1531 | Gov1/2/3 interlock failure                                  |
| 0   | 31  | 1621 | RS-485 Rx inactive                                          |
| 0   | 31  | 1622 | RS-485 Rx noise                                             |
| 0   | 31  | 1623 | RS-485 Rx bad packet format                                 |
| 0   | 31  | 1624 | RS-485 remote shutdown request                              |
| 29  | 0   | 2116 | FPP2 higher than IVS                                        |
| 29  | 1   | 2140 | FPP2 lower than IVS                                         |
| 29  | 3   | 2128 | FPP2 voltage high                                           |
| 29  | 4   | 2127 | FPP2 voltage low                                            |
| 51  | 0   | 221  | TPS1-2 higher than expected                                 |
| 51  | 1   | 121  | TPS1-2 lower than expected                                  |
| 51  | 3   | 123  | TPS1 voltage high                                           |
| 51  | 4   | 122  | TPS1 voltage low                                            |
| 51  | 7   | 2111 | Unable to reach lower TPS                                   |
| 51  | 7   | 2112 | Unable to reach higher TPS                                  |
| 51  | 31  | 2135 | TPS1/2 simultaneous voltages out-of-range                   |
| 84  | 8   | 502  | Roadspeed input loss of signal                              |
| 91  | 0   | 2115 | FPP1 higher than IVS                                        |
| 91  | 1   | 2139 | FPP1 lower than IVS                                         |
| 91  | 3   | 2122 | FPP1 voltage high                                           |
| 91  | 4   | 2123 | FPP1 voltage low                                            |
| 91  | 9   | 1651 | J1939 ETC message receipt loss while in-gear                |
| 91  | 16  | 2126 | FPP1-2 higher than expected                                 |
| 91  | 18  | 2121 | FPP1-2 lower than expected                                  |
| 91  | 19  | 1630 | J1939 ETC message receipt loss                              |
| 91  | 31  | 1121 | FPP1/2 simultaneous voltages out-of-range (redundancy lost) |
| 94  | 3   | 92   | FP high voltage                                             |
| 94  | 4   | 91   | FP low voltage                                              |
| 100 | 0   | 521  | Oil pressure sender high pressure                           |
| 100 | 1   | 524  | Oil pressure low                                            |
| 100 | 1   | 524  | Oil pressure sender low pressure                            |
| 100 | 3   | 523  | Oil pressure sender high voltage                            |
| 100 | 4   | 522  | Oil pressure sender low voltage                             |
| 102 | 0   | 234  | Boost control overboost failure                             |
| 102 | 1   | 299  | Boost control underboost failure                            |
| 102 | 2   | 236  | TIP active                                                  |
| 102 | 3   | 238  | TIP high voltage                                            |
| 102 | 4   | 237  | TIP low voltage                                             |
| 105 | 0   | 127  | IAT higher than expected stage 2                            |
| 105 | 3   | 113  | IAT voltage high                                            |
| 105 | 4   | 112  | IAT voltage low                                             |
| 105 | 15  | 111  | IAT higher than expected stage 1                            |

| SPN | FMI | DTC  | DTC and Description                                 |
|-----|-----|------|-----------------------------------------------------|
| 106 | 4   | 107  | MAP voltage low                                     |
| 106 | 16  | 108  | MAP pressure high                                   |
| 108 | 0   | 2229 | BP pressure high                                    |
| 108 | 1   | 129  | BP pressure low                                     |
| 110 | 0   | 217  | ECT higher than expected stage 2                    |
| 110 | 0   | 1522 | CHT higher than expected stage 2                    |
| 110 | 3   | 118  | ECT voltage high 🛛 💉 🏷                              |
| 110 | 4   | 117  | ECT voltage low                                     |
| 110 | 15  | 116  | ECT higher than expected stage 1                    |
| 110 | 16  | 1521 | CHT higher than expected stage 1                    |
| 168 | 15  | 563  | Vbat voltage high                                   |
| 168 | 17  | 562  | Vbat voltage low                                    |
| 173 | 0   | 2428 | EGT temperature high                                |
| 174 | 3   | 183  | <b>FT</b> high voltage                              |
| 174 | 4   | 182  | FT low voltage                                      |
| 441 | 0   | 1417 | CEMWT1 higher than expected stage 2                 |
| 441 | 3   | 1411 | EMWT1 voltage high                                  |
| 441 | 4   | 1413 | EMWT1 voltage low                                   |
| 441 | 15  | 1415 | EMWT1 higher than expected stage 1                  |
| 442 | 0   | 1418 | EMWT2 higher than expected stage 2                  |
| 442 | 3   | 1412 | EMWT2 voltage high                                  |
| 442 | 4   | 1414 | EMWT2 voltage low                                   |
| 442 | 15  | 1416 | EMWT2 higher than expected stage 1                  |
| 515 | 0   | 1112 | RPM above spark rev limit level                     |
| 515 | 15  | 219  | RPM higher than max allowed govern speed            |
| 515 | 16  | 1111 | RPM above fuel rev limit level                      |
| 558 | 5   | 2130 | IVS stuck at-idle, FPP1/2 match                     |
| 558 | 6   | 2131 | IVS stuck off-idle, FPP1/2 match                    |
| 628 | 13  | 601  | Microprocessor failure - FLASH                      |
| 629 | 31  | 606  | Microprocessor failure - COP                        |
| 629 | 31  | 1612 | Microprocessor failure - RTI 1                      |
| 629 | 31  | 1613 | Microprocessor failure - RTI 2                      |
| 629 | 31  | 1614 | Microprocessor failure - RTI 3                      |
| 629 | 31  | 1615 | Microprocessor failure - A/D                        |
| 629 | 31  | 1616 | Microprocessor failure - Interrupt                  |
| 630 | 12  | 604  | Microprocessor failure - RAM                        |
| 632 | 31  | 359  | Fuel run-out longer than expected                   |
| 636 | 2   | 336  | CRANK input signal noise                            |
| 636 | 4   | 337  | Crank signal loss                                   |
| 636 | 8   | 16   | Crank and/or cam could not synchronize during start |
| 639 | 12  | 1626 | CAN-J1939Tx fault                                   |
| 639 | 12  | 1627 | CAN-J1939Rx fault                                   |
| 639 | 13  | 1628 | J1939CAN address / engine-number conflict           |

Table 3-18. CAN to DTC Cross Reference (Ford Engine)

| SPN | FMI | DTC  | DTC and Description                    |
|-----|-----|------|----------------------------------------|
| 645 | 3   | 2619 | Tach output short to power             |
| 645 | 4   | 2618 | Tach output ground short               |
| 651 | 5   | 261  | Injector 1 open or short to ground     |
| 651 | 6   | 262  | Injector 1 coil shorted                |
| 652 | 5   | 264  | Injector 2 open or short to ground     |
| 652 | 6   | 265  | Injector 2 coil shorted                |
| 653 | 5   | 267  | Injector 3 open or short to ground     |
| 653 | 6   | 268  | Injector 3 coil shorted                |
| 654 | 5   | 270  | Injector 4 open or short to ground     |
| 654 | 6   | 271  | Injector 4 coil shorted                |
| 655 | 5   | 273  | Injector 5 open or short to ground     |
| 655 | 6   | 274  | Injector 5 coil shorted                |
| 656 | 5   | 276  | Injector 6 open or short to ground     |
| 656 | 6   | 277  | Injector 6 coil shorted                |
| 657 | 5   | 279  | Injector 7 open or short to ground     |
| 657 | 6   | 280  | Injector 7 coil shorted                |
| 658 | 5   | 282  | Injector 8 open or short to ground     |
| 658 | 6   | 283  | Injector 8 coil shorted                |
| 659 | 5   | 285  | Injector 9 open or short to ground     |
| 659 | 6   | 286  | Injector 9 coil shorted                |
| 660 | 5   | 288  | Injector 10 open or short to ground    |
| 660 | 6   | 289  | Injector 10 coil shorted               |
| 695 | 9   | 1629 | J1939 TSC1 message receipt loss        |
| 697 | 3   | 1632 | PWM1-Gauge1 short to power             |
| 697 | 5   | 1631 | PWM1-Gauge1 open / ground short        |
| 698 | 3   | 1634 | PWM2-Gauge2 short to power             |
| 698 | 5   | 1633 | PWM2-Gauge2 open / ground short        |
| 699 | 3   | 1636 | PWM3-Gauge3 short to power             |
| 699 | 5   | 1635 | PWM3-Gauge3 open / ground short        |
| 700 | 3   | 1638 | PWM4 short to power                    |
| 700 | 5   | 1637 | PWM4 open / ground short               |
| 701 | 3   | 1511 | AUX analog Pull-Up 1 high voltage      |
| 701 | 4   | 1512 | AUX analog Pull-Up 1 low voltage       |
| 702 | 3   | 1513 | AUX analog Pull-Up 2 high voltage      |
| 702 | 4   | 1514 | AUX analog Pull-Up 2 low voltage       |
| 703 | 3   | 1517 | AUX analog Pull-Up 3 high voltage      |
| 703 | 4   | 1518 | AUX analog Pull-Up 3 low voltage       |
| 704 | 3   | 1541 | AUX analog Pull-Up/Down 1 high voltage |
| 704 | 4   | 1542 | AUX analog Pull-Up/Down 1 low voltage  |
| 705 | 3   | 1543 | AUX analog Pull-Up/Down 2 high voltage |
| 705 | 4   | 1544 | AUX analog Pull-Up/Down 2 low voltage  |
| 706 | 3   | 1545 | AUX analog Pull-Up/Down 3 high voltage |
| 706 | 4   | 1546 | AUX analog Pull-Up/Down 3 low voltage  |

| SPN  | FMI | DTC  | DTC and Description                          |
|------|-----|------|----------------------------------------------|
| 707  | 3   | 1551 | AUX digital 1 high voltage                   |
| 707  | 4   | 1552 | AUX digital 1 low voltage                    |
| 708  | 3   | 1553 | AUX digital 2 high voltage                   |
| 708  | 4   | 1554 | AUX digital 2 low voltage                    |
| 709  | 3   | 1555 | AUX digital 3 high voltage                   |
| 709  | 4   | 1556 | AUX digital 3 low voltage                    |
| 710  | 3   | 1515 | AUX analog Pull-Down 1 high voltage 🛛 🗙 笒    |
| 710  | 4   | 1516 | AUX analog Pull-Down 1 low voltage           |
| 711  | 3   | 1561 | AUX analog Pull-Down 2 high voltage          |
| 711  | 4   | 1561 | AUX analog Pull-Down 2 low voltage           |
| 712  | 3   | 1561 | AUX analog Pull-Down 3 high voltage          |
| 712  | 4   | 1561 | AUX analog Pull-Down 3 low voltage           |
| 713  | 3   | 1547 | AUX analog Pull-Up/Down 4 high voltage       |
| 713  | 4   | 1548 | AUX analog Pull-Up/Down 4 low voltage        |
| 723  | 2   | 341  | CAM input signal noise                       |
| 723  | 4   | 342  | Loss of CAM input signal                     |
| 731  | 2   | 326  | Knock1 excessive or erratic signal           |
| 731  | 4   | 327  | Knock1 sensor open or not present            |
| 920  | 3   | 1643 | Buzzer control short to power                |
| 920  | 4   | 1641 | Buzzer control ground short                  |
| 920  | 5   | 1642 | Buzzer open                                  |
| 924  | 3   | 1640 | PWM5 short to power                          |
| 924  | 5   | 1639 | PWM5 open / ground short                     |
| 925  | 3   | 1662 | PWM6 short to power                          |
| 925  | 5   | 1661 | PWM6 open / ground short                     |
| 926  | 3   | 1664 | PWM7 short to power                          |
| 926  | 5   | 1663 | PWM7 open / ground short                     |
| 1079 | 3   | 643  | Sensor supply voltage 1 high                 |
| 1079 | . 4 | 642  | Sensor supply voltage 1 low                  |
| 1079 | 31  | 1611 | Sensor supply voltage 1 and 2 out-of-range   |
| 1080 | 3   | 653  | Sensor supply voltage 2 high                 |
| 1080 | 4   | 652  | Sensor supply voltage 2 low                  |
| 1110 | 31  | 1625 | J1939 shutdown request                       |
| 1192 | 3   | 1131 | WGP voltage high                             |
| 1192 | 4   | 1132 | WGP voltage low                              |
| 1213 | 3   | 1645 | MIL control short to power                   |
| 1213 | 4   | 1644 | MIL control ground short                     |
| 1213 | 5   | 650  | MIL open                                     |
| 1268 | 5   | 2300 | Spark coil 1 primary open or short to ground |
| 1268 | 6   | 2301 | Spark coil 1 primary shorted                 |
| 1269 | 5   | 2303 | Spark coil 2 primary open or short to ground |
| 1269 | 6   | 2304 | Spark coil 2 primary shorted                 |
| 1270 | 5   | 2306 | Spark coil 3 primary open or short to ground |

| SPN  | FMI | DTC  | DTC and Description                            |
|------|-----|------|------------------------------------------------|
| 1270 | 6   | 2307 | Spark coil 3 primary shorted                   |
| 1271 | 5   | 2309 | Spark coil 4 primary open or short to ground   |
| 1271 | 6   | 2310 | Spark coil 4 primary shorted                   |
| 1272 | 5   | 2312 | Spark coil 5 primary open or short to ground   |
| 1272 | 6   | 2313 | Spark coil 5 primary shorted                   |
| 1273 | 5   | 2315 | Spark coil 6 primary open or short to ground   |
| 1273 | 6   | 2316 | Spark coil 6 primary shorted                   |
| 1274 | 5   | 2318 | Spark coil 7 primary open or short to ground   |
| 1274 | 6   | 2319 | Spark coil 7 primary shorted                   |
| 1275 | 5   | 2321 | Spark coil 8 primary open or short to ground   |
| 1275 | 6   | 2322 | Spark coil 8 primary shorted                   |
| 1276 | 5   | 2324 | Spark coil 9 primary open or short to ground   |
| 1276 | 6   | 2325 | Spark coil 9 primary shorted                   |
| 1277 | 5   | 2327 | Spark coil 10 primary open or short to ground  |
| 1277 | 6   | 2328 | Spark coil 10 primary shorted                  |
| 1321 | 3   | 617  | Start relay coil short to power                |
| 1321 | 4   | 616  | Start relay ground short                       |
| 1321 | 5   | 615  | Start relay coil open                          |
| 1323 | 11  | 1311 | Cylinder 1 misfire detected                    |
| 1323 | 31  | 301  | Cylinder 1 emissions/catalyst damaging misfire |
| 1324 | 11  | 1312 | Cylinder 2 misfire detected                    |
| 1324 | 31  | 302  | Cylinder 2 emissions/catalyst damaging misfire |
| 1325 | 11  | 1313 | Cylinder 3 misfire detected                    |
| 1325 | 31  | 303  | Cylinder 3 emissions/catalyst damaging misfire |
| 1326 | 11  | 1314 | Cylinder 4 misfire detected                    |
| 1326 | 31  | 304  | Cylinder 4 emissions/catalyst damaging misfire |
| 1327 | 11  | 1315 | Cylinder 5 misfire detected                    |
| 1327 | 31  | 305  | Cylinder 5 emissions/catalyst damaging misfire |
| 1328 | 11  | 1316 | Cylinder 6 misfire detected                    |
| 1328 | 31  | 306  | Cylinder 6 emissions/catalyst damaging misfire |
| 1329 | 11  | 1317 | Cylinder 7 misfire detected                    |
| 1329 | 31  | 307  | Cylinder 7 emissions/catalyst damaging misfire |
| 1330 | 11  | 1318 | Cylinder 8 misfire detected                    |
| 1330 | 31  | 308  | Cylinder 8 emissions/catalyst damaging misfire |
| 1347 | 5   | 628  | Fuel-pump high-side open or short to ground    |
| 1347 | 6   | 629  | Fuel-pump high-side short to power             |
| 1348 | 3   | 629  | Fuel pump relay coil short to power            |
| 1348 | 4   | 628  | Fuel pump relay control ground short           |
| 1348 | 5   | 627  | Fuel pump relay coil open                      |
| 1385 | 0   | 1425 | ERWT1 higher than expected stage 2             |
| 1385 | 3   | 1419 | ERWT1 voltage high                             |
| 1385 | 4   | 1421 | ERWT1 voltage low                              |
| 1385 | 15  | 1423 | ERWT1 higher than expected stage 1             |

| SPN  | FMI | DTC  | DTC and Description                          |
|------|-----|------|----------------------------------------------|
| 1386 | 0   | 1426 | ERWT2 higher than expected stage 2           |
| 1386 | 3   | 1420 | ERWT2 voltage high                           |
| 1386 | 4   | 1422 | ERWT2 voltage low                            |
| 1386 | 15  | 1424 | ERWT2 higher than expected stage 1           |
| 1485 | 3   | 687  | Power relay coil short to power              |
| 1485 | 4   | 686  | Power relay ground short                     |
| 1485 | 5   | 685  | Power relay coil open                        |
| 2646 | 3   | 1666 | PWM8 short to power                          |
| 2646 | 5   | 1665 | PWM8 open / ground short                     |
| 2647 | 3   | 1670 | PWM9 short to power                          |
| 2647 | 5   | 1669 | PWM9 open / ground short                     |
| 3050 | 11  | 420  | Catalyst inactive on gasoline (Bank 1)       |
| 3050 | 11  | 1165 | Catalyst inactive on LPG                     |
| 3050 | 11  | 1166 | Catalyst inactive on NG                      |
| 3051 | 11  | 430  | Catalyst inactive on gasoline (Bank 2)       |
| 3056 | 3   | 8906 | VEGO return voltage shorted high             |
| 3056 | 4   | 8907 | UEGO return voltage shorted low              |
| 3217 | 3   | 8910 | UEGO sense cell voltage high                 |
| 3217 | 4   | 8911 | UEGO sense cell voltage low                  |
| 3217 | 5   | 134  | EGO1 open / lazy                             |
| 3218 | 3   | 8908 | UEGO pump voltage shorted high               |
| 3218 | 4   | 8909 | UEGO pump voltage shorted low                |
| 3221 | 3   | 8904 | UEGO cal resistor voltage high               |
| 3221 | 4   | 8905 | UEGO cal resistor voltage low                |
| 3221 | 31  | 8901 | UEGO microprocessor internal fault           |
| 3222 | 0   | 8916 | UEGO sense cell impedance high               |
| 3222 | 3   | 8902 | UEGO heater supply high voltage              |
| 3222 | 4   | 8903 | UEGO heater supply low voltage               |
| 3222 | 10  | 8914 | UEGO sense cell slow to warm up              |
| 3225 | 0   | 8917 | UEGO pump cell impedance high                |
| 3225 |     | 8918 | UEGO pump cell impedance low                 |
| 3225 | 3   | 8912 | UEGO pump voltage at high drive limit        |
| 3225 | 4   | 8913 | UEGO pump voltage at low drive limit         |
| 3225 | 10  | 8915 | UEGO pump cell slow to warm up               |
| 3227 | 5   | 154  | EGO2 open / lazy                             |
| 3256 | 5   | 140  | EGO3 open / lazy                             |
| 3266 | 5   | 160  | EGO4 open / lazy                             |
| 3468 | 3   | 188  | Gaseous fuel temperature sender high voltage |
| 3468 | 4   | 187  | Gaseous fuel temperature sender low voltage  |
| 3673 | 3   | 223  | TPS2 voltage high                            |
| 3673 | 4   | 222  | TPS2 voltage low                             |
| 4236 | 0   | 1151 | Closed-loop LPG high                         |
| 4236 | 0   | 1153 | Closed-loop NG high                          |

| SPN    | FMI | DTC  | DTC and Description                                                |
|--------|-----|------|--------------------------------------------------------------------|
| 4236   | 0   | 1155 | Closed-loop gasoline bank1 high                                    |
| 4236   | 1   | 1152 | Closed-loop LPG low                                                |
| 4236   | 1   | 1154 | Closed-loop NG low                                                 |
| 4236   | 1   | 1156 | Closed-loop gasoline bank1 low                                     |
| 4237   | 0   | 171  | Adaptive-learn gasoline bank1 high                                 |
| 4237   | 0   | 1161 | Adaptive-learn LPG high                                            |
| 4237   | 0   | 1163 | Adaptive-learn NG high                                             |
| 4237   | 1   | 172  | Adaptive-learn gasoline bank1 low                                  |
| 4237   | 1   | 1162 | Adaptive-learn LPG low                                             |
| 4237   | 1   | 1164 | Adaptive-learn NG low                                              |
| 4238   | 0   | 1157 | Closed-loop gasoline bank2 high                                    |
| 4238   | 1   | 1158 | Closed-loop gasoline bank2 low                                     |
| 4239   | 0   | 174  | Adaptive-learn gasoline bank2 high                                 |
| 4239   | 1   | 175  | Adaptive-learn gasoline bank2 low                                  |
| 520197 | 2   | 331  | Knock2 excessive or erratic signal                                 |
| 520197 | 4   | 332  | Knock2 sensor open or not present                                  |
| 520199 | 11  | 1122 | FPP1/2 do not match each other or IVS (redundancy lost)            |
| 520199 | 11  | 2120 | FPP1 invalid voltage and FPP2 disagrees with IVS (redundancy lost) |
| 520199 | 11  | 2125 | FPP1/2 do not match each other or IVS (redundancy lost)            |
| 520201 | 5   | 509  | IAC coil open/short                                                |
| 520201 | 6   | 508  | IAC ground short                                                   |
| 520260 | 0   | 1171 | MegaJector delivery pressure higher than expected                  |
| 520260 | 1   | 1172 | MegaJector delivery pressure lower than expected                   |
| 520260 | 3   | 1174 | MegaJector voltage supply high                                     |
| 520260 | 4   | 1175 | MegaJector voltage supply low                                      |
| 520260 | 12  | 1176 | MegaJector internal actuator fault detection                       |
| 520260 | 12  | 1177 | MegaJector internal circuitry fault detection                      |
| 520260 | 12  | 1178 | MegaJector internal comm fault detection                           |
| 520260 | 31  | 1173 | MegaJector comm lost                                               |
| 520401 | 0   | 1182 | Fuel impurity level high                                           |

Co.

# 3.27 COUNTERWEIGHT

Both the 800A and the 800AJ share the same tail and frame counterweights regardless of market. However, there is a difference in frame counterweights depending on the equipped tires and wheel drive options. Pneumatic tire machines require more frame counterweight than is required with foam filled tires and 2 wheel drive machines require more counterweight than 4 wheel drives. Machines originally equipped with foam filled tires cannot be converted to pneumatic tires and 4 wheel drives cannot be converted to 2 wheel drives without adding counterweight. No counterweight difference is required between the narrow and wide pneumatic tire options. Similarly, no counterweight difference is required between the narrow and wide foam filled tires.

If the counterweight has been removed, ensure the retaining bolts are torqued to the proper value as shown inFigure 3-115.

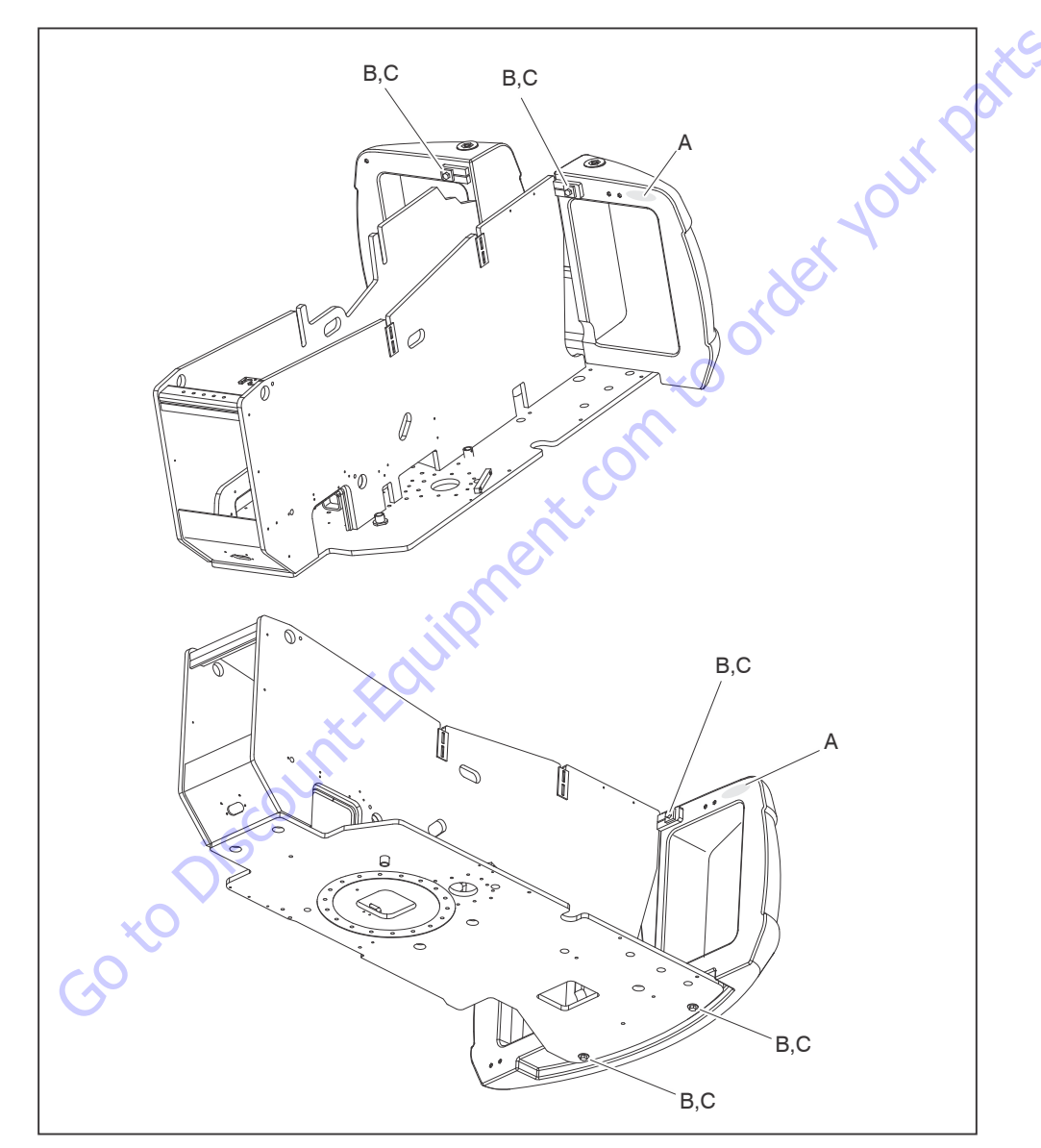

- A. Actual Weight Stamping
- B. Apply JLG Threadlocker P/N 0100011 to Bolt Threads and to Threads in Counterweight.
- C. Torque to 285 ft. lbs. (386 Nm). Typical Four Places.

Figure 3-115. Counterweight

| Search Manuals     Search Manuals     Search Manu                                                                                                    | Search Website<br>by Part Number<br><b>Discount</b>                                                                                                    | Search Manual<br>Library For Parts<br>Manual & Lookup Part<br>Numbers – Purchase<br>or Request Quote  | Can't Find Part or<br>Manual? Request Help<br>by Manufacturer,<br>Model & Description |
|----------------------------------------------------------------------------------------------------|----------------------------------------------------------------------------------------------------|----------------------------------------------------------------------------------------------------|---------------------------------------------------------------------------------------|
|                                                                                                    | Equipment                                                                                                    |                                                                                                    | Parts Order Form                                                                      |
| Sarch Manuals                                                                                                    |                                                                                                    |                                                                                                    | ' No.huc 'Mid                                                                         |
|                                                                                                    |                                                                                                    | Search Manuals                                                                                        | Panet                                                                                 |
| Port   Contraction   Contraction <tr< td=""><td></td><td>Histope score protocolo covanti del por el apoponente parte anno aconomicana de la ración y ser parte</td><td></td></tr<>                                                                                                    |                                                                                                    | Histope score protocolo covanti del por el apoponente parte anno aconomicana de la ración y ser parte |                                                                                       |
|                                                                                                    | Sand in and so are a same to same institution advantage to ad                                                                                                    | "fixed                                                                                                |                                                                                       |
| When Some Water No Definitions     ************************************                                                                                                    | Refer New Easterner, Printerne Accessing for the Section 2015 of Technologies, Constant Constant Section 2015 and Constant Section 2015 and Constant | Social Brand                                                                                          |                                                                                       |
| Der sols der sols solger statister sols met der sols der sols der s | Where Somice Water The Difference III Structure and an and an and an and an and an and an and an and an and an and an and an and an and an and an and an and an and an an an an an an an an an an an an an                                                                                                    | * Voad                                                                                                | With a                                                                                |
| No and Support     State     State       No and Support     Participant     Barting Support       State     Participant     Barting Support       State     Participant     Barting Support       State     Participant     Barting Support       State     Participant     Barting Support       State     Participant     Barting Support       State     Participant     Barting Support       State     Participant     Barting Support       State     Participant     Barting Support       State     Barting Support     Barting Support       State     Barting Support     Barting Support       State     Barting Support     Barting Support       State     Barting Support     Barting Support       State     Barting Support     Barting Support       State     Barting Support     Barting Support       State     Barting Support     Barting Support       State     Barting Support     Barting Support       State     Barting Support     Barting Support       State     Barting Support     Barting Support       State     Barting Support     Barting Support       State     Barting Support     Barting Support       State     Barting Support                                                                                                    | Enery Advance upper last parts and the second second                                                                                                    |                                                                                                    | 6                                                                                     |
| International and the last of the last of the las | Mar Selver Street Enderson Per 2012 2014 201                                                                                                    | So Ma                                                                                                 | Date Togeton                                                                          |
| 2 is bound wall room     is a fibred wall room     is a fibred wall room     is a fibred wall room       2 is bound wall room     2 is a fibred wall room     is a fibred wall room     is a fibred wall room       2 is bound wall room     2 is a fibred wall room     is a fibred wall room     is a fibred wall room       2 is bound wall room     2 is a fibred wall room     is a fibred wall room     is a fibred wall room       2 is bound wall room     2 is a fibred wall room     is a fibred wall room     is a fibred wall room       2 is bound wall room     2 is a fibred wall room     is a fibred wall room     is a fibred wall room                                                                                                    | Perindua - Prolity (nor ge                                                                                                    | U.S. STERETO                                                                                          | 964.21.01 (100.)                                                                      |
| Image: Constraint of the data of the data o       | Cine Second and Provide Teleford Control Control Contr | Enter that Non-bert/set required/                                                                     | (300.00)                                                                              |
|                                                                                                    | Maria Maria<br>Serie Maria                                                                                                    | Travia.                                                                                               | A                                                                                     |
|                                                                                                    | ADDRESS AND ADDRESS ADDRESS ADDRES                                                                                                    | Enfort Description Run You Are Lacting For                                                            | CdPlac                                                                                |
|                                                                                                    |                                                                                                    |                                                                                                    | <b>1</b> 0                                                                            |
| Stad Stad                                                                                                    |                                                                                                    | Salend Salend                                                                                         | Erni -                                                                                |

# Discount-Equipment.com is your online resource <u>for quality</u> parts & equipment. Florida: <u>561-964-4949</u> Outside Florida TOLL FREE: <u>877-690-3101</u>

# Need parts?

Click on this link: http://www.discount-equipment.com/category/5443-parts/ and choose one of the options to help get the right parts and equipment you are looking for. Please have the machine model and serial number available in order to help us get you the correct parts. If you don't find the part on the website or on once of the online manuals, please fill out the request form and one of our experienced staff members will get back to you with a quote for the right part that your machine needs.

We sell worldwide for the brands: Genie, Terex, JLG, MultiQuip, Mikasa, Essick, Whiteman, Mayco, Toro Stone, Diamond Products, Generac Magnum, Airman, Haulotte, Barreto,
Power Blanket, Nifty Lift, Atlas Copco, Chicago Pneumatic, Allmand, Miller Curber, Skyjack, Lull, Skytrak, Tsurumi, Husquvarna Target, , Stow, Wacker, Sakai, Mi-T- M, Sullair, Basic, Dynapac, MBW, Weber, Bartell, Bennar Newman, Haulotte, Ditch Runner, Menegotti, Morrison, Contec, Buddy, Crown, Edco, Wyco, Bomag, Laymor, Barreto, EZ Trench, Bil-Jax, F.S. Curtis, Gehl Pavers, Heli, Honda, ICS/PowerGrit, IHI, Partner, Imer, Clipper, MMD, Koshin, Rice, CH&E, General Equipment, ,AMida, Coleman, NAC, Gradall, Square Shooter, Kent, Stanley, Tamco, Toku, Hatz, Kohler, Robin, Wisconsin, Northrock, Oztec, Toker TK, Rol-Air, Small Line, Wanco, Yanmar

# **SECTION 4. BOOM & PLATFORM**

# 4.1 PLATFORM

## **Platform Valve Removal**

- 1. Tag and disconnect the hydraulic lines from the platform control valve. Use suitable container to retain any residual hydraulic fluid. Cap hydraulic lines and ports.
- **2.** Remove hardware securing cover from the platform support. Remove cover.

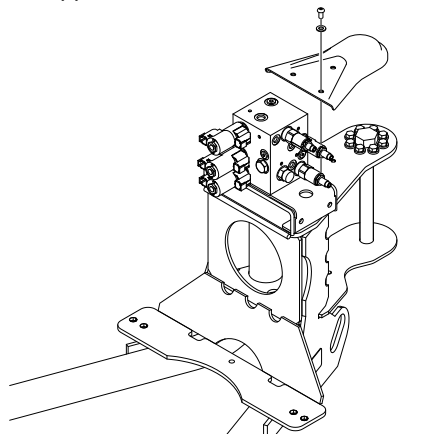

- **3.** Remove hardware securing the mounting bracket to the platform support. Take out the mounting bracket along with platform control valve.
- 4. Remove hardware securing the platform control valve to the mounting bracket. Remove platform control valve.

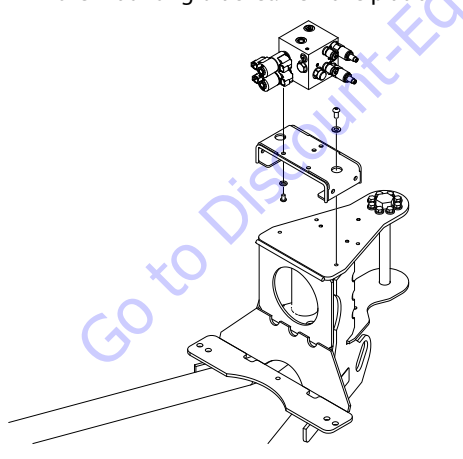

# **Platform Valve Installation**

- **1.** Install platform control valve onto the mounting bracket and secure using hardware.
- **2.** Install the mounting bracket onto the platform support and secure using hardware.

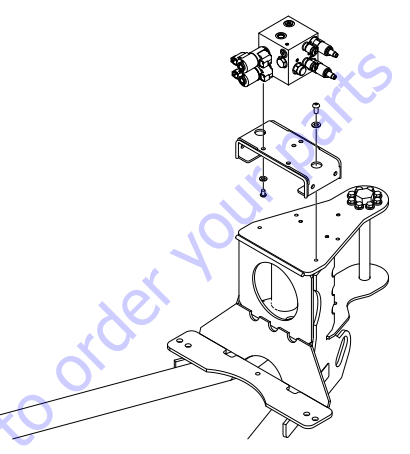

 Install cover onto the platform support securing the hardware.

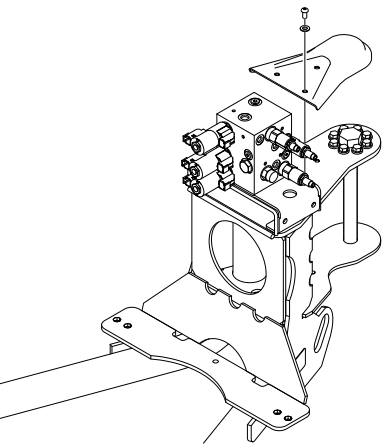

**4.** Remove tag and reconnect the hydraulic lines to the platform control valve.
# **Support Removal**

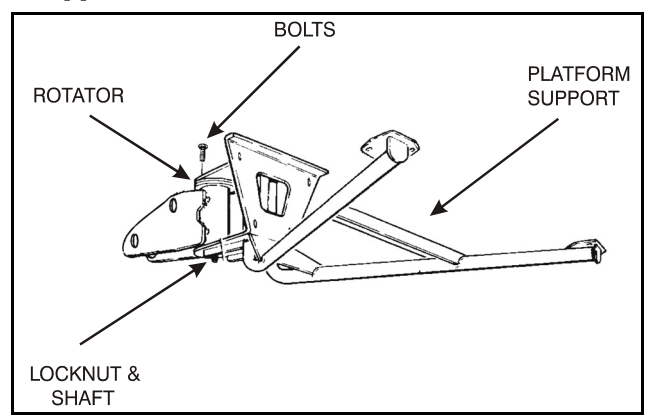

Figure 4-1. Location of Components Platform Support

- 1. Disconnect electrical cables from control console.
- **2.** Remove the bolts securing the platform to the platform support, then remove the platform.
- **NOTE:** The Platform Weighs approximately 220 lbs (100 kg).

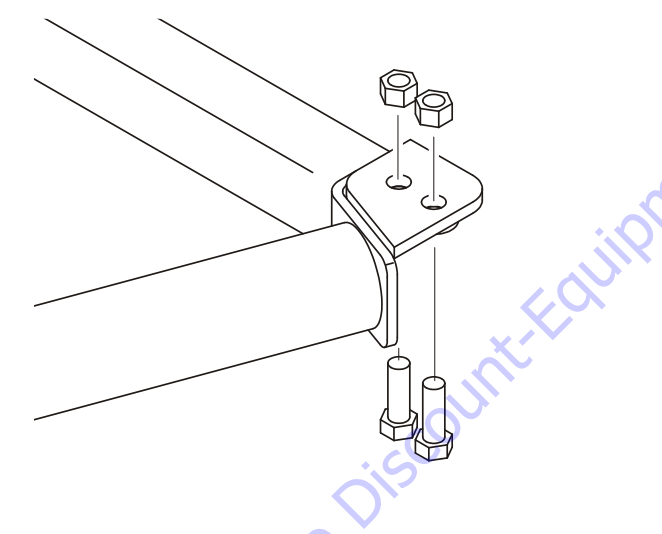

- 3. Using a suitable device, support the platform support.
- **NOTE:** The platform support weighs approximately 77 lbs. (35 kg).

**4.** Remove the bolts and locknuts securing the support to the rotator.

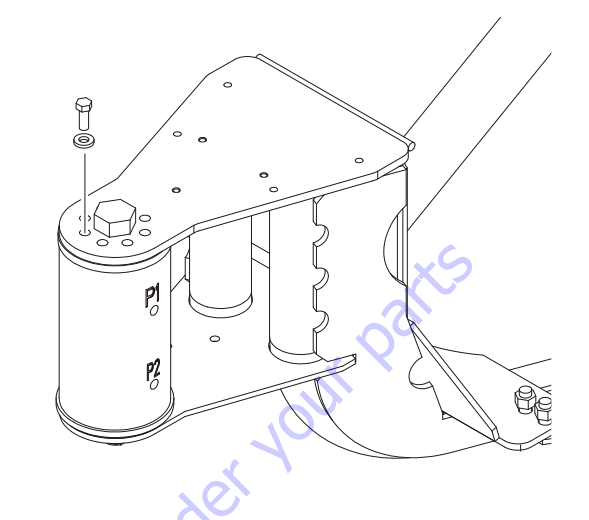

**5.** Using a suitable brass drift and hammer, remove the rotator shaft, then remove the support from the rotator.

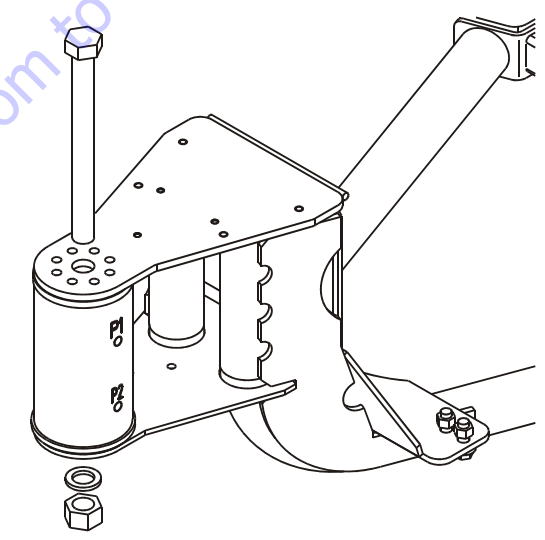

# **Support Installation**

- **1.** Using a suitable device, support the platform support and position it on the rotator.
- **NOTE:** The platform support weighs approximately 77 lbs. (35 kg).
  - 2. Install the rotator center bolt.

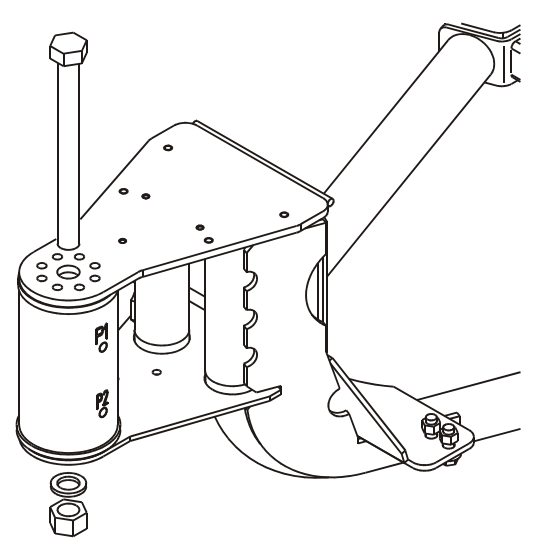

**5.** Position the platform on the platform support and install the bolts securing the platform to the platform support. Torque the bolts to 75 ft. lbs. (102 Nm).

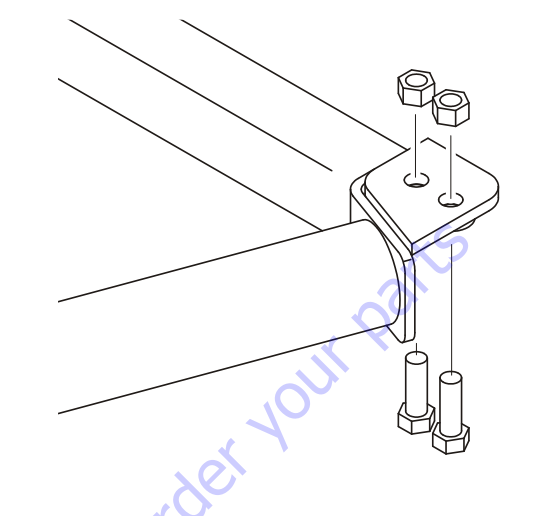

- **6.** Connect the electrical cables to the platform control console.
- **3.** Apply JLG Threadlocker P/N 0100011 to the eight bolts and locknuts securing the support to the rotator and install the bolts and locknuts.

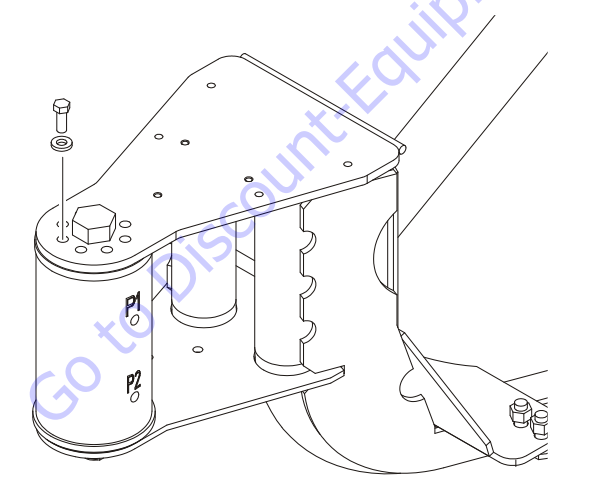

 Torque the nut on the rotator center bolt to 480 ft. lbs. (651 Nm). Torque the retaining bolts to 40 ft. lbs. (55 Nm).

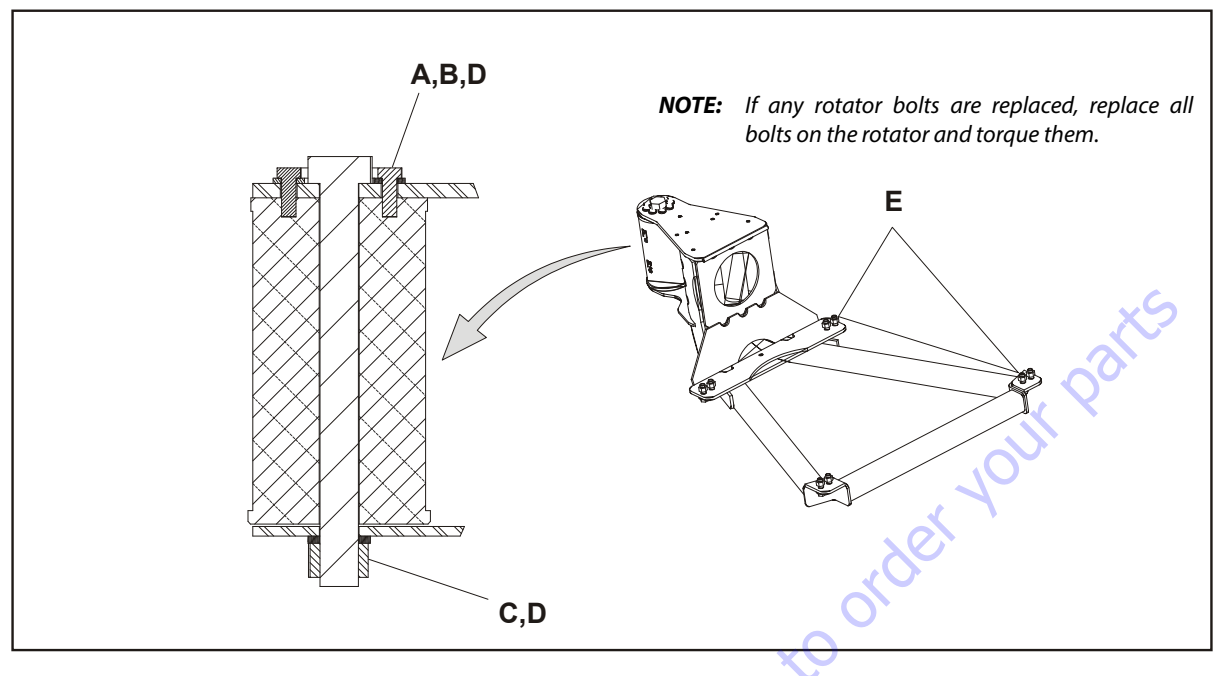

- A Torque to 40 ft.lbs. (55 Nm)
- B JLG Thread locker (#0100011)
- C Torque to 480 ft. lbs. (650 Nm)
- D Check torque every 150 hours of operation
- E Torque to 75 ft. lbs. (102 Nm)

#### Figure 4-2. Platform Support Torque Values

### 4.2 ROTATOR AND PLATFORM (SLAVE) CYLINDER

### Removal

- 1. Tag and disconnect hydraulic lines to rotator. Use suitable container to retain any residual hydraulic fluid. Cap hydraulic lines and ports.
- 2. Supporting the rotator, remove hardware from pin #1. Using a suitable brass drift and hammer remove pin #1 from the fly boom.
- **3.** Remove the hardware from pin #2. Using a suitable brass drift and hammer, remove pin #2 from the fly boom and remove the rotator.
- **4.** Telescope the fly section out approximately 20 inches (50 cm) to gain access to the platform (slave) leveling cylinder. (800 AJ only)
- **5.** Supporting the platform (slave) cylinder, remove the hardware from pin #3. Using a suitable brass drift and hammer remove pin #3 from the fly boom.
- **6.** Tag and disconnect hydraulic lines to the platform (slave) leveling cylinder. Use a suitable container to retain any residual hydraulic fluid. Cap hydraulic lines and ports. Remove the platform (slave) cylinder.

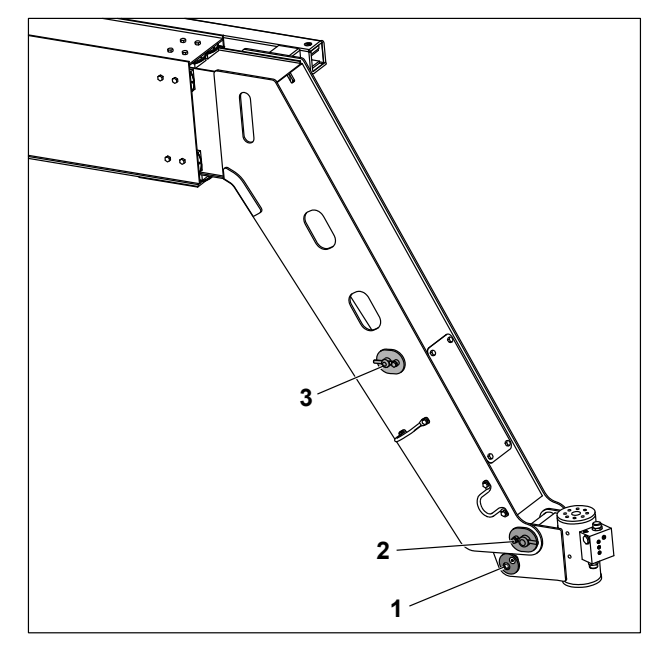

Figure 4-3. Reassembly of Components-Rotator and Leveling Cylinder

## 4.3 BOOM SYSTEM

### **Switch Systems**

The Capacity Indicator, Transport Position Interlock, and Above Elevation Systems use normally closed electrical switches with "positive opening" contacts.

# Capacity Indicator System (800A only)

The capacity indicator system uses a main boom length switch and a main boom angle switch to activate the 500 lbs. (230 kg) or the 1000 lbs. (450 kg) lights in the platform display panel. This is an indicator system only. The operator is responsible to maintain the safe working envelope indicated by the system for the load in the platform. As described in the Positive Opening Switch System, the "safe" condition of the machine is when 500 lbs. (230 kg) is allowed to be unrestricted (at low boom angles and extended boom lengths).

# **Above Elevation (Above Horizontal) Cutout**

### **System**

The above elevation cutout system uses a main boom angle switch and a tower boom angle switch to sense when the boom is raised substantially above horizontal. The articulated jib of the 800AJ may be in any position. When "above elevation", the drive motors are automatically restricted to their maximum displacement position (slow speed). Additionally when used in conjunction with the "tilt indicator system", the elevation switches will cause an alarm to sound and automatically put the machine in the creep speed mode. With the exception of the speed cutback, this is a warning system only. The machine will continue to function. The operator is responsible to prevent the machine from attaining an unstable position. As described in the Positive Opening Switch System, the "safe" condition of the machine is when high engine and high speed is allowed (at low boom angles).

50 to Disc

# **Transport Position Interlock System (CE only)**

The transport position interlock system uses the "above elevation cutout system" switches with the addition of a main boom telescope switch to sense when the boom is out of the transport (nearly stowed) position. The articulated jib of the 800AJ may be in any position All controls are simultaneously functional when the booms are within the transport position as on the standard machine. When the booms are outside of the transport position, the control functions are interlocked to prevent simultaneous operation of any boom function with drive/steer. The first function set to be operated in this mode, becomes the master function set. In other words, while operating drive/steer functions the boom functions are inoperable. Likewise, while operating boom functions drive/steer functions are inoperable. In addition to being an interlock, this system also disallows high speed operation while the booms are beyond the transport position. While in this position, the machine will respond in the same way as described in the Above Elevation Cutout System. As described in the Positive Opening Switch System, the "safe" condition of the machine is when the use of multiple function operation is allowed (at low boom angles and short boom lengths).

# **Platform Control Enable System**

The platform controls make use of a time dependent enable circuit to limit the time availability of "live" or enabled controls. When the footswitch is depressed, the controls are enabled and the operator has 7 seconds to operate any control. The controls will remain enabled as long as the operator continues to use any function and will remain enabled 7 seconds after the last function has been used. While the controls are "live" the enabled light will be illuminated in the platform display panel. When the time limit has been reached, the enabled light will turn off and the controls will be "dead" or disabled. To continue use of the machine the controls must be re-enabled to start the timer system over again. This is done be cycling the footswitch by releasing and redepressed the footswitch.

# **Function Speed Control System**

The platform controls for the rotate, tower lift, tower telescope, jib lift, and main telescope functions are controlled through a common infinitely variable speed control knob. This knob feeds a common valve driver control circuit allowing a smooth ramp up and controlled maximum output speed. No ramp down is provided. These functions are controlled through common settings in which compromises must be made from function to function due to differences in flow and pressure. Not all functions will respond the same to the changes in the function speed knob position.

## Platform

The standard platform utilizes a hinged swing gate for ease of entry and 3/4" expanded metal floor mesh. The optional drop bar gate platform utilizes 1/2" expanded metal floor mesh.

## Main Lift End Stroke Dampening System

The main boom lift cylinder is constructed in a way that causes the lift cylinder oil flow to be restricted by an orifice while raising the boom within 5 degrees of maximum elevation. This restriction slows the boom lift speed while raising the boom. The oil flow is not restricted while lowering the boom and therefor the speed is not altered.

# QuikStick Lift System

The main boom lift cylinder is pinned between the main boom and the nose of the tower fly boom. This causes an interdependency between the tower and main boom. The main boom changes angle when the tower is raised or lowered. In addition, the maximum angle achieved by the main boom is dependent on the position of the tower boom. When the tower boom is stowed, the main boom's maximum angle is 25 degrees. When the tower boom is fully raised, the main boom's maximum angle is 70 degrees. The main boom can be also be raised or lowered independent of the tower boom within the limits of the boom rests and main boom lift cylinder stroke to a minimum angle of -35 degrees. This allows the platform to reach the ground at any position of the tower boom.

### **Tower Boom Sequence Valve System**

The two section tower boom uses two hydraulic lockout valves to prevent the boom from being telescoped until the boom is fully raised and to prevent the tower boom from being lowered until it is fully retracted. Until the valve mounted in the turntable is actuated by the cam on the tower lift cylinder barrel (at max tower angle), the tower telescope oil flow is blocked preventing the tower from telescoping out. Similarly, until the valve mounted on the tower fly boom is actuated by the tower base boom, the tower lift cylinder oil flow is blocked preventing the tower from lifting down. This is an automatic system.

# **Upright Level Override System**

As the tower boom is raised the upright is leveled by a masterslave cylinder arrangement between the tower lift cylinder and the upright level cylinder. The upright can become out of level in two directions, towards the platform or away from the platform. If the upright is out of level towards the platform, it will automatically correct itself when the tower is lowered by dumping oil from the upright level cylinder over a relief valve mounted in the upright until the tower lift cylinder reaches the end of its stroke. If the upright is out of level away from the platform, the tower lift cylinder is fully retracted with stroke remaining in the upright level cylinder. To correct this condition a re-leveling valve (with a red pull knob) allows the tower to be raised (from ground control) without extending the upright level cylinder. The upright will then correct itself when the tower is lowered to the stowed position.

# **Ground Control Keyswitch System**

The ground control keyswitch is used for selecting the active control of the machine between the platform or ground control stations and as another shut off switch for machine power. On the standard keyswitch, the key is removable only in the off position. This allows the ground control station to have ultimate priority over the platform control.

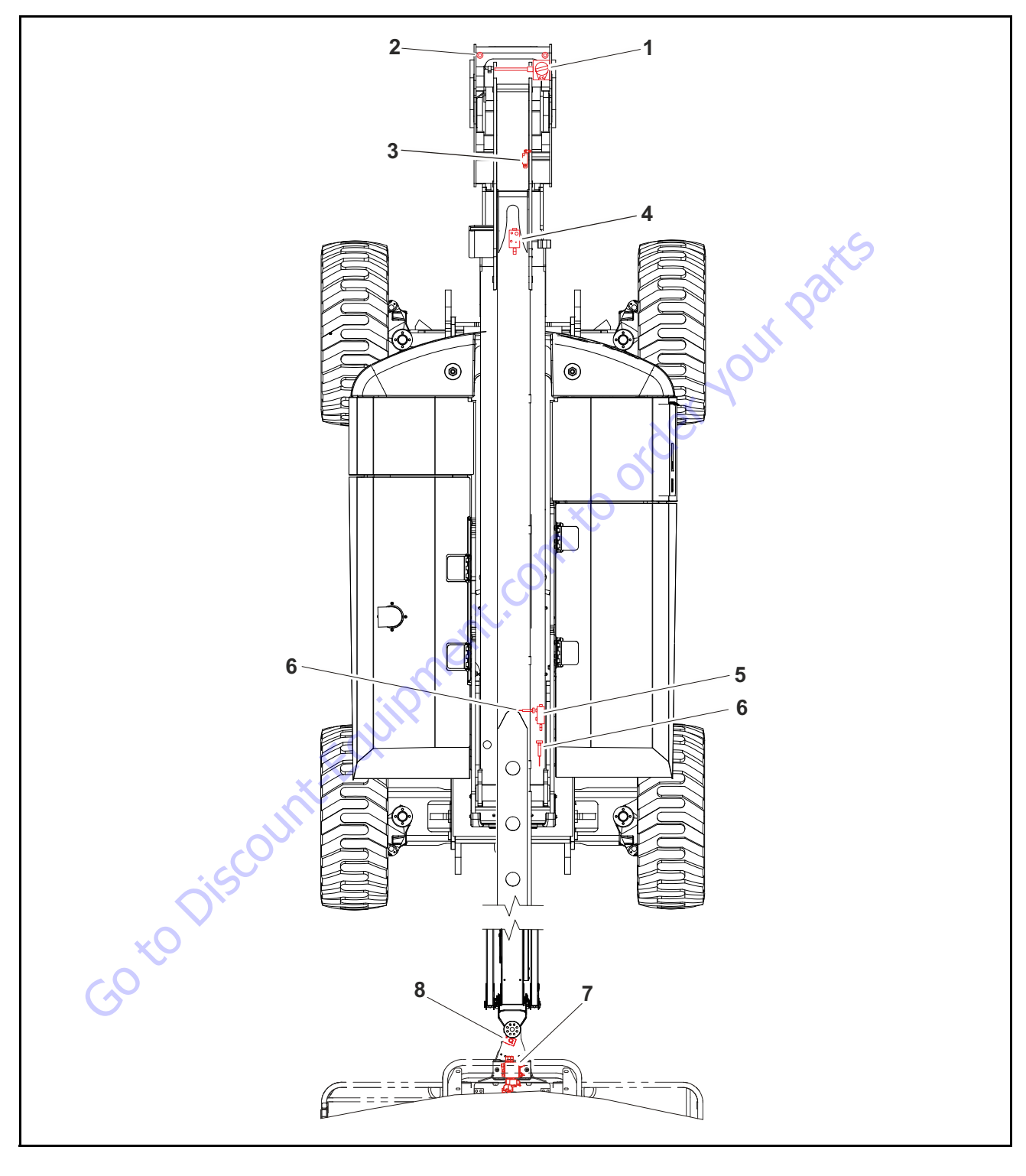

- UMS Sensor
  Main Boom Angle Switch
- Tower Boom Angle Switch
  Tower Telescope Plunger Valve
- Tower Lift Plunger Valve
  Proximity Switch
- 7. Rotator Valve
- 8. Platform Control Valve
- Figure 4-4. Boom Component Location

## 4.4 MAIN BOOM POWERTRACK

### Removal

1. Disconnect wiring harness connectors located in tower upright.

### NOTICE

HYDRAULIC LINES AND PORTS SHOULD BE CAPPED IMMEDIATELY AFTER DIS-CONNECTING LINES TO AVOID ENTRY OF CONTAMINANTS INTO SYSTEM.

- 2. Tag and disconnect hydraulic lines from connectors at boom assembly. Use suitable container to retain any residual hydraulic fluid. Cap hydraulic lines and ports.
- **3.** Disconnect dual capacity indicator limit switch from side of boom section. (800A only)
- **4.** Remove hydraulic lines and electrical cables from Powertrack.
- **5.** Using suitable lifting equipment, adequately support Powertrack weight along entire length.

**6.** Remove bolt #1 securing the push tube on the fly boom section.

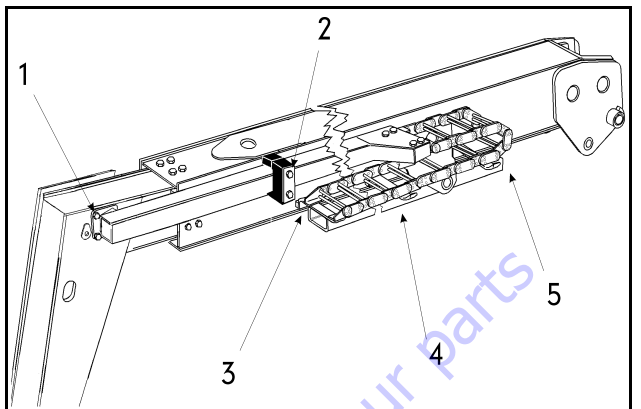

Figure 4-5. Main Boom Powertrack Components

- **7.** Remove bolt #2 securing the push tube on the mid boom section.
- k weight along entire length.
  8. With Powertrack supported and using all applicable safety precautions, remove bolts #3, #4 and #5 securing rail to the base boom section. Remove Powertrack from boom section.

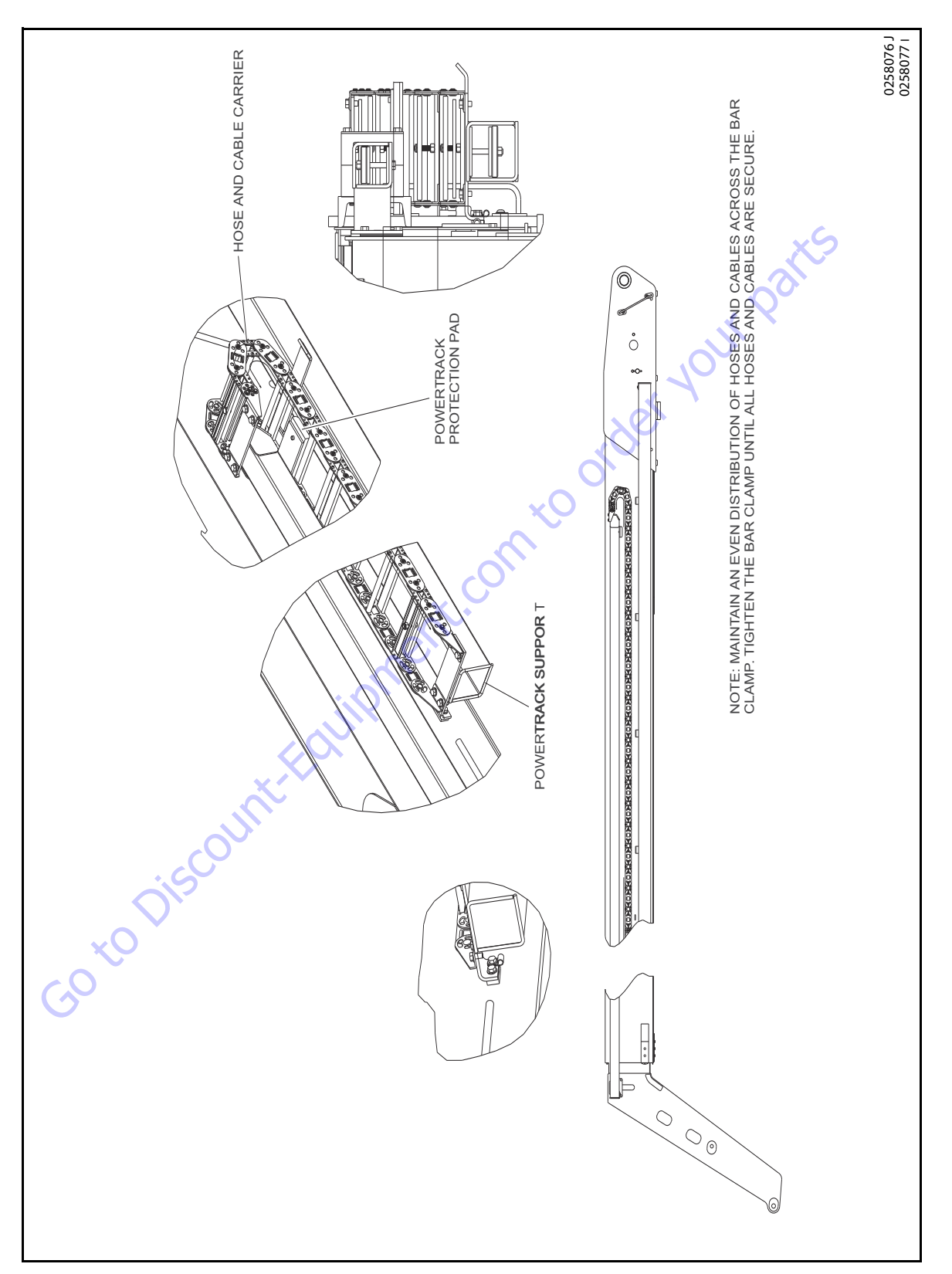

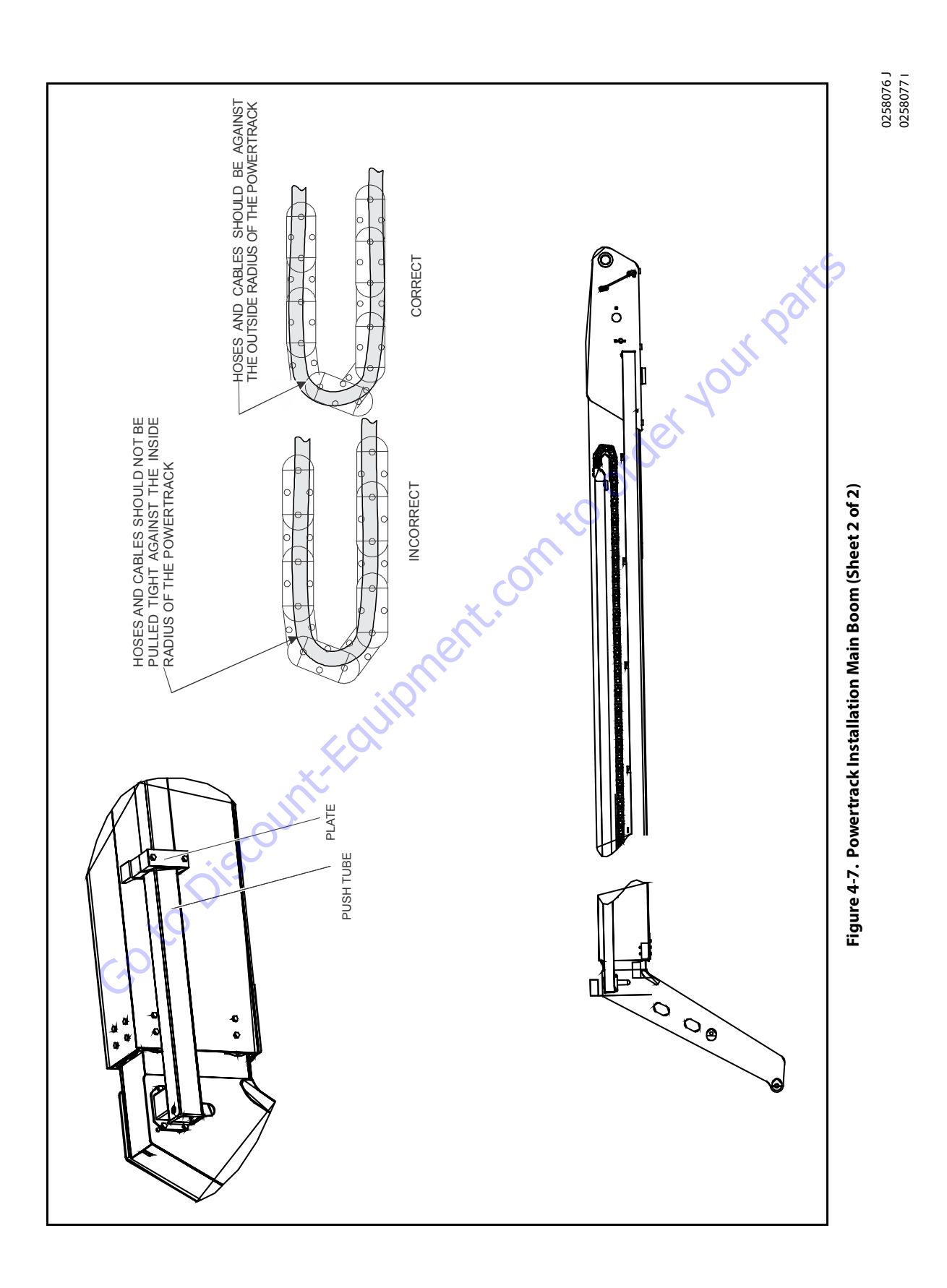

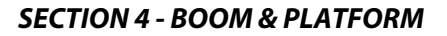

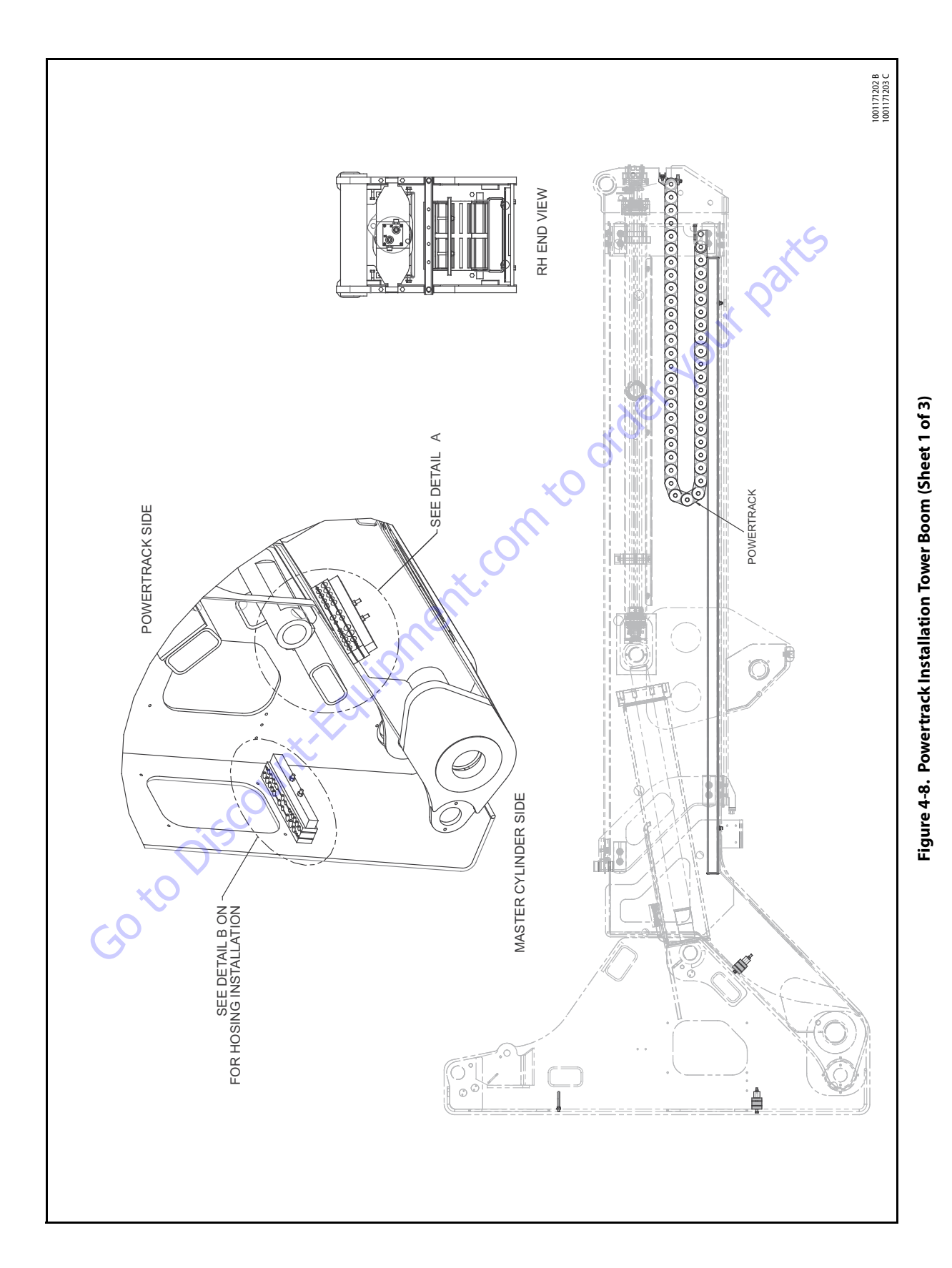

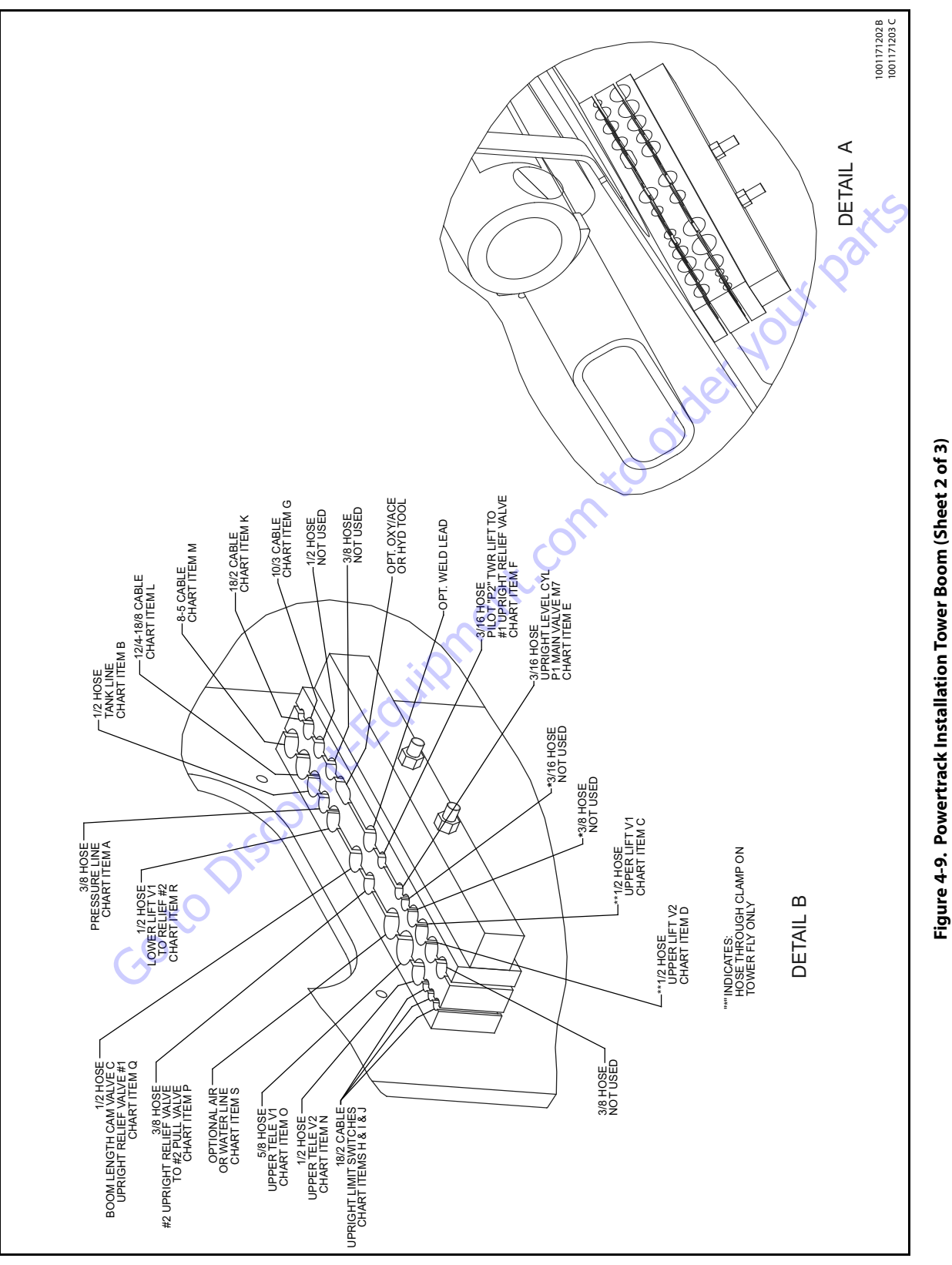

rigure 4-9. Powertrack installatio

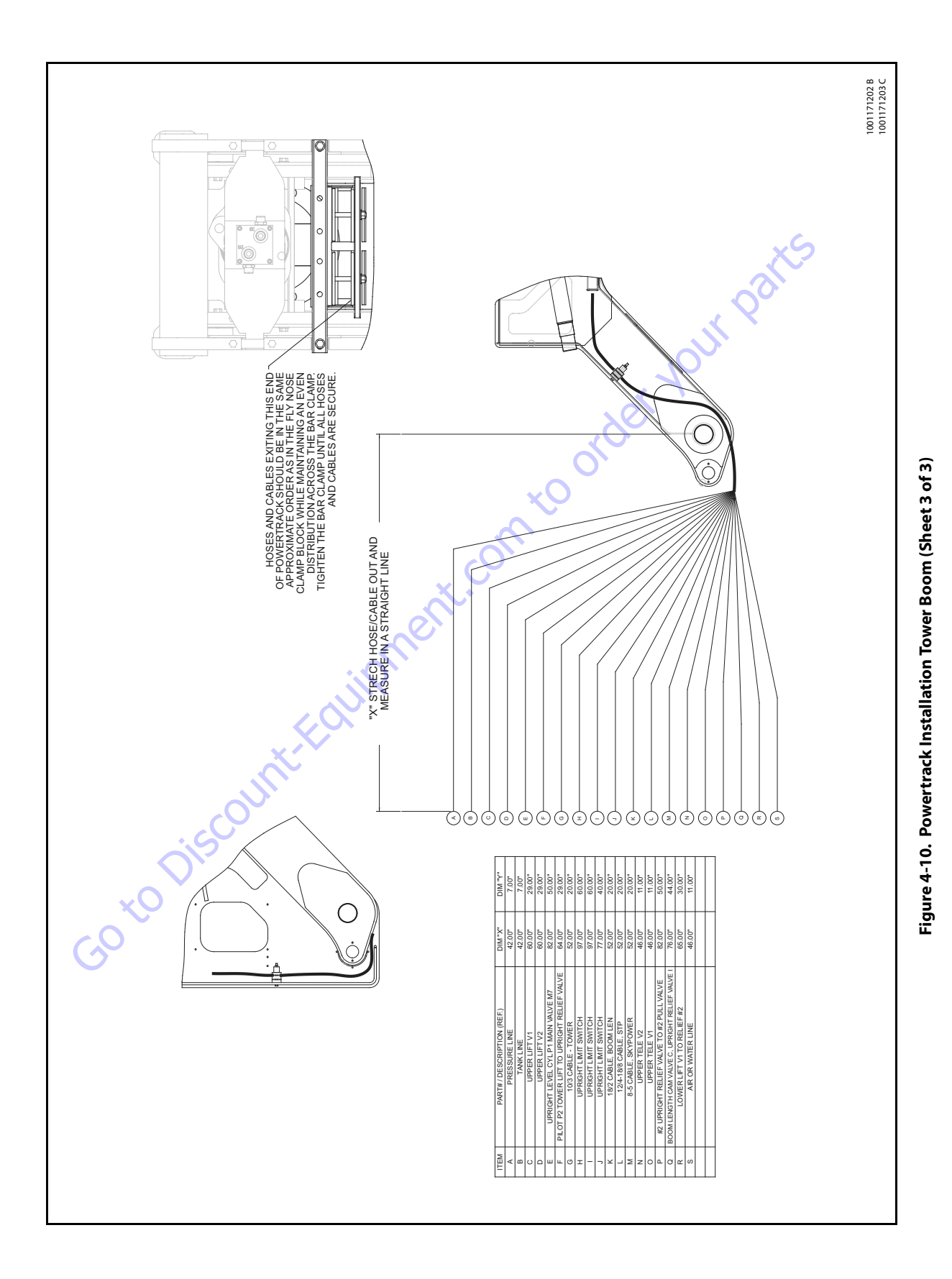

### 4.5 **POWERTRACK MAINTENANCE**

### **Flat Bar Removal**

**NOTE:** Hoses shown in the Powertrack are for example only. Actual hose and cable arrangements will be different.

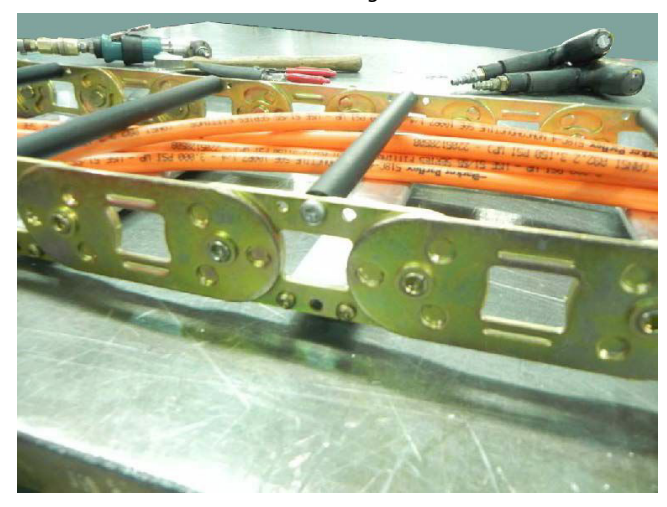

 Use a small ¼" ratchet and a T-20 Torx bit. Remove the 8-32 x 0.500 screws from both sides. (If the track also has a flat bar on the inside of the track instead of round bar/ poly, perform the same step to remove it.)

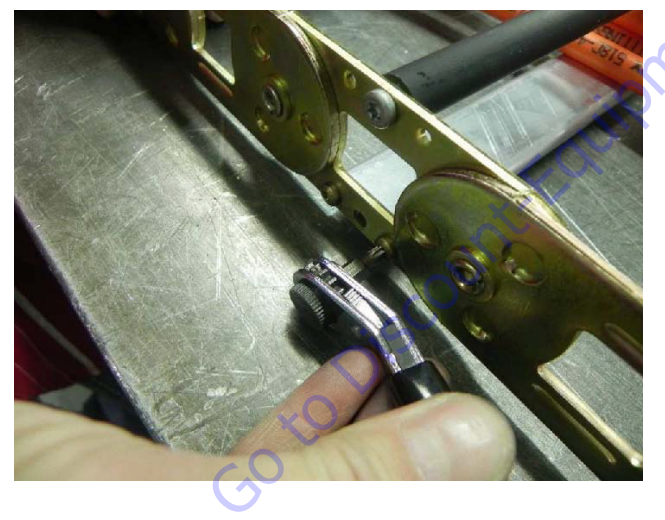

## **Round Bar/Poly Bar Removal**

1. Use a small ¼" ratchet with a T-25 Torx bit. Remove the 10-24 x 0.812 screw. (If the bar spins then grip the bar and poly tightly with a vise-grip).

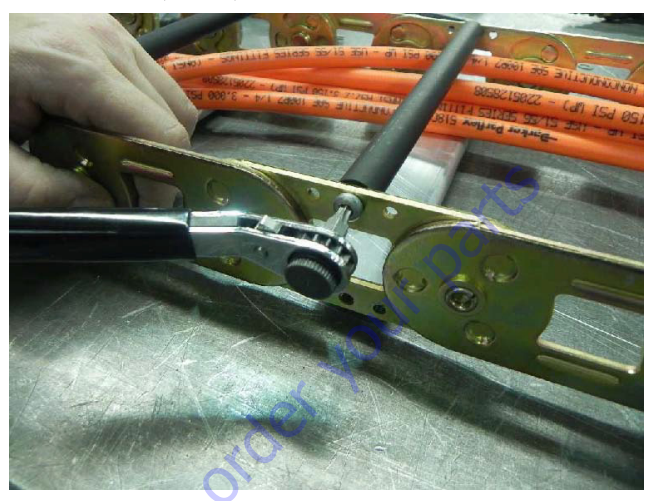

2. Lift up one end of the bar and slide the poly roller off.

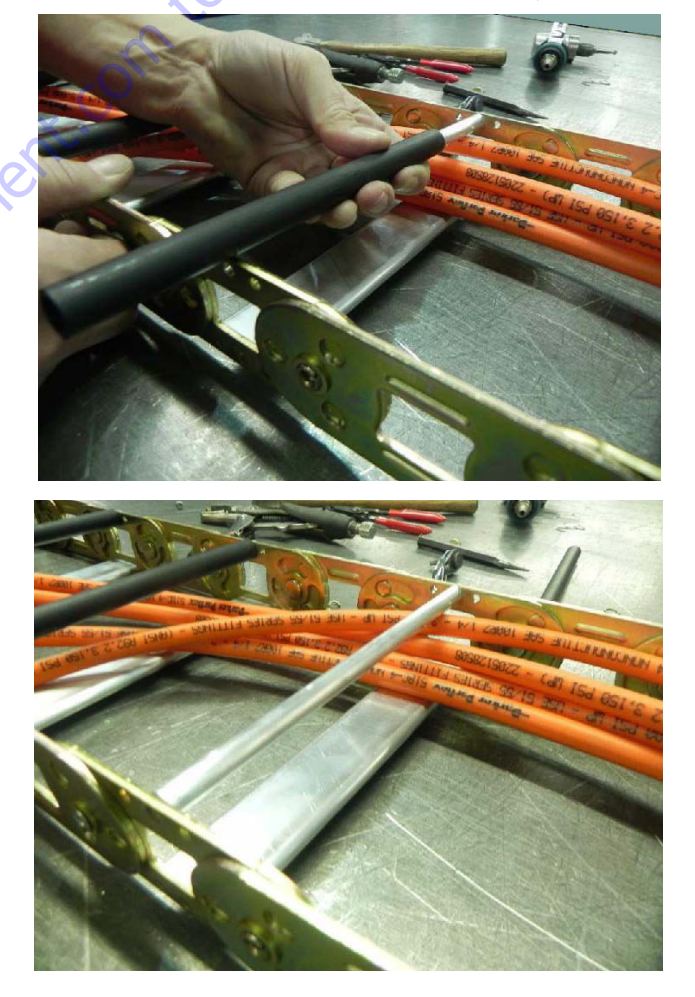

**3.** While gripping the bar tightly, remove the other 10-24 x 0.812 screw.

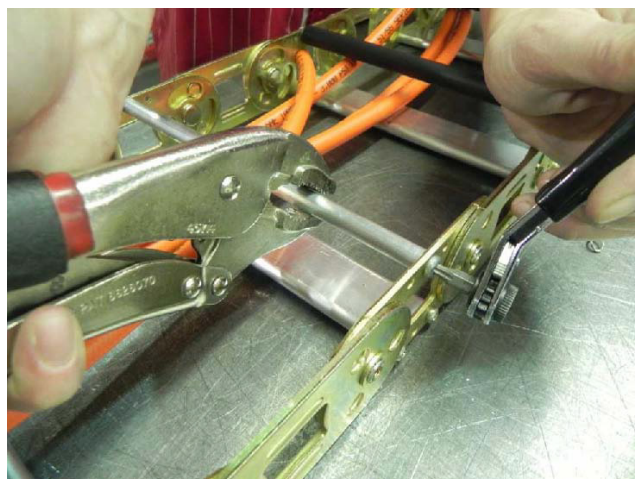

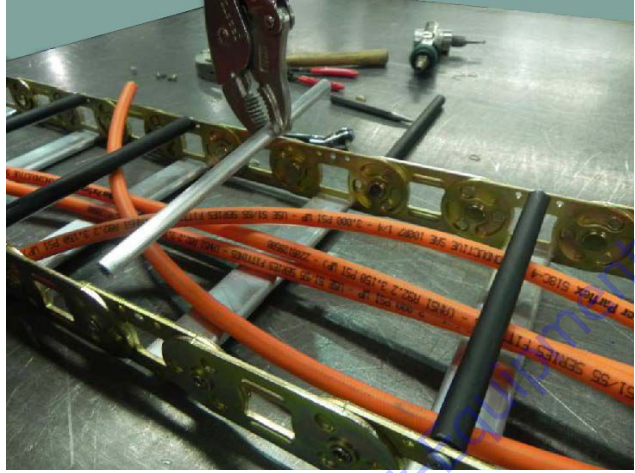

GotoDiscour

# **Removing and Installing Links**

1. To remove the links, the rivets holding the links together must be removed. The following will show one way this can be done. Use a right angle die grinder with a ¼" ball double cut bur.

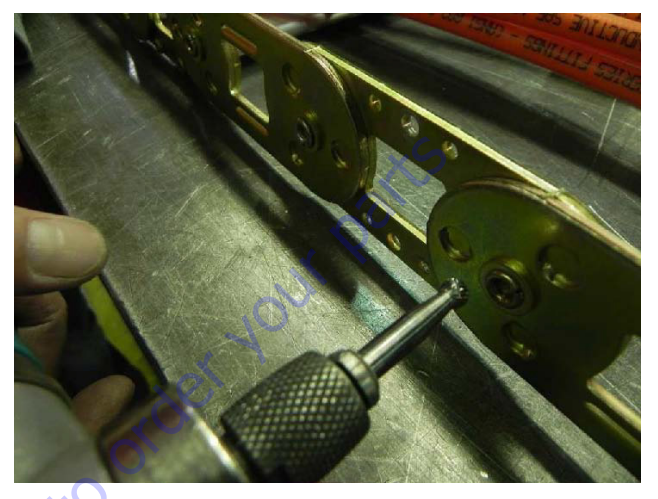

2. Insert the tool into the rolled over end of the rivet as shown. Grind out the middle of the rivet until the rolled over part of the rivet falls off. Repeat this step for all rivets that must be removed.

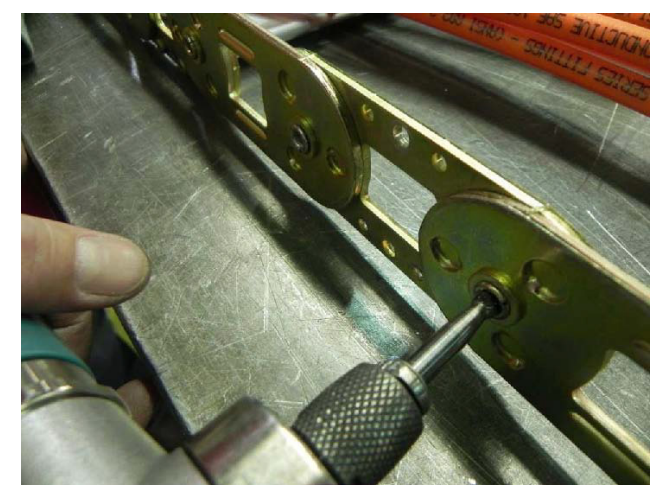

**3.** After grinding, it is sometimes necessary to use a center punch to punch out the rivet from the link.

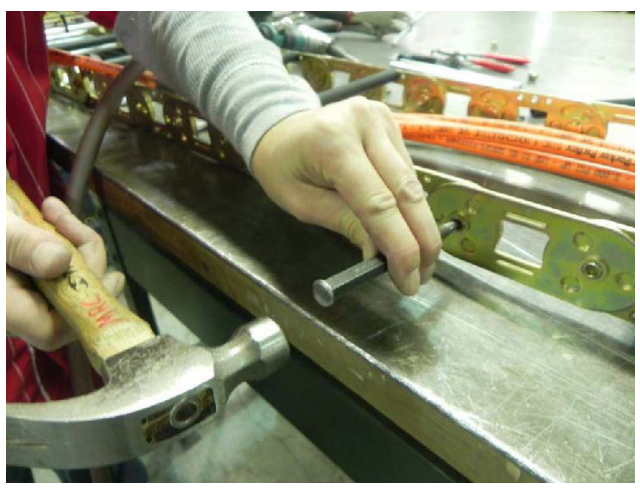

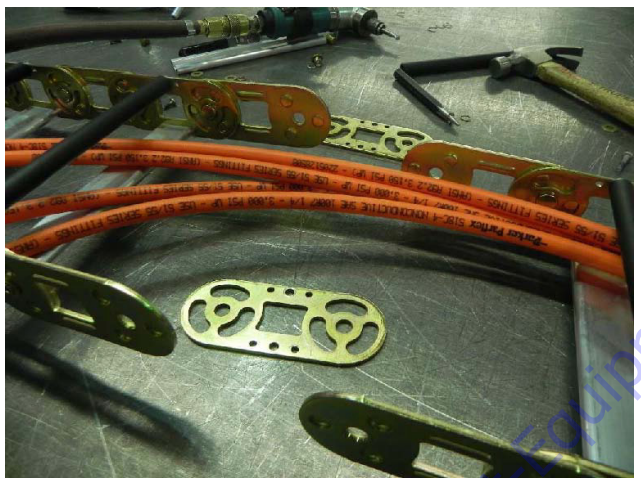

GO to Discourt

**4.** To install new links, extend the main moving end over the lower part of the track so the new connection point is in the curved part of the track. This will allow the round half-shears to be rotated in a way they will fit into the peanut-shaped cut-outs.

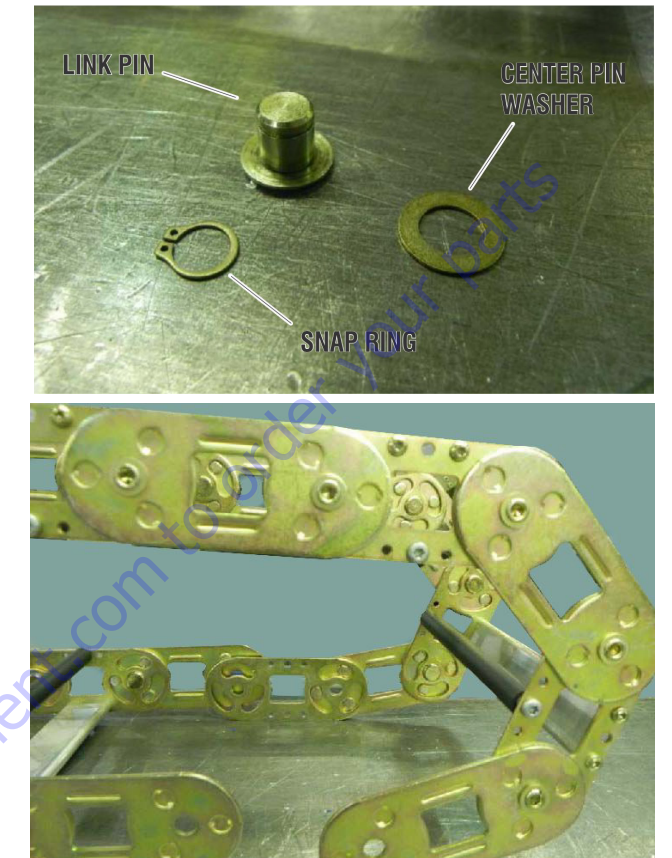

**5.** Install the pin into the center hole, then slide the washer over the pin. Install the snap ring into the groove in the pin.

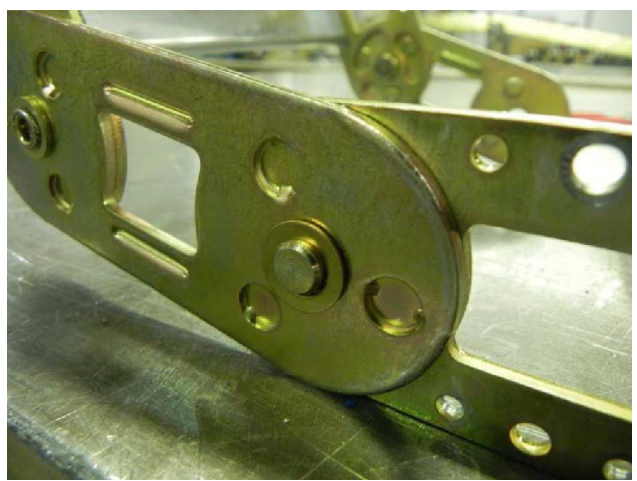

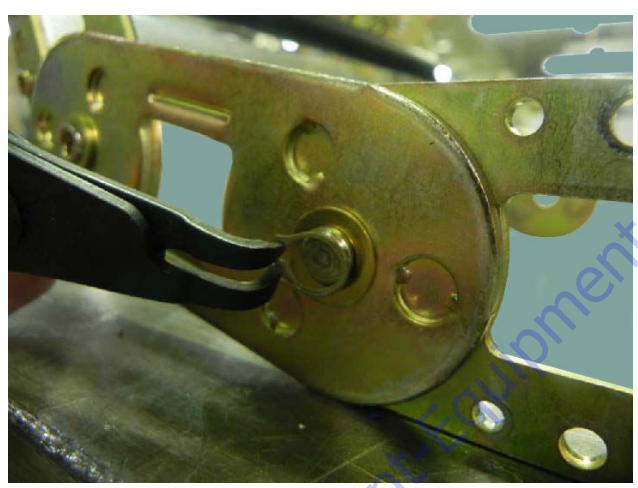

GotoDiscour

**NOTE:** When installing snap rings make sure they are seated in the pin groove and closed properly.

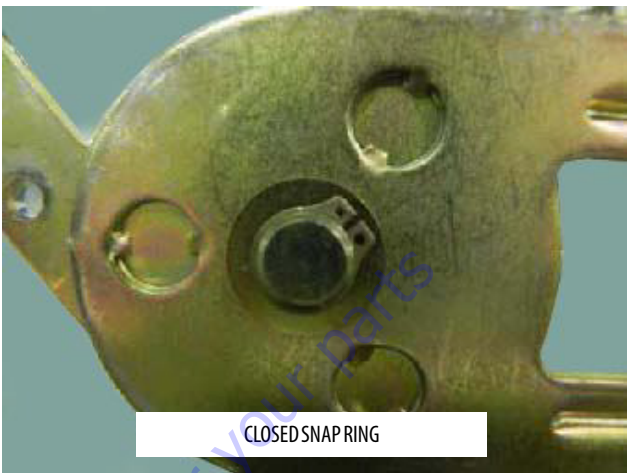

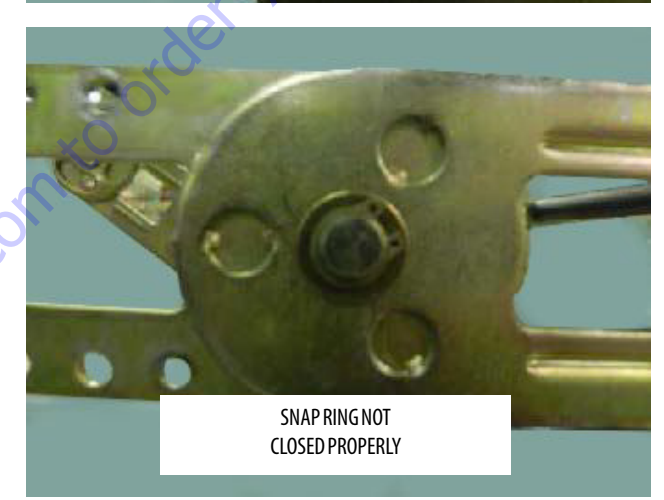

6. Install more pins, washers, and snap rings into all the links where a rivet was removed.

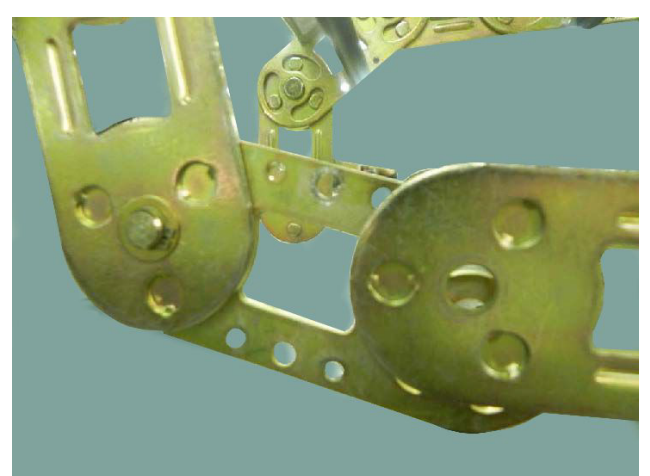

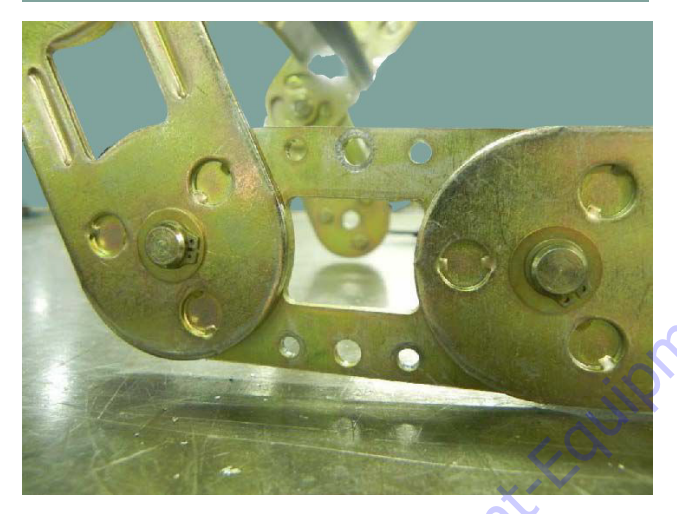

Go to Discour

# **Installing a New Flat Bar**

1. While holding the flat bar, install new 8-32 x 0.500 self threading torx screws into both holes on each side of track.

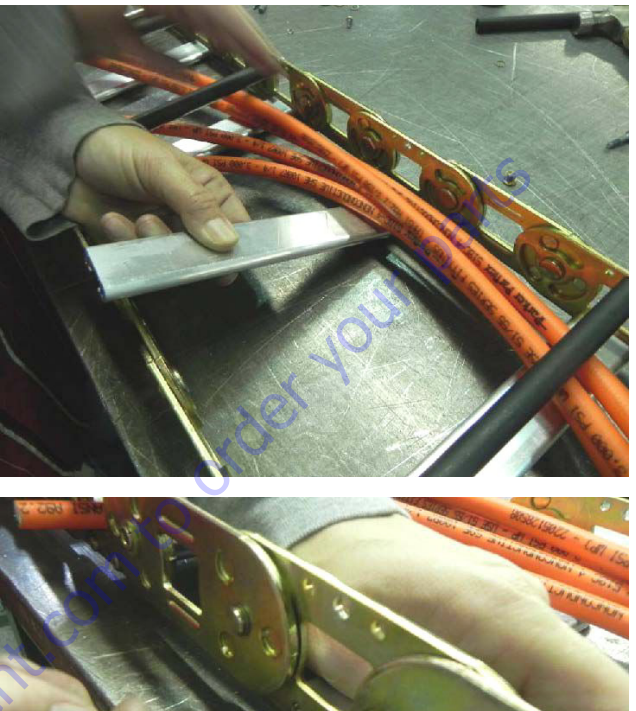

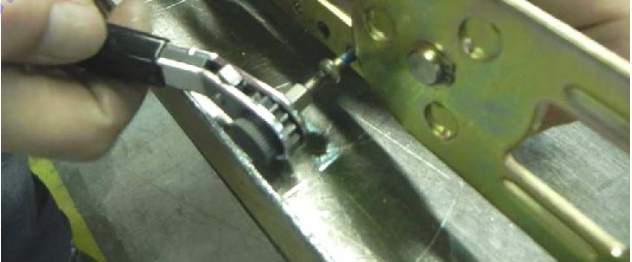

**NOTE:** Maximum tightening torque for the 8-32 screw is 18-20 inlbs (2-2.2 Nm).

# Installing a New Round Bar/Poly Roller

 While tightly holding the round bar, install the new 10-24 x 0.812 self threading torx screw. Next lift up the other end and slide a new poly roller on. Install another 10-24 x 0.812 screw on the other side.

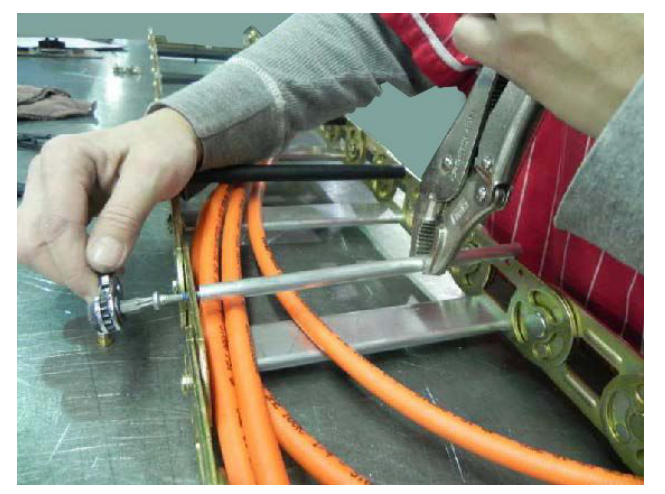

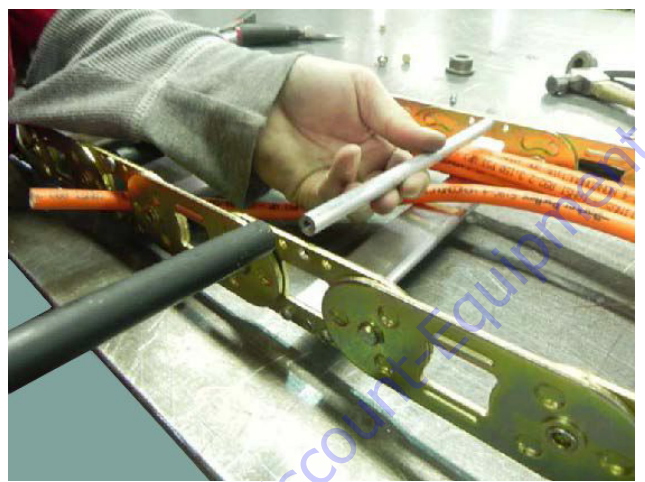

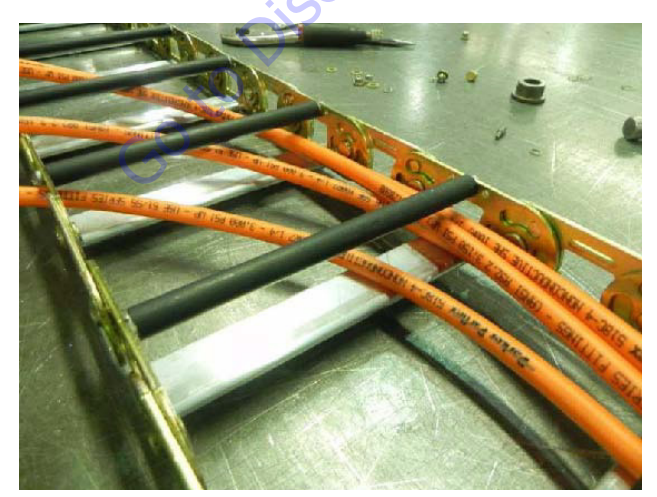

**NOTE:** Maximum tightening torque for the 10-24 screw is 45-50 in-lbs (5-5.6 Nm).

# **Replacing a Fixed End Bracket**

1. Remove the bracket by removing the center pin, washer, and snap ring. Install a new bracket then reinstall the pin, washer, and new snap ring. After installing the new bracket make sure that it rotates correctly.

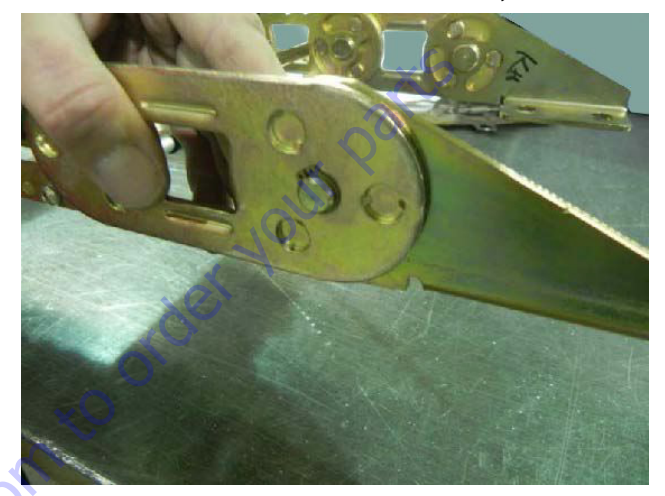

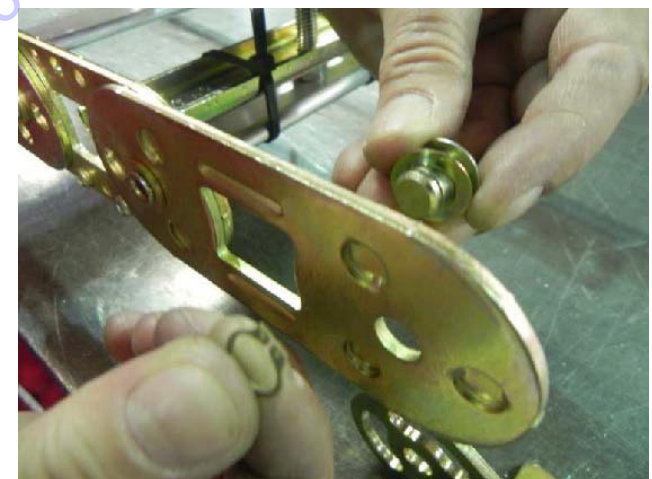

# **Replacing a Moving End Bracket**

1. Remove bracket by removing all pins, washers, and snap rings. Replace with a new bracket and reinstall the pins, washers, and new snap rings. After installing a new bracket make sure that it rotates correctly.

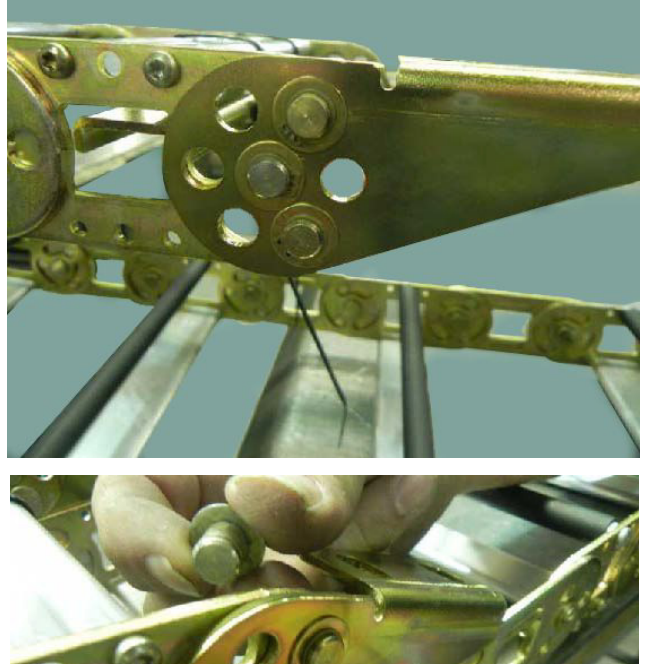

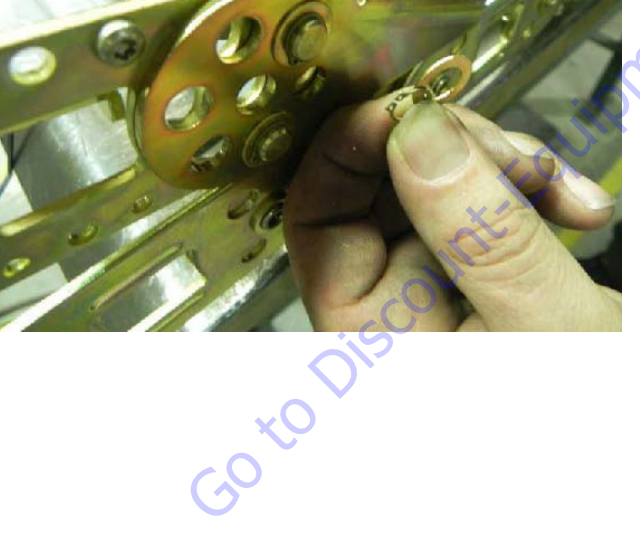

# **Replacing a One Piece Bracket**

**1.** Remove all pins, washers, and snap rings and slide the bracket off of the links.

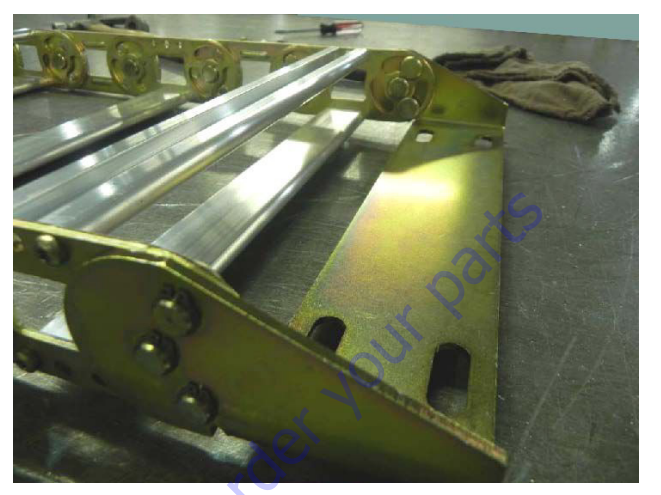

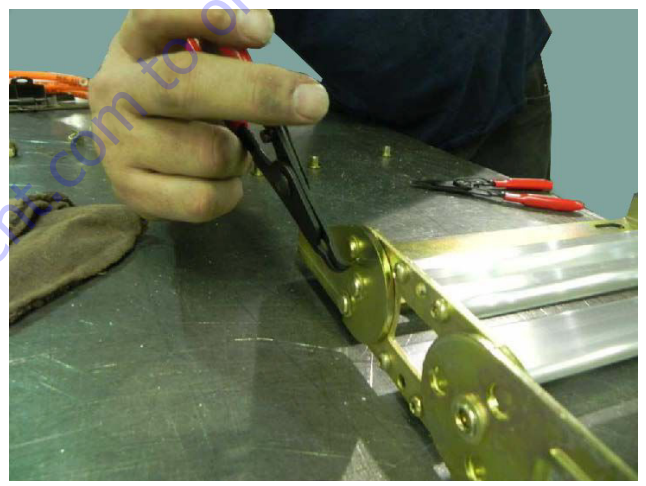

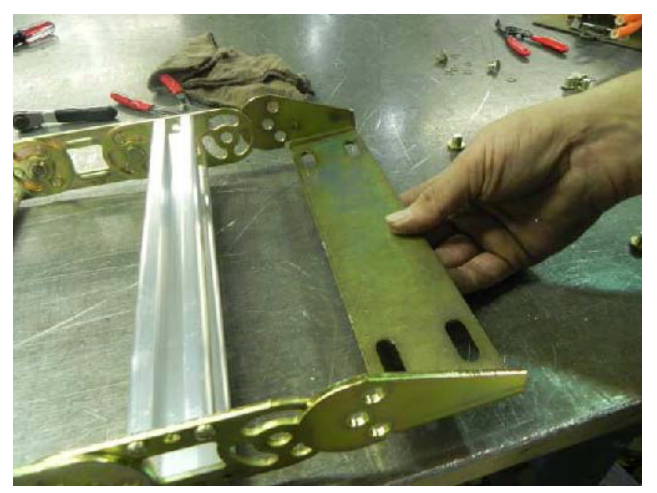

2. To install a new bracket, slide the bracket over the links and reinstall the pins, washers, and new snap rings. After installing the new bracket make sure that it rotates correctly.

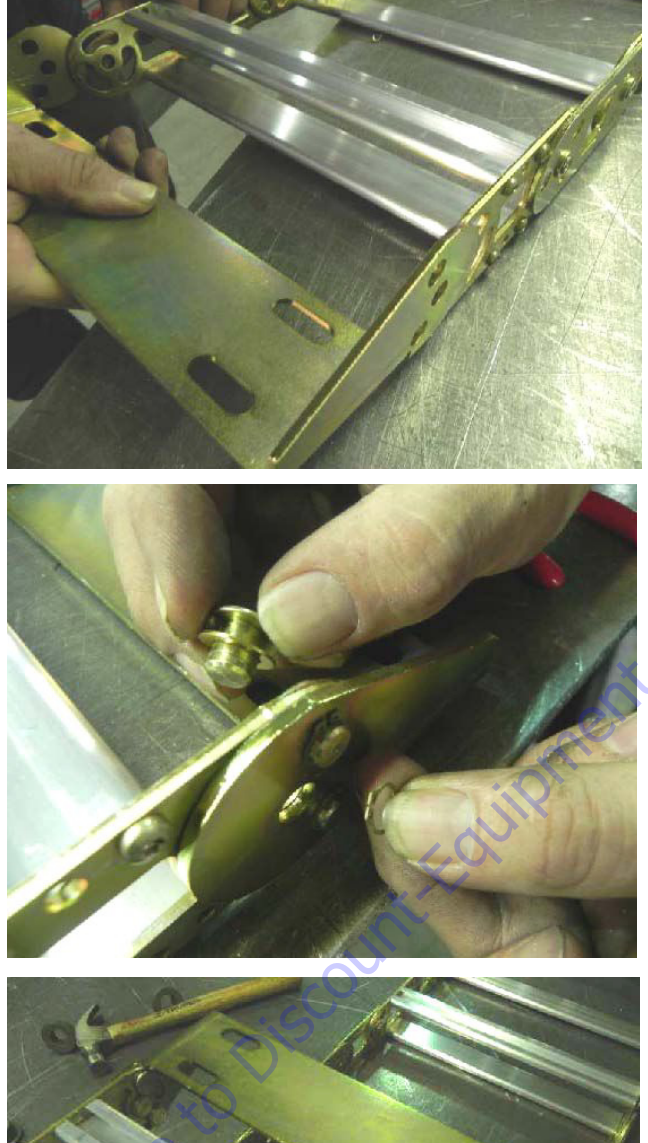

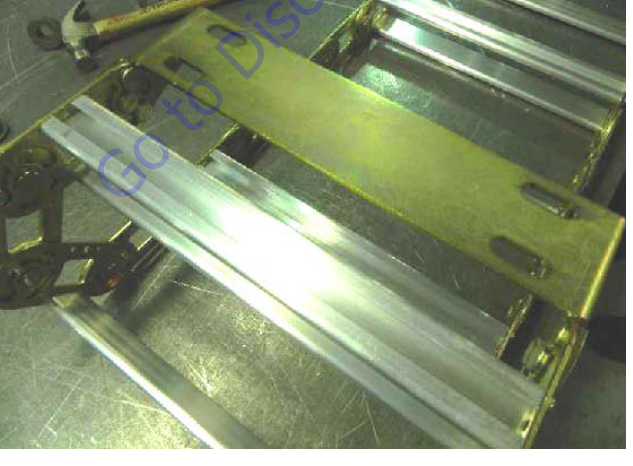

# 4.6 **BOOM CLEANLINESS GUIDELINES**

The following are guidelines for internal boom cleanliness for machines that are used in excessively dirty environments.

- 1. JLG recommends the use of the JLG Hostile Environment Package if available to keep the internal portions of a boom cleaner and to help prevent dirt and debris from entering the boom. This package reduces the amount of contamination which can enter the boom but does not eliminate the need for more frequent inspections and maintenance when used in these types of environments.
- 2. JLG recommends that you follow all guidelines for servicing your equipment in accordance with the instructions outlined in the JLG Service & Maintenance Manual for your machine. Periodic maintenance and inspection is vital to the proper operation of the machine. The frequency of service and maintenance must be increased as environment, severity and frequency of usage requires.
- 3. Debris and foreign matter inside of the boom can cause premature failure of components and should be removed. Methods to remove debris should always be done using all applicable safety precautions outlined in the JLG Service & Maintenance Manuals.
- **4.** The first attempt to remove debris from inside the boom must be to utilize pressurized air to blow the debris toward the nearest exiting point from the boom. Make sure that all debris is removed before operating the machine.
- 5. If pressurized air cannot dislodge the debris, then water with mild solvents applied via a pressure washer can be used. Again the method is to wash the debris toward the nearest exiting point from the boom. Make sure that all debris is removed, that no "puddling" of water has occurred, and that the boom internal components are dry prior to operating the machine. Make sure you comply with all federal and local laws for disposing of the wash water and debris.
- 6. If neither pressurized air nor washing of the boom dislodges and removes the debris, then disassemble the boom in accordance to the instructions outlined in the JLG Service & Maintenance Manual to remove the debris.

## 4.7 MAIN BOOM ASSEMBLY

### Removal

**1.** Using a suitable lifting equipment, adequately support boom assembly weight along entire length.

### NOTICE

### HYDRAULIC LINES AND PORTS SHOULD BE CAPPED IMMEDIATELY AFTER DIS-CONNECTING LINES TO AVOID ENTRY OF CONTAMINANTS INTO SYSTEM.

- 2. Tag and disconnect hydraulic lines from telescope cylinder. Use suitable container to retain any residual hydraulic fluid. Cap hydraulic lines and ports.
- **3.** Using a suitable brass drift and hammer, remove hardware securing the main boom lift cylinder rod end pin to the base boom section. Remove the main boom lift cylinder pin from base boom. Retract the main boom lift cylinder by using the auxiliary power switch.

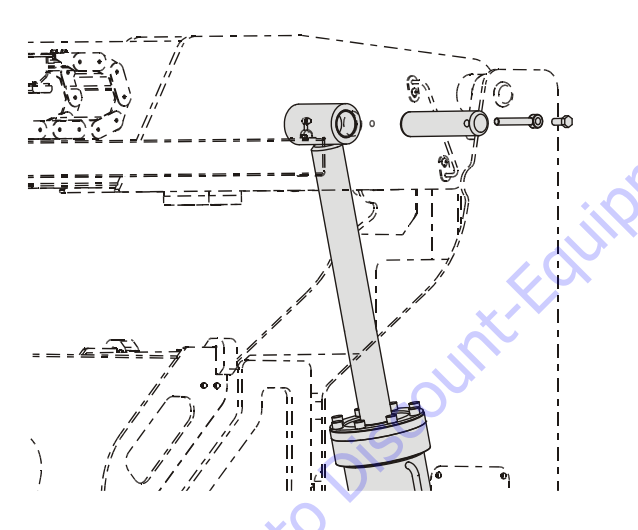

- 4. Remove the Master Cylinder as follows:
  - a. Using an adequate supporting device, support the master cylinder so it doesn't fall when the retaining pins are removed.
- **NOTE:** The master cylinder weighs approximately 58.5 lbs. (26.5 kg).
  - **b.** Tag and disconnect hydraulic lines from Master Cylinder. Use a suitable container to collect any residual hydraulic fluid. Cap hydraulic lines and ports.
  - **c.** Remove the bolt and keeper pin securing the master cylinder barrel end pin to the base boom sec-

tion. Next, install a 3/8-16 UNC threaded lifting eye into the threaded hole of the pin and pull pin out.

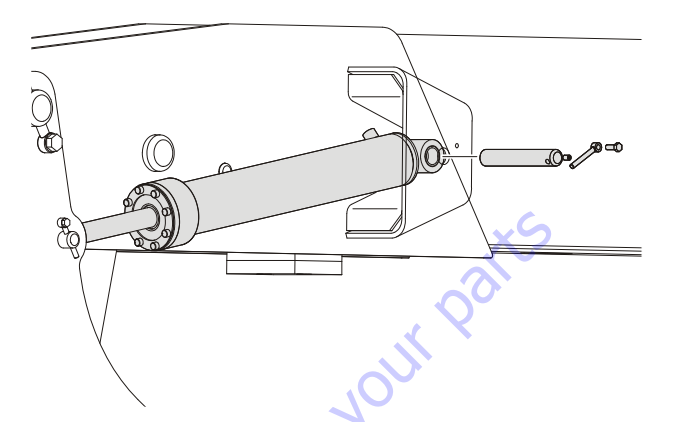

**d.** Remove the bolt and keeper pin securing the master cylinder rod end pin to the upright. Remove the pin.

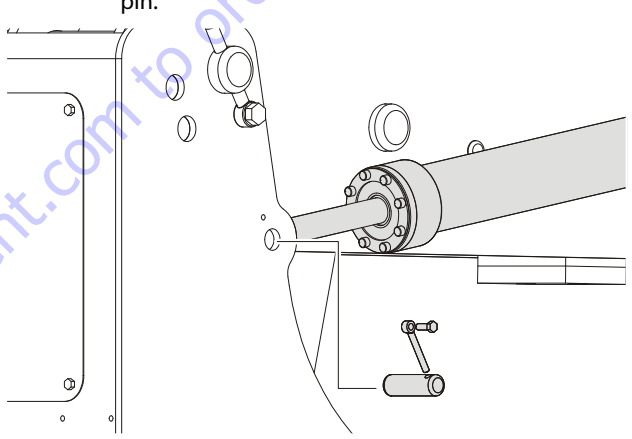

- **NOTE:** When installing the master cylinder rod end pin, insert the keeper hardware pin to prevent the pin from inserting too far.
  - **5.** Remove the bolt and keeper pin securing the boom pivot pin to the upright. Using a suitable brass drift and hammer, remove the pivot pin from upright.

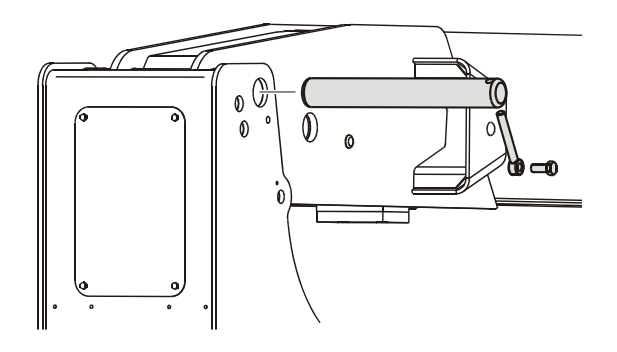

- **6.** Using all applicable safety precautions, carefully lift boom assembly clear of upright and lower to ground or suitably supported work surface.
- **NOTE:** The main boom alone weighs approximately 2226 lbs. (1010 kg). Including the platform (slave) cylinder, rotator, and platform support the assembly weighs approximately 3185 lbs. (1445 kg).

# Disassembly

- **1.** Remove hardware securing telescope cylinder to back end of the base boom section.
- 2. Remove hardware which secures the wear pads to the base boom section; remove the wear pads from the top, sides and bottom of the base boom section.
- **3.** Using overhead crane or suitable lifting device, remove fly boom assembly from base section.
- **4.** Remove hardware from the telescope cylinder pin. Using a suitable brass drift and hammer remove the cylinder pin from fly boom section.
- **5.** Pull the telescope cylinder partially from aft end of the fly boom section; secure the cylinder with a suitable sling and lifting device at approximately the center of gravity.
- 6. Carefully remove the telescope cylinder and place telescope cylinder on a suitable trestle.
- **NOTE:** The Main Boom Telescope Cylinder can be removed without disassembling the main boom by disconnecting hydraulic lines, top attaching pin of main boom lift cylinder and telescope cylinders as directed above, and pulling out the telescope cylinder from the rear, thru the access plate opening of the upright.
  - 7. Remove hardware which secures the wear pads to the aft end of fly boom section; remove the wear pads from the top, sides and bottom of the fly boom section.

# Inspection

- **NOTE:** When inspecting pins and bearings, refer to Section 2, Pins and Composite Bearing Repair Guidelines.
  - 1. Inspect main boom pivot pin for wear, scoring, tapering and ovality, or other damage. Replace pins as necessary.
  - **2.** Inspect telescope cylinder attach point for scoring, tapering and ovality. Replace pins as necessary.
  - **3.** Inspect main boom lift cylinder attach pin for wear, scoring, tapering and ovality, or other damage. Ensure pin surfaces are protected prior to installation. Replace pins as necessary.

- **4.** Inspect inner diameter of boom pivot bearing for scoring, distortion, wear, or other damage. Replace bearing as necessary.
- 5. Inspect all wear pads for excessive wear, or other damage.
- **6.** Inspect all threaded components for damage such as stretching, thread deformation, or twisting. Replace as necessary.
- 7. Inspect structural units of boom assembly for bending, cracking, separation of welds, or other damage. Replace boom sections as necessary.

# Assembly

- **NOTE:** When installing fly section wear pads, install same number and thickness of shims as were removed during disassembly.
  - 1. Measure inside dimensions of the base section to determine the number of shims required for proper fit.
  - Install side, top and bottom wear pads to the aft end of fly section; shim evenly to the measurements of the inside of base boom section.

# NOTICE

WHEN ASSEMBLING BOOM SECTIONS, ENSURE THAT THE BOOM SLIDING TRAJECTORIES HAVE BEEN CLEARED OF CHAINS, TOOLS, AND OTHER OBSTRUCTIONS.

- **3.** Secure the sling and lifting device at the telescope cylinder's approximate center of gravity, and lift the cylinder to the aft end of the fly boom section.
- **4.** Slide telescope cylinder into the aft end of fly boom section. Align attachment holes in fly boom section with hole in rod end of telescope cylinder.
- **5.** Install telescope cylinder pin and secure with mounting hardware.
- **6.** Secure the sling and lifting device at the fly boom assembly approximate center of gravity.
- **7.** Slide fly boom assembly into the base boom section. Shim boom, if necessary, for a total of 1/32 inch (metric equivalent) clearance.
- Install wear pads into the forward position of the base boom section. Shim boom, if necessary, for a total of 1/ 32 inch (metric equivalent) clearance.
- **9.** Align the cylinder with the slots at aft end of base boom section, then secure cylinder with mounting hardware.

## Installation

- 1. Using all applicable safety precautions, carefully lift boom assembly to align the pivot holes in the boom with those of the upright.
- **NOTE:** The main boom alone weighs approximately 2226 lbs. (1010 kg). Including the platform (slave) cylinder, rotator, and platform support the assembly weighs approximately 3185 lbs. (1445 kg).
  - **2.** Using a suitable brass drift and hammer, install the pivot pin into the upright. Install the bolt and keeper pin securing the boom pivot pin to the upright.

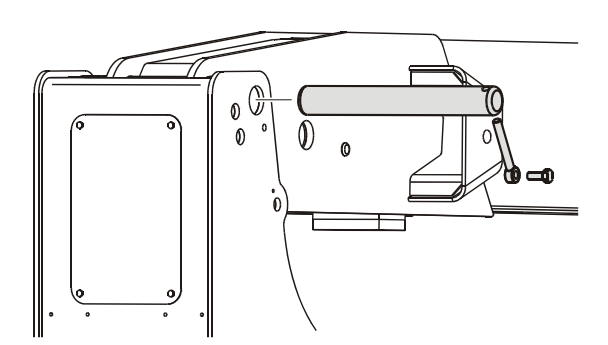

- 3. Install the Master Cylinder as follows:
  - **a.** Using an adequate supporting device, align the master cylinder with the mounting holes on the boom and upright.
- **NOTE:** The master cylinder weighs approximately 58.5 lbs. (26.5 kg).

GotoDisco

**b.** Install the master cylinder rod end pin. Install the bolt and keeper pin securing the master cylinder rod end pin to the upright.

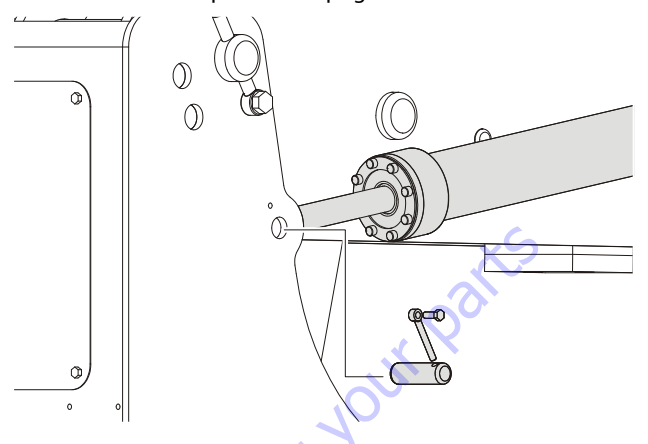

- **NOTE:** When installing the master cylinder rod end pin, insert the keeper hardware pin to prevent the pin from inserting too far.
  - **c.** Install the barrel end retaining pin. Install the bolt and keeper pin securing the master cylinder barrel end pin to the base boom section.

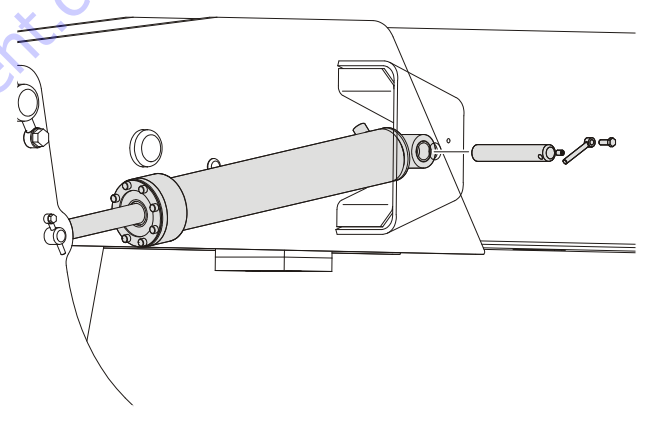

**d.** Connect hydraulic lines to the master cylinder as tagged during removal.

## 4.8 UPRIGHT

### Removal

## NOTICE

HYDRAULIC LINES AND PORTS SHOULD BE CAPPED IMMEDIATELY AFTER DIS-CONNECTING LINES TO AVOID ENTRY OF CONTAMINANTS INTO SYSTEM.

- 1. Remove the main boom assembly. Refer to Section 4.7, Main Boom Assembly.
- 2. Tag and disconnect hydraulic lines to the main boom lift cylinder. Use a suitable container to collect any residual hydraulic fluid. Cap hydraulic lines and ports.
- **3.** Remove mounting hardware from main boom lift Cylinder barrel end. Using a suitable brass drift and hammer, remove pin #1 from Upright and remove Main Boom Lift Cylinder.

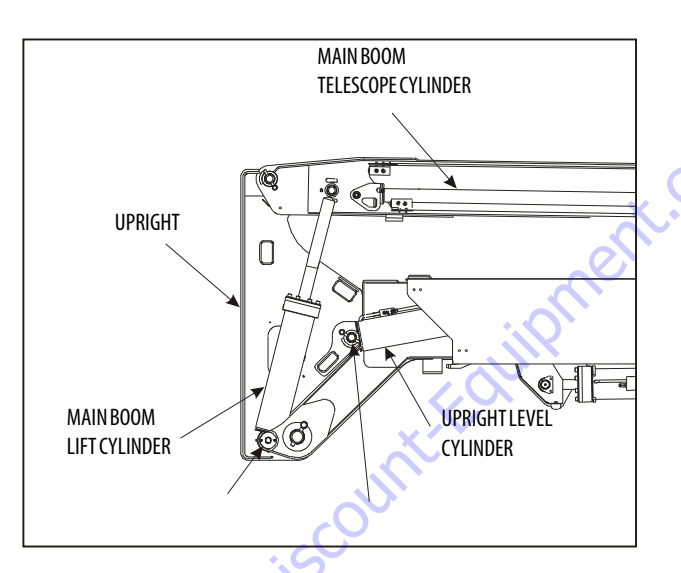

#### Figure 4-11. Location of Components - Upright

- 4. Disconnect wiring harness to horizontal limit switch.
- 5. Disconnect the Upright Level Cylinder as follows:
  - a. Using a suitable lifting device, support the Upright.
  - **b.** Remove mounting hardware securing hose bracket in upright, and remove the hose bracket.
  - c. Remove mounting hardware securing the upright level cylinder to the upright. Using a suitable brass drift and hammer, remove pin #3 from upright and disconnect the upright level cylinder from the upright.
- 6. Remove mounting hardware from the Upright Pivot Pin using a suitable brass drift and hammer. Remove pin # 4 from tower boom assembly and remove the upright from the machine.

- **NOTE:** Steps 7 thru 10 are only necessary if the upright level cylinder is to be removed.
  - **7.** With upright removed, override tower telescope limit switch and extend the tower boom to gain access to the upright level cylinder rod end attach pin.
  - **8.** Tag and disconnect hydraulic lines to the upright lift cylinder. Use a suitable container to collect any residual hydraulic fluid. Cap hydraulic lines and ports.
  - **9.** Using an overhead crane or suitable lifting device, support the upright lift cylinder, remove mounting hardware from the barrel end of the upright lift cylinder and remove the pin.
  - **10.** Carefully remove the upright lift cylinder and place on a suitable work surface.

# Installation

- **NOTE:** Steps 1 thru 4 are only necessary if the upright level cylinder is to be removed.
  - **1.** Using a suitable lifting device, carefully install the upright lift cylinder into place in the tower boom.
  - **2.** Install the pin and mounting hardware at the barrel end of the upright lift cylinder.
  - **3.** Connect the hydraulic lines to the upright lift cylinder as tagged during removal.
  - **4.** Override the tower telescope limit switch and retract the tower boom.
  - **5.** Using an adequate lifting device, install the upright into position. Install pin # 4 into the tower boom assembly and secure it in place with the mounting hardware.
  - 6. Connect the Upright Level Cylinder as follows:
    - **a.** Align the holes in the cylinder and upright for pin #3, and install the pin into the upright and connect the upright level cylinder to the upright. Install the mounting hardware securing the pin.
    - **b.** Install the hose bracket and secure in place with the mounting hardware.
  - 7. Connect the wiring harness to horizontal limit switch.
  - **8.** Align the holes in the main boom lift cylinder and upright for pin #1 and install the pin. Secure the pin in place with the mounting hardware.
  - **9.** Connect the hydraulic lines to the main boom lift cylinder as tagged during removal.
  - **10.** Install the main boom. Refer to Section 4.7, Main Boom Assembly.

### 4.9 TOWER BOOM ASSEMBLY

### Removal

# NOTICE

#### HYDRAULIC LINES AND PORTS SHOULD BE CAPPED IMMEDIATELY AFTER DIS-CONNECTING LINES TO AVOID ENTRY OF CONTAMINANTS INTO SYSTEM.

- 1. Remove the main boom assembly. Refer to Section 4.7, Main Boom Assembly.
- 2. Using an overhead crane or suitable lifting device, support the entire Tower Boom Assembly and separately support the tower lift cylinder.
- Remove mounting hardware from tower lift cylinder rod end. with a brass drift and hammer, remove the tower Lift cylinder Pin disconnecting the tower lift cylinder.
- Remove mounting hardware from the tower boom pivot pin. Using a suitable brass drift and hammer, remove pin #2 from turntable assembly.
- **5.** Using all applicable safety precautions, carefully lift the Tower Boom Assembly clear of turntable and lower to ground or a suitable supported work surface.
- Remove mounting hardware from the upright leveling cylinder rod end. with a brass drift and hammer, remove the pin, disconnecting the upright cylinder. Remove with suitable lifting device.
- **NOTE:** Using a suitable lifting device, support the upright.

- 7. Remove the Tower Fly as follows:
  - Mark all hoses and wiring harnesses at bracket on rear end of tower base boom for future assembly. Remove hoses and wiring from tower boom Powertrack.
  - **b.** Remove mounting hardware that secures the Powertrack to tower base boom and remove the Powertrack.
  - c. Remove mounting hardware from tower boom telescope cylinder barrel and rod end.
  - **d.** Slide the telescope cylinder out of the base boom, support with an overhead crane or suitable lifting device.
  - e. Remove mounting hardware that secures the wear pads to the front of tower base boom section; Remove the wear pads from the top sides and bottom of the tower base boom.
  - **f.** Using an overhead crane or suitable lifting device, remove the fly section.

# Inspection

- **NOTE:** Refer to Section 2, Pins and Composite Bearing Repair Guidelines.
  - 1. Inspect tower boom pivot pin for wear scoring, tapering, and ovality, or other damage. Replace pins as necessary.
  - **2.** Inspect tower boom pivot attach points for scoring, tapering, and ovality, or other damage. Replace pins as necessary.

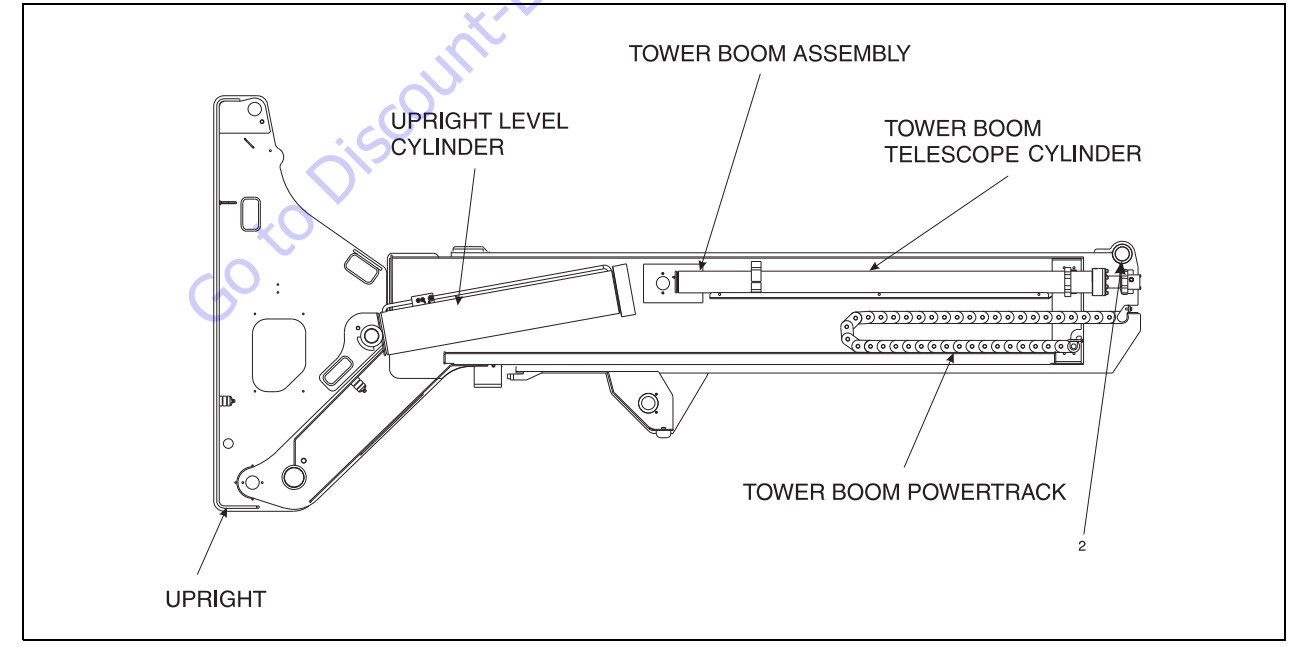

Figure 4-12. Location of Components - Tower Boom Powertrack

- **3.** Inspect inner diameter of tower boom pivot bearings for scoring, distortion, wear, or other damage.
- **4.** Inspect lift cylinder attach pin for wear, scoring, tapering, and ovality, or other damage. Ensure pin surfaces are protected prior to installation. Replace pins as necessary.
- **5.** Inspect inner diameter of upright attach point bearings for scoring, distortion, wear, or other damage. Replace bearing as necessary.
- **6.** Inspect all threaded components for damage such as stretching, thread deformation, or twisting. Replace as necessary.
- **7.** Inspect structural units of tower boom assembly for bending, cracking, separation of welds, or other damage. Replace boom sections as necessary.
- 8. Inspect Powertrack for damage such as cracking, wear, or other damage. Replace links or assembly, as necessary.

# Assembly

- **NOTE:** When installing fly section wear pads, install same number and thickness of shims as were removed during disassembly.
  - 1. Measure inside dimensions of the tower base section to determine the number of shims required for proper fit.
  - 2. Install side, top, bottom wear pads to the aft end of tower fly section; shim evenly to the measurements of the inside of the base boom section.

### NOTICE

WHEN ASSEMBLING TOWER BOOM SECTIONS, ENSURE THAT THE BOOM SLID-ING TRAJECTORIES HAVE BEEN CLEARED OF CHAINS, TOOLS, AND OTHER OBSTRUCTIONS.

- **3.** Align upright leveling cylinder with attach holes in tower fly boom. Using a soft head mallet, install the cylinder pin into tower fly boom and secure with mounting hardware.
- **4.** Secure the sling and lifting device at the tower fly boom assembly's approximate center of gravity.
- **5.** Slide tower fly boom assembly into the tower base boom section, for a total of 1/32 inch (metric equivalent) clearance.
- **6.** Install wear pads into the forward position of the tower base boom section. Shim boom, if necessary, for a total of 1/32 inch (metric equivalent) clearance.
- **7.** Align the telescope cylinder with the slots at the aft end of tower base boom section, then secure cylinder with mounting hardware.

- **8.** Attach internal Powertrack to tower base boom at bottom only and extended out of boom that the Powertrack links are opened at top.
- **9.** Attach hoses and wiring harnesses at front end of base boom and route thru the Powertrack. Secure hoses and wiring harnesses with hose brackets.
- **10.** Roll the Powertrack back into the base boom section and attach loose end of the Powertrack to the inside top of the fly boom section.

# Installation

- 1. Using a suitable lifting device, position boom assembly on turntable so that the pivot holes in both boom and turntable are aligned.
- 2. Install boom pivot pin, ensuring that location of hole in pin is aligned with attach point on turntable.
- **3.** If necessary, gently tap pin into position with soft headed mallet. Secure pin mounting hardware.
- 4. Connect all wiring connectors to the correct connectors.
- 5. Connect all hydraulic lines of boom assembly.
- 6. Using all applicable safety precautions, operate lifting device in order to position boom lift cylinder so that holes in the cylinder rod end and boom structure are aligned. Insert the lift cylinder pin, ensuring that location of hole in pin is aligned with attach point on boom.
- **7.** Using all applicable safety precautions, operate from the lower controls and raise and extend boom fully, noting the performance of the extension cycle.
- **8.** Retract and lower boom, noting the performance of the retraction cycle.

## **Tower Out of Sync**

Tower is out of sync backwards, upright leaning toward the platform.

When towering down the upright cylinder bottoms out before the lower lift. Problems that could cause this are:

1. The releveling valve (red knob on the oil tank P/N: 4640866), this is a poppet valve that could be leaking fluid out of the closed loop. Manually opening the valve and flushing it can eliminate any contaminate on the seat. The seat could also be damaged, so replacing the cartridge might be necessary.

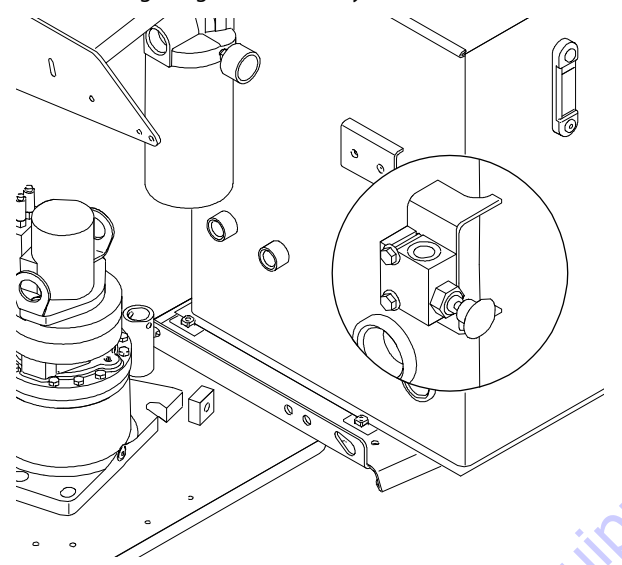

2. A relief valve is located in the upright. This relief valve could be leaking backwards out of the loop. Replace the cartridge. They are pre-set.

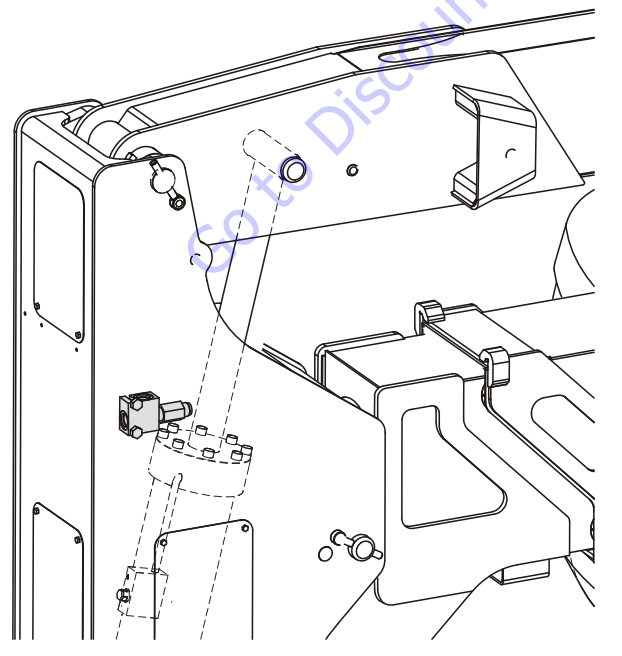

**3.** The counter/balance valve in the piston end of the upright level cylinder. There could be a leak path from the valve port to the pilot port. Replace the counter/balance valve.

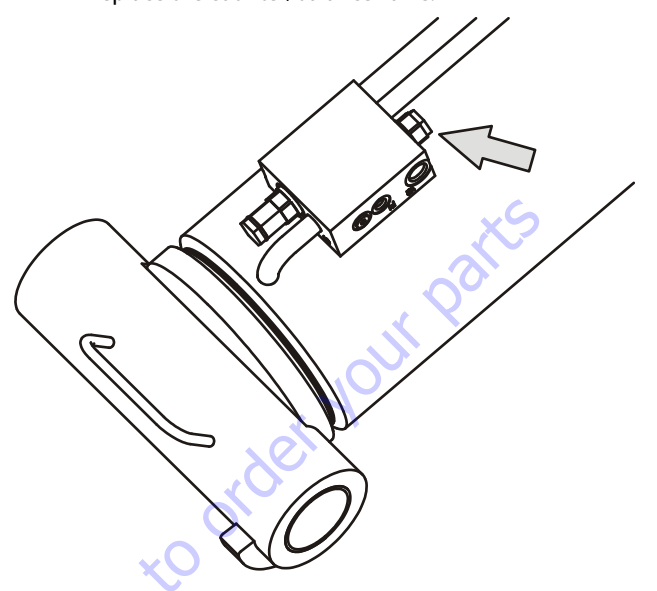

**4.** The counter/balance valve in the rod end of the lower lift cylinder. There could be a leak path from the valve port to the pilot port. Replace the counter/balance valve.

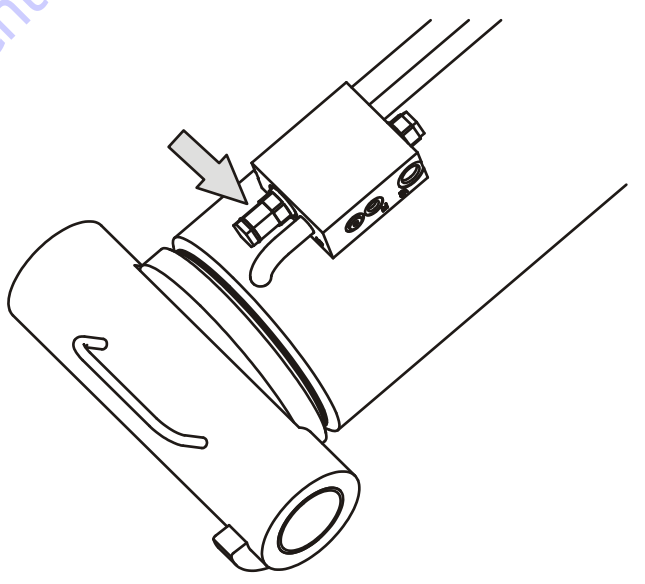

**5.** The packing on either the upright or lower cylinder can cause this. Do cylinder tests to determine if either cylinder needs new packing.

# Tower is out of sync forwards, upright leaning toward the steer axle.

When towering down, the lower lift cylinder bottoms out before the upright level cylinder. This is caused by too much oil between the two cylinders. Problems that could cause this are:

1. The relief valve located in the upright (P/N: 4640929). If this valve is set too low or has contaminate in it causing it to leak prematurely, when lifting down oil can pass through it causing the volume to grow between the cylinders. Flush the valve out and reinstall it, or replace the cartridge. The cartridge pressure is pre-set so no adjustment can be made.

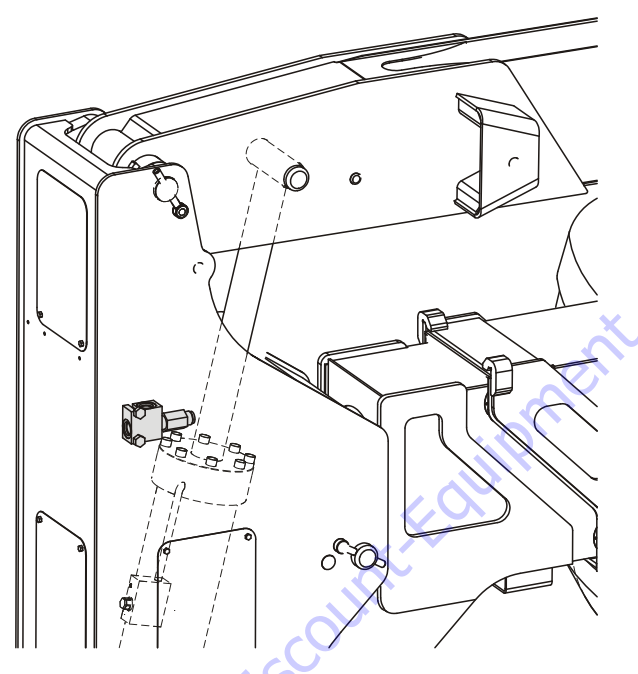

2. The counterbalance valve in the piston end of the upright level cylinder. There could be a leak path from

the pilot port to the valve port. Replace the counterbalance valve.

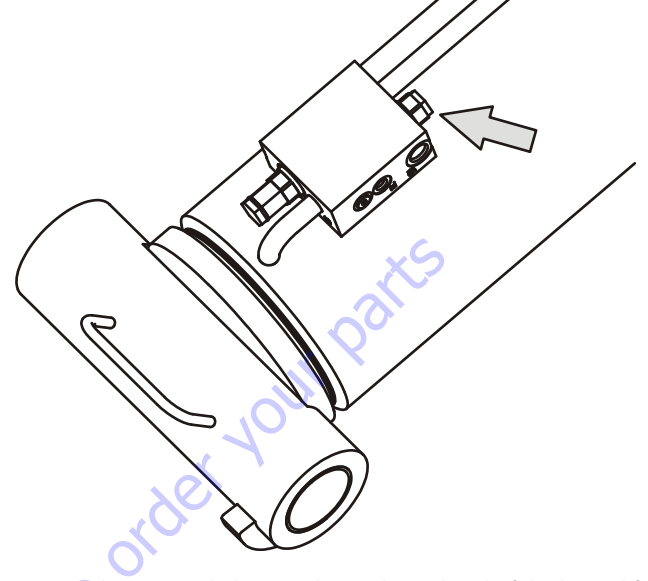

3. The counterbalance valve in the rod end of the lower lift cylinder. There could be a leak path from the pilot port to the valve port. Replace the counterbalance valve.

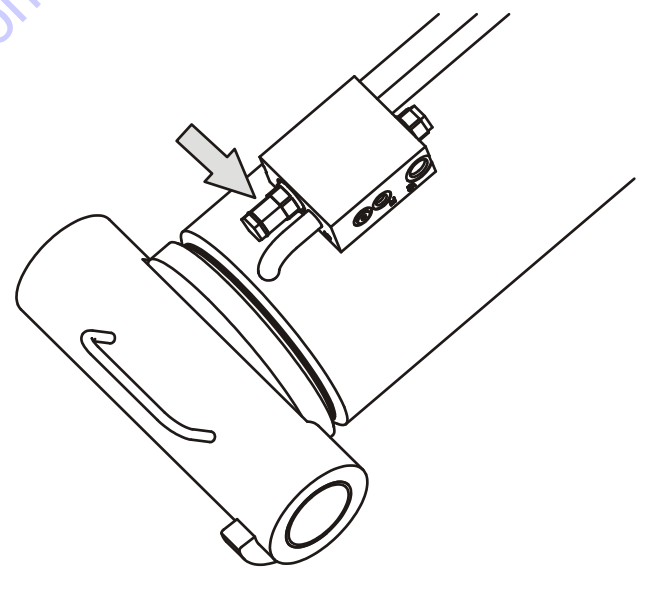

**4.** The packing on the lower lift cylinder can cause this. Do a cylinder test to check this out. Refer to Section 2.4, Cylinder Drift Test.

# 4.10 UPRIGHT MONITORING SYSTEM

The UMS provides a visual and audible warning to the operator when the limits of the upright assembly alignment have been reached. In addition, the UMS will not allow the tower boom to be lowered when the upright assembly is misaligned in a direction oriented away from the work platform.

# **Re-Synchronizing Upright**

A pull type control valve allows the operator to adjust the upright level cylinder if the upright is not 90° (vertical) relative to the chassis (Refer to Figure 4-13.). This valve is located in the tank compartment area.

Perform the following steps with the aid of an assistant:

- 1. Turn the key switch to the ground control position.
- 2. Start the engine.
- **3.** Pull and hold the red relevel knob located next to the main control valve. Refer to Figure 4-13.
- 4. Raise the tower boom 6 feet (1.8 m).
- 5. Release the red relevel knob.
- 6. Lower the tower Down for an additional 20 seconds.

 Repeat steps 3 thru 6 as necessary until the upright is 90° (vertical) relative to the chassis.

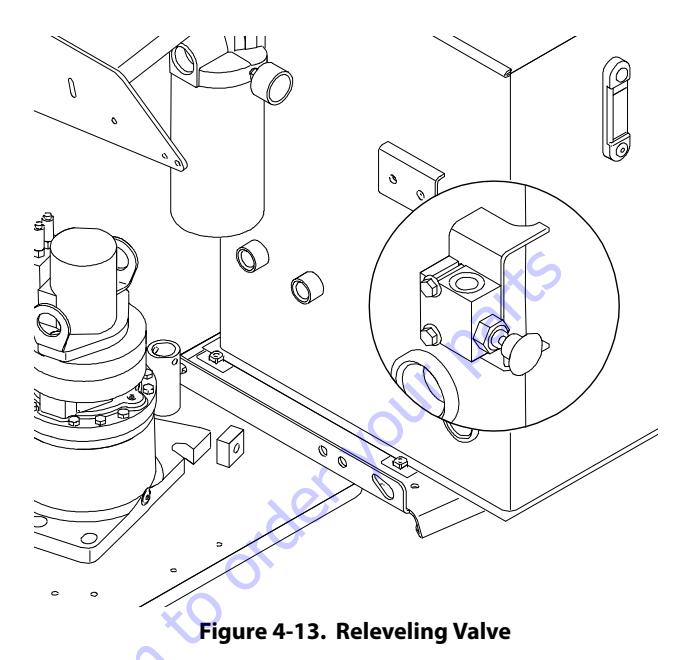

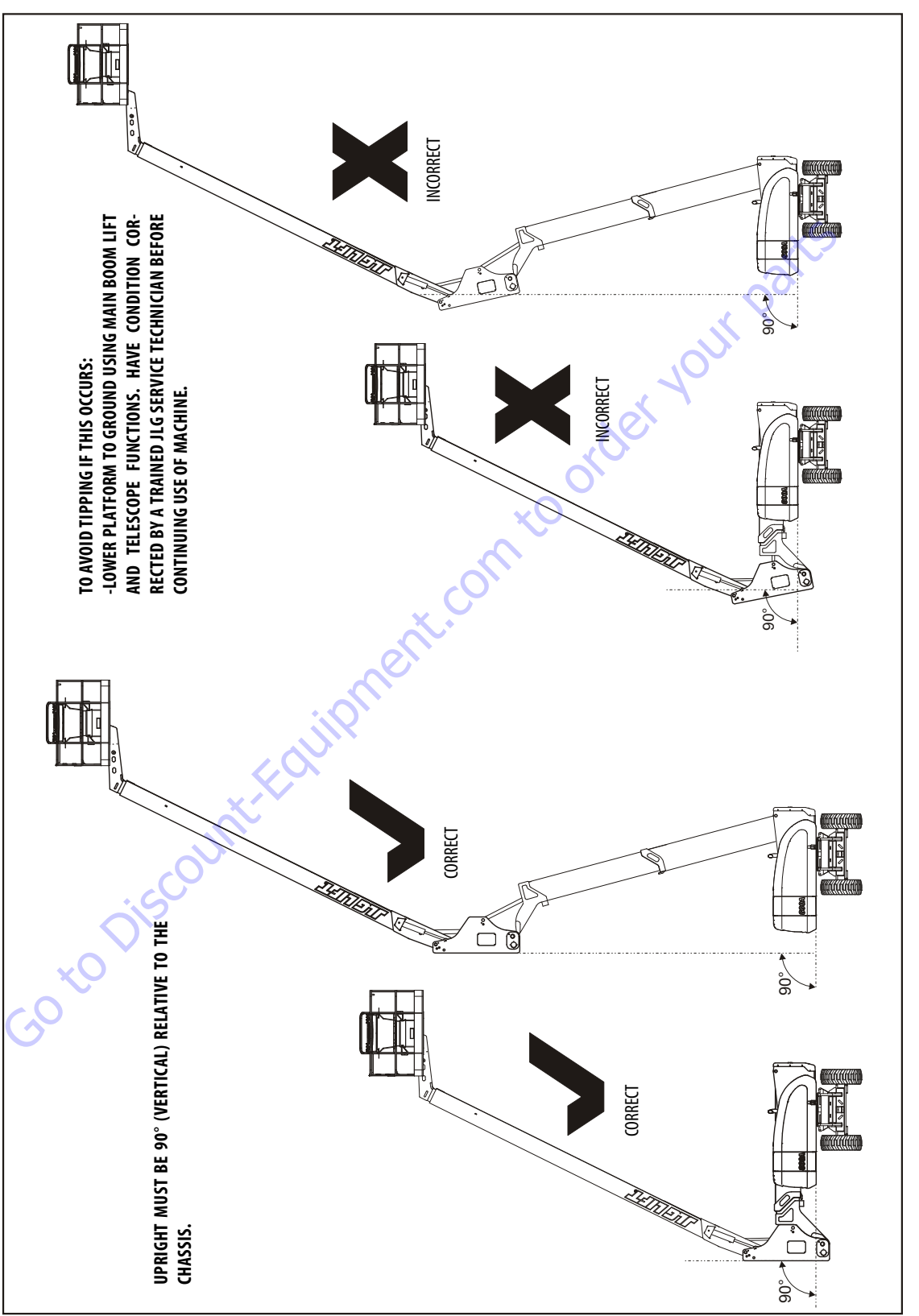

## Calibration

1. Connect the JLG Hand-held analyzer to the original analyzer connection in the ground box.

# NOTICE

DO NOT CONNECT TO THE ANALYZER CONNECTION PORT INSTALLED WITH THE UPRIGHT MONITORING SYSTEM MODULE.

- **2.** Pull out the emergency stop button at the ground control station and start the engine from the ground controls.
- To calibrate the Upright Monitoring System through the hand-held analyzer, you must be in access level 1. To advance to access level 1, scroll to the ACCESS LEVEL

menu and press "ENTER" Using the arrows on the keypad, enter the password "33271" and press

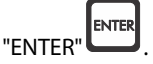

- **4.** Calibrate the upright monitoring system sensor by the following procedure:
  - a. In access level 1, scroll through the menu items until "CALIBRATIONS" is displayed on the second line of the analyzer screen. The screen will display the following:

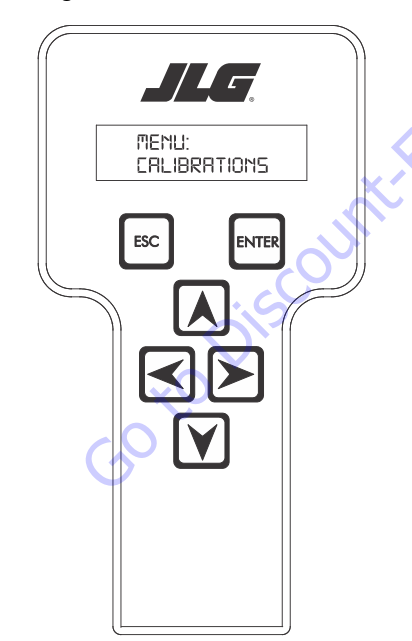

**b.** After pressing 'ENTER" one of the following screens will be displayed:

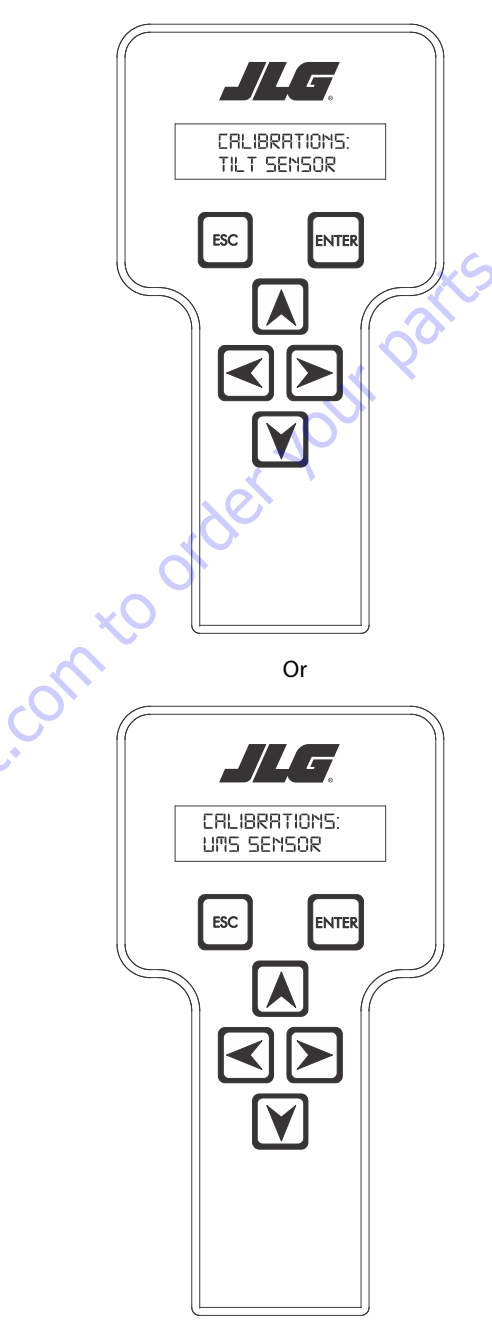

c. Scroll left to right through the above menu items until "UMS SENSOR" sub menu appears on the bottom line of the analyzer display. Press the

"ENTER" Key.

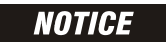

IT IS NOT NECESSARY TO CALIBRATE THE TILT SENSOR IN THE GROUND CON-TROL MODULE AT THIS TIME. HOWEVER, WHEN THE TILT SENSOR IN THE **GROUND CONTROL MODULE IS RECALIBRATED, THE UPRIGHT MONITORING** SYSTEM TILT SENSOR MUST BE RECALIBRATED AS WELL.

> d. After selecting "UMS SENSOR", the following screen will appear:

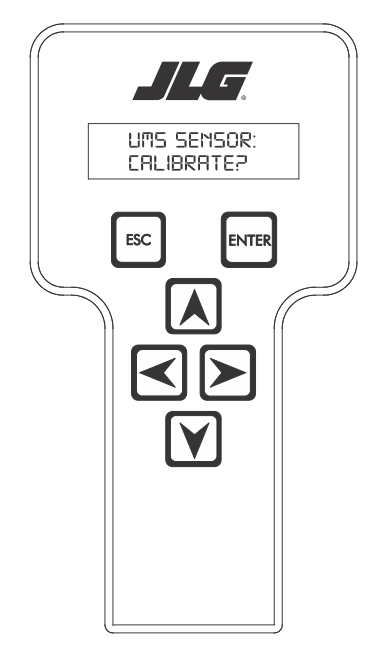

ENTER e. Press "ENTER" and the next screen will display the following, asking if the machine is on a level surface:

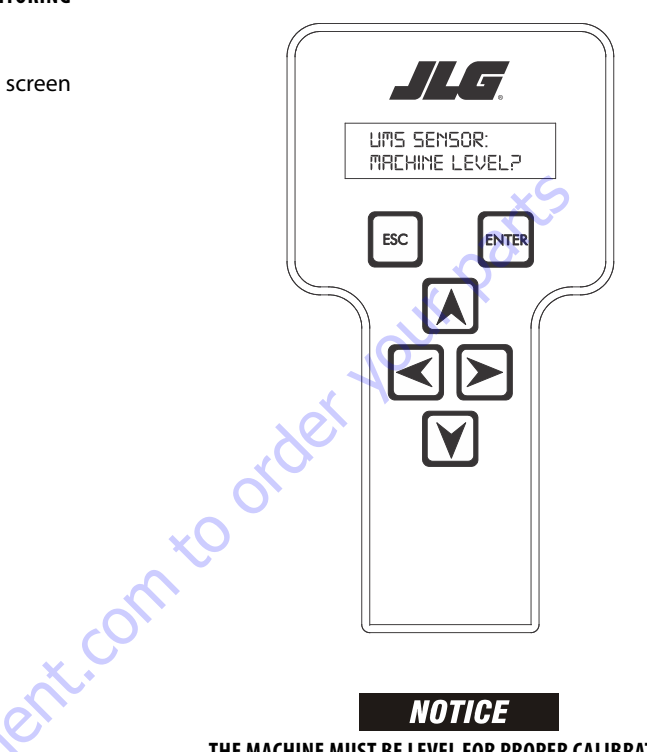

THE MACHINE MUST BE LEVEL FOR PROPER CALIBRATION.

**NOTE:** By pressing the left or right arrow keys in this screen, you may view the output of the sensor.

GO to Discount

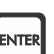

f. Verify the machine is level and press "ENTER" The screen will display the following, asking you to fully elevate the main boom:

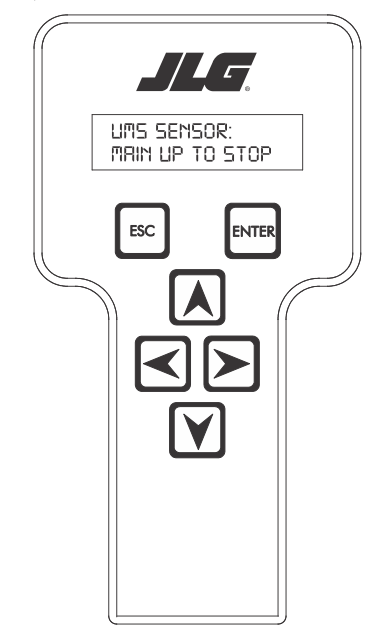

g. After the main boom has been fully elevated, press

"ENTER". The analyzer will display the following:

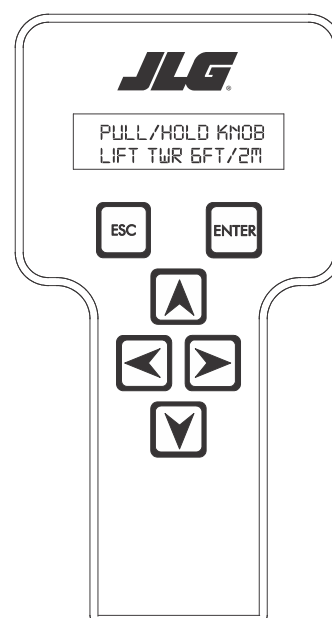

- **NOTE:** By pressing the left or right arrows in this screen, you may view the output of each sensor.
  - h. With the aid of an assistant, pull and hold the red releveling knob on the hydraulic tank while lifting the tower boom. Raise the tower boom six (6) feet or two (2) meters. After elevating the tower the

required distance, press "ENTER"

If the upright monitoring system did not detect adequate sensor activity, the screen will display:

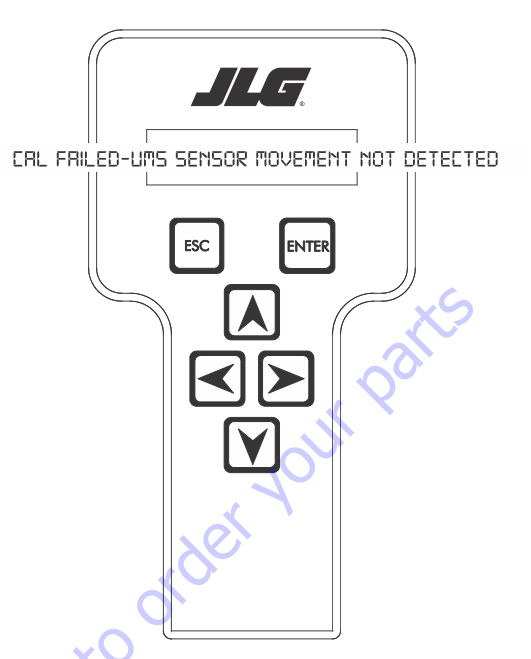

Should you get the above message, verify that the sensor is installed correctly and verify the sensor connection to the sensor harness is secure. Also, ensure the red knob is held fully open for the required time.

If the calibration is executing properly, you shall see the following display:

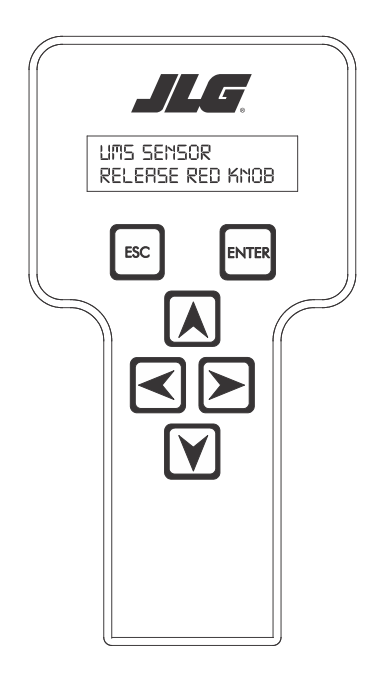

- i. When viewing the above display, press
  - "ENTER" . The screen will display the following:

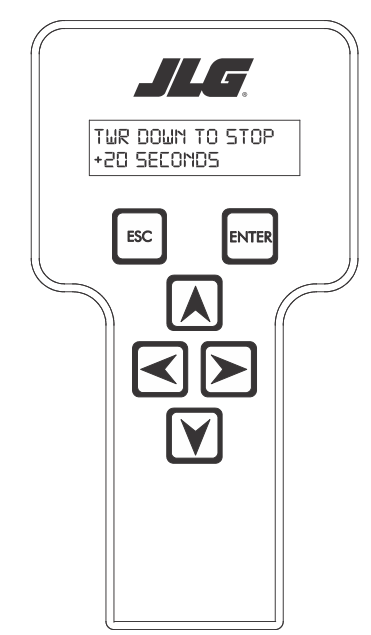

j. Lower the tower boom onto the boom stop. Continue to hold the tower boom down function for at least twenty (20) seconds WITHOUT RELEASING THE FUNCTION SWITCH. The calibration must recognize continuous activation of the tower down function switch for the required time. After the required activation time has passed, release the function switch and press

"ENTER". The analyzer will display the following message:

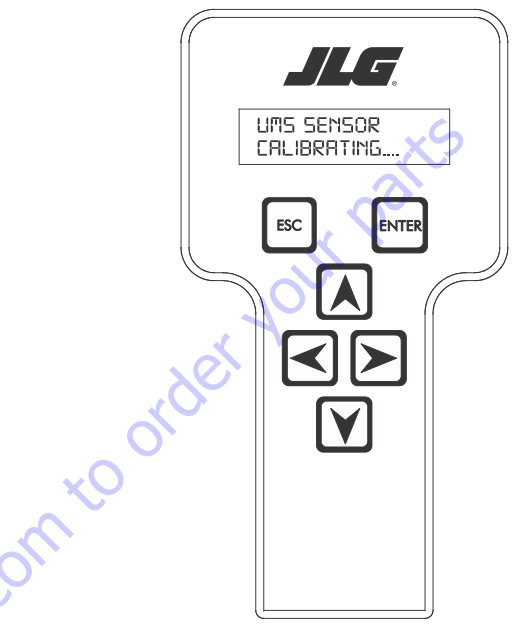

If the calibration has been completed successfully, the screen will automatically change to:

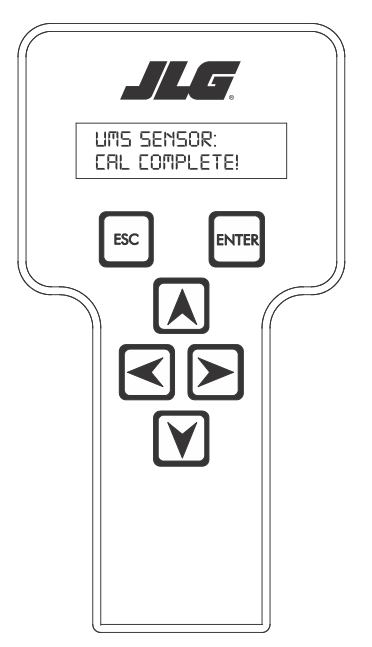

If the calibration has not been completed successfully, the display will automatically change to:

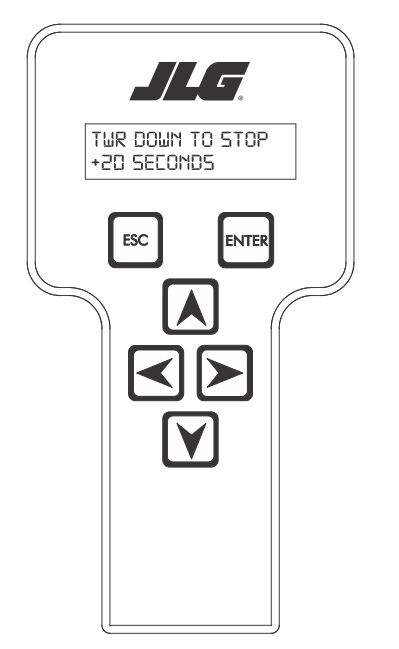

Repeat step j until the calibration time requirement has been satisfied.

# **WARNING**

DO NOT RAISE THE TOWER BOOM AGAIN DURING CALIBRATION.

**k.** To correctly complete the calibration process, fully retract and fully lower the main boom. Once the machine is in the stowed position, turn off the machine and disconnect the analyzer.

GO to Discour

# **Calibration Faults**

### CAL Failed-Chassis Not Level

In the event the turntable tilt switch input is logic low indicating that the machine is not level the UMS calibration screens shall display this fault.

### CAL Failed-UMS Sensor Raw Output Out Of Range

The control system shall display a fault in the event the raw sensor output is greater then  $\pm 5^{\circ}$  for the UMS sensor.

### CAL Failed-Turntable Sensor Raw Output Out Of Range

The control system shall display a fault in the event the raw sensor output is greater then  $\pm 5^{\circ}$  for the turntable sensor.

### CAL Failed-Calibration Disrupted

If calibration is disrupted, the control system shall display this fault.

### CAL Failed- UMS Sensor Movement Not Detected

The UMS angle has not detected the required amount of movement during calibration.

## **Function Check**

# NOTICE

ON ADE EQUIPPED MACHINES, DO NOT CONNECT TO THE ANALYZER CONNEC-TION PORT INSTALLED WITH THE UPRIGHT MONITORING SYSTEM MODULE.

**1.** Connect the hand-held analyzer at the ground control station using the four-pin connector.

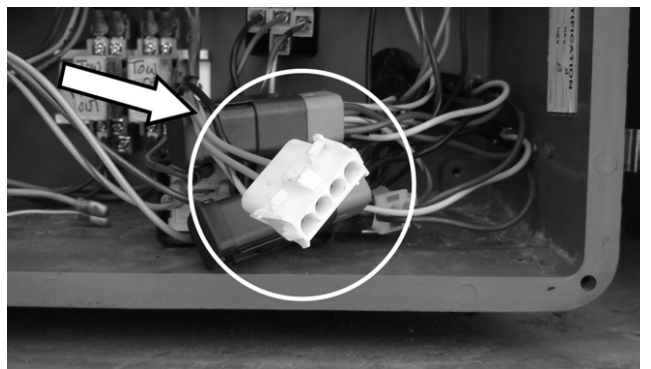

- Pull out the emergency stop button at the ground control station and turn the key switch to ground controls. Start the engine.
- 3. Advance to access level 1 by scrolling to the ACCESS

LEVEL menu and press "ENTER" Using the arrows on the keypad, enter the password "33271" and press

"ENTER" ENTER.

4. Scroll through the top level menu until SERVICE MODE

appears. Press "ENTER" to select this menu item. After pressing "ENTER" one of the following screens will be displayed:

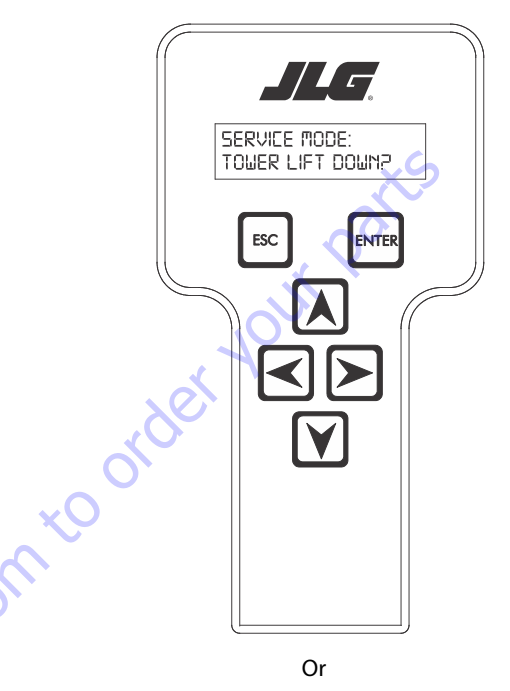

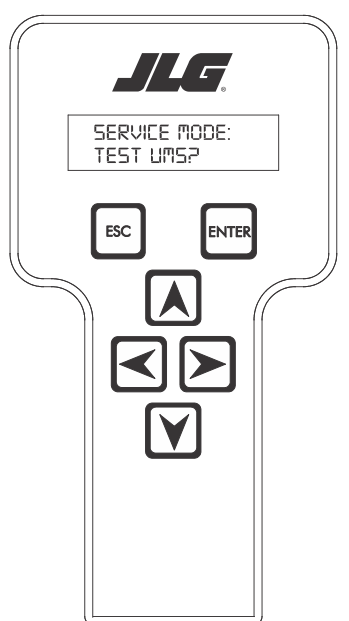

 Scroll left to right through the above menu items until "TEST UMS?" sub menu appears on the bottom line of

the analyzer display. Press the "ENTER" LENTER key.
6. The controller will now display the following:

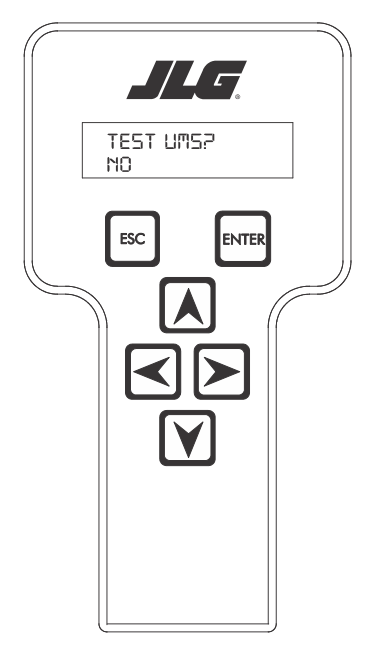

or, by pressing the up and down arrow keys:

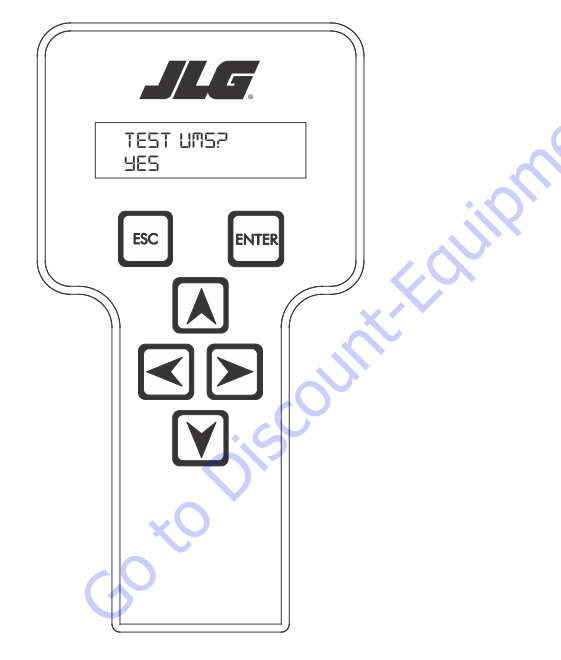

7. When the "YES" message is displayed, press the "ENTER"

key to automatically perform a function test. Upon the function test, the system will activate the Upright Monitoring System, warning lights, and alarm. Verify that the alarm sounds, the boom malfunction indicator lights (platform and ground) are illuminated.

- **8.** From the ground controls, raise the tower boom several feet. Verify that the tower boom will not lower.
- **9.** To end the system test, press the Emergency Stop Switch (EMS) at the ground controls. Upon loss of power (pressing the EMS) to the system, the upright monitoring system will reset and all functionality will be restored to the machine.

#### Service Mode/Tower Boom Retrieval

The UMS software incorporates a service mode to temporarily disengage the UMS and allow a tower lift down operation when the UMS has detected a backward stability concern.

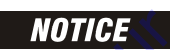

ON ADE EQUIPPED MACHINES, DO NOT CONNECT TO THE ANALYZER CONNEC-TION PORT INSTALLED WITH THE UPRIGHT MONITORING SYSTEM MODULE.

**1.** Connect the hand-held analyzer at the ground control station using the four-pin connector.

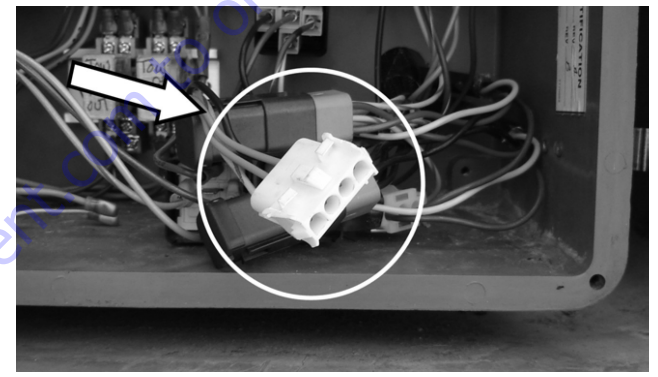

- Pull out the emergency stop button at the ground control station and turn the key switch to ground controls. Start the engine.
- 3. Advance to access level 1 by scrolling to the ACCESS

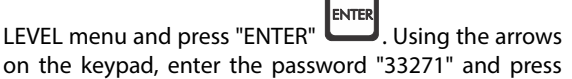

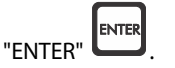

4. Scroll through the top level menu until SERVICE MODE

appears. Press "ENTER" to select this menu item. After pressing "ENTER" one of the following screens will be displayed: 5. Scroll left to right through the above menu items until "TOWER LIFT DOWN?" sub menu appears on the bottom

ENTER key.

6. The controller will now display the following:

line of the analyzer display. Press the "ENTER"

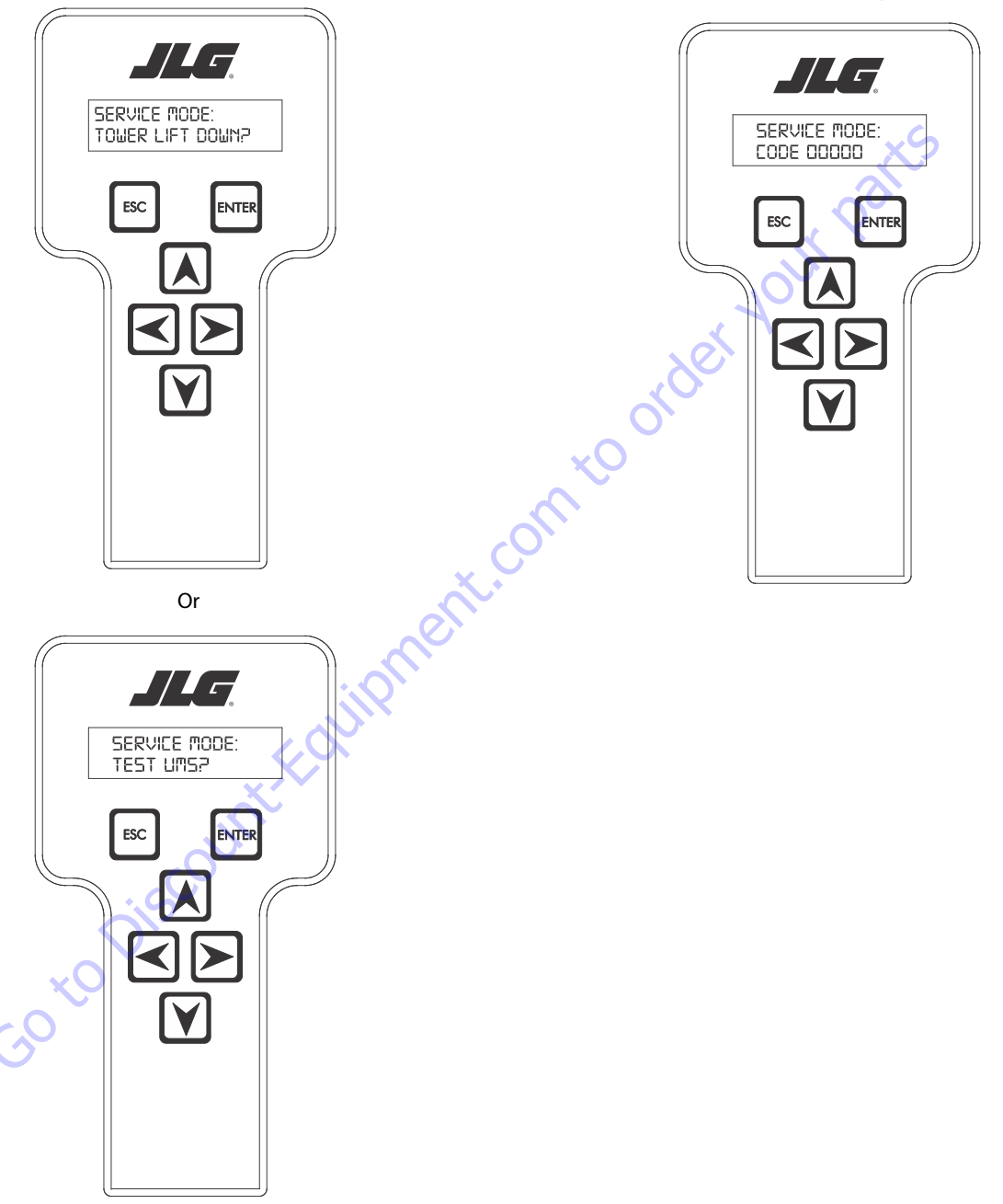

7. Enter the service code "81075" and press the "ENTER"

key. The controller display will now display the following,

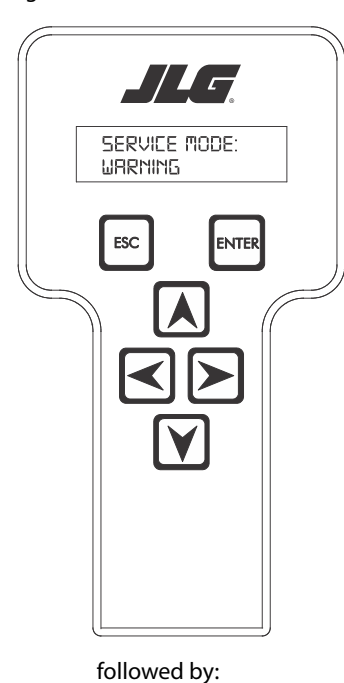

The flashing and scrolling messages will repeat until the

"ENTER" key is pressed.

8. When the "ENTER" key is pressed, the UMS will be disabled and the display will read:

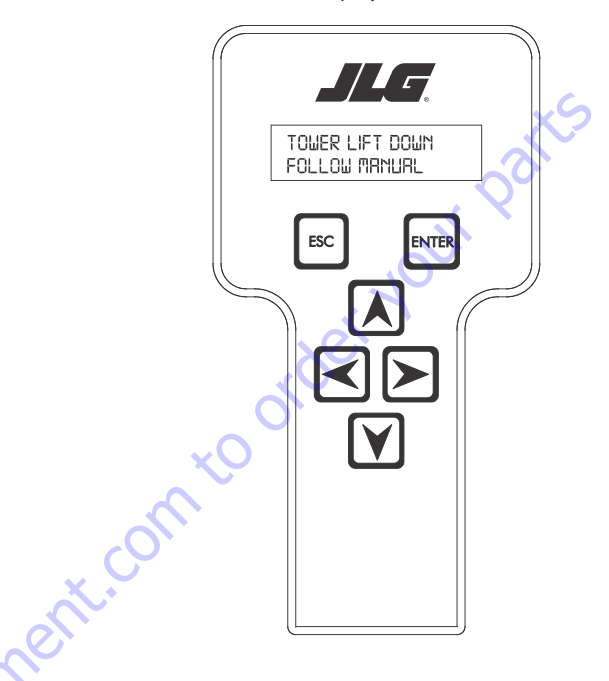

- **9.** Before using tower lift down adhere to the following:
- Make sure the main boom is fully retracted.
- Make sure the tower boom is fully retracted.
- Slowly lower the tower boom.
- **10.** When the platform has been safely lowered to the ground, exit the service mode by pressing the Emergency Stop Switch (EMS) at the ground controls. Upon loss of power (pressing the EMS) to the system, the upright monitoring system will reset and all functionality will be restored to the machine.

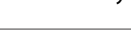

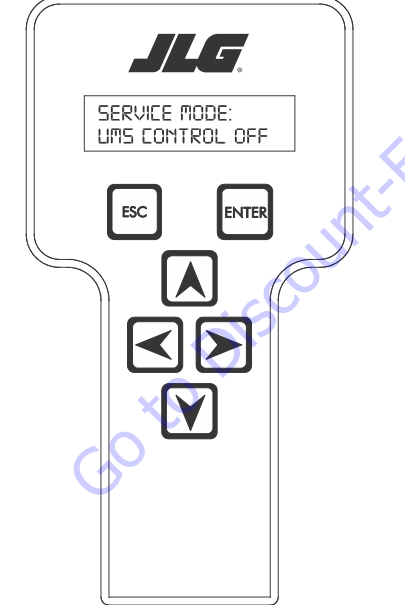

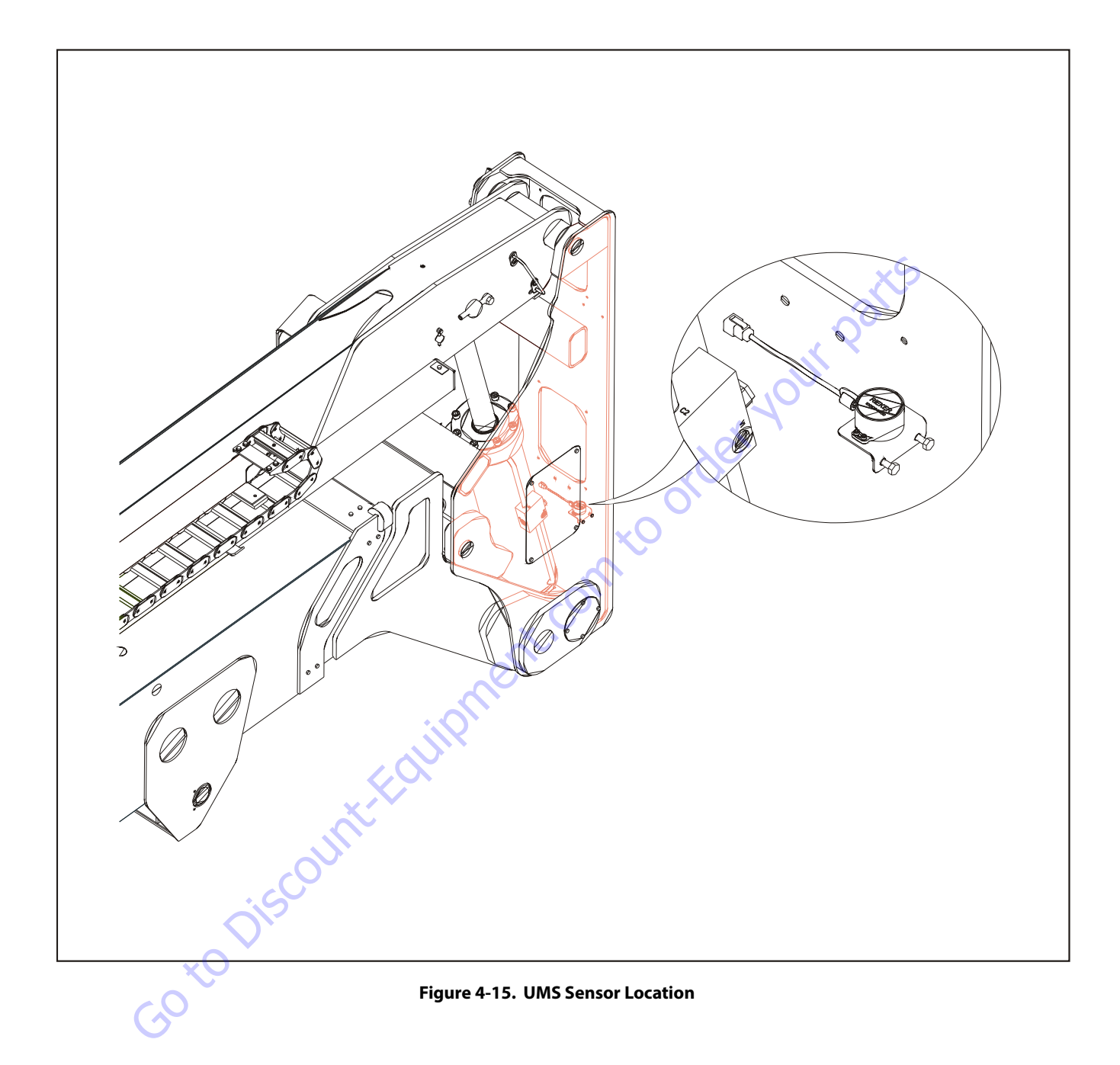

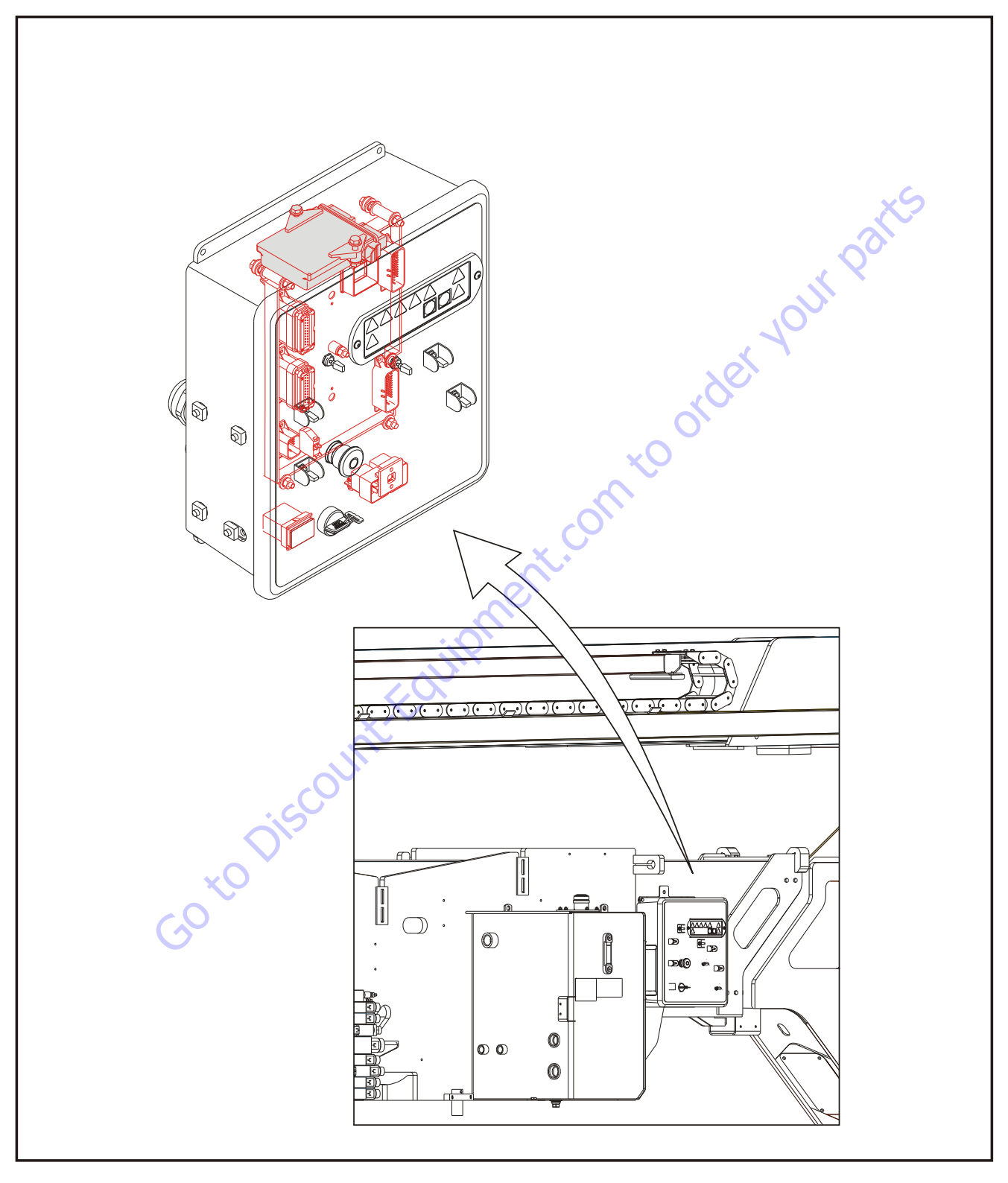

Figure 4-16. UMS Module Location

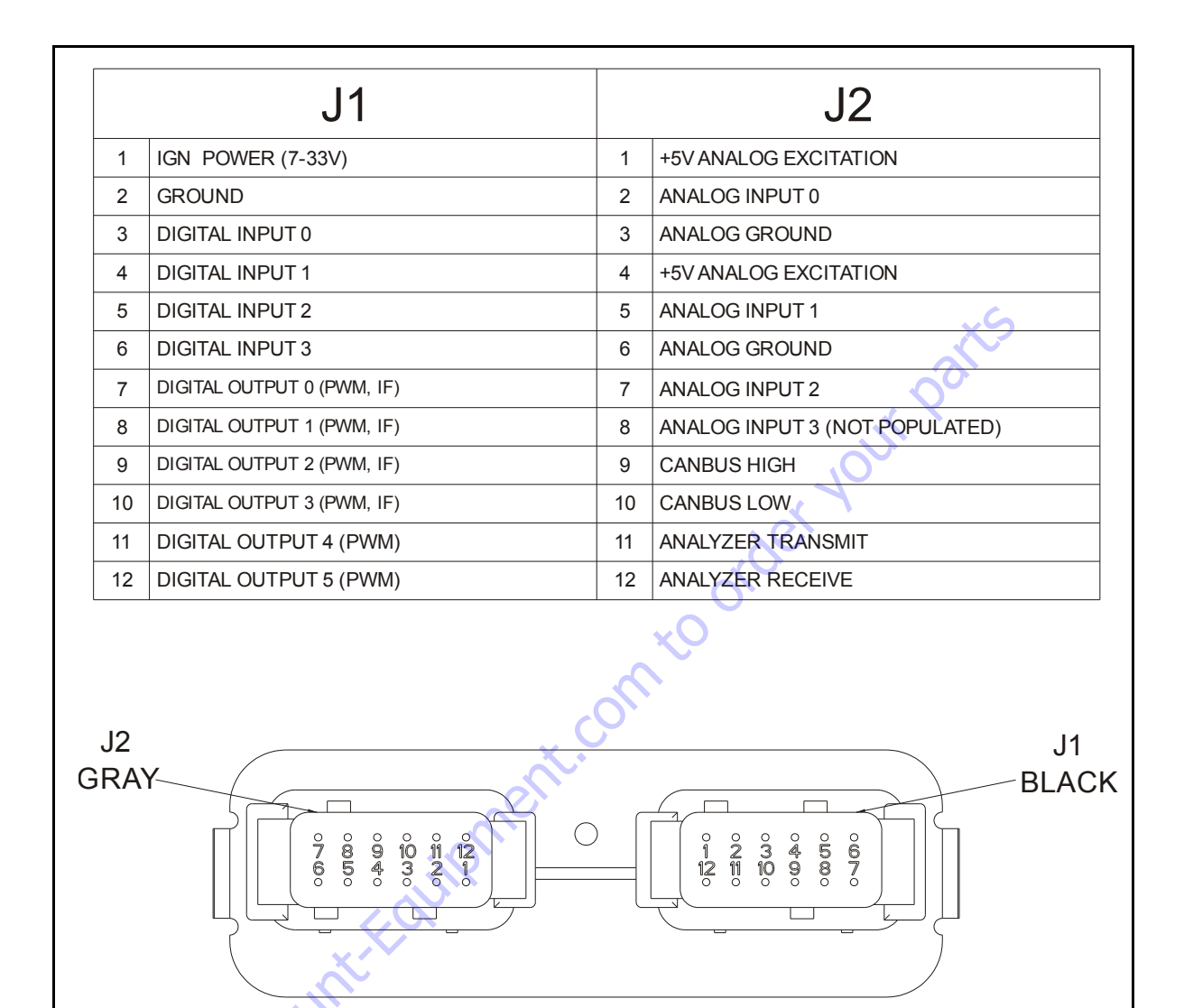

Figure 4-17. UMS Module Pin Identification

GotoDis

# 4.11 UMS TROUBLESHOOTING AND FAULT MESSAGES

#### **Backward Stability Concern Message**

#### 2/5 UMS SENSOR BACKWARD LIMIT REACHED

When the upright angle relative to the turntable is higher than +2.5° (away from the work platform), tower lift down will be disallowed immediately. Tower Lift Down will be re-allowed when the upright angle relative to the turntable is less than 2.0°. If Tower Lift Down is disabled for more than 1.5 seconds, the ground boom malfunction indicator lamp, upright tilted lamp and platform alarm will light/sound continually and a fault shall be raised. These conditions will be latched along with Tower Lift Down until the upright angle is less than 2.0° for 2 seconds and the Tower Lift Down command is returned to neutral.

Solution:

- Inspect sensor mounting.
- · Verify sensor calibration on level pad.
- Follow the corrective action listed on decal 1702265 located near the red knob of the machine.
- Inspect machine hydraulics. Refer to Holding Valve Checks in Section 5 Hydraulics.

### Forward Stability Concern Message

#### 2/5 UMS SENSOR FORWARD LIMIT REACHED

When the upright angle relative to the turntable is less than –  $4.0^{\circ}$  for longer than 1.5 seconds, the ground control boom malfunction indicator lamp, the platform malfunction indicator lamp, and platform alarm will light/sound continually and a fault will be raised. The light/alarm signal will stop only when the upright angle reaches values greater than – $3.0^{\circ}$  for 2 seconds.

Solution:

- Inspect sensor mounting.
- Verify sensor calibration on level pad.
- Tower lift down.
- Inspect machine hydraulics. Refer to Holding Valve Checks in Section 5 Hydraulics.

### **Auto Detection Input Low Message**

#### 2/5 AUTO DETECTION INPUT LOW

If the UMS detects a valid ground module software version but digital input 2 is not tied high the UMS module shall report a fault.

Solution:

• Inspect wire harness, there should be 12 volts going into pin J1-5 (black connector) of UMS module.

### **UMS Sensor Communications lost**

#### 6/6 UMS SENSOR COMMUNICATIONS LOST

If the UMS detects a valid ground module software version but digital input 2 is not tied high the UMS module shall report a fault.

Solution:

- Inspect wire harness; CANbus communications are on pins J2-9 & J2-10 (gray connector) of the UMS module.
- Using access level 1 of the UMS module, under "DIAGNOS-TICS" CAN, EX/SEC and TX/SEC should be values greater than 0. Also "BUS OFF:" and "BUS ERR:" should be 0 and "PASSIVE:" should be a low value.

# Out of Usable Range Message

8/1 UMS SENSOR OUT OF USABLE RANGE

When both the Chassis tilt sensor and the UMS sensor read greater than 10° in the same direction the UMS will be disengaged until the condition no longer exists and a fault shall be raised.

Solution:

- Verify the message clears when operating the machine on grade less than 10°.
- Inspect sensor mounting.
- Verify sensor calibration on level pad.

### **UMS Sensor Not Calibrated Message**

#### 8/1 UMS SENSOR NOT CALIBRATED

If the control system detects a sensor out of range condition or a not calibrated fault with the UMS angle sensor, the control system shall report a fault and disable Tower Lift Down and activate the ground boom malfunction indicator lamp, upright tilted lamp and platform alarm continually

If the control system detects that the UMS angle sensor has not been calibrated, the ground boom malfunction lamp will flash at a 3 Hz rate until the system is calibrated or disabled.

Solution:

Calibrate sensor.

### **UMS Sensor Faulted Message**

#### 8/1 UMS SENSOR FAULTED

If the system detects that the UMS sensor frequency outside the 100Hz +/- 5Hz range or the duty cycle is outside 50% +/- 21% range the control system shall report a fault.

#### Solution:

- Inspect wire harness going to the sensor and UMS module.
- Inspect sensor mounting.
- Replace sensor.

### **Incompatible Software Detected Message**

9/9 INCOMPATIBLE SOFTWARE DETECTED

If the control system detects that the ground module software is incompatible with the UMS module, the UMS module shall report a fault and disable the footswitch signal to the ground module.

Solution:

• Update ground module software.

### **Calibration Faults**

CAL FAILED-CHASSIS NOT LEVEL

The control system shall display a fault in the event the raw sensor output is greater than  $\pm 5^{\circ}$  for the chassis sensor.

CAL FAILED-UMS SENSOR RAW OUTPUT OUT OF RANGE

The control system shall display a fault in the event the raw sensor output is greater then  $\pm 5^{\circ}$  for the UMS sensor.

#### CAL FAILED-CALIBRATION DISRUPTED

If calibration is disrupted, the control system shall display this fault.

CAL FAILED- UMS SENSOR MOVEMENT NOT DETECTED

The UMS angle has not detected the required amount of movement during calibration.

### 4.12 ARTICULATING JIB

- **NOTE:** Pin numbers listed in the following procedures are referenced in Figure 4-18., Location of Components-Articulating Jib.
- **NOTE:** Using a suitable lifting device, support the jib.

#### Removal

- **1.** For platform/support removal see platform/support removal diagram. (See Section 4.1, Platform).
- 2. Position the articulating jib boom level with the ground.
- **3.** Remove mounting hardware from platform (slave) cylinder pin #1. Using a suitable brass drift and hammer, remove the cylinder pin from articulating jib boom.
- **4.** Remove mounting hardware from articulating jib boom pivot pin #2. Using a suitable brass drift and hammer, remove the pivot pin from boom assembly.

### Disassembly

- 1. Remove mounting hardware from articulating jib boom pivot pins #3 and #4. Using a suitable brass drift and hammer, remove the pins from articulating jib boom pivot weldment.
- Remove mounting hardware from rotator support pins #5 and #6. Using a suitable brass drift and hammer, remove the pins from rotator support.

**3.** Remove mounting hardware from lift cylinder pin #7. Using a suitable brass drift and hammer, remove the cylinder pin from articulating jib boom.

#### Inspection

- **NOTE:** When inspecting pins and bearings Refer to Section 2.5, Pins and Composite Bearing Repair Guidelines.
  - 1. Inspect articulating fly boom pivot pin for wear, scoring, tapering and ovality, or other damage. Replace pins as necessary.
  - 2. Inspect articulating fly boom pivot attach points for scoring, tapering and ovality, or other damage. Replace pins as necessary.
  - **3.** Inspect inner diameter of articulating fly boom pivot bearings for scoring, distortion, wear, or other damage. Replace bearings as necessary.
  - Inspect lift cylinder attach pin for wear, scoring, tapering and ovality, or other damage. Ensure pin surfaces are protected prior to installation. Replace pins as necessary.
  - **5.** Inspect inner diameter of rotator attach point bearings for scoring, distortion, wear, or other damage.
  - **6.** Inspect all threaded components for damage such as stretching, thread deformation, or twisting. Replace as necessary.

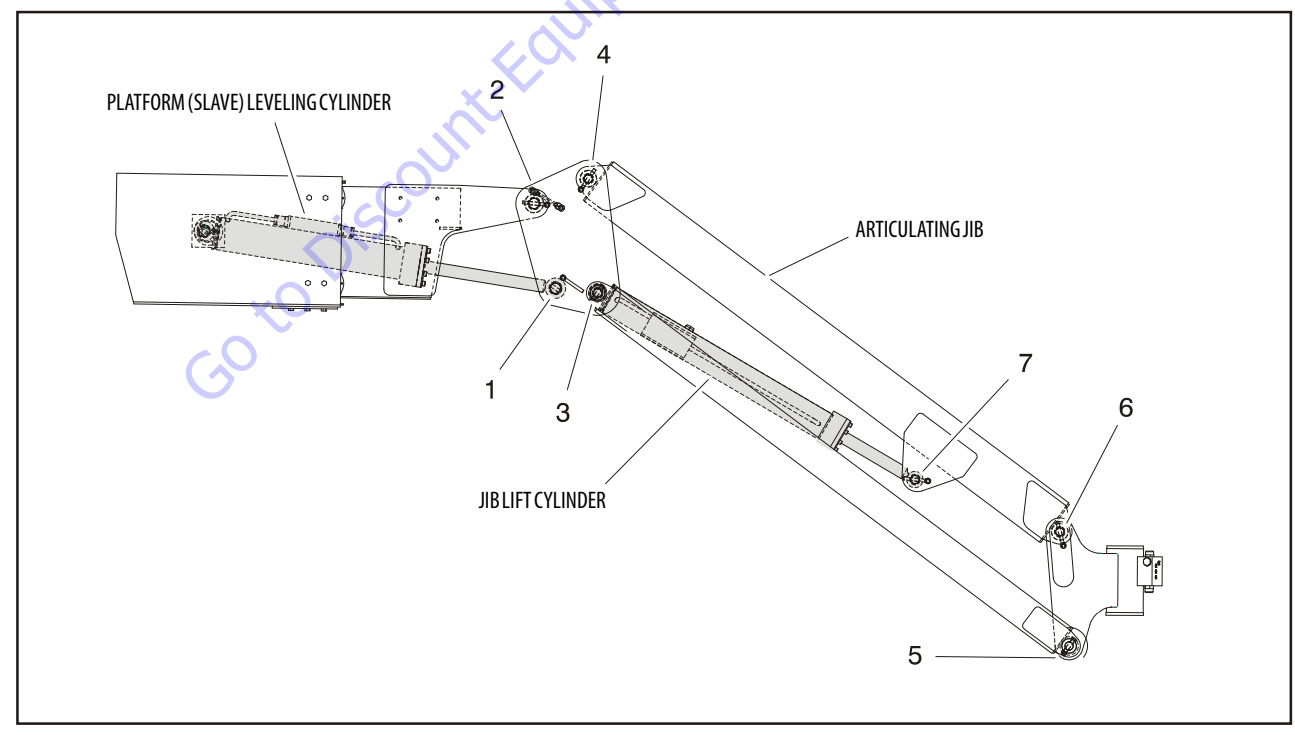

Figure 4-18. Location of Components-Articulating Jib

**7.** Inspect structural units of articulating jib boom assembly for bending, cracking, separation of welds, or other damage. Replace boom sections as necessary.

#### Assembly

- 1. Align lift cylinder with attach holes in articulating jib boom. Using a soft head mallet, install cylinder pin #7 into articulating jib boom and secure with mounting hardware.
- 2. Align rotator support with attach hole in articulating jib boom. Using a soft head mallet, install rotator support pin #6 into articulating jib boom and secure with mounting hardware.
- **3.** Align bottom tubes with attach holes in rotator support. Using a soft head mallet, install rotator support pin #5 into articulating jib boom and secure with mounting hardware.
- **4.** Align articulating jib boom with attach hole in articulating jib boom pivot weldment. Using a soft head mallet, install rotator support pin #4 into articulating jib boom and secure with mounting hardware.
- Align bottom tubes with attach holes in articulating jib boom pivot weldment. Using a soft head mallet, install rotator support pin #3 into articulating jib boom pivot weldment and secure with mounting hardware.
- 6. Align articulating jib boom pivot weldment with attach holes in fly boom assembly. Using a soft head mallet, install pivot pin #2 into fly boom assembly and secure with mounting hardware.
- 7. Align the platform (slave) leveling cylinder with attach holes in articulating jib boom pivot weldment. Using a soft head mallet, install platform (slave) leveling cylinder pin #1 into articulating jib boom pivot weldment and secure with mounting hardware.

# 4.13 SEQUENCE FOR HOSE REPLACEMENT IN THE TOWER BOOM

- 1. Remove the tower boom front cover bolts, exposing the Powertrack.
- 2. Remove bolts to disconnect the top bar of the Powertrack
- **3.** Pull the Powertrack out of base boom. (as far as hoses will allow)
- **4.** At left side rear of upright, remove access cover plate (4) bolts. (others if necessary)
- **5.** Remove access cover plate, (4) bolts, from bottom front of fly boom.
- 6. Cut cable ties that attach hose to be replaced.

- 7. Disconnect hose that is to be replaced, and cap the male fitting.
- **8.** Attach the new hose to the end of the hose to be replaced.
- **9.** Pull these lines thru the upright and out the bottom, then feed back into the fly boom.
- **10.** At the Powertrack, in front of the tower boom, open the Powertrack links to expose the hose to be replaced.
- **11.** Pull hose to be replaced, attached to the new hose, thru the fly boom and thru the Powertrack links.
- **12.** Disconnect new hose from the replaced hose and connect to fitting where the damaged hose was connected.
- **13.** Roll Powertrack back into base, and attach the top bar of the Powertrack (2) bolts to the inside top of the fly boom section.
- **14.** Check for leaks and hardware tightened securely.
- **15.** Replace access cover plates and front cover.

# 4.14 LIMIT SWITCHES ADJUSTMENT

### Main Boom Horizontal Limit Switch

- **1.** Place machine on level surface.
- **2.** Raise main boom 5 to 10 degrees above horizontal. limit switch should activate before this point.
- **3.** Lower main boom until limit switch resets. This should be 1 degree above to 4 degrees below horizontal. (See Figure 4-22. for adjustments)
- **NOTE:** Angle indicator should be placed approx. 2 ft. from the main boom pivot pin and the attach point on the main boom. Tower angle switch must be reset before main boom angle switch can be activated.

### **Tower Boom Horizontal Limit Switch**

- 1. Place machine on level surface.
- 2. Raise Tower Boom 8 to 13 degrees above horizontal. The tower angle limit switch should activate at this point.
- **3.** Lower the tower boom until the limit switch resets. This should be 2 to 7 degrees below where the switch was activated. (See Figure 4-19. and Figure 4-20. for adjustments).

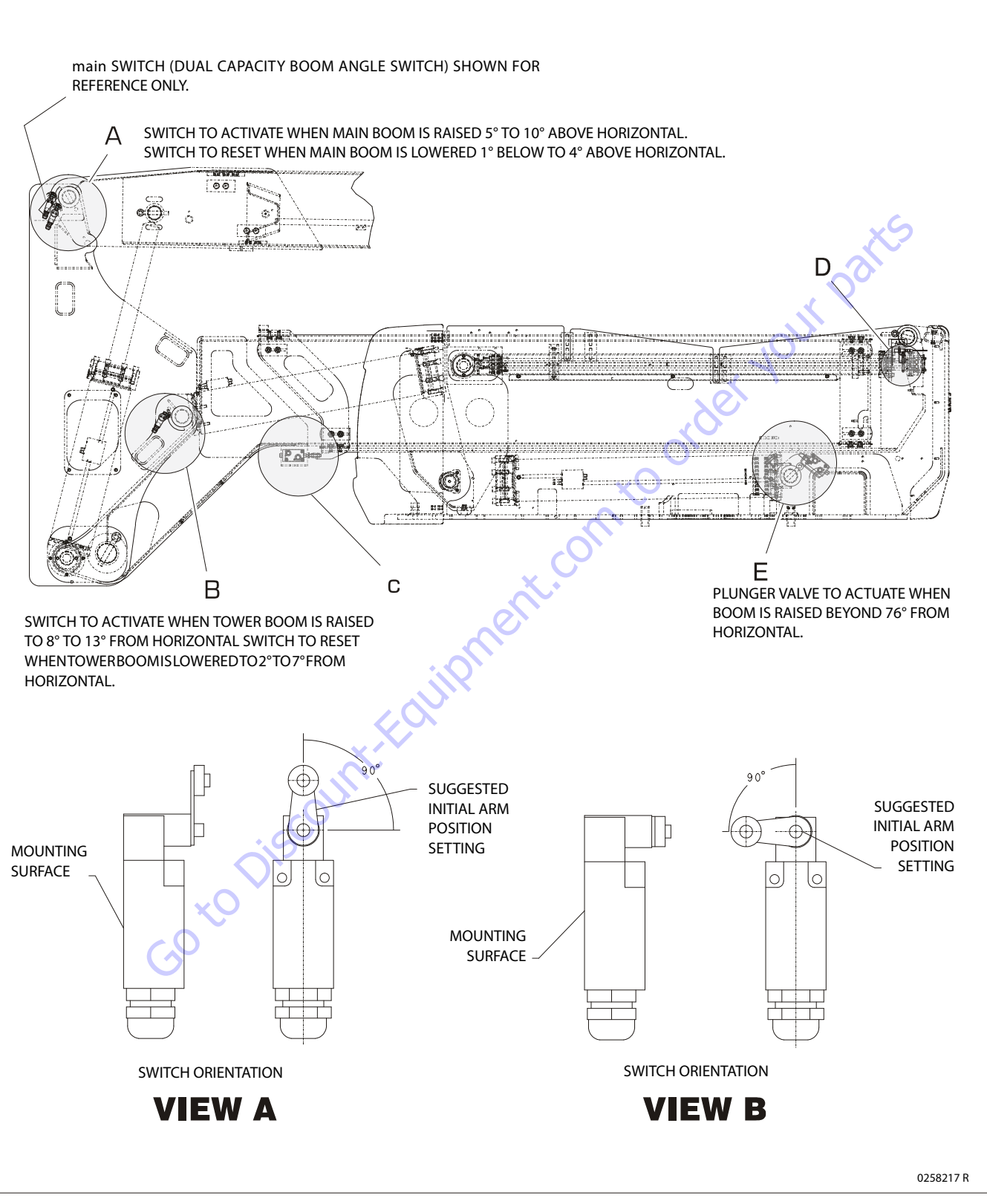

Figure 4-19. Boom Valve and Limit Switches Location (Sheet 1 of 3)

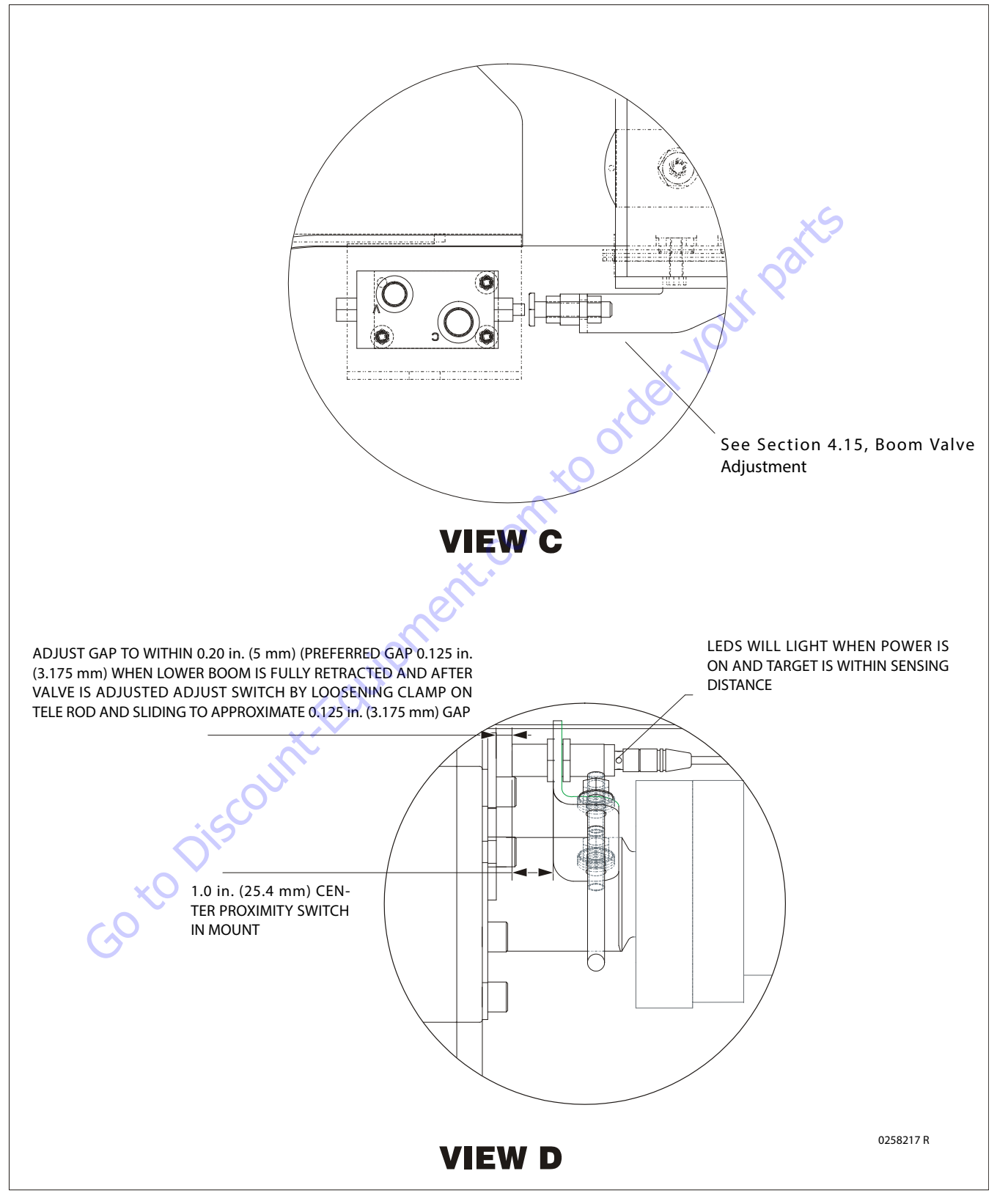

Figure 4-20. Boom Valve and Limit Switches Location (Sheet 2 of 3)

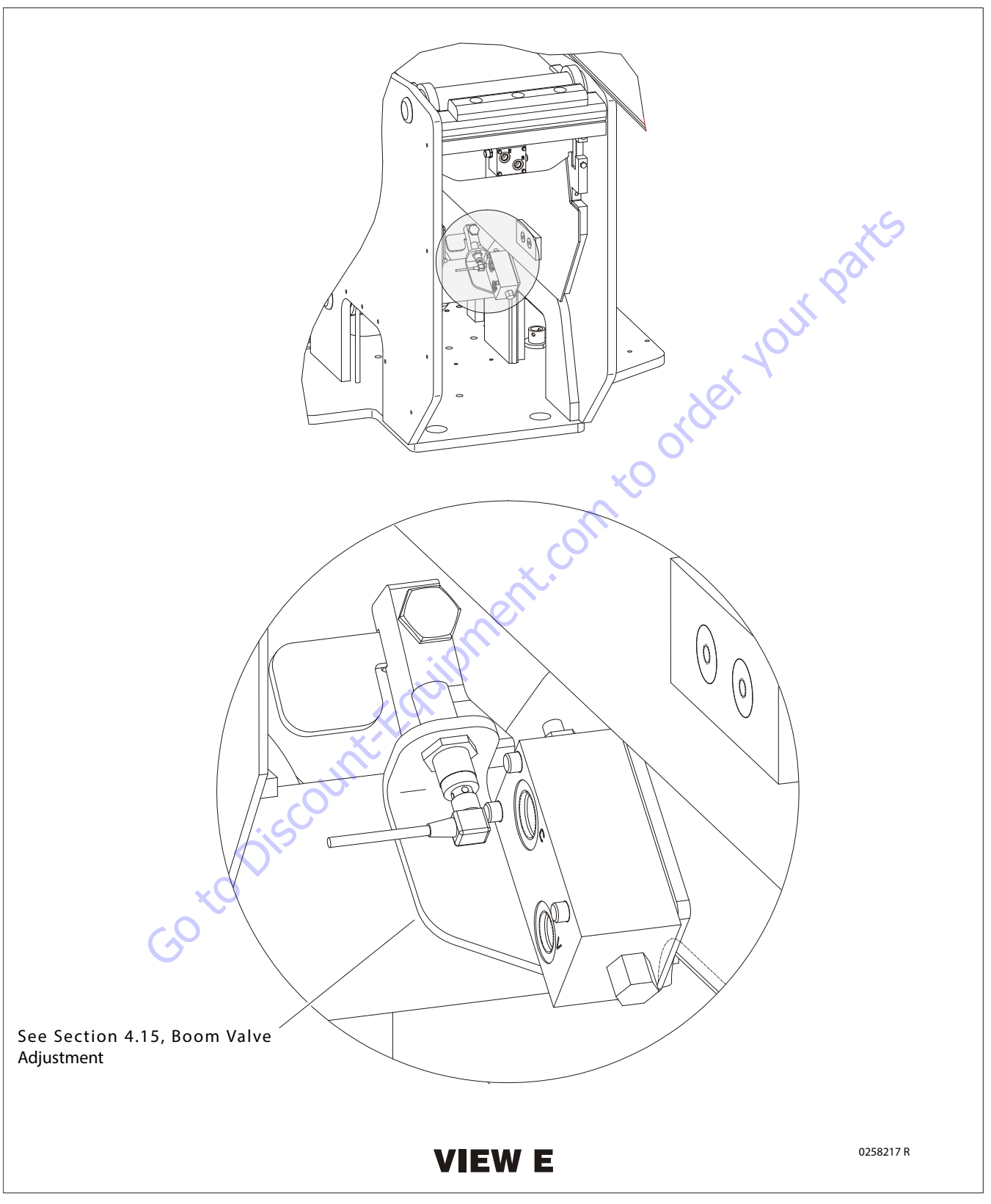

Figure 4-21. Boom Valve and Limit Switches Location (Sheet 3 of 3)

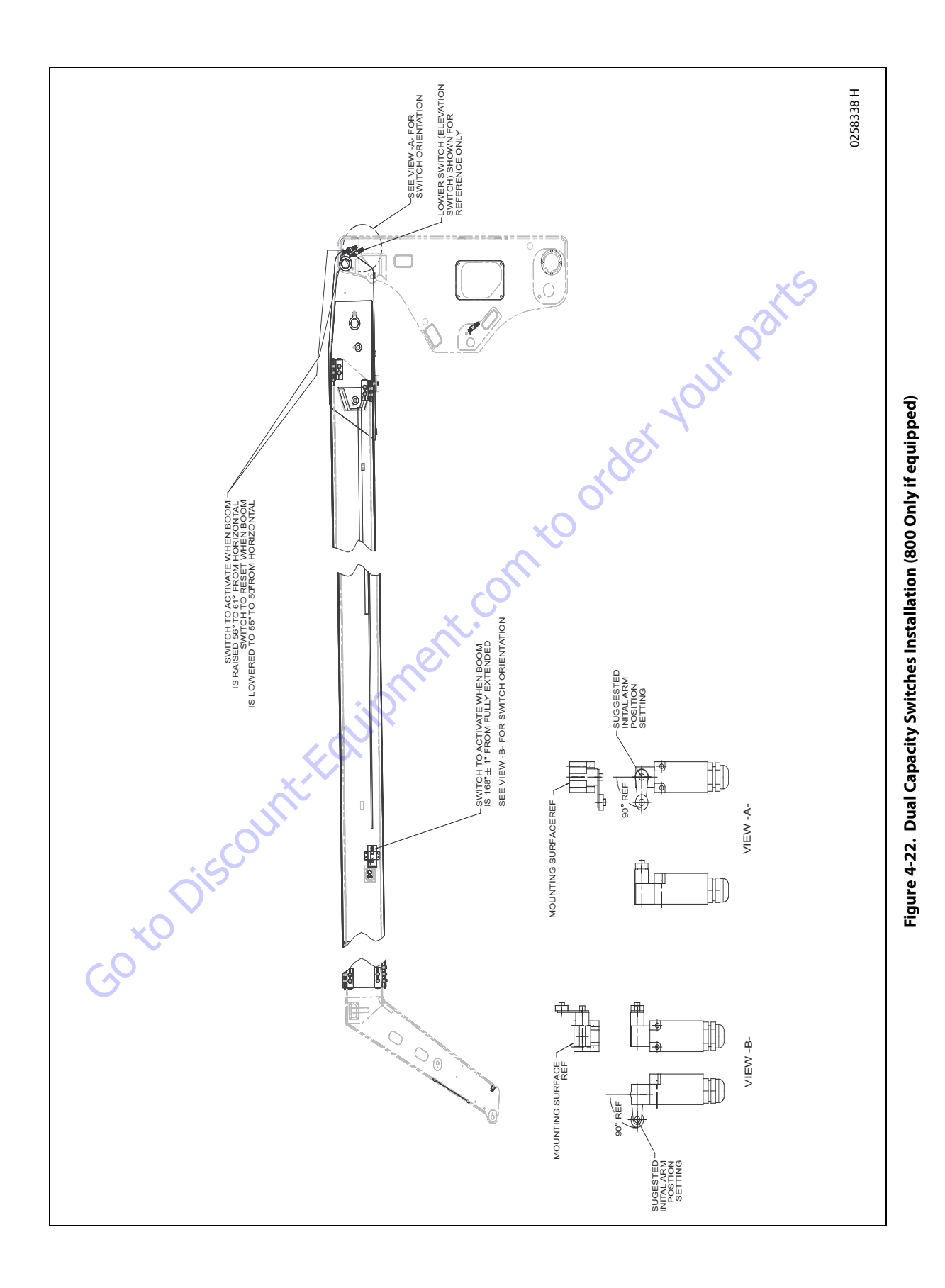

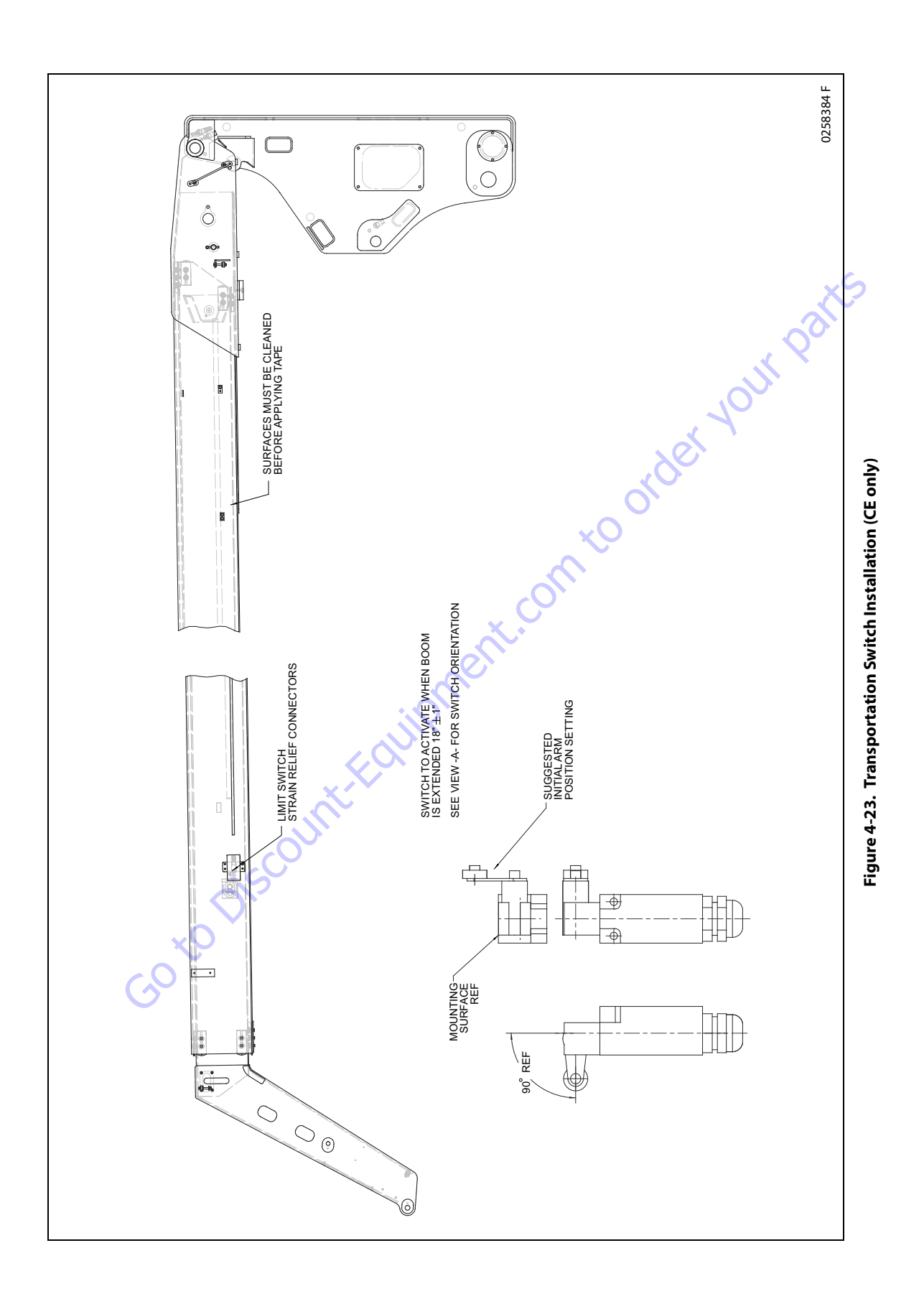

## Dual Capacity Angle Limit Switch (800A only)

- **NOTE:** The boom position and location of the Main Boom Dual Capacity Switch requires a working surface 20 ft. (6m) high to safely check and adjust the switch.
  - 1. Place machine on level surface.
  - 2. From platform control, with less than 500 lbs. (227 kg) in platform, raise tower boom to maximum angle. Extend main boom until the capacity indicator lights change from 1000 lbs. (454 kg) to 500 lbs. (227 kg).
  - **3.** With main boom length in this position, raise the main boom until the indicator lights change back to the 1000 lbs. (454 kg) indicator.
  - **4.** The Dual Capacity Limit Switch, located at the telescope cylinder of the Main Boom, Figure 4-22., will activate the 1000 lb. light when the main boom is at 56 to 61 degrees.
- **NOTE:** Place angle indicator on main base boom at least 2 ft. (0.6m) from pivot pin.
  - 5. Lower main boom until 500 lb. light comes on. The boom angle at this point should be 50 to 55 degrees.
- **NOTE:** If limit switch settings need to be changed, you will need to recheck that the 500 lb. light comes on at 50 degrees to 55 degrees when lifting down.
  - Raise, extend, retract, and lower main boom. Check for smooth operation.

### Main Boom Length Switch (800A only)

- 1. Lift main boom to approximately horizontal.
- 2. Telescope boom out until 500 lb. light comes on (may need to use auxiliary power to position boom correctly).
- 3. Mark the wear pad location on the main fly boom.
- **4.** Telescope the main boom to full extension.
- 5. Measure from the mark on the fly boom to the wear pad. The dimension should be 167" to 169".
- 6. Lower the tower boom until limit switch resets. This should be 2 to 7 degrees below where the switch

#### 4.15 **BOOM VALVE ADJUSTMENT**

- 1. Adjust the screws so the plunger on the valves has 0.250 in. (6.35 mm) travel remaining when the lower boom is fully raised and retracted.
- 2. After the valves are adjusted, adjust the proximity switches to within 0.20 in. (5 mm) of their target. The LED's on the proximity switches will light when the power is on and the switch is within 0.20 in. (5 mm) of the target. There is a proximity switch to back up both valves.
- st k st k **NOTE:** The cam valve under the boom requires the tower boom to be completely lowered and the cam valve mounted on T/T requires the tower boom to be fully elevated prior to adjustment.

#### **Tower Boom**

- 1. Shim up wear pads until 1/32 inch (0.8 mm) clearance to adjacent surface.
- When adjusting wear pads, removing or adding shims, bolt length must also be changed.
  - a. When adding shims, longer bolts must be used to ensure proper thread engagement in insert.
  - b. When shims are removed, shorter bolts must be used so bolt does not protrude from insert and come into contact with boom surface.

#### **Main Boom**

- 1. Shim up wear pads to within 1/32 inch (0.8 mm) clearance between wear pad and adjacent surface.
- 2. Adjusting wear pads, removing or adding shims, bolt length must also be changed.
  - a. When adding shims, longer bolts must be used to ensure proper thread engagement in insert.
  - b. When shims are removed, shorter bolts must be used so bolt does not protrude from insert and Sheaves and wire rope must be replaced as sets.

## 4.16 ROTATOR ASSEMBLY

### **Theory of Operation**

The L20 Series rotary actuator is a simple mechanism that uses the sliding spline operating concept to convert linear piston motion into powerful shaft rotation. Each actuator is composed of a housing with integrated gear teeth (01) and only two moving parts: the central shaft with integrated bearing tube and mounting flange (02), and the annular piston sleeve (03). Helical spline teeth machined on the shaft engage matching splines on the in- side diameter of the piston. The outside diameter of the piston carries a second set of splines, of opposite hand, which engage with matching splines in the housing. As hydraulic pressure is applied, the piston is displaced axially within the housing - similar to the operation of a hydraulic cylinder - while the splines cause the shaft to rotate. When the control valve is closed, oil is trapped inside the actuator, preventing piston movement and locking the shaft in position.

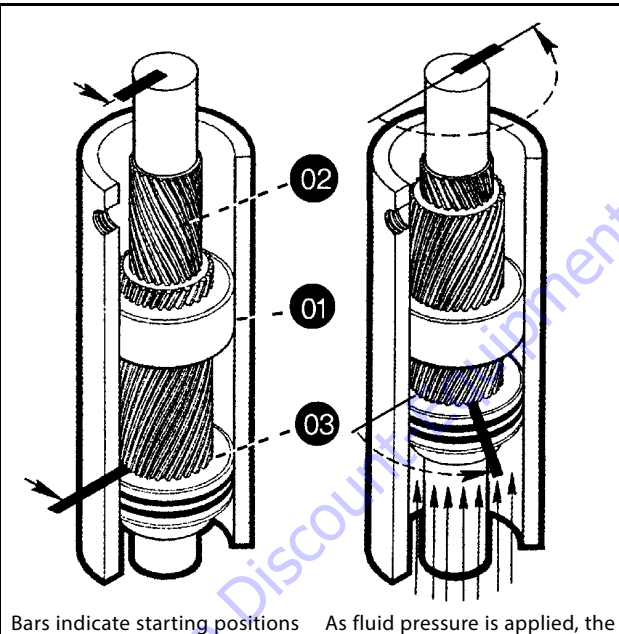

Bars indicate starting positions of piston and shaft. Arrows indicate direction they will rotate. The housing with integral ring gear remains stationary. As fluid pressure is applied, the piston is displaced axially while the helical gearing causes the piston and shaft to rotate simultaneously. The double helix design compounds rotation: shaft rotation is about twice that of the piston. The shaft is supported radially by the large main radial bearing and the lower radial bearing. Axially, the shaft is separated from the housing by the main and lower thrust washers. The end cap is adjusted for axial clearance and locked in position by set screws or pins.

# **Required Tools**

Upon assembly and disassembly of the actuator there are basic tools required. The tools and their intended functions are as follows:

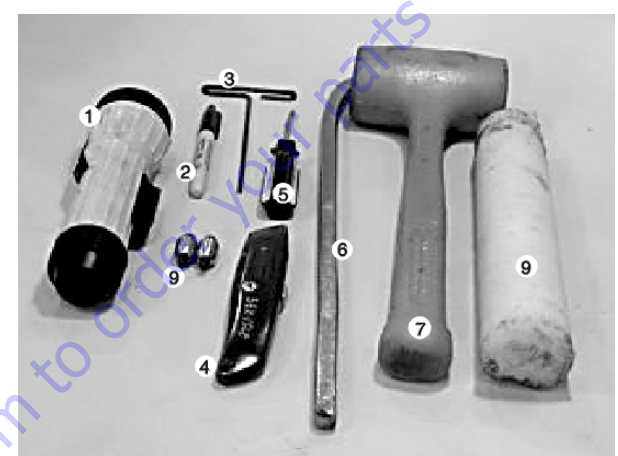

- **1.** Flashlight helps examine timing marks, component failure and overall condition.
- 2. Felt Marker match mark the timing marks and outline troubled areas.
- 3. Allen wrench removal of port plugs and set screws.
- 4. Box knife removal of seals.
- **5.** Seal tool assembly and disassembly of seals and wear guides.
- 6. Pry bar removal of end cap and manual rotation of shaft.
- **7.** Rubber mallet- removal and installation of shaft and piston sleeve assembly.
- 8. Nylon drift installation of piston sleeve
- **9.** End cap dowel pins removal and installation of end cap (sold with Helac seal kit).

The seal tool is merely a customized standard flat head screwdriver. To make this tool you will need to heat the flat end with a torch. Secure the heated end of the screwdriver in a vice and physically bend the heated end to a slight radius. Once the radius is achieved round off all sharp edges of the heated end by using a grinder. There may be some slight modifications for your own personal preference.

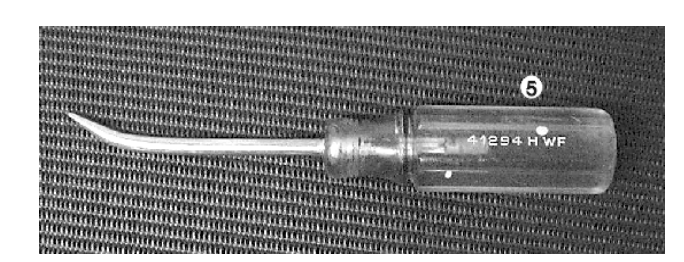

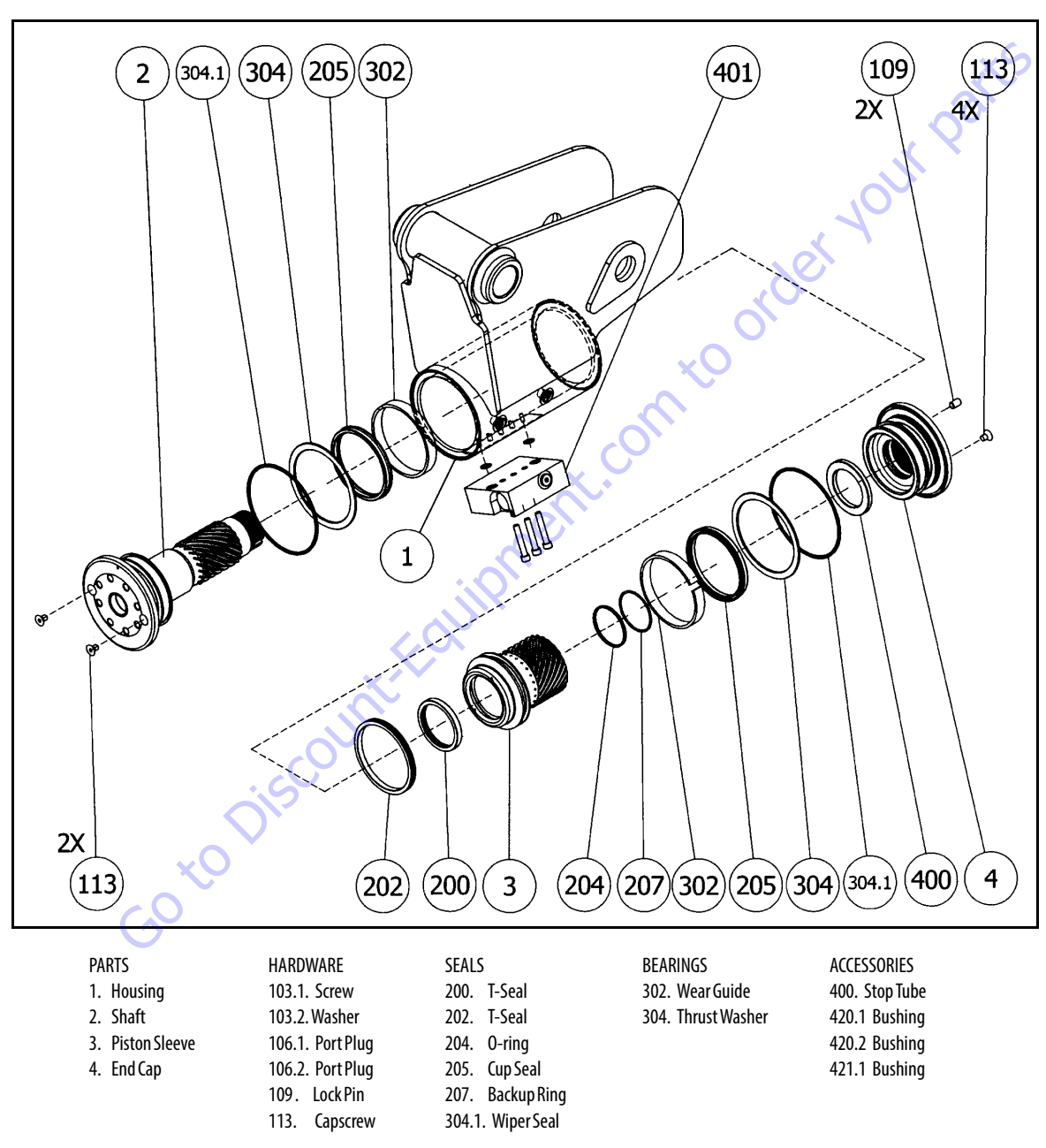

Figure 4-24. Rotator - Exploded View

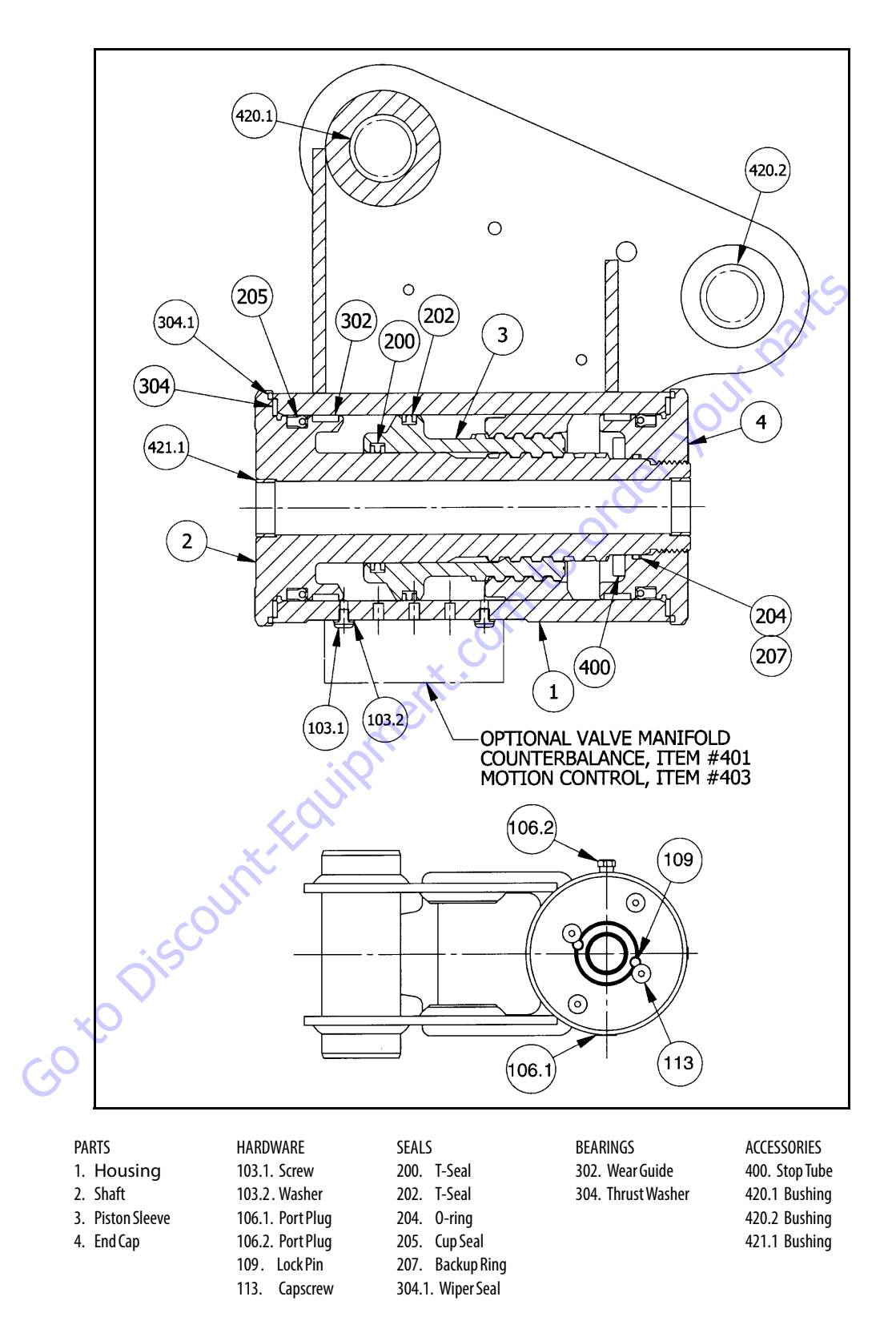

Figure 4-25. Rotator- Assembly Drawing

#### Disassembly

### 

SECURE PRODUCT TO SLOTTED TABLE OR VISE.

# 

CONTENTS UNDER PRESSURE. WEAR APPROVED EYE PROTECTION. USE CAUTION WHEN REMOVING PORT PLUGS AND FITTINGS.

#### **NOTICE** MAKE SURE WORK AREA IS CLEAN.

1. Remove the cap screws (113) over end cap lock pins (109).

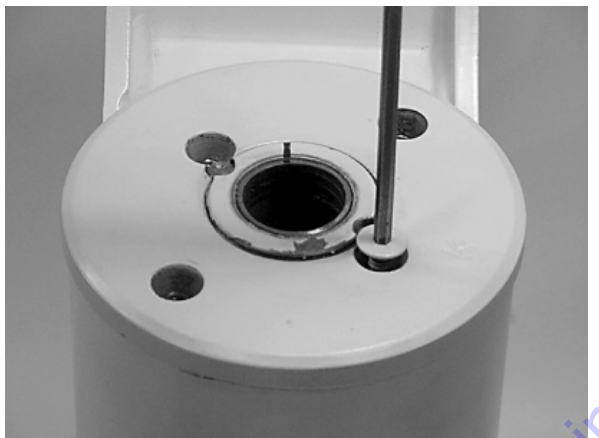

 Using a 1/8" (3.18mm) drill bit, drill a hole in the center of each lock pin to a depth of approximately 3/16" (4.76mm).

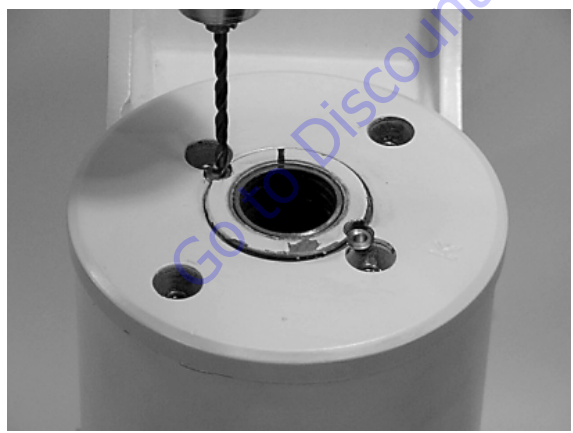

**3.** Remove the lock pins using an "Easy Out" (a size #2 is shown).

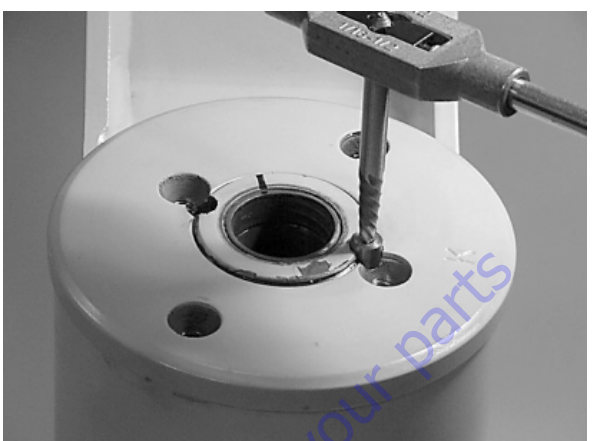

If the pin will not come out with the "Easy Out", use 5/1 6" drill bit to a depth of 1/2" (12.7mm) to drill out the entire pin.

**4.** Install the end cap (4) removal tools provided with the Helac seal kit.

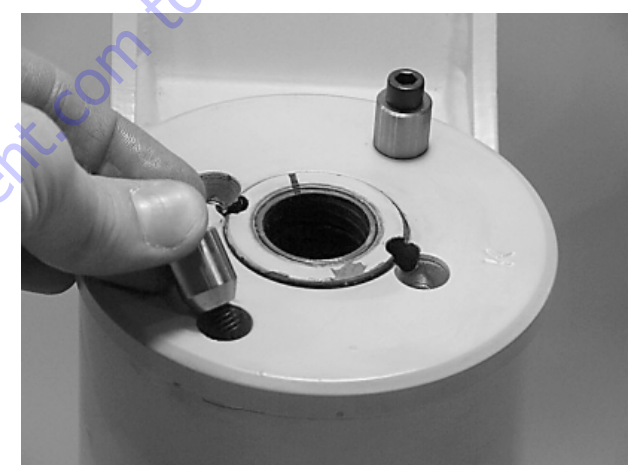

Using a metal bar, or similar tool, unscrew the end cap
(4) by turning it counter clockwise.

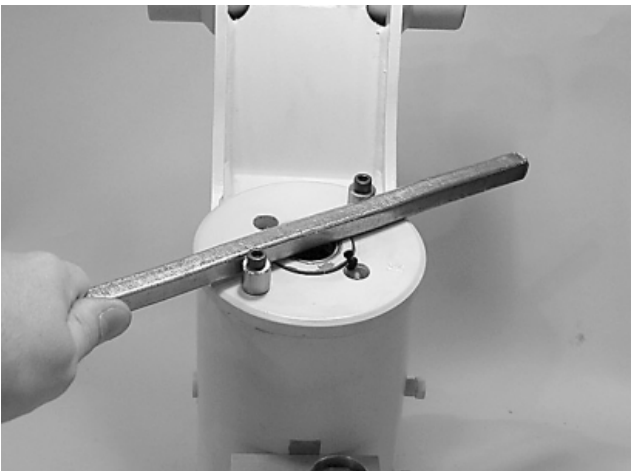

**6.** Remove the end cap (4) and set aside for later inspection.

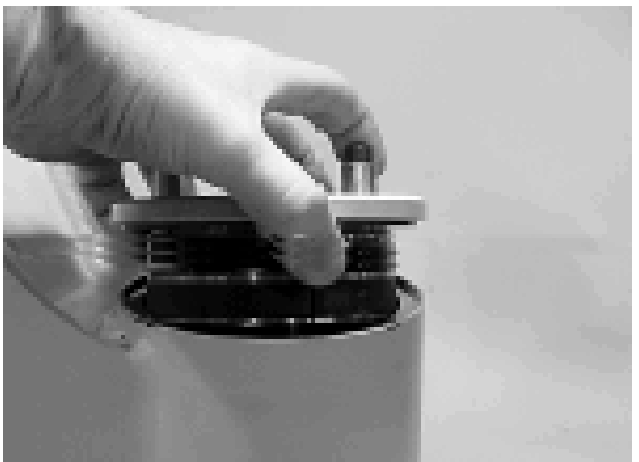

**7.** Remove the stop tube if equipped. The stop tube is an available option to limit the rotation of the actuator.

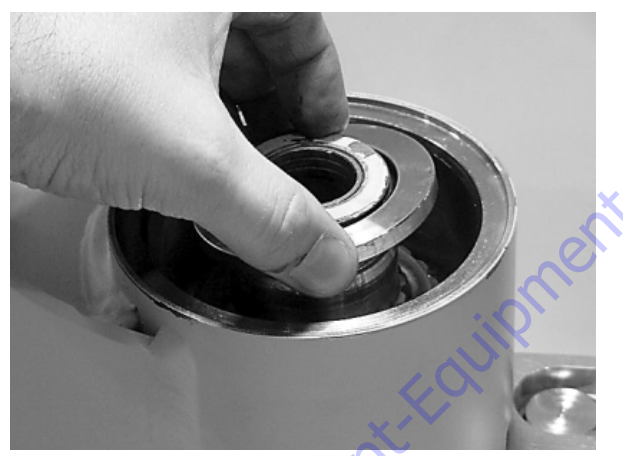

GotoDiscoul

8. Every actuator has timing marks for proper engagement.

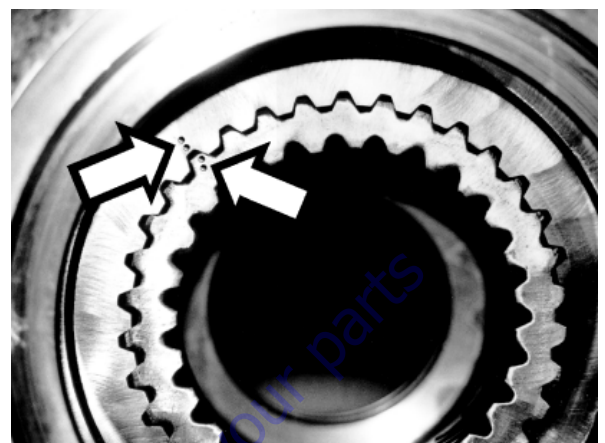

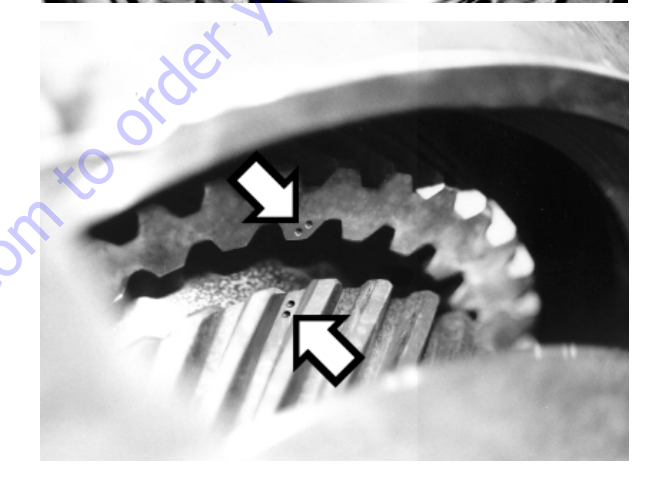

**9.** Prior to removing the shaft, (2), use a felt marker to clearly indicate the timing marks between shaft and piston. This will greatly simplify timing during assembly.

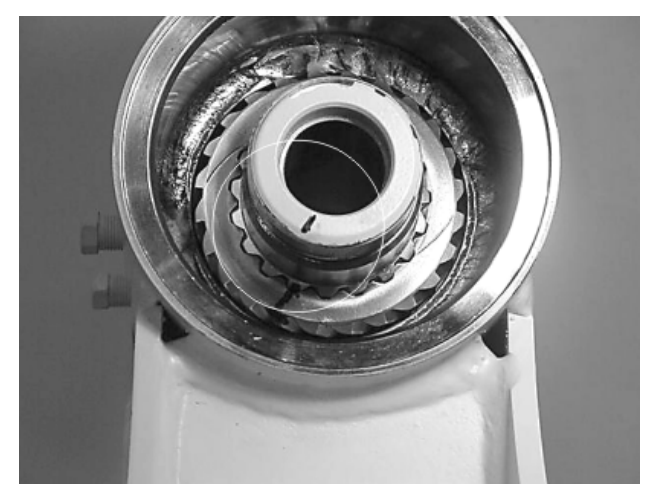

**10.** Remove the shaft (2). It may be necessary to strike the threaded end of the shaft with a rubber mallet.

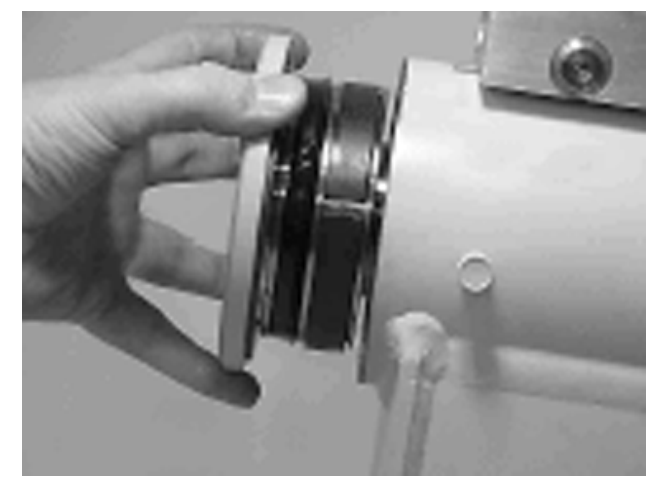

**11.** Before removing the piston (3), mark the housing (1) ring gear in relation to the piston O.D. gear. There should now be timing marks on the housing (1) ring gear, the piston (3) and the shaft (2).

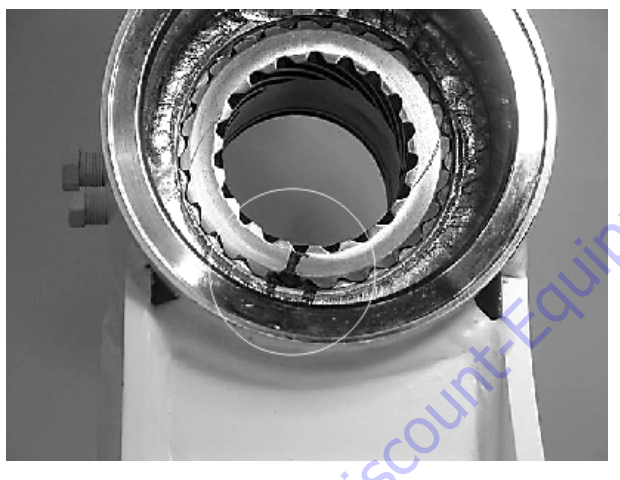

**12.** To remove the piston (3) use a rubber mallet and a plastic mandrel so the piston is not damaged.

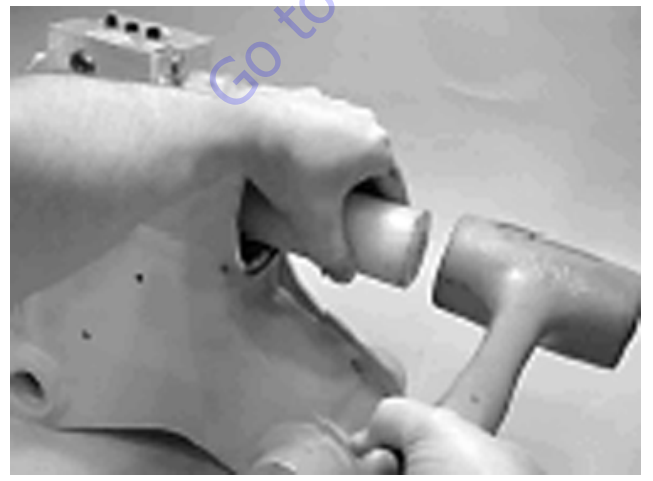

**13.** At the point when the piston gear teeth come out of engagement with the housing gear teeth, mark the piston and housing with a marker as shown.

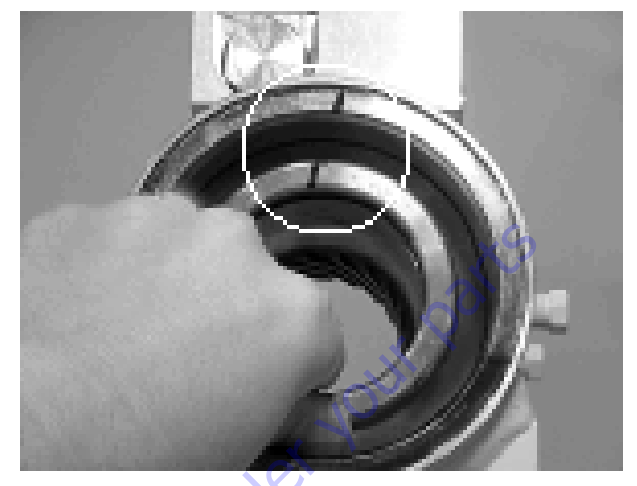

**14.** Remove the o-ring (204) and backup ring (207) from end cap (4) and set aside for inspection.

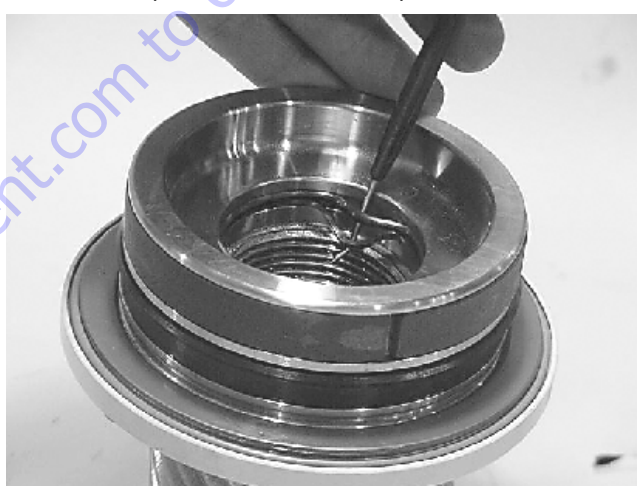

**15.** Remove the wear guides (302) from the end cap (4) and shaft (2).

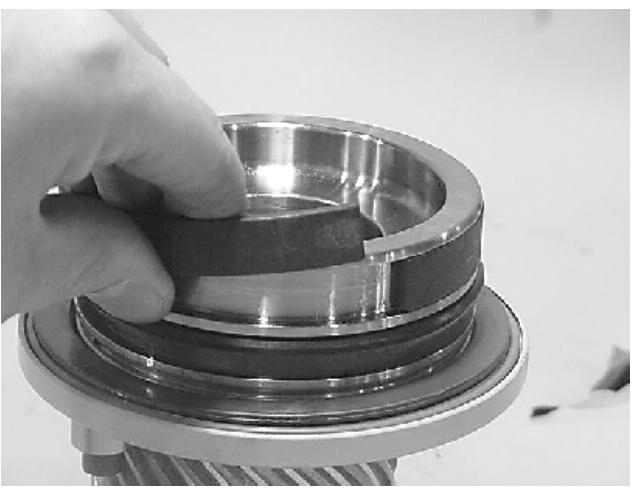

**16.** To remove the main pressure seals (205), it is easiest to cut them using a sharp razor blade being careful not to damage the seal groove.

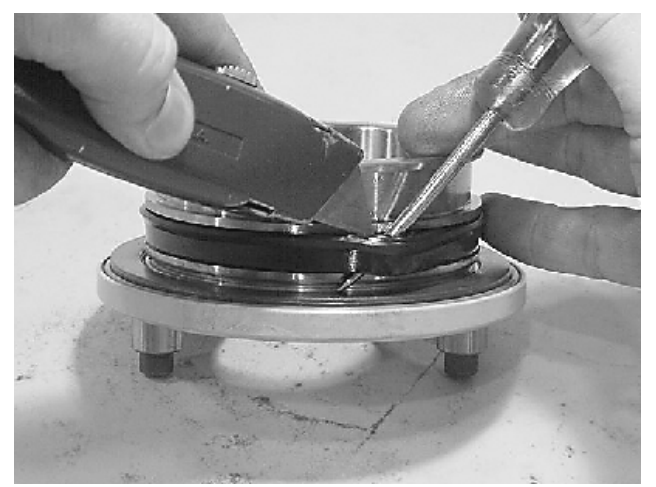

**17.** Remove the thrust washers (304), from the end cap (4) and shaft (2).

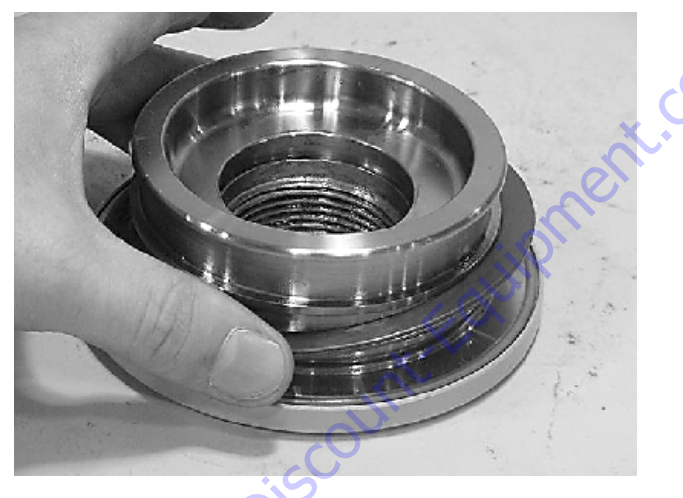

**18.** Remove the wiper seal (304.1) from its groove in the end cap (4) and shaft (2).

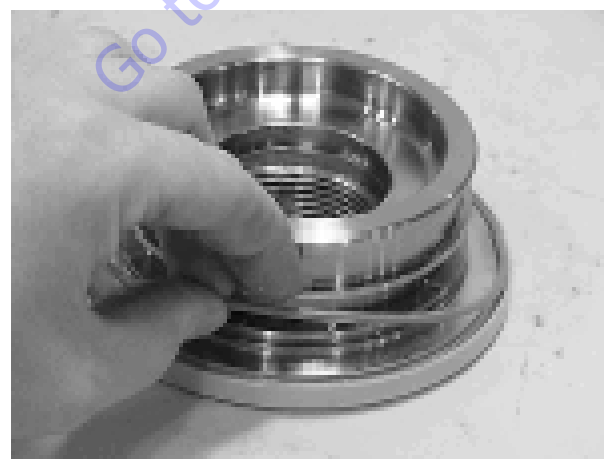

**19.** Remove the piston O.D. seal (202) from the piston.

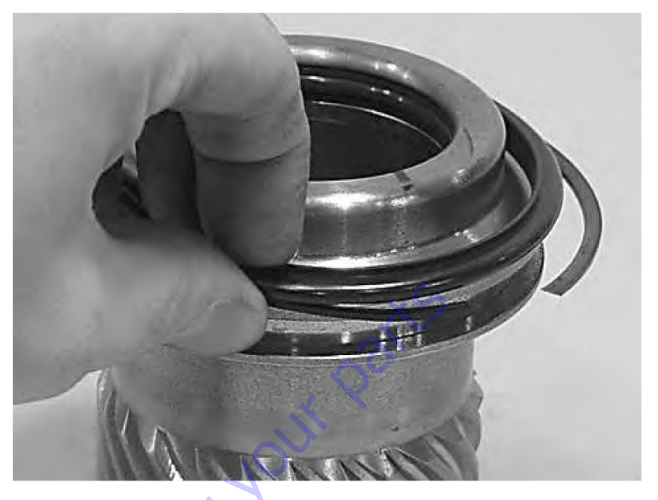

**20.** Remove the piston I.D. seal (200). You may now proceed to the inspection process.

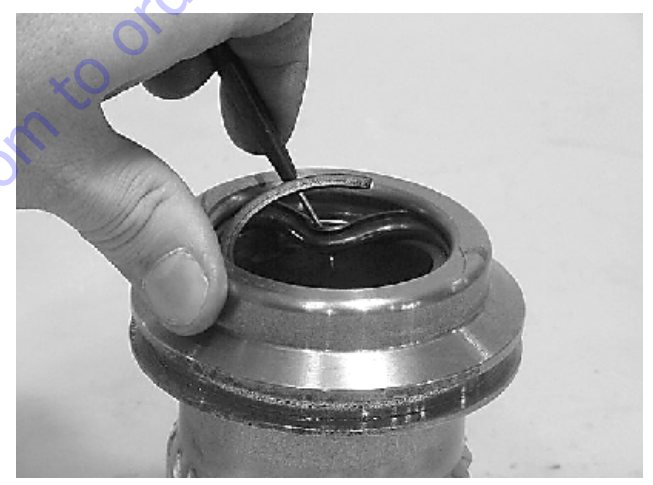

### Inspection

# NOTICE

#### SMALL OR MINOR SURFACE SCRATCHES CAN BE CAREFULLY POLISHED.

1. Clean all parts in a solvent tank and dry with compressed air prior to inspecting. Carefully inspect all critical areas for any surface finish abnormalities: Seal grooves, bearing grooves, thrust surfaces, rod surface, housing bore and gear teeth.

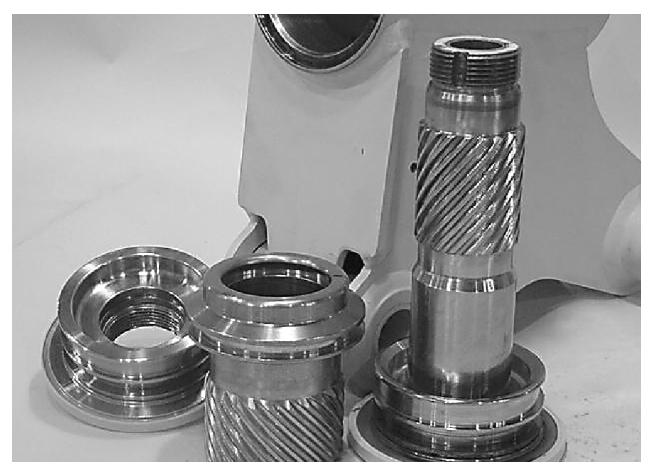

 Inspect the thrust washers (304) for rough or worn edges and surfaces. Measure it's thickness to make sure it is within specifications (Not less than 0.092" or 2.34 mm).

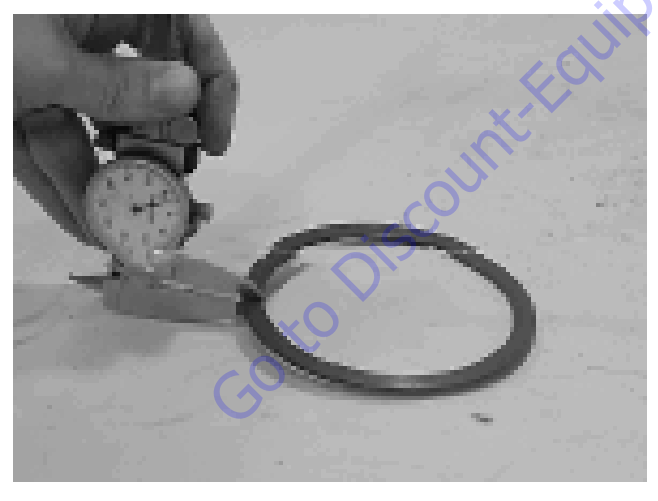

**3.** Inspect the wear guide condition and measure thickness (not less than 0.123" or 3.12 mm).

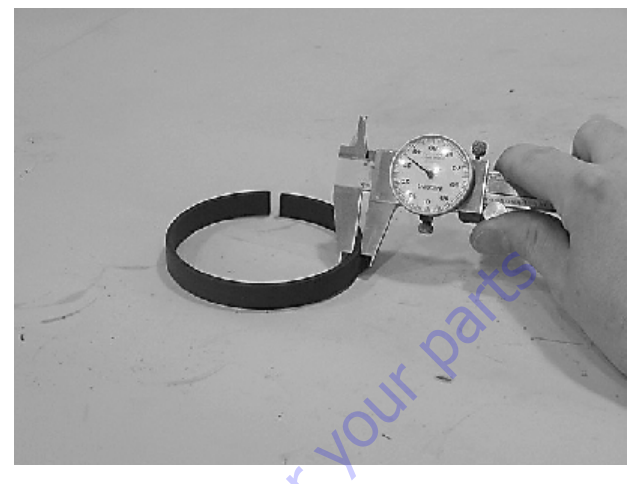

# Assembly

1. Gather all the components and tools into one location prior to re-assembly. Use the cut away drawing to reference the seal orientations.

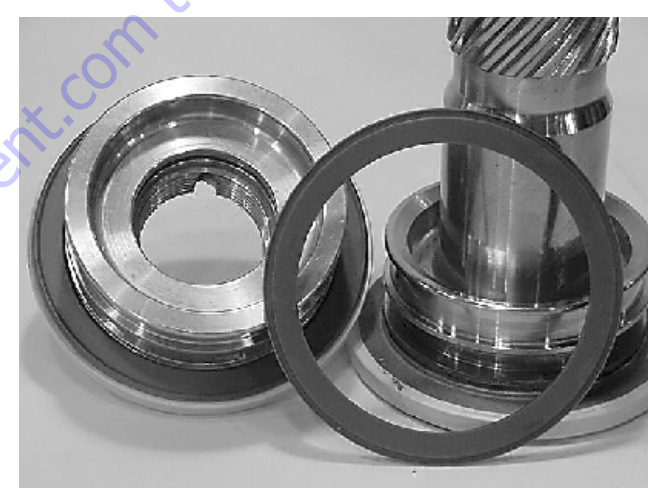

2. Install the thrust washer (304) onto shaft (2) and end cap (4).

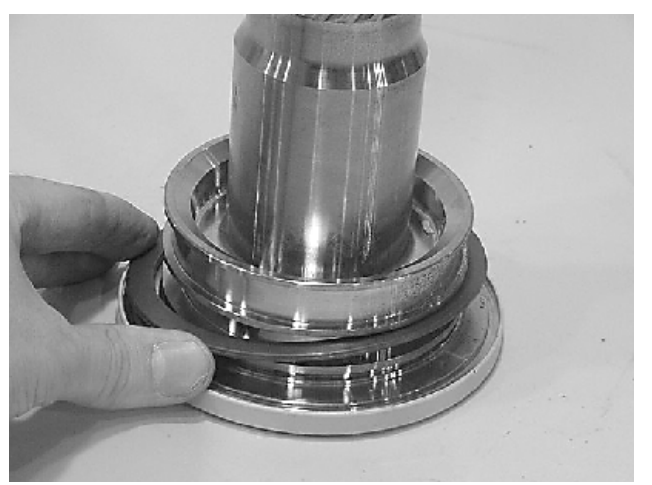

**3.** Install the wiper seal (304.1/green 0-ring) into the groove on the shaft (2) and end cap (4) around the outside edge of the thrust washer (304).

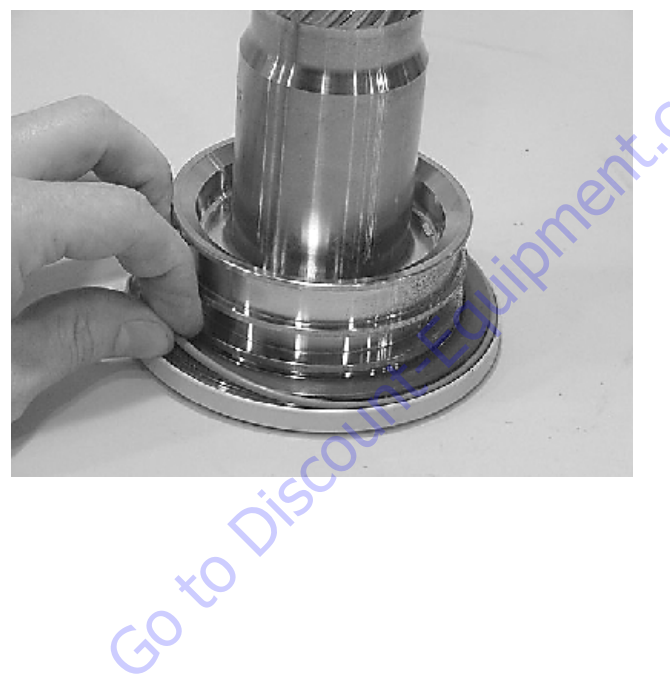

**4.** Using a seal tool install the main pressure seal (205) onto shaft (2) and end cap (4). Use the seal tool in a circular motion.

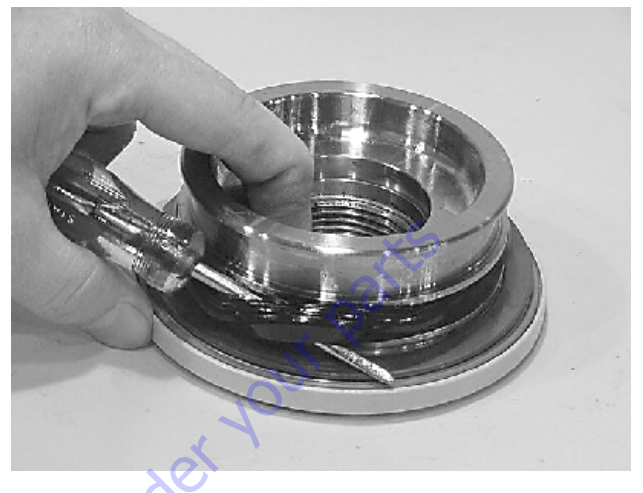

5. Install the wear guide (302) on the end cap (4) and shaft (2).

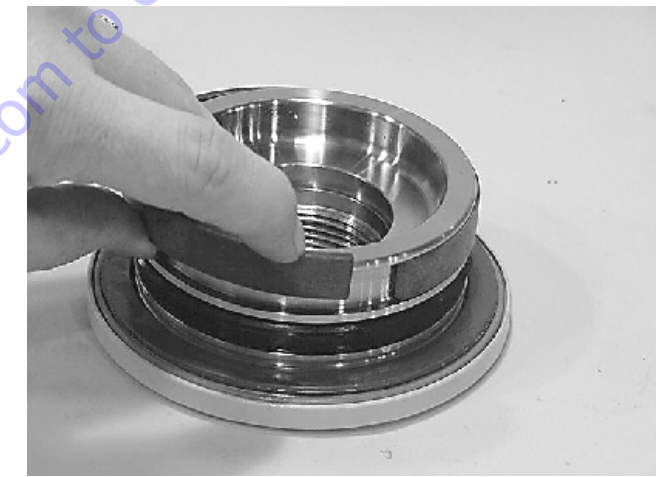

**6.** Install the O-ring (204) and back-up ring (207) into the inner seal groove on the end cap (4).

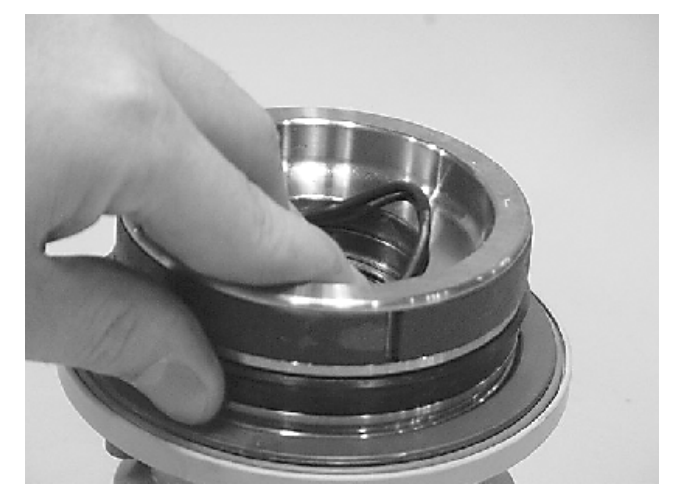

**7.** Install the inner T-seal (200) into the piston (3) using a circular motion.

Install the outer T-seal (202) by stretching it around the groove in a circular motion.

Each T-seal has 2 back-up rings (see drawing for orientation).

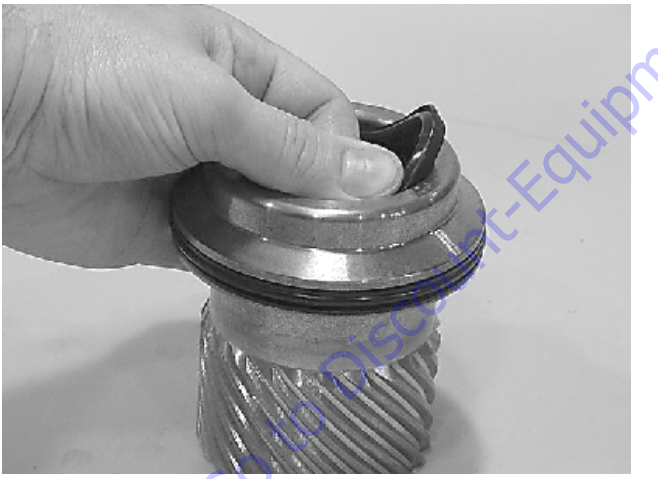

Beginning with the inner seal (200) insert one end of b/u ring in the lower groove and feed the rest in using a circular motion. Make sure the wedged ends overlap correctly.

Repeat this step for the outer seal (202).

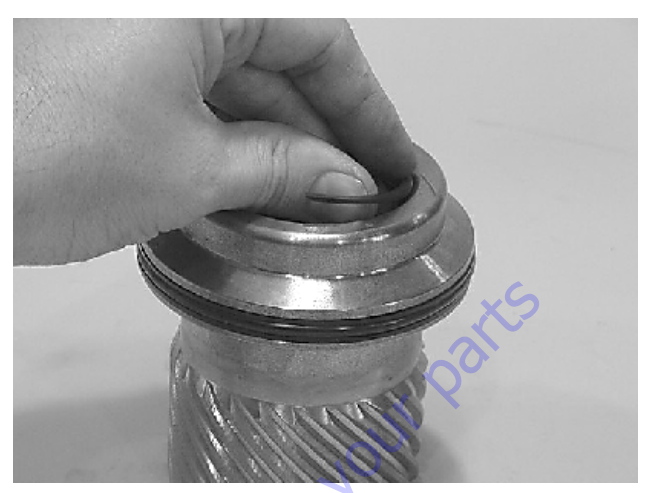

**8.** Insert the piston (3) into the housing (1) as shown, until the outer piston seal (202) is touching inside the housing bore.

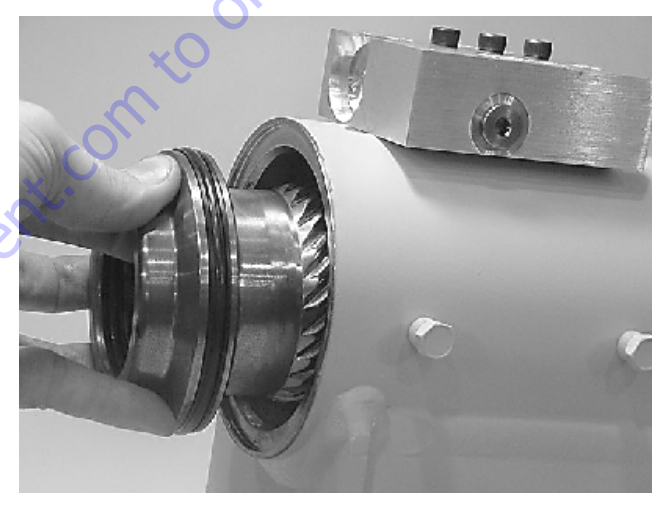

**9.** Looking from the angle shown, rotate the piston (3) until the marks you put on the piston and the housing (1) during disassembly line up as shown. Using a rubber mallet, tap the piston into the housing up to the point where the gear teeth meet.

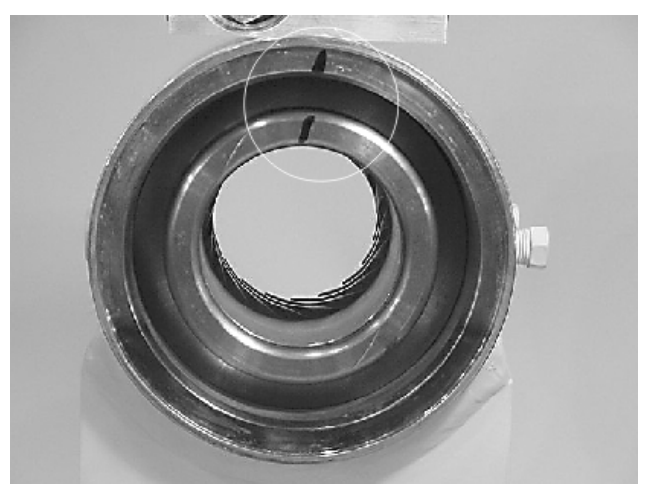

10. Looking from the opposite end of the housing (1) you can see if your timing marks are lining up. When they do, tap the piston (3) in until the gear teeth mesh together. Tap the piston into the housing the rest of the way until it bottoms out.

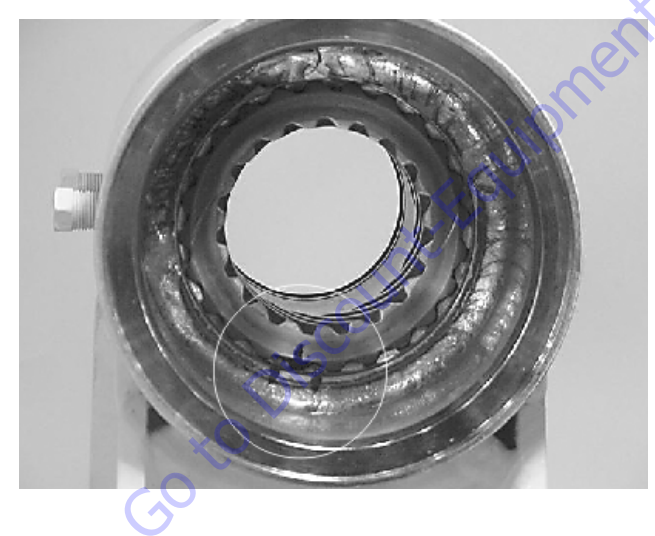

**11.** Install the shaft (2) into the piston (3). Be careful not to damage the seals. Do not engage the piston gear teeth yet.

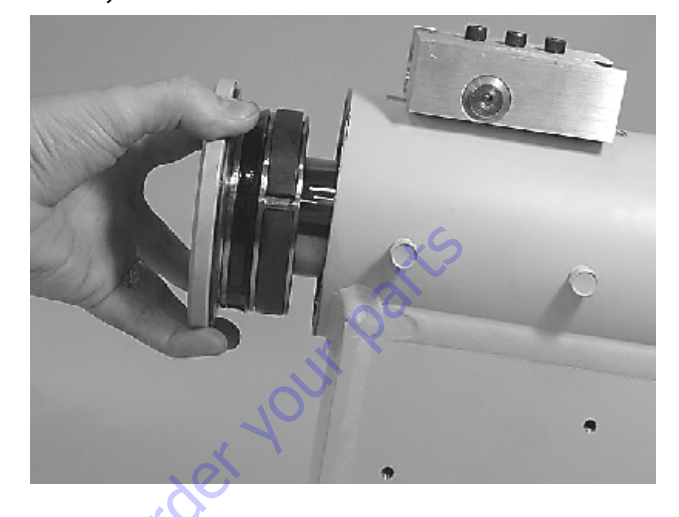

12. Looking from the view shown, use the existing timing marks to line up the gear teeth on the shaft (2) with the gear teeth on the inside of the piston (3). Now tap the flange end of the shaft with a rubber mallet until the gear teeth engage.

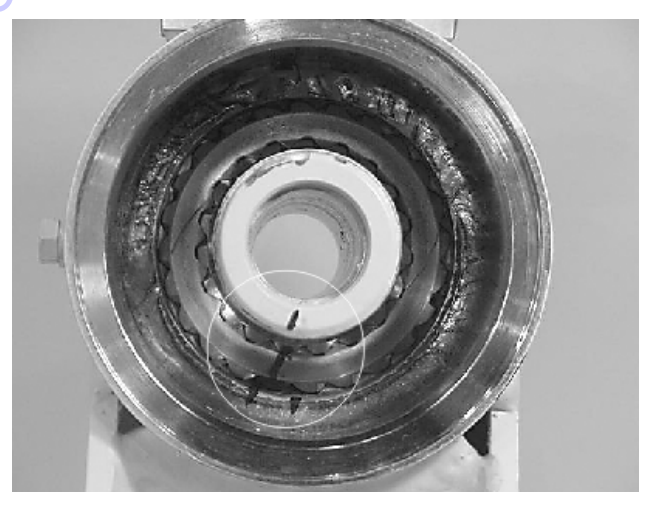